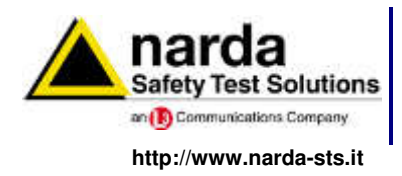

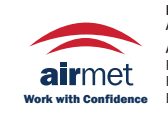

 Distributed by:

 Air-Met Scientific Pty Ltd

 AireMet Sales/Service
 Air

 P: 1800 000 744
 P:

 F: 1800 000 774
 E:

 E: sales@airmet.com.au
 W

Air-Met Rental P: 1300 137 067 E: hire@airmet.com.au W: www.airmet.com.au

# User's Manual AMS-8061

### **AREA MONITOR SELECTIVE**

#### SERIAL NUMBER OF THE INSTRUMENT

You can find the serial number on the upper cover of the receiver unit, on the side of the receiver unit baseplate and on the side of the Power Pack. Serial number is in the form: 000XY00000.

The first three digits and the two letters are the Serial Number prefix, the last five digits are the Serial Number suffix. The prefix is the same for identical instruments, it changes only when a configuration change is made to the instrument. The suffix is different for each instrument.

Document AMS8061EN-51101-1.16 - Copyright © NARDA 2015

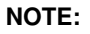

If the instrument is used in any other way than as described in this User's Manual, it may become unsafe

Before using this product, the related documentation must be read with great care and fully understood to familiarize with all the safety prescriptions.

To ensure the correct use and the maximum safety level, the User shall know all the instructions and recommendations contained in this document.

This product is a Safety Class III instrument according to IEC classification and has been designed to meet the requirements of EN61010-1 (Safety Requirements for Electrical Equipment for Measurement, Control and Laboratory Use).

In accordance with the IEC classification, the battery charger of this product meets requirements Safety Class II and Installation Category II (having double insulation and able to carry out mono-phase power supply operations) ...

It complies with the requirements of Pollution Class II (usually only non-conductive pollution). However, occasionally it may become temporarily conductive due to condense on it.

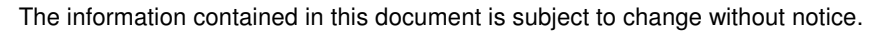

#### **KEY TO THE ELECTRIC AND SAFETY SYMBOLS:**

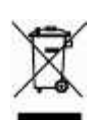

You now own a high-quality instrument that will give you many years of reliable service. Nevertheless, even this product will eventually become obsolete. When that time comes, please remember that electronic equipment must be disposed of in accordance with local regulations. This product conforms to the WEEE Directive of the European Union (2002/96/EC) and belongs to Category 9 (Monitoring and Control Instruments). You can return the instrument to us free of charge for proper environment friendly disposal. You can obtain further information from your local Narda Sales Partner or by visiting our website at www.narda-sts.it .

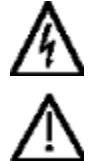

II

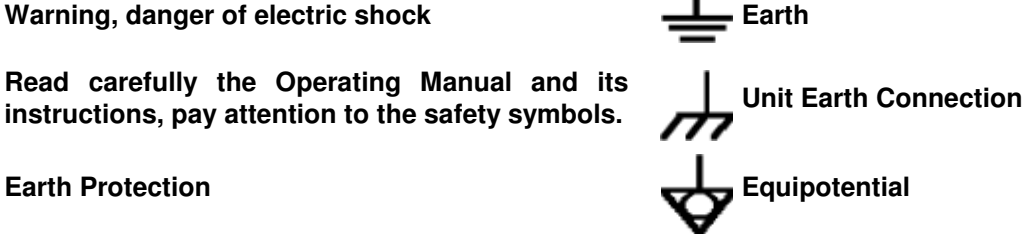

#### KEY TO THE SYMBOLS USED IN THIS DOCUMENT:

The DANGER sign draws attention to a potential risk to a person's DANGER safety. All the precautions must be fully understood and applied before proceeding.

The WARNING sign draws attention to a potential risk of damage to the WARNING apparatus or loss of data. All the precautions must be fully understood and applied before proceeding.

The CAUTION sign draws attention against unsafe practices for the CAUTION apparatus functionality.

NOTE: The NOTE draw attention to important information.

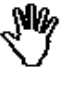

est Solutions

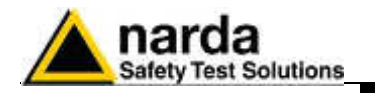

### Contents

| Safety considerations and instructions<br>EC Conformity Certificate |      |  |
|---------------------------------------------------------------------|------|--|
| 1 General information                                               | Page |  |
| 1.1 Documentation                                                   | 1-1  |  |
| 1.2 Introduction                                                    | 1-1  |  |
| 1.3 Standard accessories                                            | 1-2  |  |
| 1.4 Main specifications                                             | 1-3  |  |
| 1.5 Max acquisition time                                            | 1-5  |  |

1-7

1.6 AMS-8061 receiver panel .....

#### 2 Installation and use Page 2.1 Introduction..... 2-1 2.2 Initial inspection..... 2-1 2.3 Working environment..... 2-1 2.4 Return for repairs..... 2-1 2.5 Cleaning..... 2-1 2.6 Installation and use..... 2-2 2.6.1 Installation.... 2 - 32.6.1.1 Supporto base, feet and pole..... 2 - 32.6.1.2 Solar panel..... 2 - 52.6.1.2.1 Solar panel mounting..... 2-5 2.6.1.2.2 Installation steps..... 2-6 2.6.1.3 Install the Solar panel to the Support base..... 2-8 2.6.1.4 Solar panel wiring and fuse..... 2 - 112.6.1.5 Receiver unit mounting..... 2 - 132.6.1.6 Triaxial antenna..... 2-15 2-16 2.6.1.7 Connectors 2.6.1.8 SIM CARD and led modem status..... 2-17 2.6.1.9 GSM Modem..... 2-17 2.6.1.10 Micro SD card and led status..... 2-18 2.6.1.11 Led ON in relation to the status of the monitoring 2.6.1.14 Bags...... 2-22 2.6.2 Battery charging...... 2-23 2.6.3 External power supply..... 2-25 2.7 How to switch the GSM modem on..... 2-27 2.10 Automatic mode...... 2-27 2.11Selective unit switching ON/OFF...... 2-28 2.12 RF signals of dangerous intensity..... 2-28 2.13 Controlling the internal battery..... 2 - 282.14 Suggestions and checking list to define Area monitor problems..... 2-29

111

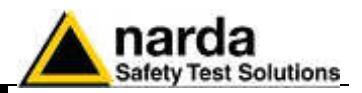

| 3 GPRS and FPT Instructions         3.1 Introduction                              | Page<br>3-1<br>3-2<br>3-3<br>3-6<br>3-7<br>3-7<br>3-7<br>3-7<br>3-8<br>3-12<br>3-14<br>3-15<br>3-15<br>3-15<br>3-15<br>3-16<br>3-20<br>3-23 |
|-----------------------------------------------------------------------------------|----------------------------------------------------------------------------------------------------|
| <ul> <li>4 SMS Messages and Commands</li> <li>4.1 Introduction</li></ul>          | Page<br>4-1<br>4-2<br>4-5<br>4-13<br>4-20<br>4-21                                                                                           |
| <b>5 Packaging Instructions</b><br>5.1 Introduction<br>5.2 Packaging Instructions | <b>Page</b><br>5-1<br>5-1                                                                                                    |
| 6 Action of the wind on the AMS-8061<br>6.1 Introduction.<br>6.2 AMS-8061         | <b>Page</b><br>6-1<br>6-2                                                                                                    |
| 7 Instructions for use of the 8060-SW02 control software<br>7.1 Introduction      | Page<br>7-1<br>7-2<br>7-4<br>7-8<br>7-9<br>7-10<br>7-11<br>7-16<br>7-18<br>7-19<br>7-20<br>7-21<br>7-25<br>7-26<br>7-27<br>7-27             |

Contents

IV

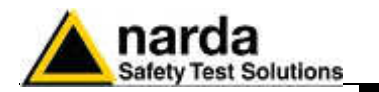

| 7.5.5 Automatic data downloads                                 | 7-28 |
|----------------------------------------------------------------|------|
| 7.5.6 Answering                                                | 7-29 |
| 7.5.7 Calling                                                  | 7-30 |
| 7.5.8 Auto ASCII File                                          | 7-30 |
| 759 Autoload events                                            | 7-31 |
| 7.5.10 Filling data                                            | 7-31 |
| 7.5.10 Filling data                                            | 7 00 |
| 7.5.11 Exporting udia                                          | 7-33 |
| 7.5.12 Direct readings                                         | 7-34 |
| 7.5.13 Send settings                                           | 7-35 |
| 7.5.14 Calendar of measurements                                | 7-36 |
| 7.5.15 Calling a station via RS232 or USB                      | 7-38 |
| 7.5.16 Calling a station via GSM modem (CSD modem)             | 7-39 |
| 7.5.17 Control window                                          | 7-41 |
| 7.5.17.1 Description of controls                               | 7-42 |
| 7.5.17.2 Alarm                                                 | 7-45 |
| 7.5.17.3 Notify alarms through                                 | 7-45 |
| 7.5.17.4 Last field                                            | 7 46 |
| 7.5.17.4 Last lielu                                            | 7-40 |
|                                                                | 7-40 |
| 7.5.17.6 Max Field ALARM Settings                              | /-4/ |
| 7.5.17.7 Battery section                                       | 7-48 |
| 7.5.17.8 Probe section                                         | 7-48 |
| 7.5.17.9 Over heat                                             | 7-49 |
| 7.5.17.10 Relative humidity                                    | 7-49 |
| 7.5.17.11 Case OPEN                                            | 7-49 |
| 7.5.18 Schedule for modem                                      | 7-50 |
| 7.5.19 Schedule for SMS                                        | 7-51 |
| 7.5.10 Ochedule for Omo                                        | 7 50 |
|                                                                | 7-52 |
| 7.5.21 Get DATA                                                | 7-54 |
| 7.5.22 Examples of errors                                      | 7-56 |
| 7.5.23 Updating Firmware                                       | 7-59 |
| 7.5.24 Station Date&Time                                       | 7-61 |
| 7.5.25 General commands                                        | 7-62 |
| 7.5.26 Read Station Configuration                              | 7-62 |
| 7.5.27 Enable setting                                          | 7-62 |
| 7.5.28 GPS                                                     | 7-62 |
| 7 5 29 Hang and exit                                           | 7-62 |
| 7.5.20 Flang and Oxit                                          | 7-63 |
| 7.5.00 Oub bands                                               | 7 66 |
| 7.5.31 EXIL                                                    | 7-00 |
|                                                                | 7-07 |
| 7.5.32.1 Possible errors                                       | 7-67 |
| 7.5.33 Software update                                         | 7-68 |
| 7.6 FTP mode                                                   | 7-69 |
| 7.6.1 GPRS/FTP introduction                                    | 7-69 |
| 7.6.2 Brief description of GPRS communication                  | 7-70 |
| 7.6.3 Monitoring networks                                      | 7-70 |
| 7.6.4 System operation in GPRS mode                            | 7-70 |
| 7.6.5 Some advantages                                          | 7-71 |
| 7.6.6 Bemote station                                           | 7-72 |
| 7.6.7 Minimum requirements of the controller PC                | 7 70 |
| 7.6.7 Willingtham requirements of the controller FO            | 7 70 |
| 7.0.0 Piter servet requirements                                | 7-73 |
| 7.6.9 Brief operating description and file structure           | 7-73 |
| 7.6.10 Structure                                               | 7-73 |
| 7.6.10.1 CFG file (configuration)                              | 7-73 |
| 7.6.10.2 FLD file (Read)                                       | 7-74 |
| 7.6.10.3 Record file (Write)                                   | 7-74 |
| 7.6.10.4 FLD file (Write)                                      | 7-74 |
| 7.6.10.5 Event file (Write)                                    | 7-75 |
| 7.6.11 First installation and parameter setting                | 7-75 |
| 7 6 12 FTP-GPBS commands                                       | 7-96 |
| 7 6 13 Additional tests and hints                              | 7-96 |
| 7.6.14 AMS-8061 Firmware undates                               | 7_07 |
| 7.6.15 Data dowaland approximation and approximation the ETD   | 1-31 |
| 7.0.15 Data download calculation and space occupied in the FTP | 7 07 |
|                                                                | 1-91 |
|                                                                | 7-QQ |

V

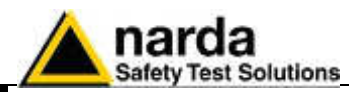

| 8 Data presentation               | Page |
|-----------------------------------|------|
| 8.1 Introduction                  | 8-1  |
| 8.2 The Calendar                  | 8-1  |
| 8.3 Data window                   | 8-2  |
| 8.4 Main commands                 | 8-3  |
| 8.4.1 File                        | 8-3  |
| 8.4.2 Option                      | 8-3  |
| 8.4.3 Trace                       | 8-4  |
| 8.4.4 Marker                      | 8-4  |
| 8.4.5 Vertical                    | 8-5  |
| 8.5 Secondary controls            | 8-6  |
| 8.5.1 Save Files                  | 8-6  |
| 8.5.1.1 Save File in ASCII format | 8-7  |
| 8.5.1.2 Data interpretation       | 8-8  |
| 8.5.2 Open Files.                 | 8-9  |
| 8.5.2.1 Open Autotext file        | 8-10 |
| 8.5.2.2 Data evaluation           | 8-11 |
| 8.5.3 Print                       | 8-12 |
| 8.5.4 ClipBoard                   | 8-13 |
| 8.5.5 Zoom Mode                   | 8-14 |
| 8.5.6 Comment                     | 8-15 |
| 8.5.7 Redraw                      | 8-15 |
| 8.5.8 Setup                       | 8-15 |
| 8.5.8.1 Color Palette             | 8-15 |
| 8.5.9 Limit                       | 8-16 |
| 8.5.9.1 Screen sample             | 8-16 |
| 8.5.10 Software revision          | 8-16 |
| 8.6 Graphical window              | 8-16 |
| 8.7 Status window                 | 8-17 |
| 8.8 Data Import Word or Excel     | 8-17 |
| 8.9 Control Log File              | 8-18 |
| 8.10 Station Log File             | 8-19 |

VI

Contents

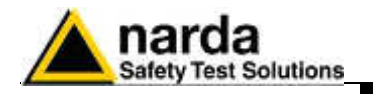

### Figures

| Figure |                                                    | Page |
|--------|----------------------------------------------------|------|
| 1-1    | AMS-8061 Field Monitoring System                   | 1-1  |
| 1-2    | EHA-2B-01 Antenna                                  | 1-6  |
| 1-3    | AMS-8061 receiver unit panel                       | 1-6  |
| 1-4    | AMS-8061 Receiver unit panel                       | 1-7  |
| 2-1    | AMS-8061 Field Monitoring System                   | 2-2  |
| 2-2    | DB9 Female front side view                         | 2-16 |
| 2-3    | Slot for the SIM card                              | 2-17 |
| 2-4    | Slot for the Micro SD card                         | 2-18 |
| 6-1    | AMS-8061 Field Monitoring System                   | 6-1  |
| 6-2    | Weight Ballast variation in comparison to the wind |      |
|        | speed for AMS-8061                                 | 6-3  |
| 7-1    | FTP Main window                                    | 7-77 |
| 7-2    | Setting window                                     | 7-82 |

### Tables

| Table |                                      | Page |
|-------|--------------------------------------|------|
| 1-1   | Technical specifications of AMS-8061 | 1-3  |
| 1-2   | Settings/Queries of the AMS-8061     | 1-5  |
| 1-3   | Antennas Specifications              | 1-5  |
| 2-1   | Led Ethernet status                  | 2-16 |
| 2-2   | Led Modem status                     | 2-17 |
| 2-3   | Led Micro SD card status             | 2-19 |
| 6-1   | Wind resistance of the AMS-8061      | 6-2  |

VII

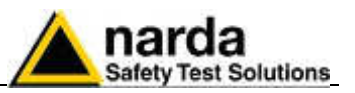

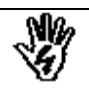

### SAFETY RECOMMENDATIONS AND INSTRUCTIONS

This product has been designed, produced and tested in Italy, and it left the factory in conditions fully complying with the current safety standards. To maintain it in safe conditions and ensure correct use, these general instructions must be fully understood and applied before the product is used.

- When the device must be connected permanently, first provide effective grounding;
- If the device must be connected to other equipment or accessories, make sure they are all safely grounded;
- In case of devices permanently connected to the power supply, and lacking any fuses or other devices of mains protection, the power line must be equipped with adequate protection commensurate to the consumption of all the devices connected to it;
- In case of connection of the device to the power mains, make sure before connection that the voltage selected on the voltage switch and the fuses are adequate for the voltage of the actual mains;
- Devices in Safety Class I, equipped with connection to the power mains by means of cord and plug, can only be plugged into a socket equipped with a ground wire;
- Any interruption or loosening of the ground wire or of a connecting power cable, inside or outside the device, will cause a potential risk for the safety of the personnel;
- Ground connections must not be interrupted intentionally;
- To prevent the possible danger of electrocution, do not remove any covers, panels or guards installed on the device, and refer only to NARDA Service Centers if maintenance should be necessary;
- To maintain adequate protection from fire hazards, replace fuses only with others of the same type and rating;
- Follow the safety regulations and any additional instructions in this manual to prevent accidents and damages.

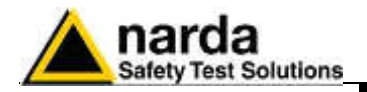

### **EC Declaration of Conformity**

In accordance with the Decision 768/2008/EC Compliant to the Directives: EMC 2014/30/EU, Low Voltage 2014/35/EU, RoHS 2011/65/EU Also compliant to the ISO/IEC standard 17050-1 and 17050-2

The manufacturer,

NARDA Safety Test Solutions s.r.l. Socio Unico via Benessea 29/B 17035 Cisano sul Neva (SV) – ITALY

based on the following harmonized European Standards, successfully applied:

Safety: EN 61010-1 (2010) EMC: EN 61326-1 (2013)

declares, under its sole responsibility, that the product: **AMS-8061 Area Monitor Selective** conforms with the essential requirements of the Low Voltage Directive 2014/35/EU, of the EMC Directive 2014/30/EU, and of the RoHS directive 2011/65/EU.

Cisano sul Neva, 18/09/2015

Egon Stocca, General Manager

IX

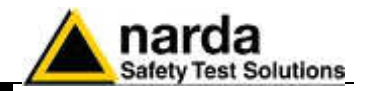

This page has been left blank intentionally

EC Conformity

Х

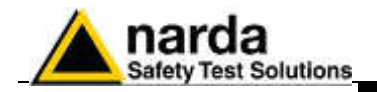

### 1 – General information

1.1 Documentation

This Users Manual contains the following annexes:

- A form to return to NARDA with the device when requesting service.
- A checklist of the parts included in the shipment.

This Users Manual also includes the description of the accessories of the system for distributed frequency selective monitoring of environmental electromagnetic fields.

**1.2 Introduction** The AMS-8061 system is a revolutionary, accurate and reliable solution for remote and continuous monitoring of electromagnetic fields both in broadband and in frequency selective mode.

The AMS-8061 system includes an accurate and sensitive receiver which, being equipped with the proper filters and coupled to the specific broadband, omni-directional antennas, make it possible to measure the contribution to the total field of all the user definable frequency bands.

All commands are available to program any relevant parameter including automatic download of measurement results to the User's FTP server by means of GPRS remote communication.

In the event of any alarm, such as a threshold setting being exceeded, or any attempt to tamper with the remote unit, or a breakdown of the unit, it is possible to receive on any mobile phone an SMS informing the user of the event.

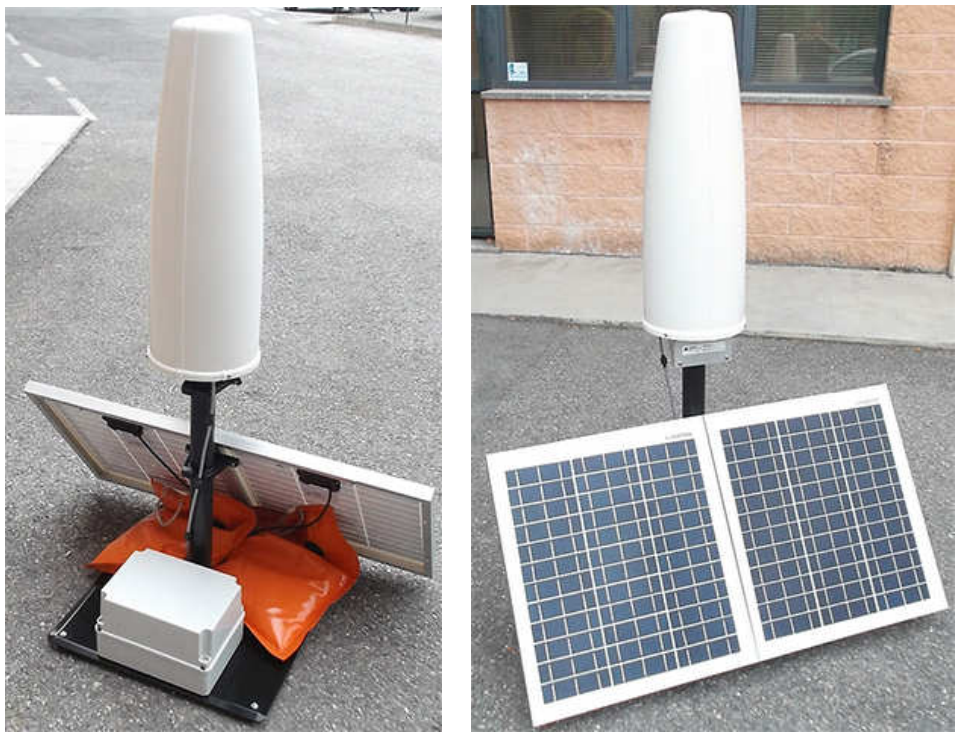

Fig. 1-1 AMS-8061 Field Monitoring System

AMS-8061 unit is equipped with solar panel (twin pair) and high capacity back-up batteries. An external power supply is provided for continuous, indoor operation.

**General Information** 

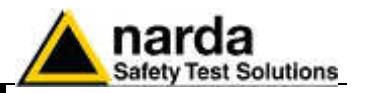

1.3 Standard accessories The monitoring station is composed by a main measuring/processing unit, GSM modem with GPS module and antenna system. An RF transparent radome protects the station from the weather. The measuring unit comes ready to be mounted on its pole and connected to the power pack. The standard solar panel has to be mounted on the support base.

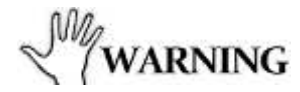

#### For remote communication it is essential to equip the unit with a SIM card that must be enabled for the selected data communication (GPRS/FTP, CSD or both).

Standard accessories included with the 8061 unit are:

- AC/DC power supply/battery charger
- USB cable •
- Ethernet cable •
- Ballast bags •
- Tools kit •
- Certificate of calibration •
- CD-Rom with Software Installer and Manual
- **Operating Manual** •
- Return for Repair form •

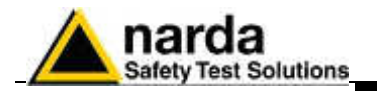

1.4 Main Specifications

Tables 1-1 – 1-2 list the specifications of AMS-8061.

### TABLE 1-1 Technical Specifications of AMS-8061

| Frequency range                                                                                                    | 100 kHz – 6 GHz (in accordance with antenna specifications)                                                    |
|----------------------------------------------------------------------------------------------------|----------------------------------------------------------------------------------------------------|
| User-Programmable frequency bands                                                                                                    | Up to 20, individual start-stop frequency settings                                                             |
| Sensor type                                                                                                    | Triaxial, isotropic antenna system                                                                             |
| Senser dimensions (2)                                                                                                    | 100 mm                                                                                                    |
| Sensor dimensions (Ø)                                                                                                    | 120 mm                                                                                                    |
| Sensor RF connection                                                                                                    | 50 Ohm, N-male                                                                                                 |
| Sensor control                                                                                                    | Multi-pin connector                                                                                            |
| Dynamic range                                                                                                    | > 60 dB in all settings of the attenuator                                                                      |
| Measurement range<br>Sensitivity<br>Overload<br>Resolution<br>Linearity<br>Frequency response (flatness)<br>Overall anisotropy (EN50383)<br>Unit | Depending on the probe<br>(please refer to the antenna specifications pag.1-5)                                 |
| Out of band attenuation                                                                                                    | >50 dB, depending on settings                                                                                  |
| Rejection                                                                                                    | > 20 dB                                                                                                    |
| Calibration                                                                                                    | Performed in EA accredited laboratory: Accredia LAT nr.008                                                     |
| Calibration interval                                                                                                    | 2 years (recommended)                                                                                          |
| Reading rate                                                                                                    | Down to 200 ms (depending on the band setting)                                                                 |
| Measuring parameters                                                                                                    | Settable bands and automatic configuration                                                                     |
| EMF stored values                                                                                                    | AVG or RMS, Max value                                                                                          |
| Average                                                                                                    | Arithmetic (AVG) or RMS                                                                                        |
| Average time                                                                                                    | 1 – 15 minutes                                                                                                 |
| Storing rate                                                                                                    | 1, 2, 6, 15 minutes                                                                                            |
| Max. logging before overwriting                                                                                                    | 30 days @ 6 minutes storing rate; circular memory                                                              |
| Alarms                                                                                                    | SMS and/or data download for: field over limit, open case, temperature, humidity, low battery, sensor failure. |

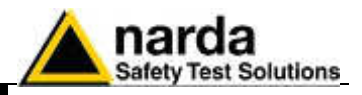

| Communication                    | FTP and CSD protocols via internal GSM/GPRS modem, Ethernet, RS-232 and USB link.                                                                                                |  |
|----------------------------------|----------------------------------------------------------------------------------------------------|--|
| Data download                    | FTP: automatic to server; CSD: automatic or manual to PC                                                                                                    |  |
| SIM card type (not included)     | Enabled for selected data transmission                                                                                                    |  |
| SMS                              | SMS to 10 mobile phones (daily report of max. EMF value, battery voltage)                                                                                                    |  |
| Battery history                  | Recording of battery voltage                                                                                                    |  |
| Temperature and humidity sensors | Internal, logged in memory                                                                                                    |  |
| GPS coordinates                  | Latitude, longitude                                                                                                    |  |
| Clock                            | Internal real time clock                                                                                                    |  |
| Firmware upgrade                 | Remotely upgradable (FTP, CSD, Ethernet, RS-232 and USB)                                                                                                    |  |
| Interface                        | RS-232, Ethernet and USB                                                                                                    |  |
| External memory                  | Micro SD card (not included)                                                                                                    |  |
| Power supply                     | Solar panel 17.5 V, 2 x 40 W<br>Backup sealed Pb rechargeable battery, 12 V<br>External DC 12 V – 3 A<br>AC power supply and battery charger 100240 V, 50/60 Hz to 24 VDC, 1.25A |  |
| Autonomy with battery only       | 48 to 60 Hours, setting depending                                                                                                    |  |
| Autonomy with Solar panel        | 24 Hours / 365 days for PSH $\ge$ 2                                                                                                    |  |
| Operating temperature            | -10 °C to 55 °C                                                                                                    |  |
| Humidity                         | < 29 g/m <sup>3</sup> 93%                                                                                                    |  |
| Wind speed                       | Max. 150 km/h (unit must be installed according to instructions)                                                                                                    |  |
| Protection grade                 | IP55                                                                                                    |  |
| Overall dimensions (LxHxD)       | 1480x1100x715 mm                                                                                                    |  |
| Radome dimension (Ø x H)         | 250 x 740 mm                                                                                                    |  |
| Pole dimension (Ø x H)           | 60 x 760 mm                                                                                                    |  |
| Base dimension (LxHxD)           | 660 x 95 x 600 mm                                                                                                    |  |
| Solar panel dimension (LxHxD)    | 1100 x 610 x 35 mm                                                                                                    |  |
| Weight: Approx.                  | Approx. 34 kg                                                                                                    |  |

1-4

Г

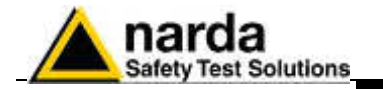

### **1.5 Max acquisition time** The device can measure and save data for a long period of time. The total time depends on the storing rate, number of frequency bands.

The internal memory can be read at every new data transfer to the central unit, at set times or by remote control. Moreover, when the memory is full, the new data are overwritten on the oldest to ensure availability of the data for the most recent measurement period.

Settings can be made and the devices can be queried via SMS, serial connection, Ethernet, GSM or line modem, FTP communication through FTP server. The following table describes the different possibilities.

| TABLE 1-2 Settings/Queries of the AMS-8061                                                                                                    |                                                    |                                                     |                                                   |  |
|----------------------------------------------------------------------------------------------------|----------------------------------------------------|-----------------------------------------------------|---------------------------------------------------|--|
| Possible functions                                                                                                    | SMS                                                | 8061 via Modem                                      | 8061 via RS-232                                   |  |
| Settings<br>Reading status and alarms<br>Reading max value<br>Reading average value<br>Download data<br>Reading of battery<br>Reading of internal temperature<br>Spontaneous call<br>Reporting alarms<br>Reporting via SMS of daily maximum | YES<br>YES<br>YES<br>NO<br>YES<br>NO<br>YES<br>YES | YES<br>YES<br>YES<br>YES<br>YES<br>YES<br>YES<br>NO | YES<br>YES<br>YES<br>YES<br>YES<br>NO<br>NO<br>NO |  |

| TABLE 1-3 Antennas Specifications |                                            |                   |                                            |                |
|-----------------------------------|--------------------------------------------|-------------------|--------------------------------------------|----------------|
| Model                             | EHA-2B-01                                  | HA-1B-01          | EA-1B-01                                   | EA-1B-02       |
| Frequency range                   | 100 kHz – 6 GHz                            | 100 kHz – 110 MHz | 110 MHz – 6 GHz                            | 27 MHz – 3 GHz |
| Measurement range                 | 0.01 – 160 V/m                             | 100 µ A/m ÷ 7 A/m | 0.01 – 160 V/m                             | 0.01 – 200 V/m |
| Sensitivity                       | 0.01 V/m                                   | 100 µA/m          | 0.01 V/m                                   | 0.01 V/m       |
| Overload                          | 435 V/m                                    | 20 A/m            | 435 V/m                                    | 435 V/m        |
| Resolution                        | 0.01 V/m                                   | 100 µA/m          | 0.01 V/m                                   | 0.01 V/m       |
| Linearity                         | ≤ ± 2 dB                                   | ≤ ± 2 dB          | ≤ ± 2 dB                                   | ≤±2dB          |
| Frequency response (flatness)     | ≤ ± 3 dB                                   | ≤ ± 3 dB          | ≤ ± 3 dB                                   | ≤ ± 3 dB       |
| Overall anisotropy (EN50383)      | <2.5 dB up to 3 GHz<br><3.5 dB up to 6 GHz | <2.0 dB           | <2.5 dB up to 3 GHz<br><3.5 dB up to 6 GHz | <2.5 dB        |
| Unit                              | V/m                                        | A/m               | V/m                                        | V/m            |

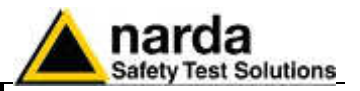

The AMS-8061 system is equipped with mod. EHA-2B-01 antenna.

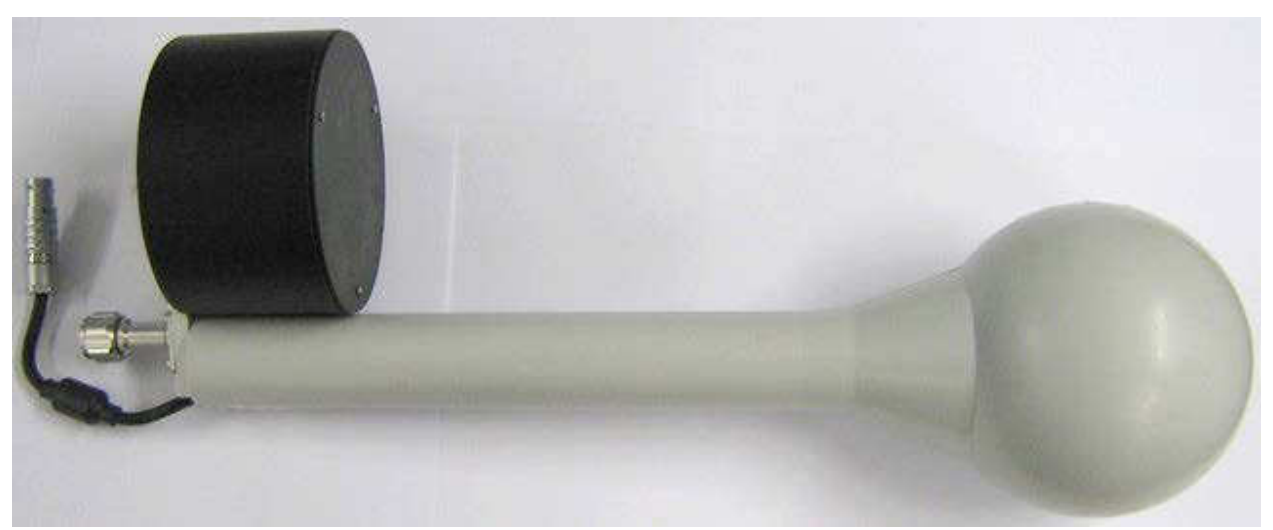

Fig. 1-2 EHA-2B-01 Antenna

The EHA-2B-01 triaxial antenna includes a triaxial magnetic field sensor. Computation of electric field, expressed in V/m by the station, is done assuming the measurement is taken in far field condition where the known ratio between magnetic and electric field allows good correlation accuracy.

Operator should check distance from field sources to evaluate reliability.

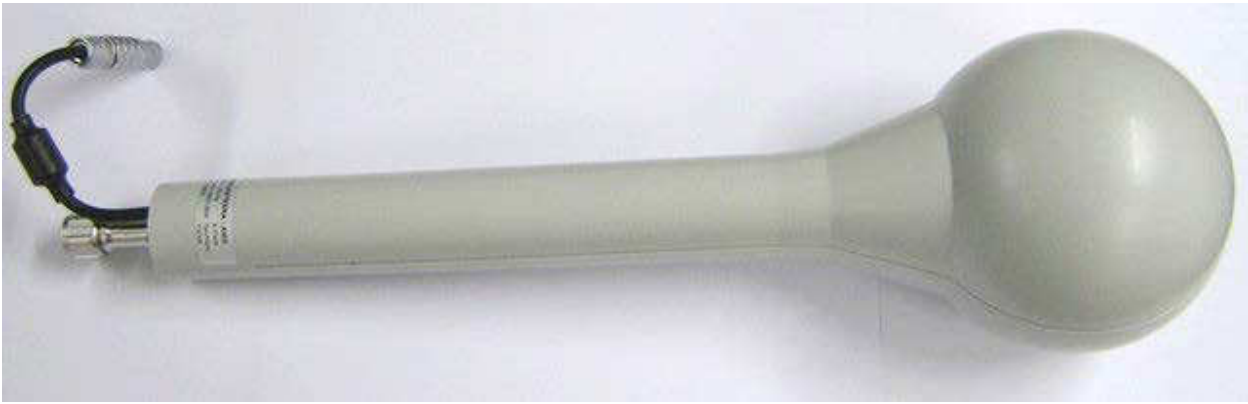

Fig. 1-3 EA Antenna models

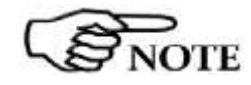

**General Information** 

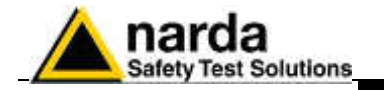

1.6 AMS-8061 receiver panel

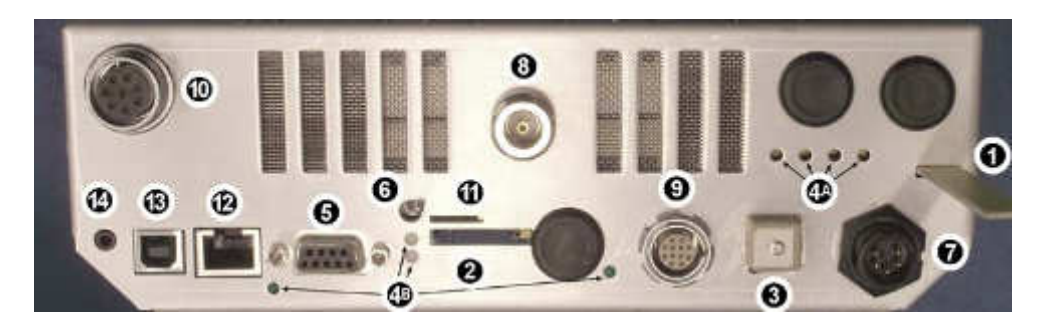

Fig. 1-4 AMS-8061 receiver unit panel

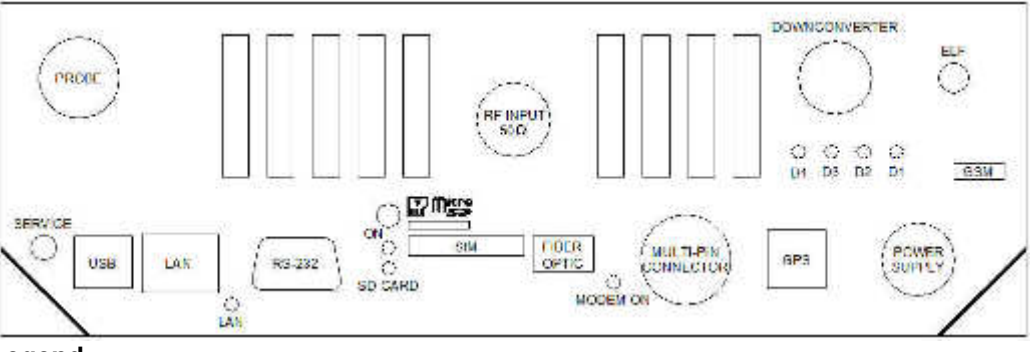

Legend:

- 1) GSM antenna
- 2) SIM card slot
- 3) GPS antenna
- 4A) Status LEDs
- 4B) Controller LEDs
- 5) RS232 serial interface connector
- 6) Power switch
- 7) Power supply connector
- 8) RF input N connector
- 9) Antenna data and power supply connector
- 10) Reserved
- 11) Micro-SD card slot
- 12) Ethernet RJ45 LAN connector
- 13) USB connector
- 14) Service 2.5mm-jack connector

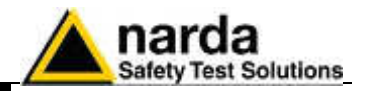

This page has been left blank intentionally

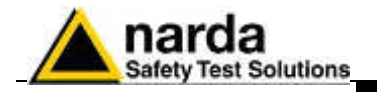

# 2 – Installation and use

| 2.1 Introduction        | This section provides the information ne<br>8061 Field Monitoring System.<br>It also includes information regarding in<br>interconnections, working environment<br>shipment.                                                                                                    | ecessary to install and use the AMS-<br>itial inspection, power requirements,<br>c, assembly, cleaning, storage and                                                                                                    |
|-------------------------|----------------------------------------------------------------------------------------------------|----------------------------------------------------------------------------------------------------|
| 2.2 Initial inspection  | Inspect the package for any possible da                                                                                                    | mage.                                                                                                    |
| Wwarning                | If the packaging or protective material are damaged, check that the content is complete and that the instrument has not been damaged in any of its electrical or mechanical parts. Check the accessories, referring to the checklist enclosed with the manual. Report any noticed damage to the forwarder and to NARDA.                                                                                                    |                                                                                                    |
| 2.3 Working environment | <ul><li>The working conditions for the instrume</li><li>Temperature</li><li>Relative humidity</li></ul>                                                                                                    | nt are as follows:<br>From -10°C to +55°C<br><93% @ 30°C                                                                                                    |
|                         | <ul> <li>The instrument should be stored in a and moisture.</li> <li>The storage environment must have the</li> <li>Temperature</li> <li>Relative humidity</li> <li>Altitude</li> </ul>                                                                                                    | clean, dry place free of acids, dust<br>e following specifications:<br>From -20°C to + 70°C<br>< 95%<br>Up to 4000 m (a.s.l.)                                                                                                    |
| 2.4 Return for repairs  | Any part of the instrument, including the<br>NARDA, therefore, in case of damage to<br>the NARDA service center.<br>When the instrument has to be return<br>complete the form included in this Users<br>necessary for the service requested.<br>To reduce the time necessary for the modescribing the malfunction. If the pro-<br>conditions, detail in the best possible<br>conditions.<br>Whenever possible, it is preferable to<br>making sure to wrap the device in heaved<br>detailed packaging instructions). In all<br>sturdy cardbox with plenty of impact<br>equipment, to ensure a tight fit and pre-<br>Take special precautions to protect<br>antenna. Seal the package securely an<br>encourage careful handling. | he battery, can only be replaced by<br>o parts and/or malfunctions, contact<br>ned to NARDA for repairs, please<br>s Manual, filling in all the information<br>repair, be as specific as possible in<br>oblem only occurs under specific<br>ole way how to reproduce these<br>use the original packing for return,<br>ry paper or plastic (see section 6 for<br>ternative, pack the equipment in a<br>absorbing material all around the<br>event it from moving inside the box.<br>the solar cells and GSM modem<br>and write FRAGILE on the outside to |
| 2.5 Cleaning            | Use a clean, soft, dry cloth to clean the                                                                                                    | instrument and the solar cells.                                                                                                    |
| Warning                 | To clean the instrument do not use<br>turpentine, acetone or similar produc                                                                                                    | e solvents, acids, cleaning fluid,<br>ts which could damage it.                                                                                                    |
| Warning                 | It is suggested to replace air filte frequently if needed.                                                                                                    | r at least once a year or more                                                                                                    |

Document AMS8061EN-51101-1.16 - © NARDA 2015

Installation and use

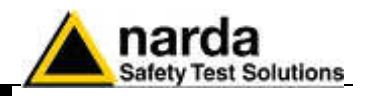

2.6 Installation and use

The AMS-8061 Field Monitoring System consist of a vertical housing with circular shape made of material that is transparent to electromagnetic fields. Within this radome is housed the measuring device, as well as the measuring antenna and the remote communication device.

Batteries are located within the power pack on the support base. The power supply system, using high capacity batteries, allows a good operating autonomy thanks to the power consumption that, relatively to the high performances, is kept low. In normal conditions, if continuous

high performances, is kept low. In normal conditions, if continuous operation (24 hours/day selective measurement) is needed, the station should be powered by the mains or by external additional solar panels.

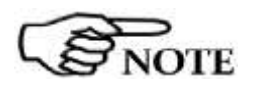

AMS-8061 power system includes high quality lead batteries which provide very good performance even in the voltage, current and temperature most severe condition. Nevertheless, as happens in all lead accumulators, capacity is influenced by temperature. Best performance are achieved around 20°C.

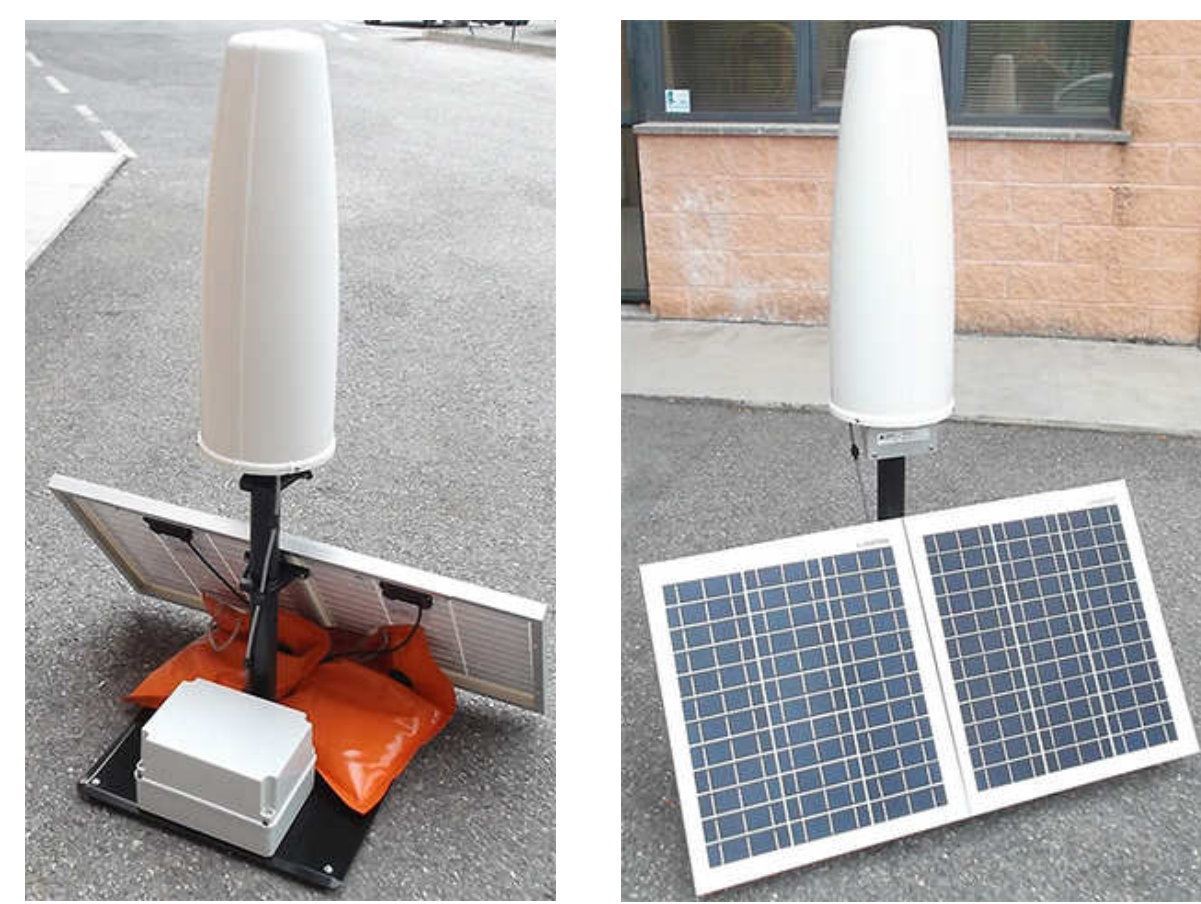

Fig. 2-1 AMS-8061 Field Monitoring System

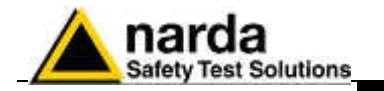

#### 2.6.1 Installation

The AMS-8061 Field Monitor is designed to operate outdoors, in the vicinity of the electromagnetic fields sources that shall be controlled, and under the most severe environmental conditions.

2.6.1.1 Support base, feet Install the Support base on the site to be monitored

and pole

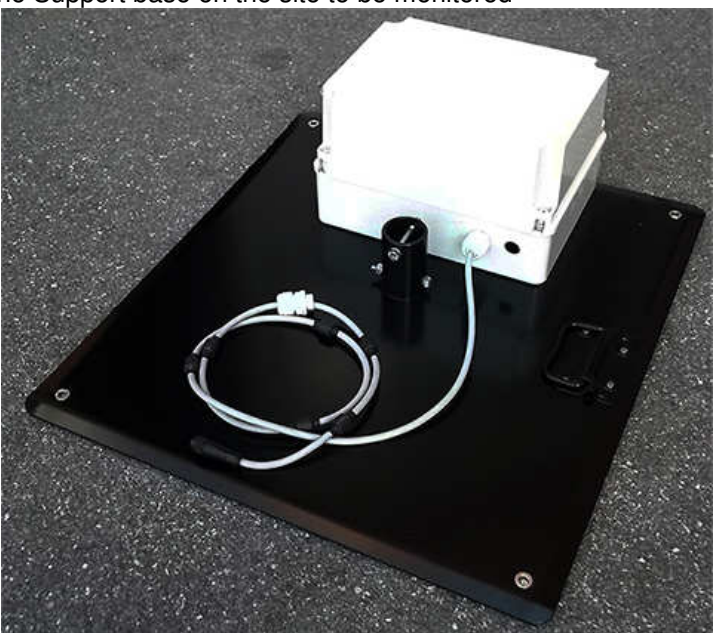

WARNING

Before proceeding to permanent installation, make sure that the point at which the field monitor will be installed is adequately covered by the mobile phone service used for the GSM modem.

This can be done using any GSM mobile phone capable of indicating the intensity of the signal coming from the local base radio station of the company chosen for the SIM card.

Correct readings may be conditioned by the nature of the places in which the AMS-8061 Field Monitoring System is installed.

The field measuring antenna is affected by huge metallic masses or other objects that may reflect the signal, if located in the vicinity of the unit.

Whenever possible, it is a good rule to install the unit at some distance from walls, high voltage pylons, buildings and other obstacles that could affect the signals reaching the sensor.

Screw the four adjustable feet under the support base.

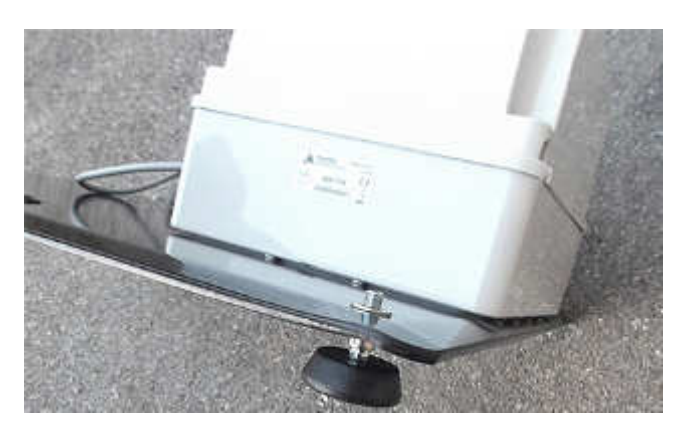

Installation and use

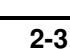

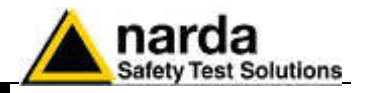

Remove the bolt from the pole support, place the pole and fasten it to the base using the bolt with nut and washers.

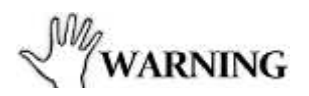

Using the supplied pole, whose characteristics have been carefully assessed, is recommended to avoid any alteration of the field to be monitored.

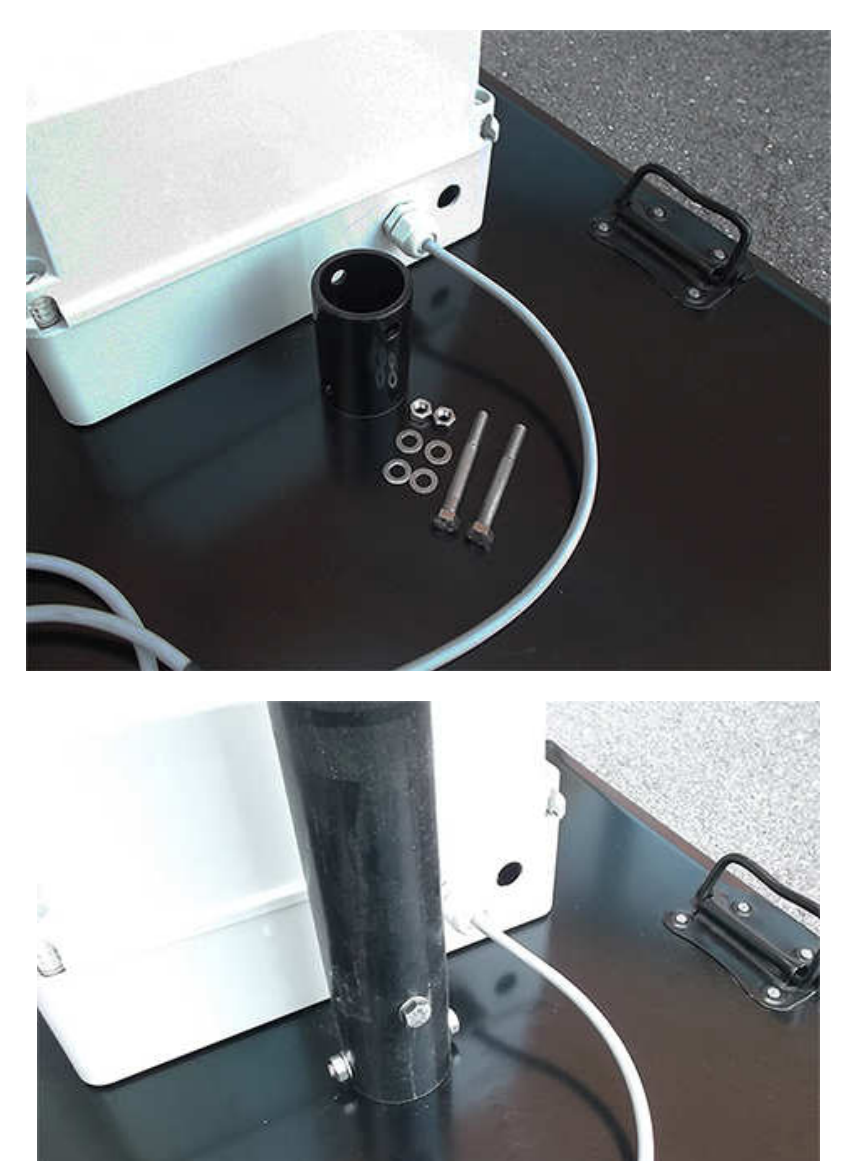

Installation and use

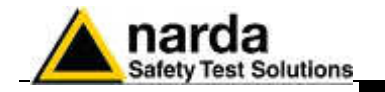

#### 2.6.1.2 Solar panel

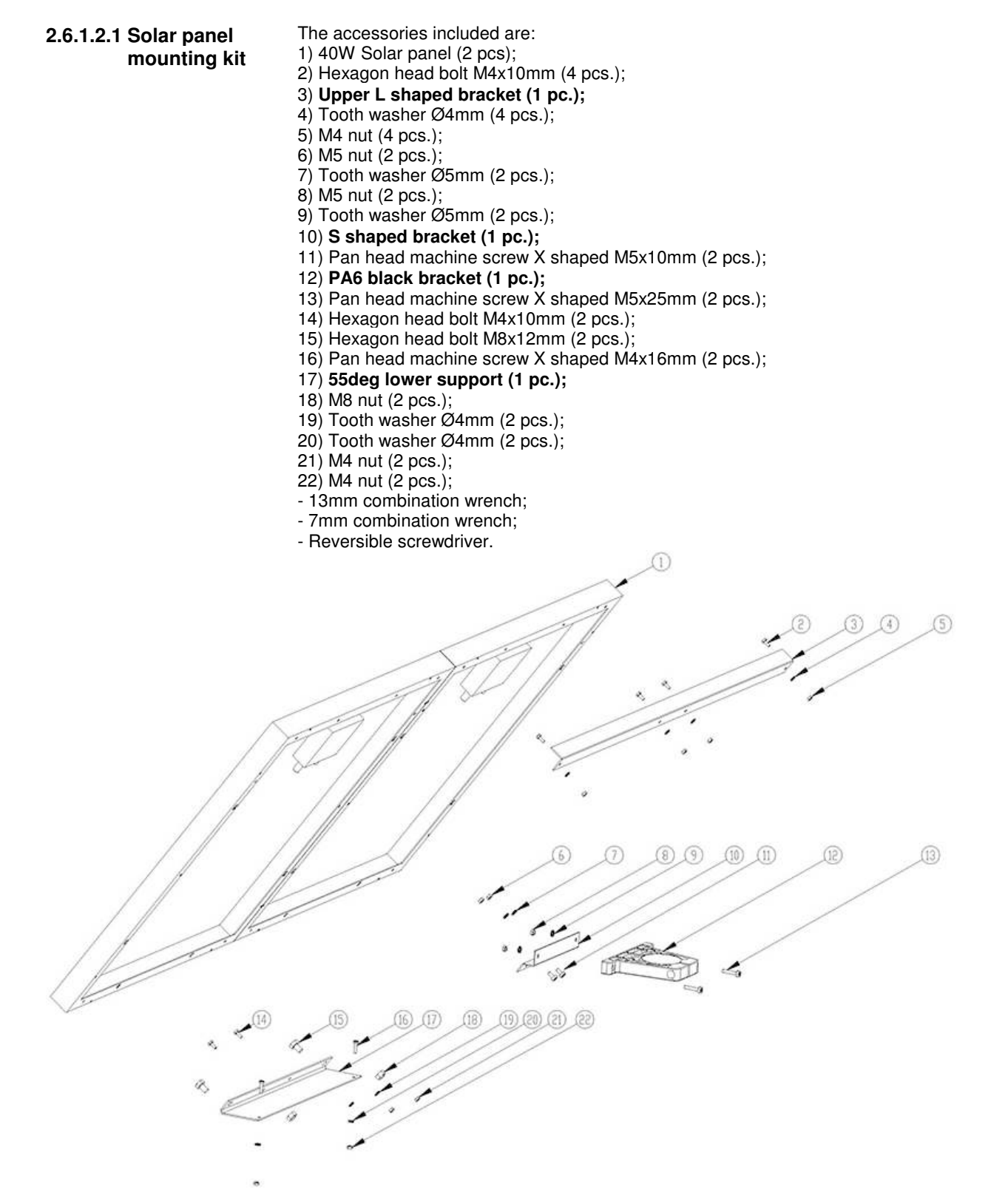

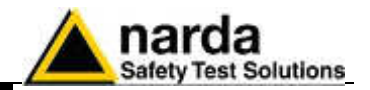

### 2.6.1.2.2 Installation Steps

### Upper L shaped bracket

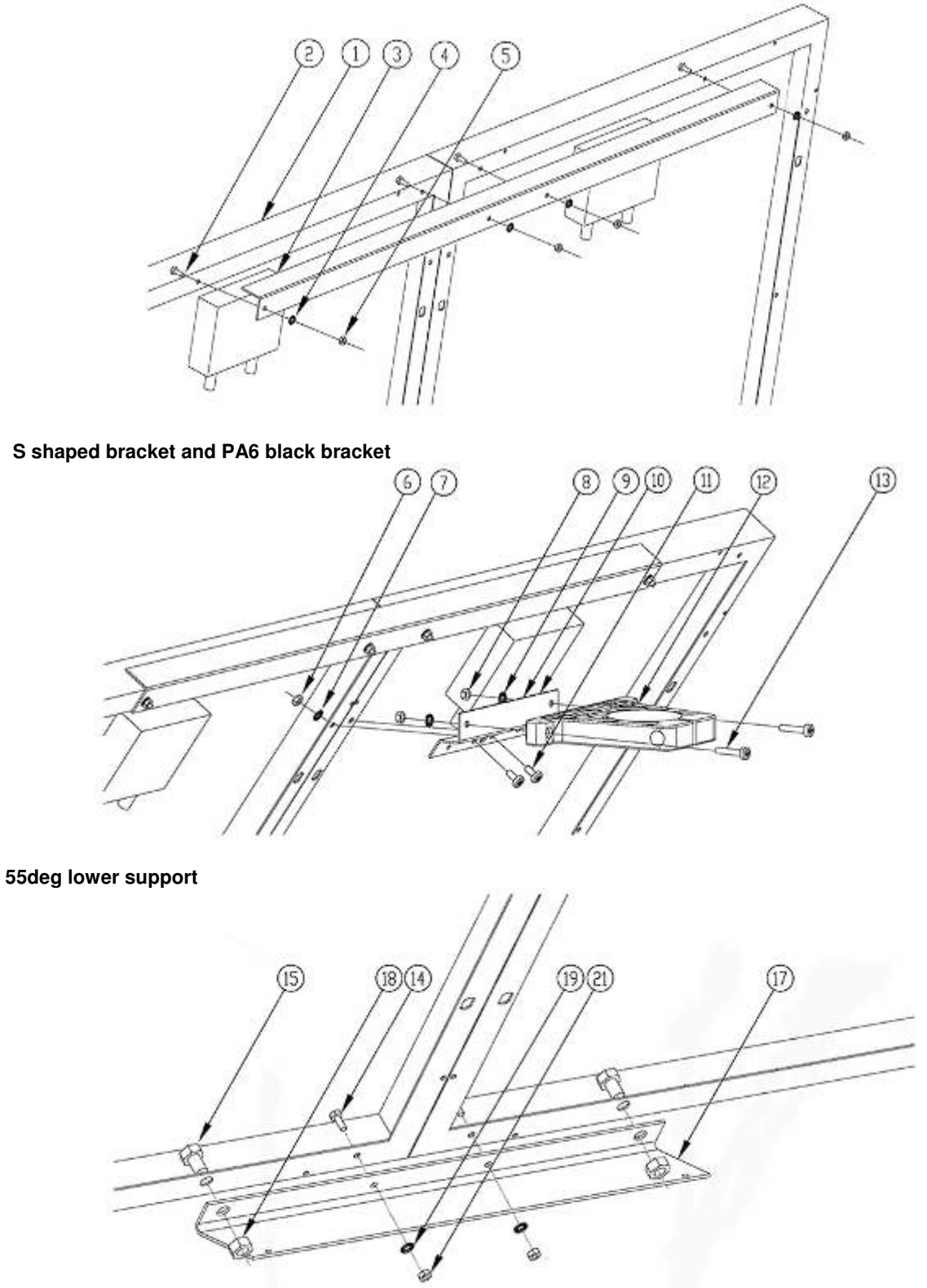

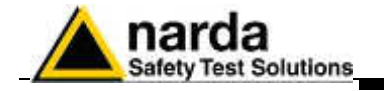

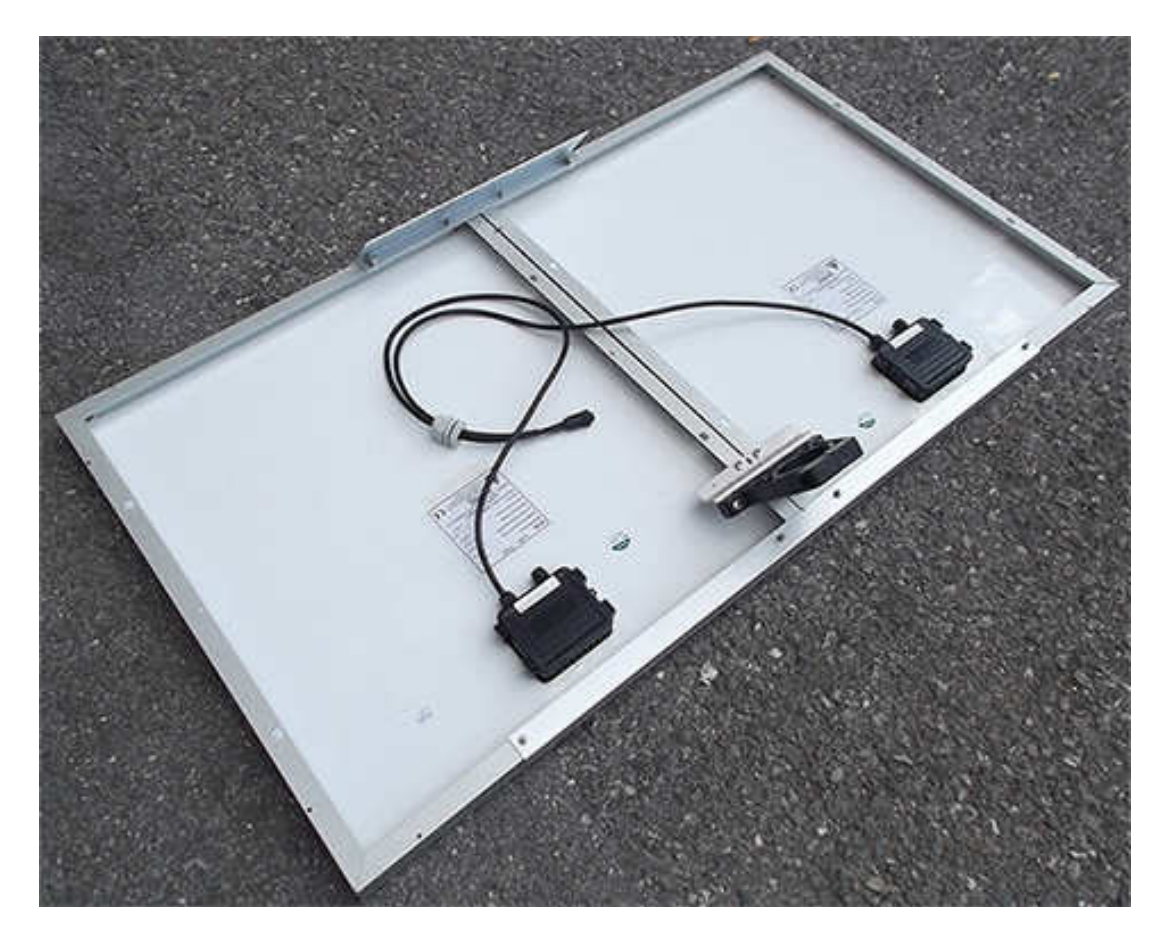

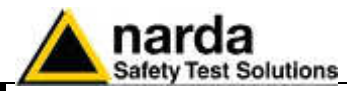

2.6.1.3 Install the Solar panel to the Support base Unscrew the Pan head screw inside the PA6 black bracket without losing it completely.

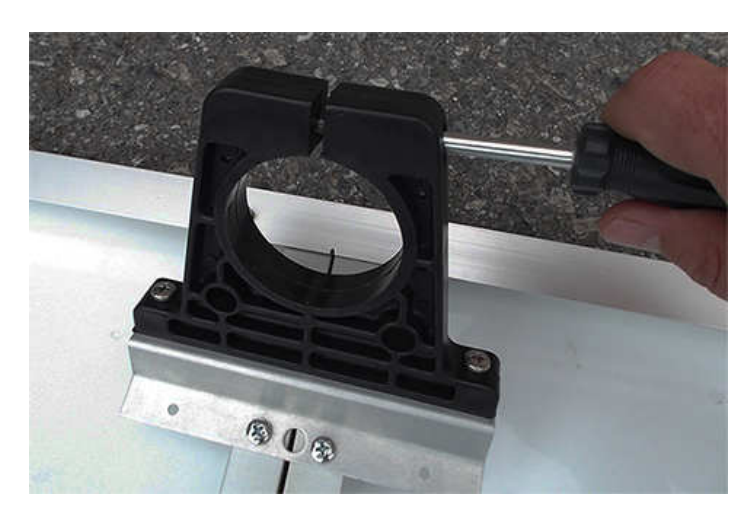

Insert and slide the Solar panel into the fiberglass pole and position the 55deg lower support on the base\_\_\_\_\_

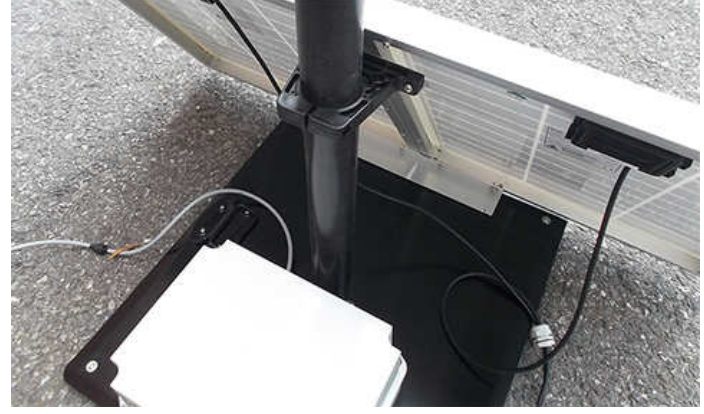

Position the Solar panel and the Support base on the ground as shown and install the 55deg lower support.

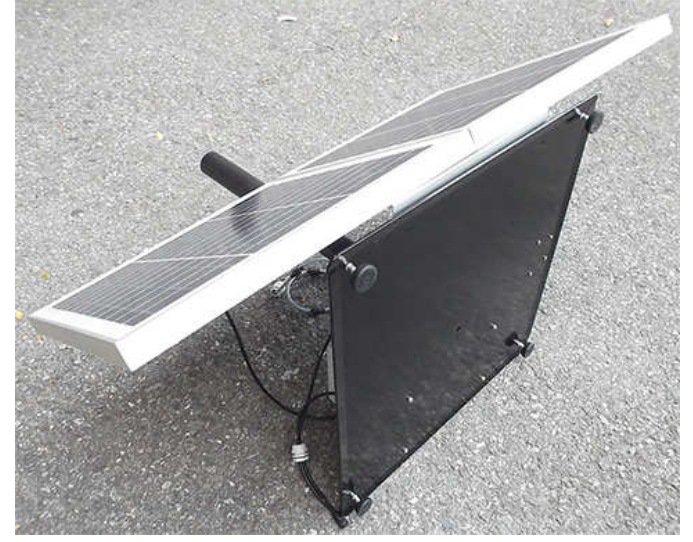

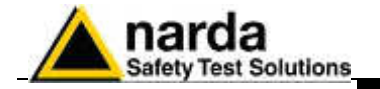

Install the 55deg lower support to the support base with the 2 pcs. Pan head machine screw X shaped M4x16mm (16), 2 pcs. Tooth washer Ø4mm (20) and 2 pcs M4 nut (22) remaining.

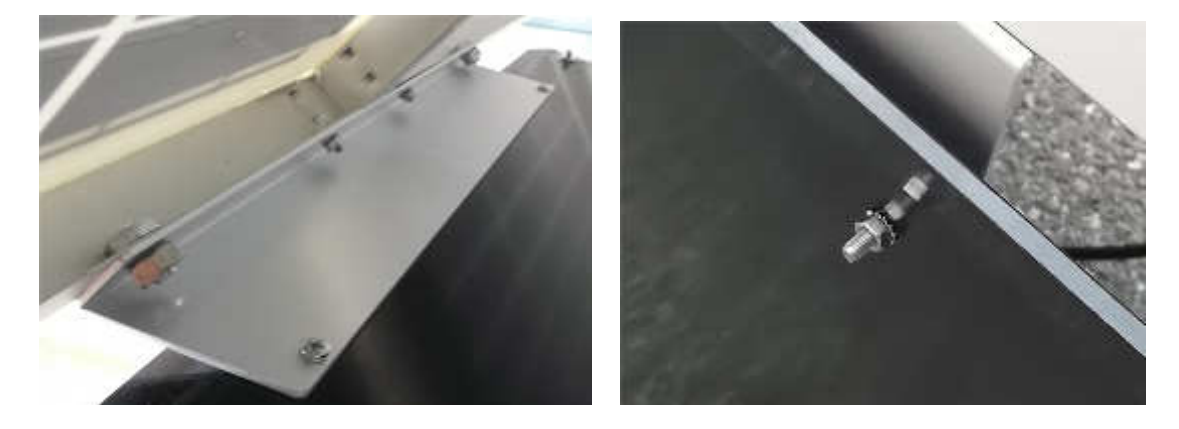

Position the Solar panel and the Support base on the ground as shown below.

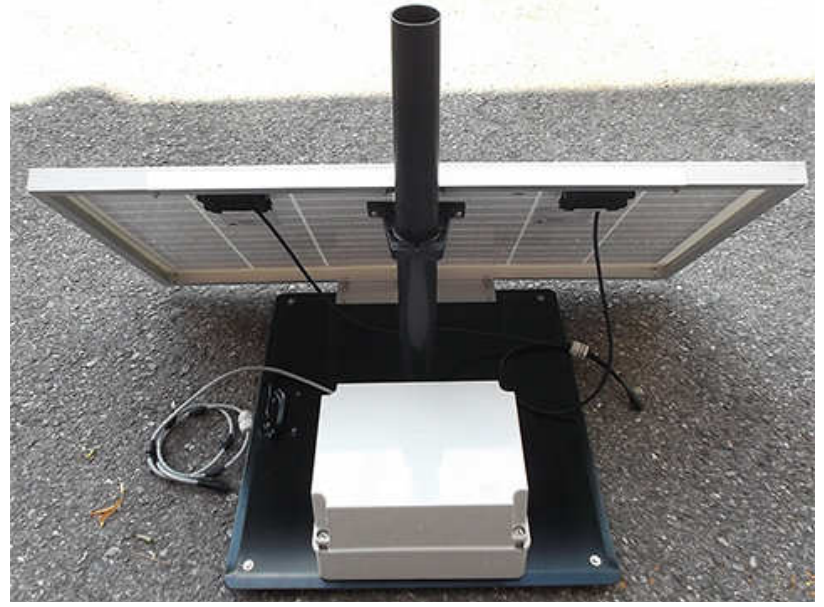

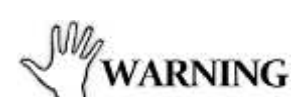

In the northern (boreal) hemisphere, the AMS-8061 should be installed with the solar cells facing south, in order to take the best advantage of the solar radiation for continuous recharging of the internal batteries. An angle of 35° with respect to vertical is the ideal position for the solar cells to optimize solar radiation in the European latitudes, specially in winter when the light levels are generally lower than in summer.

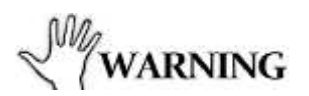

To ensure maximum efficiency in recharging the battery and to take advantage of the maximum operating autonomy, make sure the position in which the unit is installed receives sunlight all the day long and is not shaded by buildings or other screening objects.

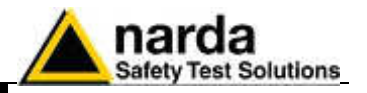

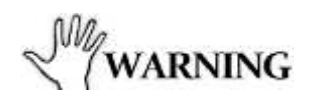

To ensure maximum efficiency of recharging and optimum autonomy of the internal batteries, it is a good rule to keep the solar cells of the AMS-8061 clean, inspecting them periodically. If necessary, clean them with a soft cloth and a normal glass cleanser.

Fasten the Solar panel by tightening the bracket screws

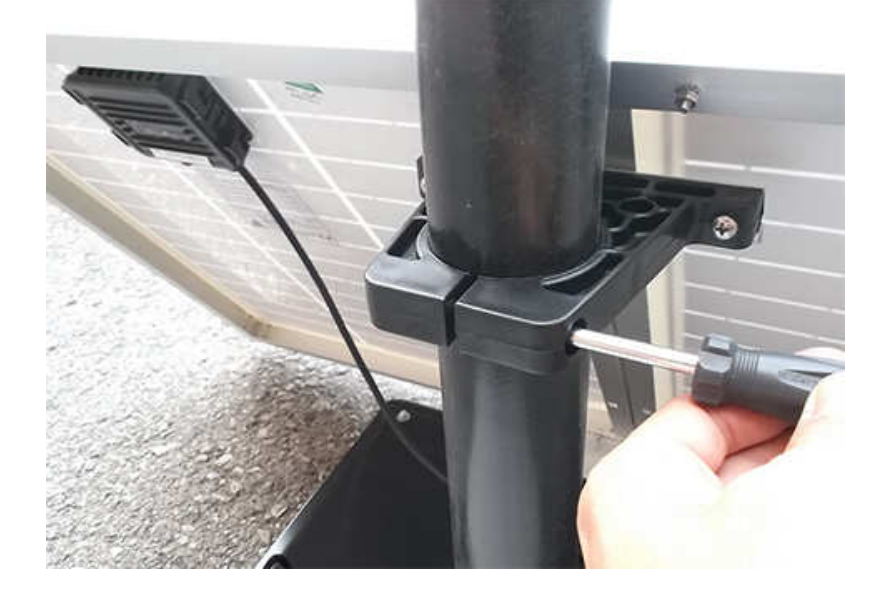

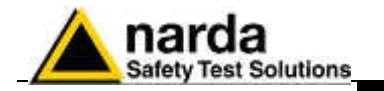

# 2.6.1.4 Solar panel wiring Remove the Power Pack cover and fuse

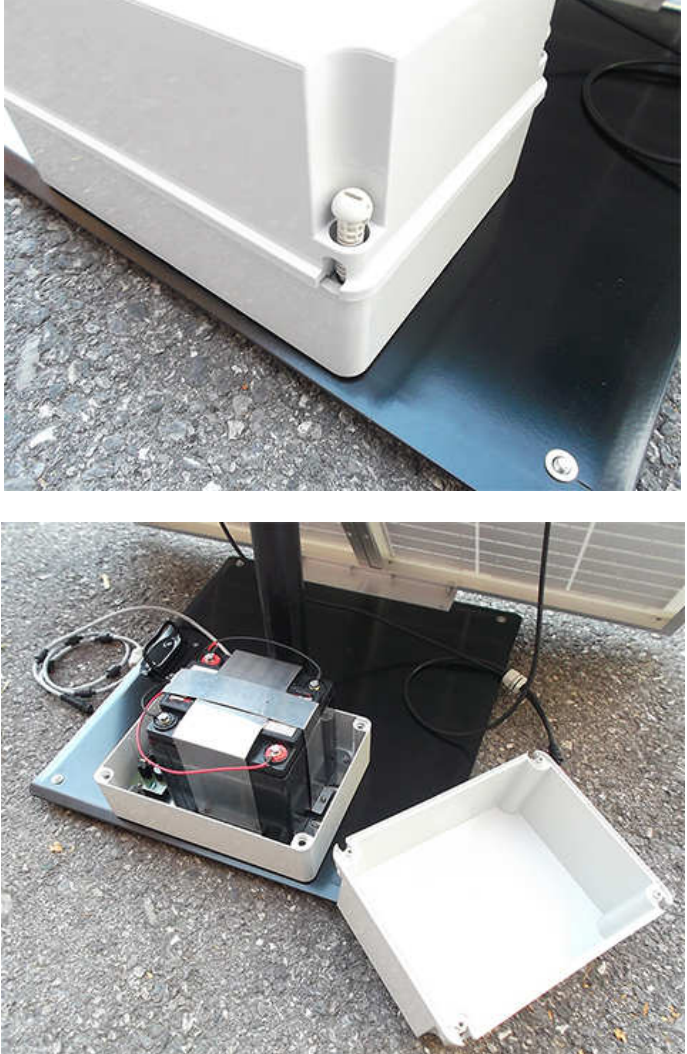

Remove the nut from the chock of the solar panel cable.

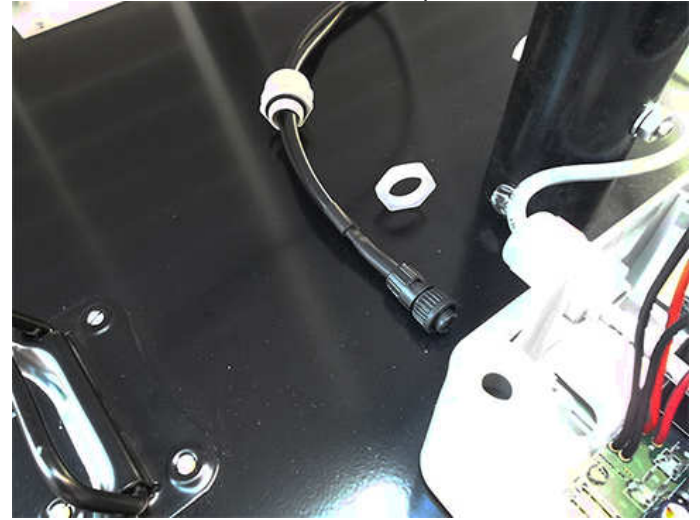

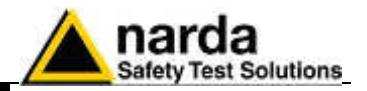

Thread the cable through the hole in the box and screw the nut to fasten the chock to the Power Pack.

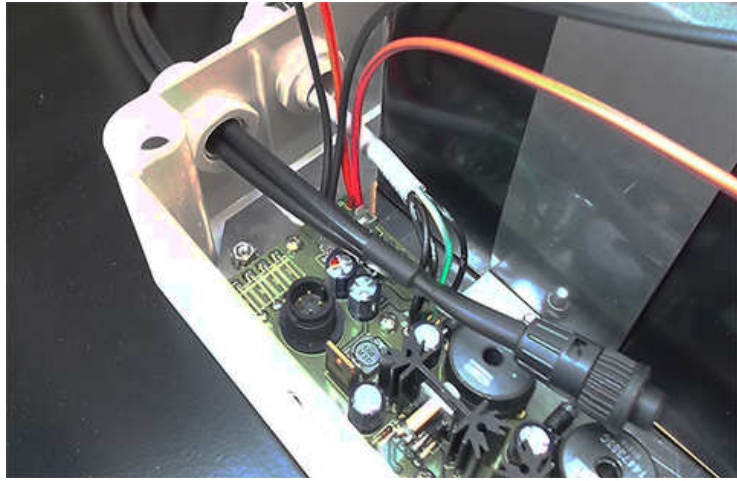

Place the fuse.

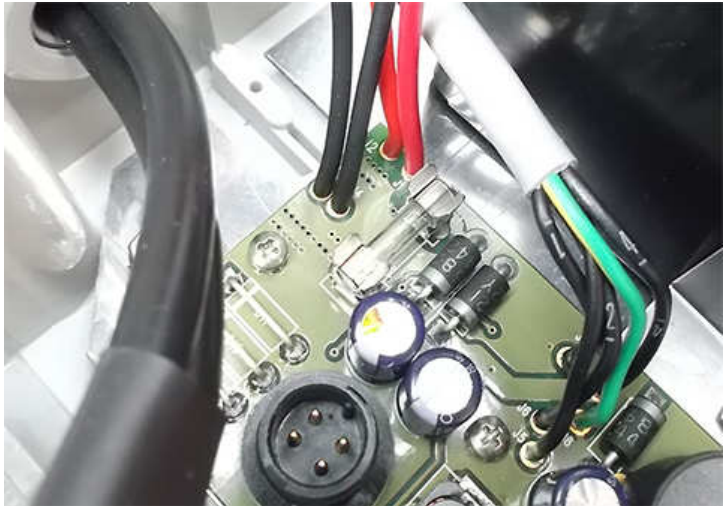

Plug the solar panel connector.

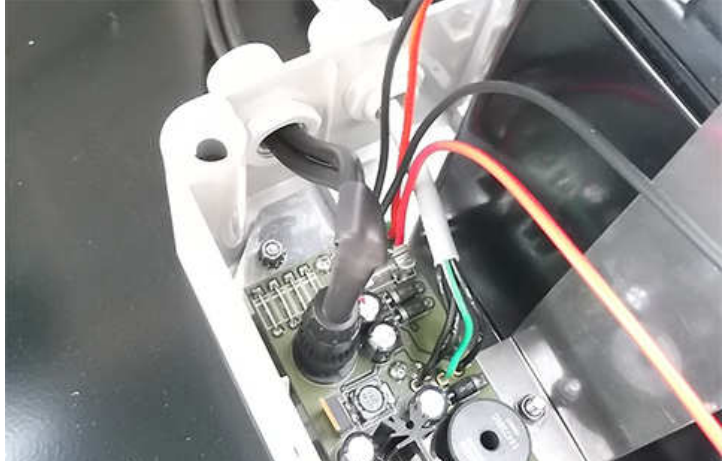

Close the Power Pack box.

Installation and use

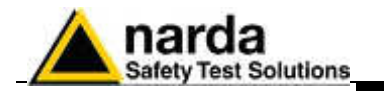

### 2.6.1.5 Receiver unit mounting

Before mounting the receiver unit on the pole, unscrew the Pan head screw inside the both PA6 black brackets without losing it completely.

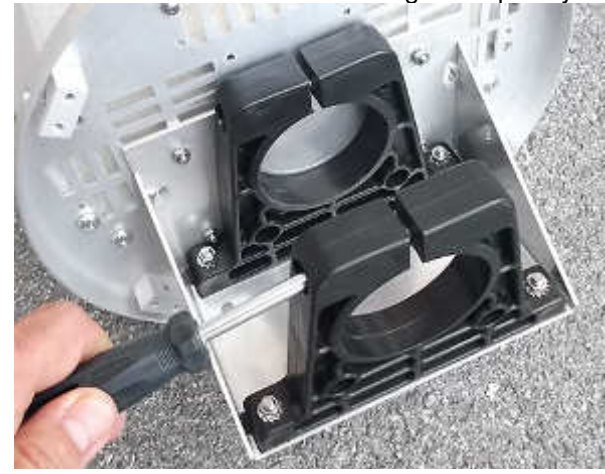

Mount the receiver unit on the pole.

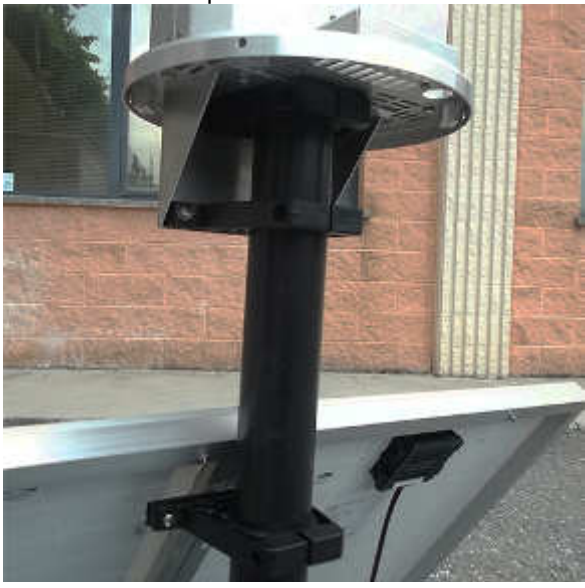

Fasten the unit by tightening the bracket screws

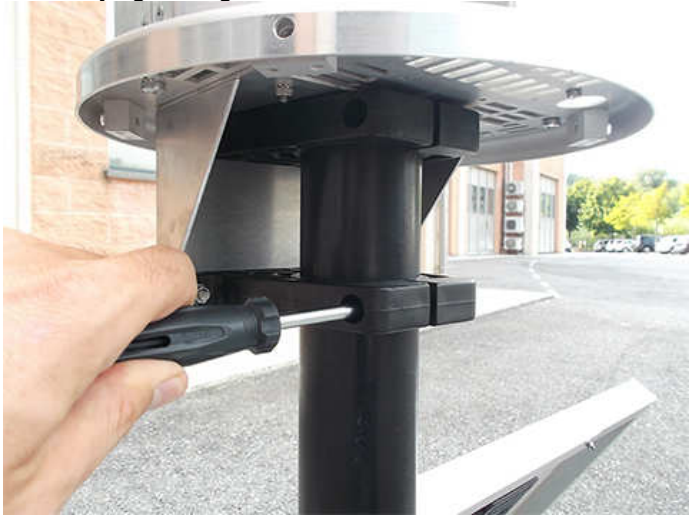

Installation and use

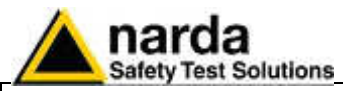

### Remove the nut from the chock of the power cable.

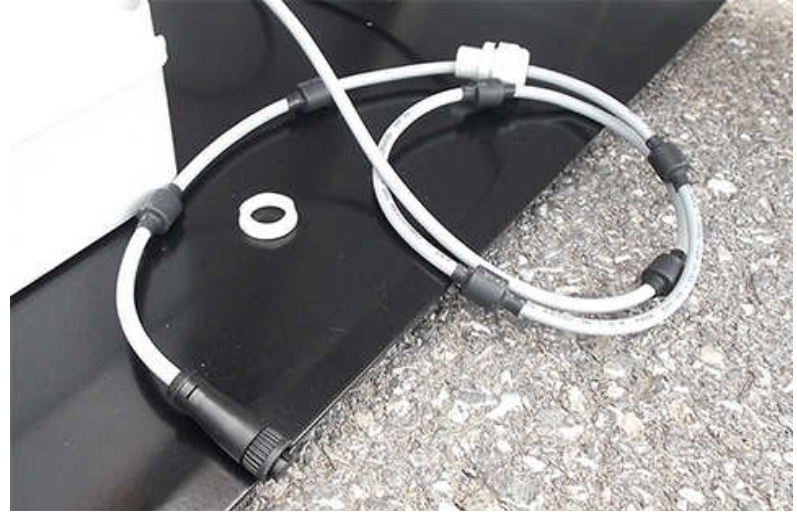

Install the power cable by mounting the chock in the hole of the receiver baseplate; plug the power supply connector to the receiver unit holding by the plastic part.

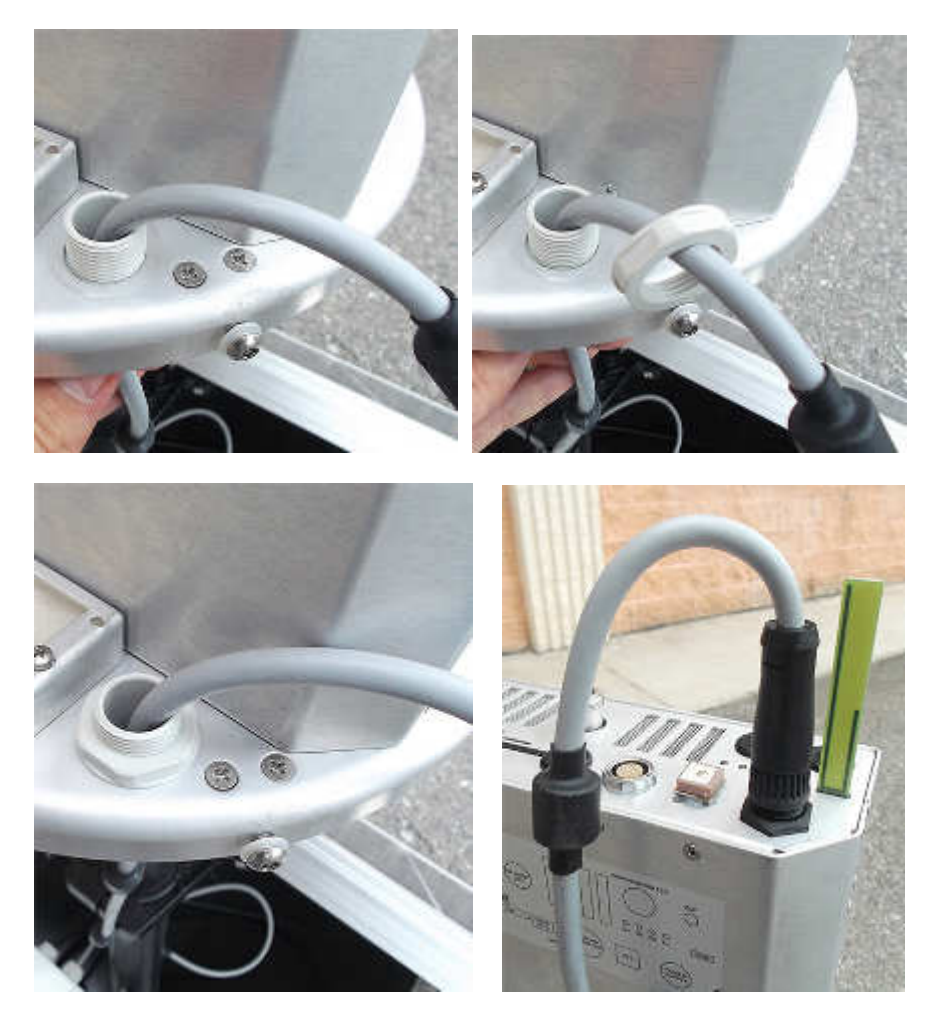

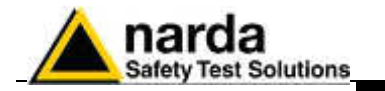

### 2.6.1.6 Triaxial antenna

Carefully connect the antenna output to the receiver RF input and plug the antenna data connector looking at the alignment of the two red spot on the data connectors.

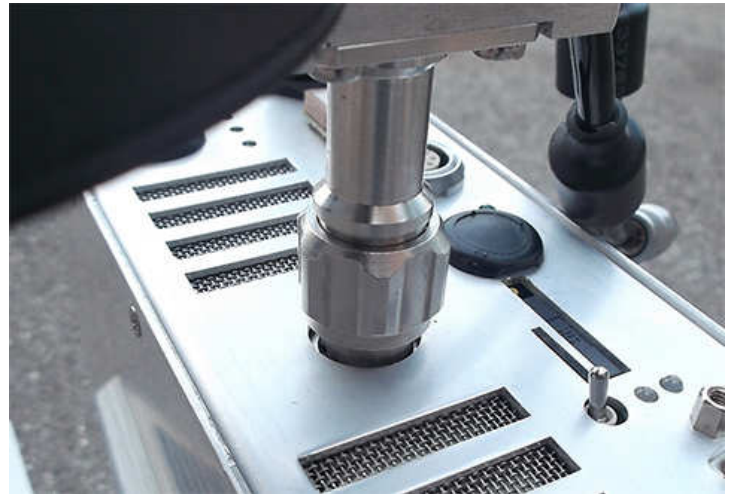

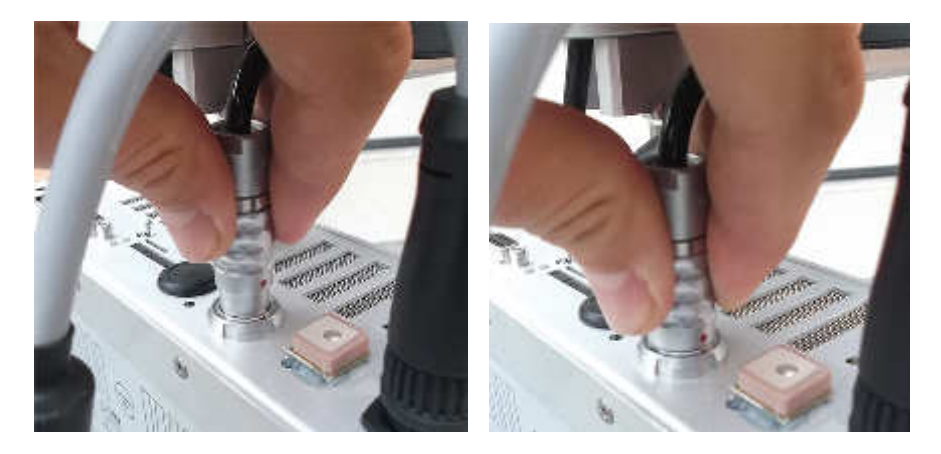

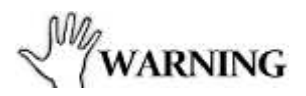

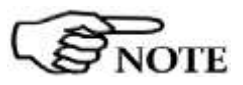

To remove the antenna extract the multipolar connector first holding it by the metallic part, then turn the RF connector ring nut. Do not insert or remove the antenna holding it by the head or by the data cable as serious damage may occur.

The AMS-8061 station cannot operate without antenna even when downloading acquired field data.

In case the antenna is accidentally removed when station is ON a reset will be required: switch the station OFF, connect the triaxial antenna and switch ON again.

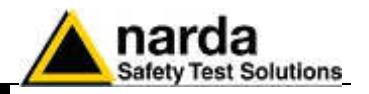

### 2.6.1.7 Connectors

The AMS-8061 has an USB, Ethernet and RS-232 port for direct connection to Personal Computer.

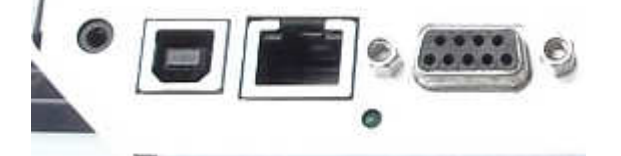

• USB connector for direct connection to Personal Computer.

• Ethernet connector and its led for direct connection to Personal Computer.

| TABLE 2-1 Led Ethernet status |                             |  |
|-------------------------------|-----------------------------|--|
| LED                           | Status Action               |  |
| Steady GREEN                  | Ethernet cable is connected |  |

• RS232 connector for direct connection to Personal Computer.

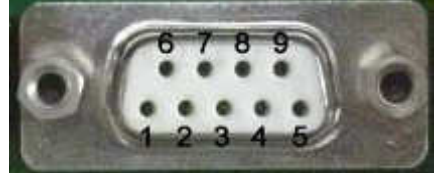

Fig. 2-2 DB9 Female front side view

DB9 Female Connector pin configuration: **Pin 2** RX [Received Data] **Pin 3** TX [Transmit Data] **Pin 5** GND [Signal Ground] **Pin 9** +3VD [Current limited]

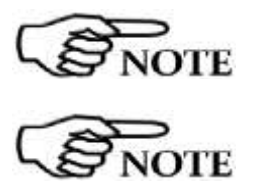

When the Ethernet cable is connected to the AMS module, and it is switched on, the RS232 port is not available.

Every time the Ethernet cable is plugged into the AMS module, the connection will last 15 minutes regardless the scheduled time which continues to work in separate way.

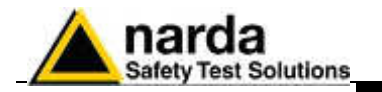

### 2.6.1.8 SIM CARD and led modem status

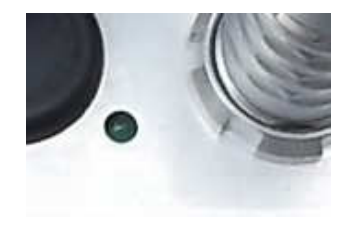

The SIM Card to be used must permit the transmission and reception of data calls.

The user can choose the most suitable SIM Card to install, depending on the services and costs offered by the different mobile phone Service Providers; it should also be chosen so as to guarantee optimum coverage for the specific zone of installation of the field monitor.

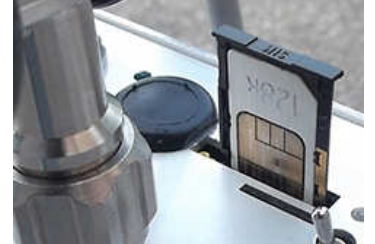

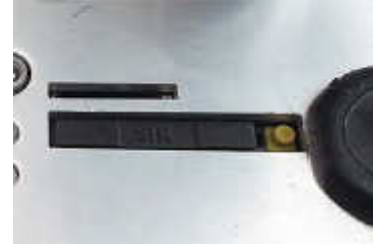

Fig. 2-3 Slot for the SIM card

The modem for data transfer is housed inside the receiver module; the SIM Card has to be inserted in the slot shown in the figure (press the button to remove the SIM card).

Before removing or inserting the SIM Card, switch off the AMS-8061.

If you use a rechargeable SIM Card, make sure it is charged. Before using the SIM Card with the AMS-8061, disable the PIN code using the proper function available on any mobile phone.

The SIM card adopted shall be enabled to data transmission. Dial up calls require that both the station SIM card as well as the PC modem one (if GSM) are enabled for CSD data communication. GPRS/FTP communication mode require that the station SIM card is enabled for GPRS data communication allowing the station to access the user FTP server to download measurement results, automatically, according to the user setting. No modem but Internet access is required for the controller PC to access the user FTP server

| TABLE 2-2 Led Modem status |               |
|----------------------------|---------------|
| LEDs                       | Status Action |
| Steady GREEN               | Modem ON      |

**2.6.1.9 GSM Modem** The AMS-8061 station is supplied with a GSM modem and antenna which allows it to communicate with the controller PC for programming and for the remote collection of the data recorded. To function properly, the GSM modem requires a regular SIM Card enabled for data communication.

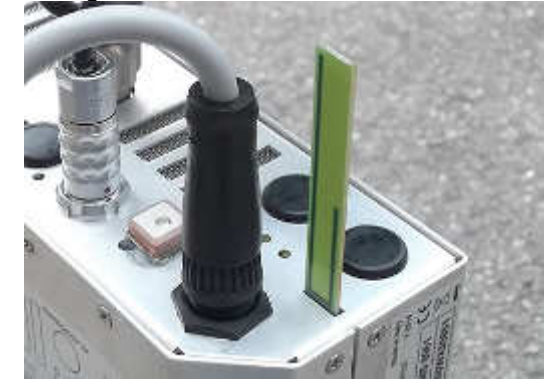

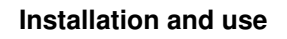

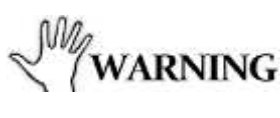

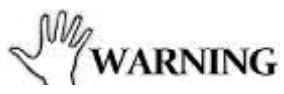

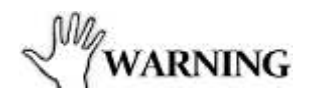

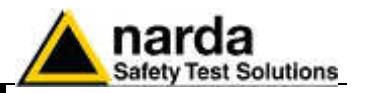

#### 2.6.1.10 Micro SD card and led status

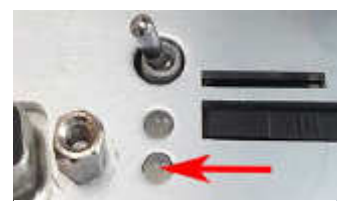

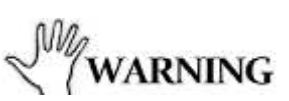

The AMS-8061 is a self-contained instrument which does not require any external device such as mass-storage memory. Indeed, its built-in memory is large enough to store data for a year and a half or longer than three months with a rate of 1 minute.

However, the AMS-8061 supports Micro SD Cards. It is solely intended for backing up data when no other way is accessible among the many present (RS232, USB, FTP, Ethernet and MODEM-CSD).

Therefore, for no reason should an Micro SD Card be left in the slot permanently, or for a long time, as its power consumption would drastically reduce the autonomy with no advantage at all.

Moreover, GPS shares the same Micro SD Card port thus, when an Micro SD Card is present, the GPS is disabled.

### Before removing or inserting the Micro SD card, switch off the AMS-8061.

To install the Micro SD Card:

- Slide the card into the slot

- Use your finger to gently push the card in until it stops and clicks into place.

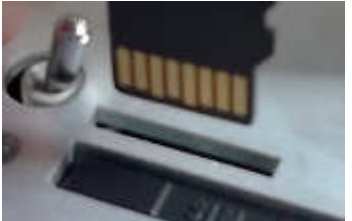

Fig. 2-4 Slot for the Micro SD card

To remove the Micro SD Card:

- Use your finger to gently push the card in until it stops and clicks into place.

- Remove the card from the slot

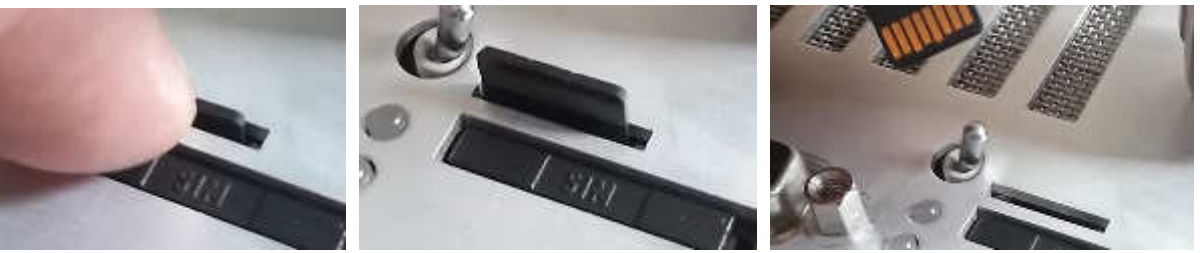

In order to be used, an Micro SD Card should be first formatted, either FAT or FAT32, and then have a file named "SD8061.SD1" in the root .

The size of this file, "SD8061.SD1", determines the number of record will be backed-up on the Micro SD card.

According to the § 3.11 "D61 Structure, Download description", each record takes 352 bytes. Thus to store N records the required size is 352 x N Bytes. For example, to back up 1000 records it is necessary to make the file "SDCOPY.SD9" whose size is 352000 bytes.

The AMS 8061, as soon as it detects the presence of an Micro SD Card, tries to open the file "SD8061.SD1" and, if successful, tries writing the last <size\_of\_file> divided by 352 records having thus the most recent ones. In the above example it would write the most recent 1000 records.

It is important to keep in mind that records will be aligned to last recordmost recent record.

Installation and use
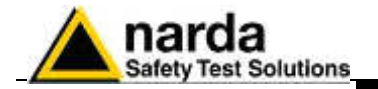

The Led let the user know about the state of process as shown in the following table.

| TABLE 2-3 Led Micro SD card status |                       |                                                        |  |  |  |
|------------------------------------|-----------------------|--------------------------------------------------------|--|--|--|
| LEDs Status                        |                       | Action                                                 |  |  |  |
| Blinking RED                       | DATA is being storing | *** DO NOT REMOVE the SD Card ***                      |  |  |  |
| Steady RED                         | SD Card ERROR         | This can be caused by:                                 |  |  |  |
|                                    |                       | <ul> <li>SD-card not formatted FAT or FAT32</li> </ul> |  |  |  |
|                                    |                       | <ul> <li>Damaged SD-Card</li> </ul>                    |  |  |  |
| Steady ORANGE                      | SD Card ERROR         | This can be caused by:                                 |  |  |  |
|                                    |                       | <ul> <li>File "SD8061.SD1" not present.</li> </ul>     |  |  |  |
|                                    |                       | Non-Writable SD-Card                                   |  |  |  |

Keep in mind that when storing all tasks are suspended thus it is better to limit the size to the minimum required to avoid missing data.

Once more, do not leave the SD-Card in the slot as it would not store anything more, as the storing process is triggered only by SD-Card insertion. Instead, it would stop GSP activity and draw energy reducing thus the autonomy.

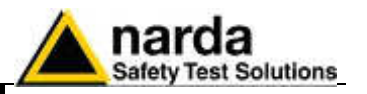

2.6.1.11 Led ON in relation to the status of the monitoring station

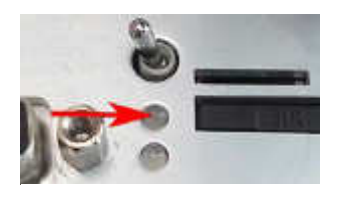

When the monitoring station is switched on, the Led ON is first lit with a steady light for about 5 seconds, then starts to blink at the rate of one blink per second, indicating that the monitoring station is active in normal Stand-By conditions and **not** in the low consumption mode.

The condition in which the LED blinks at a rate of one (brief) flash per second indicating that the monitoring station is in Stand-By mode and not in low consumption mode, are the following:

- All the time the Modem is on Stand-By
  - Even if the user will disable most of the modem functions through the software, the minimum periods at which the internal modem would be ON (first hour after switch ON without Low Battery alarm and from 11:00 to 11:45 when the "Schedule for modem" and "Schedule for SMS" are set to zero) the LED will be blinking every second
- The time between acknowledgment of a command (via RS232, USB, Ethernet) to about 60 seconds from the last command received.
- All the time between the attempts by the monitoring station to establish a communication with the probe to about 60 seconds after correct acknowledgement of the connection.

After exiting this mode, the LED changes the manner of blinking to a (brief) flash every three seconds, thus indicating the low consumption status. The monitoring station remains in this status until an event rouses it and causes the return to Stand-by status again.

Possible events are:

- Modem switched on in Programmed or Spontaneous mode
- Sending of a programmed or spontaneous SMS
- Activity on the RS232, USB, Ethernet.

As indicated above, about 60 seconds after the termination of the event, the LED resumes blinking at the frequency of 0,3 Hz.

The LED also has five additional statuses:

- It blinks at a higher frequency than once per second during a communication (from the beginning to the end) to indicate the modem is in use.
- It remains on with fixed light during data downloads.
- It blinks red when the modem is on
- It blinks green when the modem is off
- It blinks orange when the Ethernet is connected

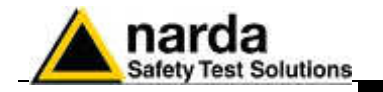

2.6.1.12 Radome

Remove the screws from the receiver baseplate to allow the Radome mounting.

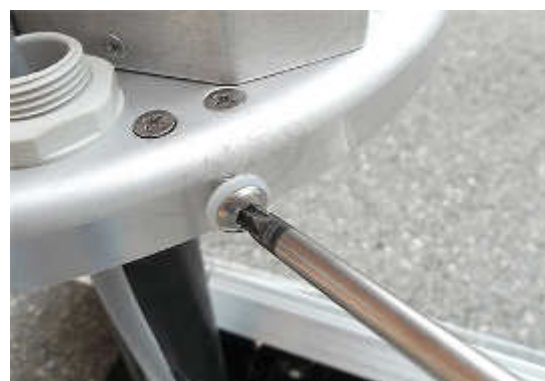

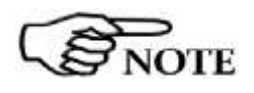

Considering that it has been designed for outdoor use and the main operations are generally performed remotely by means of an internal GSM modem, the AMS-8061 does not have any control or connection on the outside of the protective case.

Controls and connections are available inside the protective case as listed onward in this manual and can be reached by removing the station Radome or the power pack cover.

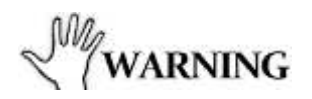

The anti-tampering switch protrudes from the main unit. Insert or remove along its axis the protective case; to avoid damage the interlock do not turn the radome of the monitoring station when closing or opening.

Place the Radome to align the hole near the inner label to the corresponding one in the receiver baseplate

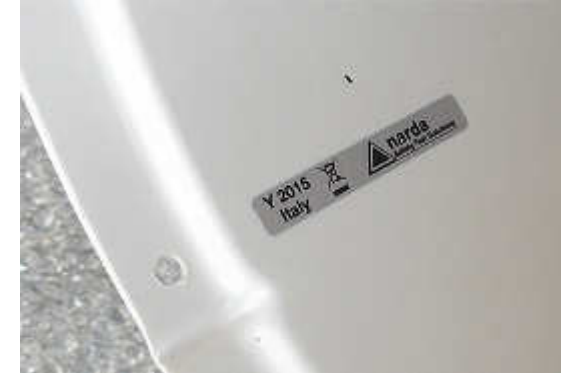

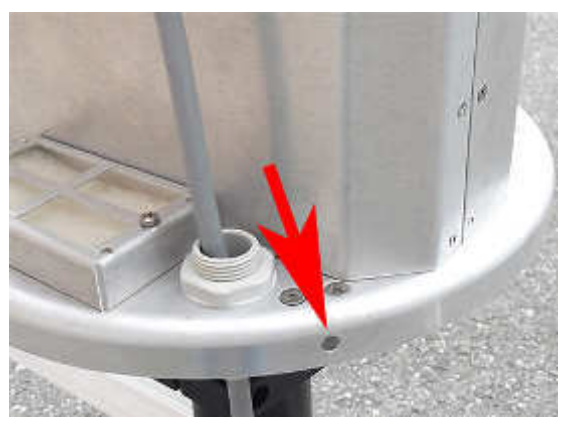

Installation and use

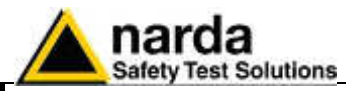

Tighten the four screws to fix the Radome.

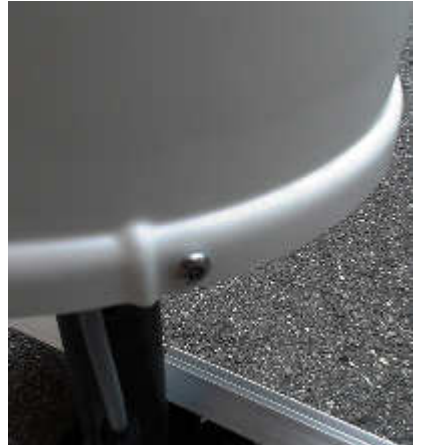

- **2.6.1.13 Interlock** A microswitch inside the unit is tripped when the Radome is removed. It is therefore possible to activate an alarm, to be sent to any mobile phone warning of any attempts to tamper with the device.
- 2.6.1.14 Bags The AMS-8061 is usually installed outdoors where atmospheric agents, especially strong winds, can endanger its stability. To ensure the necessary stability under the worst possible conditions, the unit is supplied with three ballast bags that can be filled with water or sand and fastened to the base of the mast.

Fasten the ballast bags to the mast using the plastic straps.

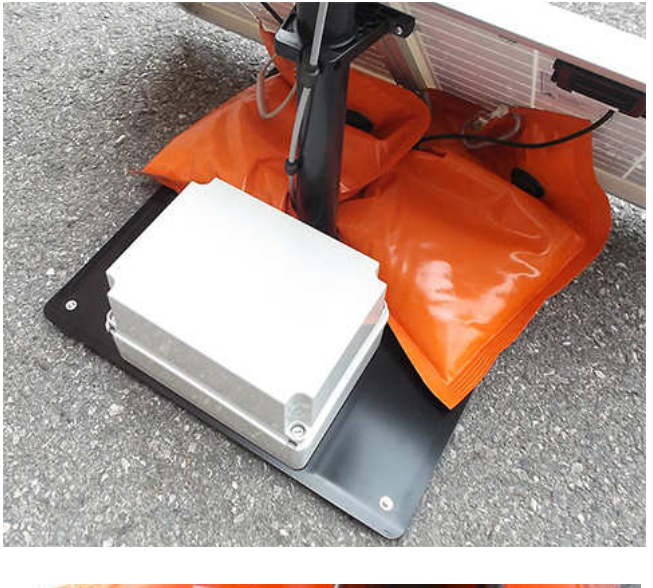

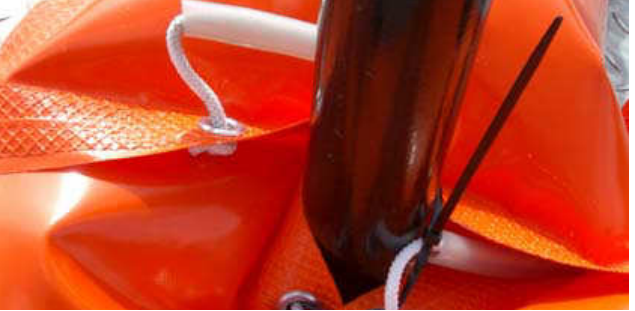

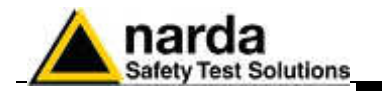

### 2.6.2 Battery charging

A complete battery charging should be completed (48 hours) before starting measurements.

### Remove the Power Pack cover.

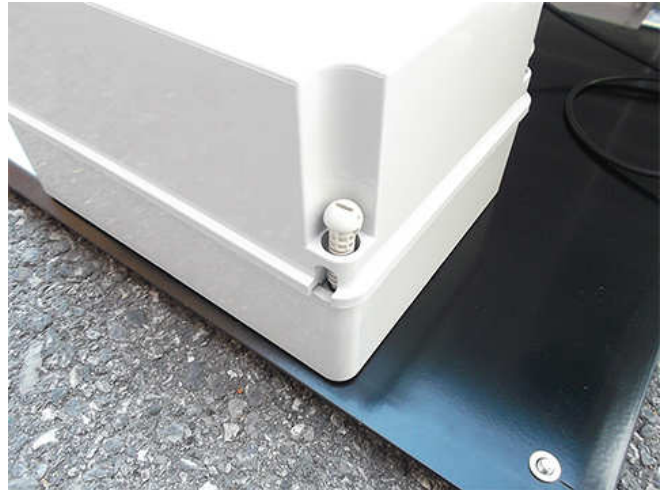

Disconnect the solar panel from the Power Pack removing the chock.

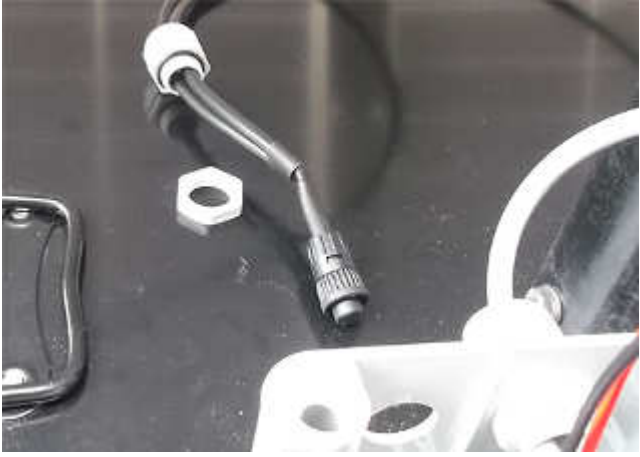

Connect the provided power supply/battery charger for a complete charge.

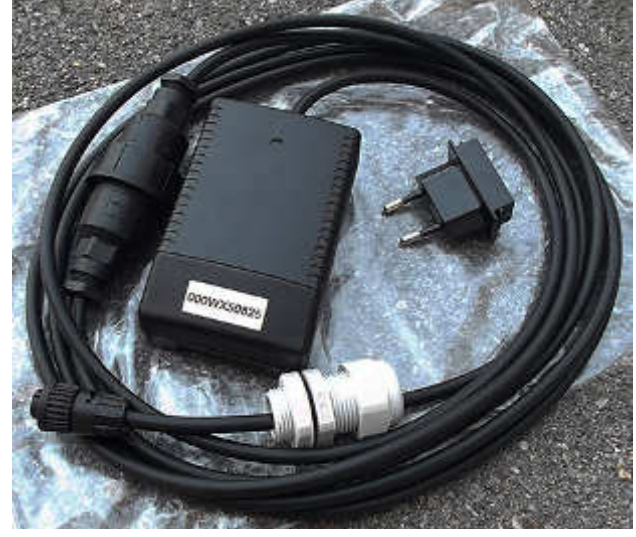

Installation and use

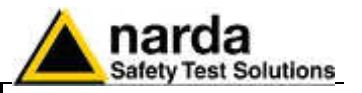

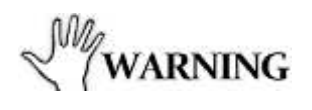

Plug the battery charger with the proper adapter to the mains outlet before connect the multipole connector to the Power pack.

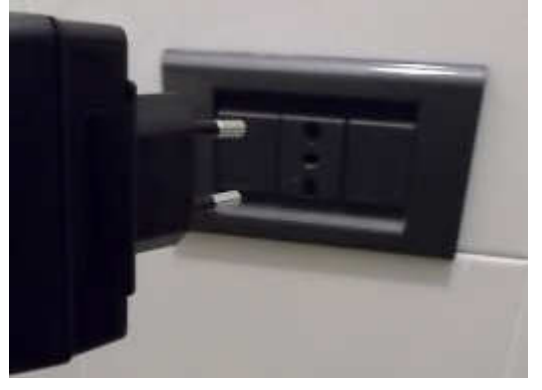

Fasten the cable to the strain relief.

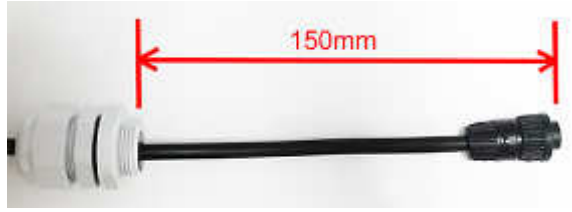

Thread the cable through the hole in the box and screw the nut to fasten the chock to the Power Pack.

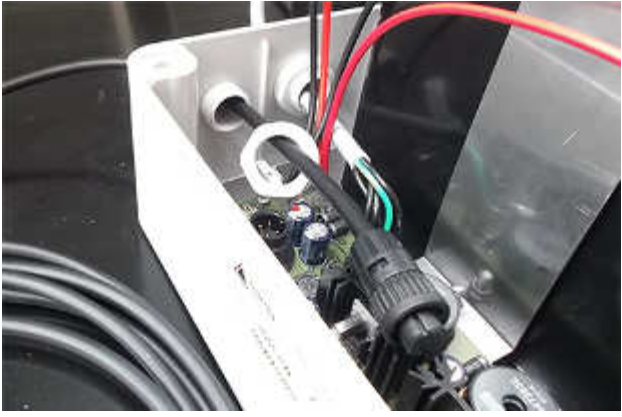

Plug the multipole battery charger connector to the Power pack

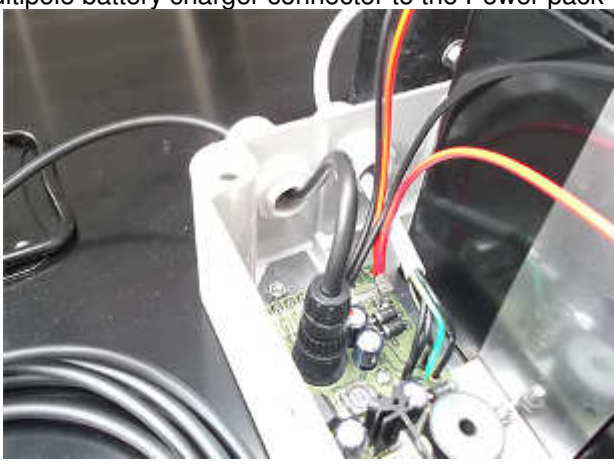

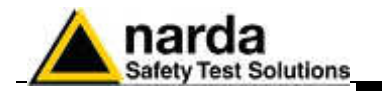

## 2.6.3 External power supply

Execute the following wiring in the case an external power supply is requested during measurements.

Remove the Power Pack cover.

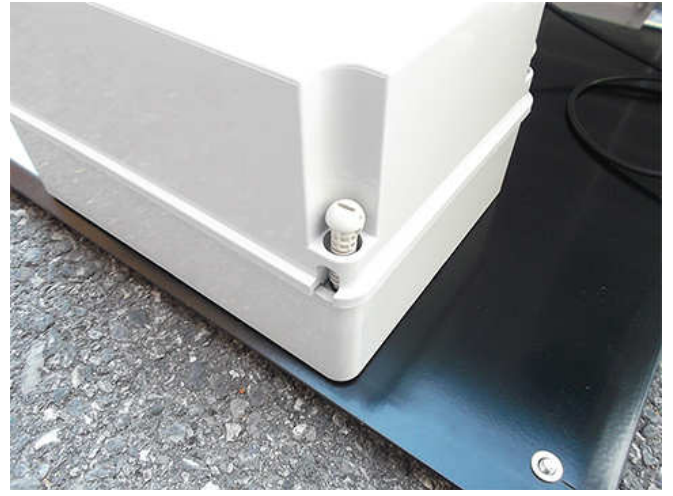

Disconnect the solar panel from the Power Pack removing the chock.

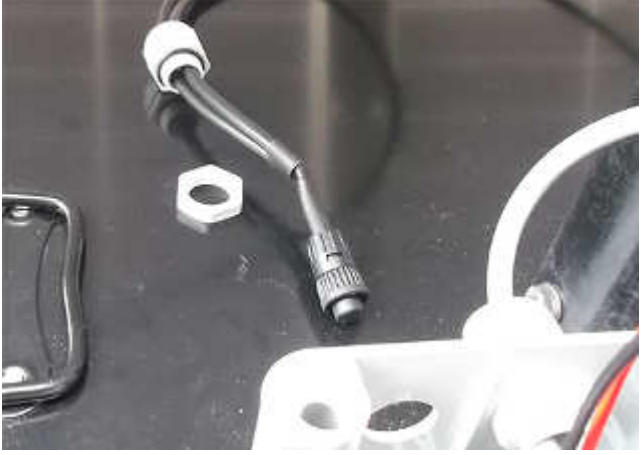

Connect the provided power supply/battery charger.

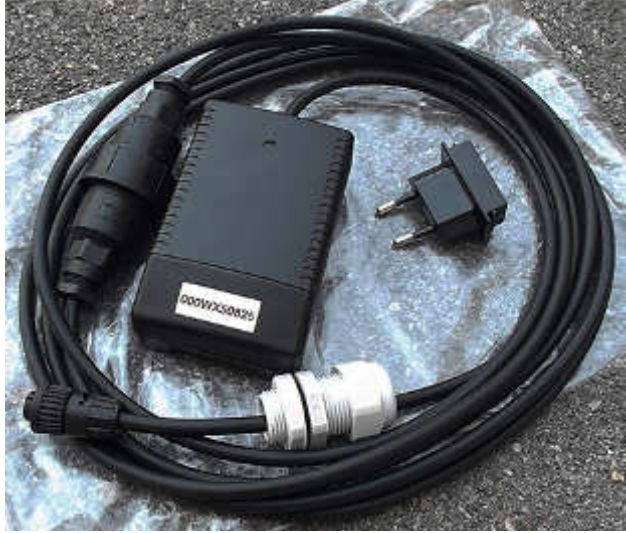

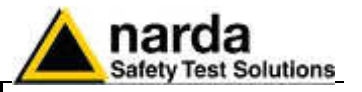

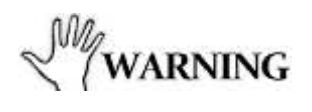

Plug the battery charger with the proper adapter to the mains outlet before connect the multipole connector to the Power pack.

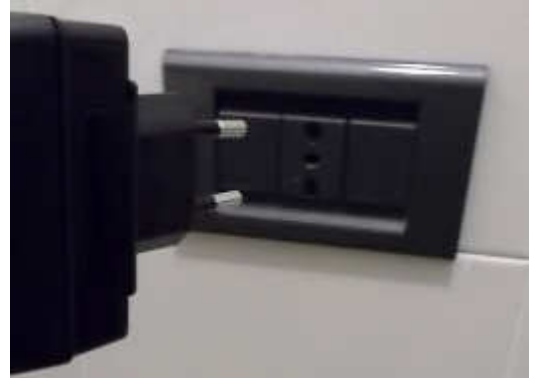

Fasten the cable to the strain relief.

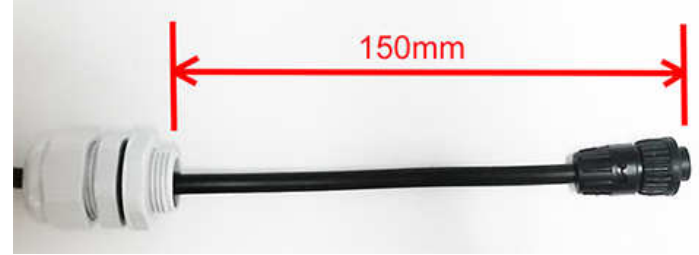

Thread the cable through the hole in the box and screw the nut to fasten the chock to the Power Pack.

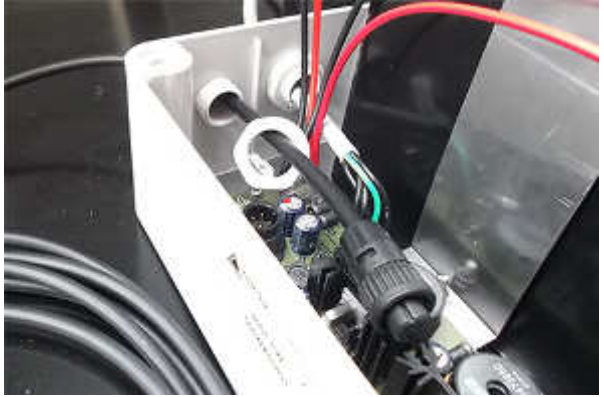

Plug the multipole battery charger connector to the Power pack

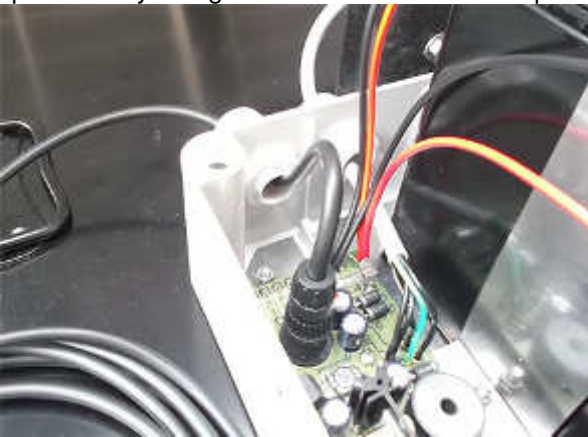

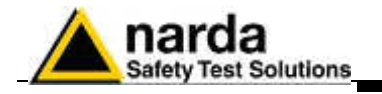

| 2.7 How to switch the<br>GSM modem on | <ul> <li>On the AMS-8061 the GSM modem can be switched on in three different ways:</li> <li><b>Programmed</b> (the User decides when the modem has to be switched on and for how long).</li> <li><b>Spontaneous</b> (the AMS-8061 switches the GSM modem on whenever there is an alarm )</li> <li><b>Automatic</b> (the AMS-8061 switches the GSM modem on automatically when certain conditions arise)</li> </ul>                                                                                      |
|---------------------------------------|----------------------------------------------------------------------------------------------------|
| 2.8 Programmed<br>Mode                | The Programmed mode consists of setting a time for switching the modem<br>on and off and the repetition interval.                                                                                                    |
|                                       | The parameter "Hours and Minutes" specifies at what time of the day the GSM modem will be switched on and put in Stand-By mode.<br>The "Stand-By" parameter defines for how many hours the GSM modem remains on.<br>The parameter "Every" defines the repetition interval or after how many hours, from the last programmed activation, the GSM modem will switch on again.<br>The parameter "Every" must be a submultiple of 24 (1, 2, 3, 4, 6, 8, 12, 24) in order to have every day the same timing. |
| 2.9 Spontaneous<br>mode               | In Spontaneous mode, whenever an alarm condition occurs or when the normal conditions are restored (e.g. exceeding the threshold value set for the field intensity or returning below the threshold) the GSM is switched on directly by the AMS-8061 either to make a call or to send an SMS (depending on the settings) to the modem number(s) memorized. Afterwards, the GSM remains on stand-by for 15 minutes.                                                                                      |
| 2.10 Automatic mode                   | The following condition turns the GSM modem on independently from the setting:                                                                                                    |
|                                       | - If both Stand-By parameters ("Schedule for Modem" and "Schedule for SMS") are settled to zero the GSM will switch on in stand by mode at 11.00 AM every day and will stay on for 3 hours, otherwise it could not be called at all.                                                                                                    |

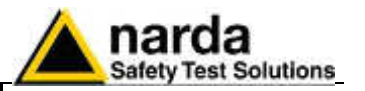

- 2.11 Selective unit Switching ON/OFF The selective unit is OFF every time the battery voltage is lower than 11 V.
- 2.12 RF signals of dangerous intensity
   The antenna used in the AMS-8061 and the receiver input stage contain highly sensitive elements. Never place the unit in an electrical field higher than the maximum allowed level. The type of the mounted antenna is automatically sensed. No operation is required after the antenna installation or replacement.
   2.13 Controlling the internal battery is automatically recharged by the solar panel (if connected) or by an external power source. The charged by the solar panel (if connected) or by an external power source.
- **2.13 Controlling the internal battery internal battery internal**

The lead batteries with a nominal voltage of 12V can be damaged if left for a long period with voltage below 11,58 V.

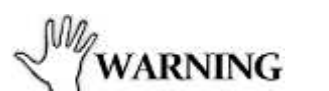

Below this value chemical processes, that could damage them, begin. The AMS-8061 batteries apply a technology to reduce this phenomenon.

Furthermore the supply circuit disconnect the load (switching the unit off) when the battery voltage is low.

Anyway, if not used, the station should be switched off.

Battery should be recharged if the station has not to be used for a long period.

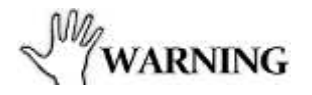

Any part of the instrument, including the battery, can only be replaced by NARDA, therefore in case of any damages to parts and/or malfunctions, please contact the NARDA Service Center.

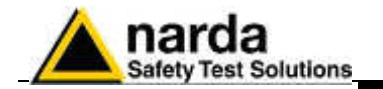

2.14 Suggestions and checking list to define Area monitor problems.

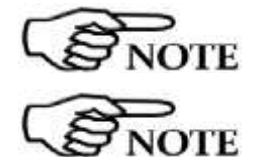

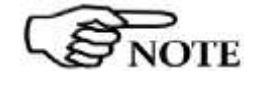

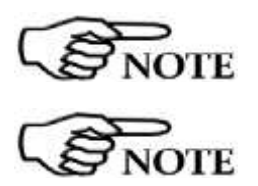

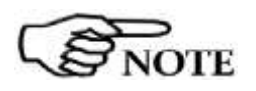

The following are some recommended check points to be done to insure the proper usage of the Area Monitor:

- 1. Is the 8061 switched ON?
- 2. Is the GSM modem Led ON?
- 3. Is the battery charged correctly?

To charge the battery it is not necessary to switch the station on. Battery charging takes about 40 hours.

### To avoid any battery problem, you can connect the battery charger to the area monitor and call it via Cable. In this way the area monitor should always respond.

- 4. Is the GSM modem programmed to be ON during the period you want to call the Area monitor? If not, turn the Area monitor off and ON again.
- 5. Can you hear the typical noise coming out from the speaker of the modem connected to the PC during the calling process? If not, your modem is probably off or the software is using a different COM port to which the modem is not connected.
- 6. What kind of telephone line (dedicated or GSM) are you using to call station from its PC? Try to use the fax machine telephone line.
- 7. Are you sure that the modem and the telephone line are able to support data calls?
- 8. Is the modem or the RS232 Cable connected to the correct COM port of the PC?
- 9. Is the modem correctly installed on PC (hardware and software)?

#### Use diagnostic procedure to verify the correct installation and be sure the modem has all the protocols required for this kind of data communications – low cost modem for internet application only, may not support Area Monitor application.

10. Is the SIM Card in the Area Monitor available for Tx and Rx data communication from mobile to mobile? Has the PIN code been removed?

If the communication with the area monitor is successful only by RS232 cable, the problem may lay on the modem or its antenna

If the modem of your PC is used as Windows "Fax Printer" peripheral it may be not available for the station. In this case, disabling the setting for the use of the modem in the "Fax Printer" will restore the normal operation.

To get a fast response from NARDA support center it is very important to provide always a picture reporting the system setup (storing settings, alarms status, start and stop of the download, etc..) to give a correct description of the conditions under which the area monitor was working during the faulty of the unit. Better if you can also provide the telephone number of the area monitor (A SIM card allowed for international data calls should be available for remote diagnostic).

Remote diagnostic will offer a better understanding of all problems concerning the status of the Area monitor and to eliminate your local communication problems.

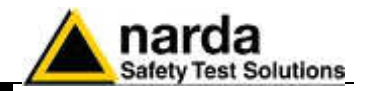

This page has been left blank intentionally

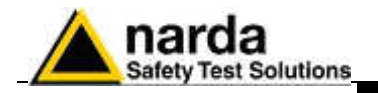

### 3 – GPRS and FTP

**3.1 Introduction** As opposed to point-to-point Modem connection, which needs that both uploader and downloader are connected at the same time, GPRS via FTP mode works instead on a server way. Indeed, the monitoring station regularly stores all data on a server while a client application can retrieve them later on. This means there is no necessity to be on-line at the same time.

Moreover, more clients can share the same data as all data are stored in a server and stay there until they are deleted (by a client). The method used is FTP.

## Similarly to MODEM GSM schedule, which dials a remote Modem number stored in AMS-8061 telephone directory, GPRS establishes a connection using Provider Name, Username etc. stored in its memory.

Basically, at schedules, the AMS-8061 regularly establishes, via GPRS, a connection to the server and through FTP:

- First it loads, if any, all the (new) settings which have been written by the (client) application.
- Then it writes all data that have been requested by the application.
- Finally it erases all previous required settings in order to avoid reloading them at the next connection. Note that data related to field measurements are never deleted by the station.

After that the connection is terminated.

Although the AMS-8061 can operate in both modes, MODEM and GPRS, it cannot do it at the same time. This means that a setting command is used to configure the AMS-8061 to work either via MODEM way or via GPRS.

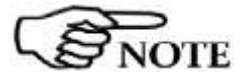

Document AMS8061EN-51101-1.16 - © NARDA 2015

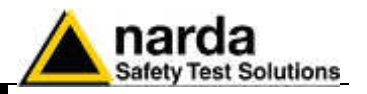

3.2 Structure

All data exchange is done on the directory named as the serial number of the monitoring station itself. That is in order to avoid having multiple stations that store on same directory and, at the same time, having a unique location. Here, an example of directory structure:

FTP\_Root

000WE80201 8061.CFG 8061.set 8061FLD.TXT 17\_08\_01\_07\_09\_.D61 000WE80202 8061.CFG 8061.set 8061FLD.TXT \ 20\_00\_01\_07\_09\_.D61

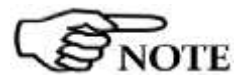

The User must ensure that the directory is already present on the FTP root as the <u>AMS-8061 will not create it</u>.

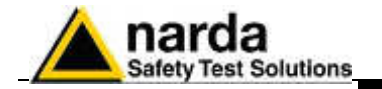

### 3.3 Configuration (read)

Whenever the AMS-8061 connects to GPRS and accesses to FTP, it looks for a file named **8061.CFG** in its directory (its serial number). If the file is present, the AMS-8061 retrieves it and calculates the checksum in order to use it and thus get the new configuration. If the checksum is wrong, the file is discarded otherwise the new configuration is taken. Is important to note that the new setting will not take effect immediately but

Is important to note that the new setting will not take effect immedia only after the connection is closed.

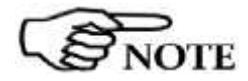

### All figures are Little Endian notation unless differently specified.

| Pos | Name            | Size<br>Byte | Туре                                                    | Description                                                                                                    |  |
|-----|-----------------|--------------|---------------------------------------------------------|----------------------------------------------------------------------------------------------------|--|
| 0   | ChkSum          | 2            | Unsigned int                                            | Check sum (see the related paragraph)                                                                                                    |  |
| 2   | idstation       | 34           | Char                                                    | The name of Station. This is a null terminated string.                                                                                                    |  |
| 36  | Mask<br>alarm   | 2            | Unsigned int<br>Being Bits this is<br><b>BIG endian</b> | The mask of Alarm is a bit mask where '1' means Alarm<br>Enabled while '0' is Alarm Disabled. Here is a list alarms.<br>0x0001-> MAX threshold Field OUT.<br>0x0002-> Warning threshold Field OUT.<br>0x0010-> LOCK OUT.<br>0x0080-> Low Battery Voltage OUT<br>0x0004-> Probe OUT<br>0x0020-> Temperature<br>0x0040-> Relative Humidity<br>0x0008-> MAX threshold Field IN.<br>0x0100-> Warning threshold Field IN.<br>0x0400-> LOCK IN.<br>0x0800-> Low Battery Voltage IN<br>0x020-> Probe IN |  |
| 38  | Reserved        | 1            | Unsigned char                                           | None                                                                                                    |  |
| 39  | AvgRms          | 1            | Unsigned char                                           | The way of averaging. If 'AvgRms' is 0 then is arithmetic average otherwise is Root Mean Square                                                                                                    |  |
| 40  | MaxThr          | 4            | Float                                                   | A little endian floating point figure that represents Max threshold used for Alarm.                                                                                                    |  |
| 44  | WarnThr         | 4            | Float                                                   | A little endian floating point figure that represents Warning threshold used for Alarm.                                                                                                    |  |
| 48  | Logger          | 1            | Unsigned char                                           | This parameter sets the rate of the logger as follows<br>"1" ->1 minute<br>"2" ->2 minutes<br>"3" ->6 minutes<br>"4" ->15 minutes                                                                                                    |  |
| 49  | reserved        | 1            | Unsigned char                                           | None                                                                                                    |  |
| 50  | Naver           | 2            | Unsigned int                                            | This parameter represents the averaging time for<br>Warning and Alarm threshold. It is expressed as 4 times<br>the averaging time. For example a 6 min time is reported<br>as 24                                                                                                    |  |
| 52  | GPRS<br>Appoint | 2            | Unsigned int                                            | This parameter represents the scheduled time for<br>connecting to GPRS of the day. It is expressed in<br>minutes elapsed since midnight.<br>For example the schedule 12:30 would be (12*60)+30<br>=750                                                                                                    |  |
| 54  | GPRS<br>Ton     | 1            | Unsigned char                                           | This parameter represents the time the GSM remains<br>ON after a GPRS connections. It is expressed in quarter<br>of hour.                                                                                                    |  |

The structure of the configuration file is as follows.

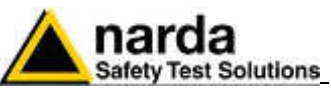

| 55 | GPRS      | 1 | Unsigned char  | This parameter represents the interval between GPRS                                                                                                    |
|----|-----------|---|----------------|----------------------------------------------------------------------------------------------------|
|    | Interval  |   |                | connections (starting from the first connection which is                                                                                                    |
|    |           |   |                | done at Appoint). It is expressed in hours.                                                                                                    |
| 56 | Prxon     | 1 | Unsigned char  | This is the flag for connecting to GPRS upon alarms.                                                                                                    |
|    |           |   |                | If bit 0x01 is '1' and one or more unmasked alarm is set,                                                                                                    |
|    |           |   |                | a GPRS connection is done as it was for schedule.                                                                                                    |
|    | <b>D</b>  | _ |                | Note that bit 0x08, the GPRS Flag, must always be ON.                                                                                                    |
| 57 | Reserved  | 1 | Unsigned char  | None<br>This second by the second by the second second se |
| 58 | SMS       | 2 | Unsigned int   | I his parameter represents the scheduled time for SMS                                                                                                    |
|    | Sched     |   |                | schedule of the day. It is expressed in minutes elapsed                                                                                                    |
|    |           |   |                | For example the schedule $1230$ would be $(12*60)\pm30$                                                                                                    |
|    |           |   |                | =750                                                                                                    |
| 60 | SMS       | 1 | Unsigned char  | This parameter represents how long the GSM remains in                                                                                                    |
|    | Ton       |   |                | stand-by mode after a SMS connection. It is expressed                                                                                                    |
|    |           |   |                | in quarters of hour.                                                                                                    |
| 61 | SMS       | 1 | Unsigned char  | This parameter represents the interval between SMS                                                                                                    |
|    | Interval  |   |                | connections (starting from the first connection which is                                                                                                    |
| 00 | 0140      |   |                | done at Appoint). It is expressed in hours.                                                                                                    |
| 62 | Xon       |   | Unsigned char  | SMS.                                                                                                    |
|    | -         |   |                | If bit 0x01 is '1' and one or more unmasked alarm is set,                                                                                                    |
|    |           |   |                | a "ALR" like SMS is sent to the number stored in the                                                                                                    |
|    |           |   |                | SMS telephone directory.                                                                                                    |
|    |           |   |                | If bit 0x02 is '1' a "RPT" like SMS is sent to the number                                                                                                    |
|    |           | _ |                | stored in the SMS telephone directory.                                                                                                    |
| 63 | Reserved  |   | Unsigned char  | Reserved                                                                                                    |
| 66 | Reserved  | 2 |                | Reserved                                                                                                    |
| 67 | Reserved  | 1 | Unsigned char  | Reserved                                                                                                    |
| 68 | Reserved  | 1 | Unsigned char  | Beserved                                                                                                    |
| 69 | Reserved  | 1 | Unsigned char  | Reserved                                                                                                    |
| 70 | Ethernet  | 2 | Unsigned int   | This parameter represents the scheduled time for                                                                                                    |
| _  | Sched     |   |                | Ethernet schedule of the day. It is expressed in minutes                                                                                                    |
|    |           |   |                | elapsed since midnight.                                                                                                    |
|    |           |   |                | For example the schedule 11:08 would be (11*60)+8                                                                                                    |
|    |           |   |                | =668                                                                                                    |
| 72 | Reserved  | 1 | Unsigned char  | Reserved                                                                                                    |
| 73 | Ethernet  | 1 | Unsigned char  | I his parameter represents the interval between Ethernet                                                                                                    |
|    | Interval  |   |                | connections (starting from the first connection which is                                                                                                    |
|    |           |   |                | can be either 12 or 24                                                                                                    |
| 74 | Ethernet  | 1 | Unsigned char  | This parameter enables/disables Ethernet Scheduling                                                                                                    |
|    | Schedule  | . | energinea onai | When "Ethernet Schedule Active" = 0x02 the Ethernet                                                                                                    |
|    | Active    |   |                | activity is regulated by "Ethernet Sched".                                                                                                    |
|    |           |   |                | Instead, when "Ethernet Schedule Active" is 0 the                                                                                                    |
|    |           |   |                | Ethernet is OFF                                                                                                    |
| 75 | Reserved  | 3 | Unsigned char  | Reserved                                                                                                    |
| 78 | StartFreq | 4 | float          | Little Endian 32bit IEEE floating point number                                                                                                    |
|    |           |   |                | representing the start frequency of the first band and it is                                                                                                    |
| 00 | StopFrom  | 4 | floot          | Expressed III HZ.                                                                                                    |
| 02 | StopFred  | 4 | nual           | Little English Szoll IEEE IIJalli y politi humber                                                                                                    |
|    |           |   |                | expressed in Hz.                                                                                                    |
| 86 | Reserved  | 1 | Unsigned char  | Reserved, it must be 0                                                                                                    |
| 87 | Reserved  | 1 | Unsigned char  |                                                                                                    |

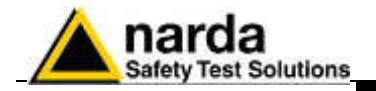

|                                 | 19 bands follow here exactly as the above described band 1. |         |           |              |        |                                                                                                    |
|---------------------------------|-------------------------------------------------------------|---------|-----------|--------------|--------|----------------------------------------------------------------------------------------------------|
| n= 1 to 19                      |                                                             |         |           |              |        |                                                                                                    |
| n*10+7                          | 3 Sta                                                       | artFreq | 4         | float        |        | Little Endian 32bit IEEE floating point number<br>representing the start frequency of the n band and it<br>is expressed in Hz. |
| n*10+8                          | 2 Sto                                                       | pFreq   | 4         | float        |        | Little Endian 32bit IEEE floating point number<br>representing the Stop frequency of the n band and it<br>is expressed in Hz.  |
| n*10+8                          | 6 Re                                                        | served  | 1         | Unsigned cha | ar     | Reserved, it must be 0                                                                                                    |
| n*10+8                          | 7 Re                                                        | served  | 1         | Unsigned cha | ar     | Reserved                                                                                                    |
| 278 Reserved 8 Unsigned char Re |                                                             |         | gned char | Res          | served |                                                                                                    |

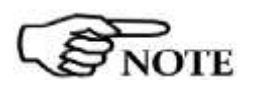

The checksum must be calculated starting from **idStation** (position 2) up to (included) position 285 for a total of 284 bytes.

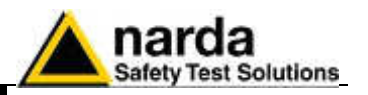

**3.4 FLD File (Read)** After having dealt with the configuration file **8061.CFG**, the AMS-8061 check for the presence of a file named 8061FLD.TXT.

This is an ASCII file which contains the date of the first requested record and the number of them.

The syntax is: FLD HH:mm;GG/MM/YY;n where:

- HH is hour of the day.
- mm is minute of the day.
- GG is the day.
- MM is the month.
- YY is the year
- n is the number of records required (if n="---" then all records starting from the date/hour up the last recorded record will be uploaded).

For example the string FLD **18:13;23/04/14;100** Asks for 100 records from the 23<sup>th</sup> of April 2014 at 18:13.

If, instead, the string would have been FLD **18:13;23/04/14;---**It would ask for all records from the 23<sup>th</sup> of April 2014 at 18:13 up to now.

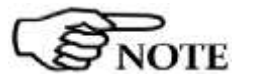

## in case of "---" (up to now option), in order to avoid huge files and long transfer time, the number of records will be limited to 5000.

Once the AMS-8061 has read the file 8061FLD.TXT, it deletes it. It will be replaced later with the newer self created 8061FLD.TXT which reflects the last record.

This solves the continuity of records even without any external intervention. Indeed, for every connection the AMS-8061 uploads the records and writes a new FLD file which reports the date/hour of last record so that next connection will continue from this having thus an uninterrupted series of records.

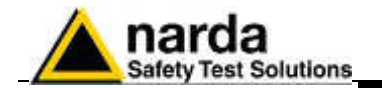

| 3.5 Record File (Write) | After having read the FLD file, which informs the AMS-8061 about which<br>records have to be uploaded, it writes a file named<br>HH_mm_GG_MM_YY.D61 where:<br><ul> <li>HH is hour of the day.</li> <li>mm is minute of the day.</li> <li>GG is the day.</li> <li>MM is the month.</li> <li>YY is the year</li> </ul> <li>The content of this file is binary and reflects what is described, according to<br/>the setting, in the specific paragraph:             <ul> <li>D61 Structure</li> </ul> </li> |
|-------------------------|----------------------------------------------------------------------------------------------------|
|                         | Please refer to it for the correct interpretation of data.                                                                                                    |
| 3.6 FLD File (Write)    | <ul> <li>After having written the record file HH_mm_GG_MM_YY.D61, the AMS-8061 writes the file named 8061FLD.TXT which replaces the old one. This is an ASCII file which contains the date of the last uploaded record and terminates with the string "".</li> <li>The content will be therefore: FLD HH:mm;GG/MM/YY; where: <ul> <li>HH is hour of the day.</li> <li>mm is minute of the day.</li> <li>GG is the day.</li> <li>MM is the month.</li> <li>YY is the year</li> </ul> </li> </ul>          |
|                         | For example the string FLD <b>20:30;23/04/14;</b><br>Says that the last updated record is related to the date of 23 <sup>th</sup> of April 2014<br>at 20:30.                                                                                                    |
|                         | If a client does not necessitate a specific period, and needs a simple continuous data logger, there is no need to write any FLD File as the system is self-sufficient.                                                                                                    |
| 3.7 Event File (Write)  | <ul> <li>After having written the FLD file, the AMS-8061 writes a file named</li> <li>HH_mm_GG_MM_YY.TXT where: <ul> <li>HH is hour of the day.</li> <li>mm is minute of the day.</li> <li>GG is the day.</li> <li>MM is the month.</li> <li>YY is the year</li> </ul> </li> </ul>                                                                                                    |
|                         | <ul> <li>Which represents the events file.</li> <li>This is an ASCII file which contains all the new events since last connection.</li> <li>Alternatively, soliciting a connection, by the SMS command, different event history can be retrieved as follows: <ul> <li>SCGNA : all the stored events are written in EVENT.TXT file</li> <li>SCGNL : The last 20 events are written in EVENT.TXT file</li> </ul> </li> </ul>                                                                               |

The content of EVENT file is the chronological history of all events up to the time of connection (RTC setting assumed to be correct).

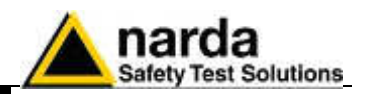

**3.8 Setting Status.** (Write) After having written the EVENT.TXT file, the AMS-8061 writes a file named **8061.set** which reflects the configuration of the monitoring station. Similarly to the Configuration **8061.CFG** the file is binary. This file is solely intended for reading as it is ignored by AMS8061 and therefore any change of it will be discarded. Use 8061.CGF if you want to change any setting.

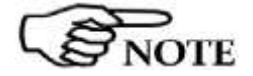

All figures are in Little Endian notation.

The structure of the configuration file is as follows.

| Pos | Name            | Size<br>Byte | Туре                                                    | Description                                                                                                    |  |
|-----|-----------------|--------------|---------------------------------------------------------|----------------------------------------------------------------------------------------------------|--|
| 0   | ChkSum          | 2            | Unsigned int                                            | Check sum (see the related paragraph)                                                                                                    |  |
| 2   | idstation       | 34           | Char                                                    | The name of Station. This is a null terminated string.                                                                                                    |  |
| 36  | Mask<br>alarm   | 2            | Unsigned int<br>Being Bits this is<br><b>BIG endian</b> | The mask of Alarm is a bit mask where '1' means Alarm<br>Enabled while '0' is Alarm Disabled. Here is a list alarms.<br>0x0001-> MAX threshold Field OUT.<br>0x0002-> Warning threshold Field OUT.<br>0x0010-> LOCK OUT.<br>0x0080-> Low Battery Voltage OUT<br>0x0004-> Probe OUT<br>0x0020-> Temperature<br>0x0040-> Relative Humidity<br>0x0008-> MAX threshold Field IN.<br>0x0100-> Warning threshold Field IN.<br>0x0400-> LOCK IN.<br>0x0800-> Low Battery Voltage IN<br>0x0200-> Probe IN |  |
| 38  | Reserved        | 1            | Unsigned char                                           | None                                                                                                    |  |
| 39  | AvgRms          | 1            | Unsigned char                                           | The way of averaging. If 'AvgRms' is 0 then is arithmetic average otherwise is Root Mean Square                                                                                                    |  |
| 40  | MaxThr          | 4            | Float                                                   | A little endian floating point figure that represents Max threshold used for Alarm.                                                                                                    |  |
| 44  | WarnThr         | 4            | Float                                                   | A little endian floating point figure that represents Warning threshold used for Alarm.                                                                                                    |  |
| 48  | Logger          | 1            | Unsigned char                                           | This parameter sets the rate of the logger as follows<br>"1" ->1 minute<br>"2" ->2 minutes<br>"3" ->6 minutes<br>"4" ->15 minutes                                                                                                    |  |
| 49  | reserved        | 1            | Unsigned char                                           | None                                                                                                    |  |
| 50  | Naver           | 2            | Unsigned int                                            | This parameter represents the averaging time for<br>Warning and Alarm threshold. It is expressed as 4 times<br>the averaging time. For example a 6 min time is reported<br>as 24                                                                                                    |  |
| 52  | GPRS<br>Appoint | 2            | Unsigned int                                            | This parameter represents the scheduled time for<br>connecting to GPRS of the day. It is expressed in<br>minutes elapsed since midnight.<br>For example the schedule 12:30 would be (12*60)+30<br>=750                                                                                                    |  |

GPRS and FTP

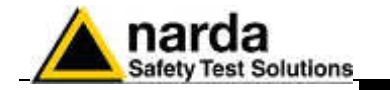

| 54 | GPRS<br>Ton                    | 1 | Unsigned char | This parameter represents the time the GSM remains<br>ON after a GPRS connections. It is expressed in quarter<br>of hour.                                                                                                    |
|----|--------------------------------|---|---------------|----------------------------------------------------------------------------------------------------|
| 55 | GPRS<br>Interval               | 1 | Unsigned char | This parameter represents the interval between GPRS connections (starting from the first connection which is done at Appoint). It is expressed in hours.                                                                                                    |
| 56 | Prxon                          | 1 | Unsigned char | This is the flag for connecting to GPRS upon alarms.<br>If bit 0x01 is '1' and one or more unmasked alarm is set,<br>a GPRS connection is done as it was for schedule.<br>Note that bit 0x08, the GPRS Flag, must always be ON.                                                                                      |
| 57 | Reserved                       | 1 | Unsigned char | None                                                                                                    |
| 58 | SMS<br>Sched                   | 2 | Unsigned int  | This parameter represents the scheduled time for SMS schedule of the day. It is expressed in minutes elapsed since midnight.<br>For example the schedule 12:30 would be (12*60)+30 =750                                                                                                    |
| 60 | SMS<br>Ton                     | 1 | Unsigned char | This parameter represents the time the GSM remains<br>ON after a SMS connections. It is expressed in quarters<br>of hour.                                                                                                    |
| 61 | SMS<br>Interval                | 1 | Unsigned char | This parameter represents the interval between SMS connections (starting from the first connection which is done at Appoint). It is expressed in hours.                                                                                                    |
| 62 | SMS<br>Xon                     | 1 | Unsigned char | This is a double flag for sending a report and alarm on SMS.<br>If bit 0x01 is '1' and one or more unmasked alarm is set,<br>a "ALR" like SMS is sent to the number stored in the<br>SMS telephone directory.<br>If bit 0x02 is '1' a "RPT" like SMS is sent to the number<br>stored in the SMS telephone directory. |
| 63 | Reserved                       | 1 | Unsigned char | Reserved                                                                                                    |
| 64 | Reserved                       | 2 | Unsigned int  | Reserved                                                                                                    |
| 66 | Reserved                       | 1 | Unsigned char | Reserved                                                                                                    |
| 67 | Reserved                       | 1 | Unsigned char | Reserved                                                                                                    |
| 68 | Reserved                       | 1 | Unsigned char | Reserved                                                                                                    |
| 69 | Reserved                       | 1 | Unsigned char | Reserved                                                                                                    |
| 70 | Ethernet<br>Sched              | 2 | Unsigned int  | This parameter represents the scheduled time for<br>Ethernet schedule of the day. It is expressed in minutes<br>elapsed since midnight.<br>For example the schedule 11:08 would be (11*60)+8<br>=668                                                                                                    |
| 72 | Reserved                       | 1 | Unsigned char | Reserved                                                                                                    |
| 73 | Ethernet<br>Interval           | 1 | Unsigned char | This parameter represents the interval between Ethernet<br>connections (starting from the first connection which is<br>done at Ethernet Sched). It is expressed in hours and it<br>can be either 12 or 24.                                                                                                    |
| 74 | Ethernet<br>Schedule<br>Active | 1 | Unsigned char | This parameter enables/disables Ethernet Scheduling<br>When "Ethernet Schedule Active" = 0x02 the Ethernet<br>activity is regulated by "Ethernet Sched".<br>Instead, when "Ethernet Schedule Active" is 0 the<br>Ethernet is OFF                                                                                     |
| 75 | Reserved                       | 3 | Unsigned char | Reserved                                                                                                    |
| 78 | StartFreq                      | 4 | float         | Little Endian 32bit IEEE floating point number<br>representing the start frequency of the first band and it is<br>expressed in Hz.                                                                                                    |

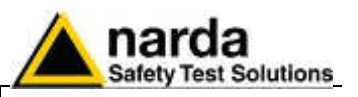

| 82                                                          | StopFi     | req | 4      | float                          | oat Lit<br>re |      | Endian 32bit IEEE floating point number<br>esenting the Stop frequency of the first band and it is<br>essed in Hz.             |
|-------------------------------------------------------------|------------|-----|--------|--------------------------------|---------------|------|----------------------------------------------------------------------------------------------------|
| 86                                                          | Reserv     | ved | 1      | Uns                            | igned char    | Rese | erved, it must be 0                                                                                                    |
| 87                                                          | Reserv     | ved | 1      | Uns                            | igned char    | Rese | erved                                                                                                    |
| 19 bands follow here exactly as the above described band 1. |            |     |        | as the above described band 1. |               |      |                                                                                                    |
| n=                                                          | n= 1 to 19 |     |        |                                |               |      |                                                                                                    |
| n                                                           | *10+78     | Sta | rtFreq | 4                              | float         |      | Little Endian 32bit IEEE floating point number<br>representing the start frequency of the n band and it<br>is expressed in Hz. |
| n                                                           | *10+82     | Sto | pFreq  | 4                              | float         |      | Little Endian 32bit IEEE floating point number<br>representing the Stop frequency of the n band and it<br>is expressed in Hz.  |
| n                                                           | *10+86     | Res | served | 1                              | Unsigned cha  | ar   | Reserved, it must be 0                                                                                                    |
| n                                                           | *10+87     | Res | served | 1                              | Unsigned cha  | ar   | Reserved                                                                                                    |

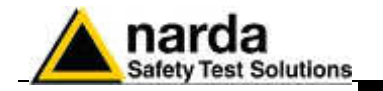

| 278      | Reserved  | 8   | Unsigned char      | Reserved                                                    |
|----------|-----------|-----|--------------------|-------------------------------------------------------------|
| 286      | Status    | 2   | Unsigned int       | The status of Alarm contains the alarm bit by bit where '1' |
|          | alarm     |     |                    | means Alarm ON while '0' is Alarm OFF. Here is a list       |
|          |           |     | Being Bits this is | alarms.                                                     |
|          |           |     | BIG endian         | 0x0001-> MAX threshold Field OUT.                           |
|          |           |     |                    | 0x0002-> Warning threshold Field OUT.                       |
|          |           |     |                    | 0x0010-> LOCK OUT.                                          |
|          |           |     |                    | 0x0080-> Low Battery Voltage OUT                            |
|          |           |     |                    | 0x0004-> Probe OUT                                          |
|          |           |     |                    | 0x0020-> Temperature                                        |
|          |           |     |                    | 0x0040-> RH                                                 |
|          |           |     |                    | 0x0008-> MAX threshold Field IN.                            |
|          |           |     |                    | 0x0100-> Warning threshold Field IN.                        |
|          |           |     |                    | 0x0400-> LOCK IN.                                           |
|          |           |     |                    | 0x0800-> Low Battery Voltage IN                             |
|          |           | -   |                    | 0x0200-> Probe IN                                           |
| 288      | Temp      | 2   | int                | This parameter shows the AMS-8061 Temperature.              |
|          |           |     |                    | It is ten times the last measured temperature.              |
|          |           |     |                    | Thus, in order to get actual temperature Temp should be     |
| 000      | DU        | 0   | 1.1                | divided by 10                                               |
| 290      | КН        | 2   | Int                | I his parameter shows the AIVIS-8061 Relative Humidity.     |
|          |           |     |                    | It is ten times the last measured Relative Humidity.        |
|          |           |     |                    | I nus, in order to get actual Relative Humidity, RH should  |
| 000      | Detterni  | 0   | lat                | De divided by 10                                            |
| 292      | Ballery   | 2   | Int                | This parameter shows the AMS-8061 current voltage.          |
|          |           |     |                    | Thus in order to get actual Pattery Voltage.                |
|          |           |     |                    | he divided by 100                                           |
| 204      | Record    | 186 |                    |                                                             |
| 294      | Firmwara  | 20  | Char               | The Ew name and version. This is a null terminated string   |
| 400      | Filliwale | 32  | Undi               | The rw name and version. This is a null terminated string   |
| <u> </u> |           |     |                    |                                                             |
| 1        |           | I   | 1                  |                                                             |

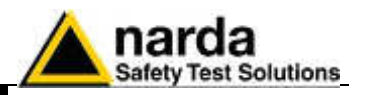

# **3.9 GPRS – FTP Settings** In order to establish a GPRS connection and a FTP transfer, a number of data are required which are divided into 2 main fields as follows. Each fields cannot be more than 31 characters.

These commands cannot be executed via FTP/GPRS (because they would need to be already correctly set).

| GPRS Connection Data |                                                     |                                   |  |  |  |  |  |
|----------------------|-----------------------------------------------------|-----------------------------------|--|--|--|--|--|
| Field                | Description                                         | Setting command                   |  |  |  |  |  |
|                      |                                                     | Command to be issued by           |  |  |  |  |  |
|                      |                                                     | either SMS or RS232               |  |  |  |  |  |
| GPR <b>0</b>         | The provider name of the GPRS bearer.               | #SMSGPR <b>0</b> <apn>*</apn>     |  |  |  |  |  |
|                      |                                                     | where <apn> is Access Point</apn> |  |  |  |  |  |
| APN                  |                                                     | Name                              |  |  |  |  |  |
| Access Point         |                                                     | Example:                          |  |  |  |  |  |
| Name                 |                                                     | #SMSGPR0 web.omnitel.it*          |  |  |  |  |  |
| GPR1                 | The User Name required for logging-in.              | #SMSGPR <b>1</b> <gun>*</gun>     |  |  |  |  |  |
|                      | Sometimes this field might not be required and thus | where <gun> is the User</gun>     |  |  |  |  |  |
| GUN                  | can be left empty.                                  | Name of GPRS access.              |  |  |  |  |  |
| User Name for        |                                                     | Example:                          |  |  |  |  |  |
| Gprs access          |                                                     | #SMSGPR1 MyGPRS*                  |  |  |  |  |  |
| GPR2                 | The Password required for logging-in.               | #SMSGPR <b>2</b> <gpsw>*</gpsw>   |  |  |  |  |  |
|                      | Sometimes this field might not be required and thus | where <gpsw> is the</gpsw>        |  |  |  |  |  |
| GPSW                 | can be left empty.                                  | Password of GPRS access.          |  |  |  |  |  |
| Password for         |                                                     | Example:                          |  |  |  |  |  |
| Gprs access          |                                                     | #SMSGPR <b>2</b> 1234*            |  |  |  |  |  |

| FTP Connection Data                                |                                                                                                    |                                                                                                    |  |  |  |  |  |
|----------------------------------------------------|----------------------------------------------------------------------------------------------------|----------------------------------------------------------------------------------------------------|--|--|--|--|--|
| Field                                              | Description                                                                                                    | Setting command<br>Command to be issued by<br>either SMS or RS232                                                                   |  |  |  |  |  |
| GPR <b>3</b><br>FUN<br>User Name for<br>FTP access | The User Name required for accessing to the FTP server. This word is usually issued from the FTP administrator and is nothing to do with the bearer.                              | #SMSGPR <b>3</b> <fun>*<br/>where <fun> is the User Name<br/>for FTP.<br/>Example:<br/>#SMSGPR<b>3</b> MyFTP*</fun></fun>           |  |  |  |  |  |
| GPR4<br>FPSW<br>Password for<br>FTP access         | The Password required for accessing to the FTP server. This word is usually issued from the FTP administrator and is nothing to do with the bearer.                               | #SMSGPR4 <fpsw>*<br/>where &lt; fpsw &gt; is the<br/>Password for FTP.<br/>Example:<br/>#SMSGPR4 abcd*</fpsw>                       |  |  |  |  |  |
| GPR <b>5</b><br>FIP<br>FTP IP<br>Address           | This parameter is the server address for FTP ( IP<br>Address of FTP). Normally this is the static IP<br>Address that routes the file transferring process to<br>the wanted server | #SMSGPR <b>5</b> <fip>*<br/>where &lt; fip &gt; is the IP Address<br/>for FTP.<br/>Example:<br/>#SMSGPR<b>5</b> 194.183.2.17*</fip> |  |  |  |  |  |

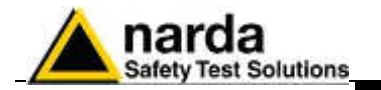

|                                                                        | MISC                                                                                                    |                                                                                |
|------------------------------------------------------------------------|----------------------------------------------------------------------------------------------------|--------------------------------------------------------------------------------|
| Field                                                                  | Description                                                                                                    | Setting command<br>Command to be<br>issued by either<br>SMS or RS232           |
| CGN<br>Connect GPRS<br>Now                                             | This command starts a GPRS connection immediately. All the procedures are then the same as it would for a scheduled connection.                                                                                                    | #SMSCGN*                                                                       |
| CGNL<br>Connect GPRS<br>Now (Last<br>Events)                           | This command starts a GPRS connection immediately as for<br>CGN but it forces to have a EVENT.TXT file containing the last<br>20 events instead of the most recent, and not yet loaded,<br>ones.                                                                                                    | #SMSCGNL*                                                                      |
| CGNA<br>Connect GPRS<br>Now (All<br>Events)                            | This command starts a GPRS connection immediately as for CGN but it forces to have a EVENT.TXT file containing all the events available instead of the most, and not yet loaded, ones.                                                                                                    | #SMSCGNA*                                                                      |
| CGNFW<br>Connect GPRS<br>Now and<br>update<br>Firmware                 | This command starts a GPRS connection immediately as for CGN. Additionally, if the 2 firmware files are found, it updates the firmware and reboots.                                                                                                    | #SMSCGNFW*                                                                     |
| CGNFWI<br>Connect GPRS<br>Now and<br>Immediately<br>update<br>Firmware | This command starts a GPRS connection immediately as for<br>CGN. Additionally, if the 2 firmware files are found, it updates<br>the firmware and reboots without uploading any records.<br>The difference from CGNFW is that it does not upload the data<br>before updating the FW thus all unloaded records are lost.                                                                           | #SMSCGNFWI*                                                                    |
| NETE<br>Enable GPRS<br>protocol                                        | This command enables the AMS-8061 to connect via GPRS instead of point-to-point GSM-MODEM connection. The reply is the same as for command ?TSM                                                                                                    | #SMSNETE*                                                                      |
| NETD<br>Disable GPRS<br>protocol                                       | This command disables the AMS-8061 GPRS and enables point-to-point GSM-MODEM connection. The reply is the same as for command ?TSM                                                                                                    | #SMSNETD*                                                                      |
| STS id<br>Set Timedate<br>SMS                                          | This command sets the internal real clock time by using the SMS provider's information.<br>To use it <b>id</b> (the AMS-8061 telephone number) must be sent.<br>This command works assumes that the SMS provider gives the correct Clock/Date and its feedback is within 30 seconds.<br>The reply is sent only if the real time clock has been updated and is the same as for the command "?CLK" | #SMSSTS<br>nnnnnnn* where<br>nnnnnnn is the<br>telephone number<br>of AMS-8061 |

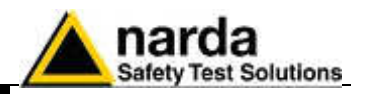

## 3.10 Checksum algorithm

As previously mentioned, there is a little endian 16 bit unsigned int which is called checksum. The checksum is intended for verifying the reliability of the array read mainly from the AMS-8061's side as a corrupt configuration could potentially make the AMS-8061 ineffectual.

Therefore the application must ensure that the checksum in the 8061.CFG file reflects the actual state of the configuration setting. Otherwise, if the checksum does not match the exact value, the new configuration will be ignored.

The Checksum is calculated as the sum of all the bytes involved starting from a seed of 0xAAAA.

Then, from the result the modulo 0x10000 is taken (which also means truncating the result to 4 bytes).

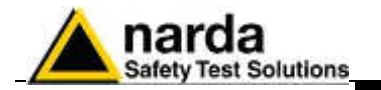

### 3.11 D61 Structure, Download description

This paragraph describes the structure of a multiband record. These records are created by either GPRS/ftp enabled (files D61) or "?FLS" command.

### 3.11.1 Command Mode

| Sintax             | Description                                                                                                    |
|--------------------|----------------------------------------------------------------------------------------------------|
| ?FLS HH:mm,dd/MM;n | Request for <b>n</b> samples starting from Hour <b>HH</b> and minute <b>mm</b> of the day <b>dd</b> of the month <b>MM</b> of the current year. In case MM is higher than current month, the referred year is the past one. |
|                    | For example, the command <b>#SM ?FLS 13:00,01/08;60</b> * asks for 60 measures starting from 13:00 of the 1 <sup>st</sup> of August This answer is a block of binary data                                                   |

The block of bytes in replying to #SM **?FLS HH:mm,GG/MM;n** command is as follows:

A Header: made of #SM **FLS=**\*<CR><LF> (11 bytes) A series of (**32** bytes + 16\* Number of Bands) per sample as shown in the following table. A final Checksum as described at the end of this document.

| $\sim$               | All figures in this document are LITTLE ENDIAN                                                                                                    |
|----------------------|----------------------------------------------------------------------------------------------------|
| 3.11.2 GPRS/FTP Mode | At GPRS schedule a file named HH_mm_dd_MM_yyD61 is created (see<br>the proper paragraph in this chapter).<br>This file contains ( <b>32</b> + 16* Number of Bands) * <b>n</b> bytes (where n is the<br>number of requested records). |

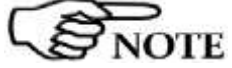

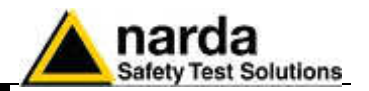

### 3.11.3 Selective Multiband Structure description

|                   |                   |           |         |         | H        | leade       | r         |                |          |      |      |       |         |
|-------------------|-------------------|-----------|---------|---------|----------|-------------|-----------|----------------|----------|------|------|-------|---------|
| Rese              | Reserved Reserved |           |         |         | Reserved |             |           |                | Charge   |      |      |       | RH      |
| Byte 1            | Byte 2            | Byte 3    | Byte    | 4       | Byte     | 5           | Byt       | e 6            |          | Byte | 7    |       | Byte 8  |
|                   |                   |           |         |         |          |             |           |                |          |      |      |       |         |
| Batter            | y Tem             | perature  | Ala     | arm     | PE       | RTS         | PF        | SOC            | Мо       | onth |      | Date  | Time    |
| Byte 9            | В                 | yte 10    | Byte    | e 11    | By       | te 12       | Byt       | e 13           | Byt      | e 14 | Byt  | e 15  | Byte 16 |
|                   |                   |           |         |         |          |             |           |                |          |      |      |       |         |
| Lat               | itude int         |           | Latitud | e Fract |          | L           | ongitu    | ide int        |          |      | Long | itude | Fract   |
| degree<br>Byte 17 | minut<br>Byte 1   | e<br>8 Bv | te 19   | Byte    | 20       | deg<br>Byte | ree<br>21 | minu<br>Byte i | te<br>22 | Bvte | 23   | F     | Svte 24 |

| Byte 17 | Byte 18            | Byte 19           | Byte 20 | Byte 21  | Byte 22 | Byte 23 | Byte 24 |
|---------|--------------------|-------------------|---------|----------|---------|---------|---------|
|         |                    |                   |         |          |         |         |         |
| NOB     |                    |                   |         | Reserved | ł       |         |         |
| Byte 25 | Byte 26<br>SelRate | Byte 27<br>LstBnd | Byte 28 | Byte 29  | Byte 30 | Byte 31 | Byte 32 |

### Sub-Band(s) 1- NOB

|    | Freq | Star | t  | Freq_Stop |    | RBW | Res | Pe | ak | Avg |    | Reserved |    |    |    |
|----|------|------|----|-----------|----|-----|-----|----|----|-----|----|----------|----|----|----|
| +0 | +1   | +2   | +3 | +4        | +5 | +6  | +7  | +8 | +9 | +A  | +B | +C       | +D | +E | +F |

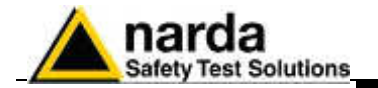

The figure named **Charge** is shown as follows:

| Charge | D07 | D06 | D05 | D04           | D03       | D02 | D01 | D00 |
|--------|-----|-----|-----|---------------|-----------|-----|-----|-----|
| Byte 7 |     |     |     | 8 bit unsigne | d integer |     |     |     |

This value represents the charging current of the AMS-8061 battery. The number should be considered as an unsigned 8 bit integer.

To get the value in CH\_Units the following formula should be used: CH\_Units)= **Charge** \* 0.78

If, for example, the 8 bit figure named Charge is 0x57 (decimal 87) then the CH\_Units would be ~68

The figure named **RH** is shown as follows:

|        | D07 | D06 | D05 | D04           | D03       | D02 | D01 | D00 |
|--------|-----|-----|-----|---------------|-----------|-----|-----|-----|
| RH     |     |     |     | 8 bit unsigne | d integer |     |     |     |
| Byte 8 |     |     |     | (RH)          | )         |     |     |     |

This value is the relative Humidity and is expressed in percent . The number should be considered as an unsigned 8 bit integer.

If, for example, 8 bit figure named **RH** is 0x32 (decimal 50) then the value of RH would be 50%

The figure named **Battery** is shown as follows:

|         | D07 | D06 | D05 | D04           | D03       | D02 | D01 | D00 |
|---------|-----|-----|-----|---------------|-----------|-----|-----|-----|
| Battery |     |     |     | 8 bit unsigne | d integer |     |     |     |
| Byte 9  |     |     |     | (Voltag       | ge)       |     |     |     |

It is the voltage of the AMS-8061 battery. The number should be considered as an unsigned 8 bit integer. To get the correct value of the battery voltage the following formula is used: Volt = Voltage \* 0.133

If, for example, 8 bit figure named **Battery** is 0x5D (decimal 93) then the battery voltage will be ~12.37 V

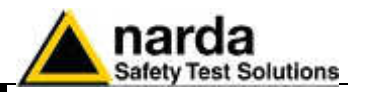

The figure named **Temperature** is shown as follows:

|             | D07  | D06 | D05 | D04   | D03                | D02  | D01 | D00 |
|-------------|------|-----|-----|-------|--------------------|------|-----|-----|
| Temperature | SPR  |     |     | 7 bit | unsigned int       | eger |     |     |
| Byte 10     | FLAG |     |     | ٦)    | <b>Femperature</b> | e)   |     |     |

It is the Temperature recorded in the interval. The number should be considered as an unsigned 7 bit integer. In order to avoid negative figure an offset of 40 degrees centigrade is added thus, to get the correct value of the temperature. the following formula is used: T Centigrade = Temp - 40. SPR Flag is a reserved one and should be masked (for example Temp & 0x7F).

If, for example, 8 bit figure named Temp is 0x3f (decimal 63) then the temperature will be 23°C

The figure named **ALARM** is shown as follows:

|                  | D07  | D06 | D05  | D04  | D03      | D02   | D01  | D00  |
|------------------|------|-----|------|------|----------|-------|------|------|
| ALARM<br>Byte 11 | ABAT | ARH | ATMP | ALCK | Reserved | ASENS | AWRN | AALR |

It is the block of alarms recorded in the interval. Each bit should be considered individually as follows:

- ABAT When High it flags that the battery voltage was out of the safe limits.
- When High it flags that the relative humidity is out of working range. ARH
- ATMP When High it flags that the temperature was out of working range.
- ALCK When High it flags that the case was unlock.
- ASENS When High it flags that a Sensor failure was detected.
- AWRN When High it flags that the RMS field value overcame Warning threshold.
- AALR When High it flags that the RMS field value overcame Alarm threshold.

The figure named **PERTs** is shown as follows:

|                  | D07      | D06      | D05      | D04  | D03      | D02 | D01 | D00 |
|------------------|----------|----------|----------|------|----------|-----|-----|-----|
| PERTs<br>Byte 12 | Reserved | Reserved | Reserved | TXON | Reserved | USB | CHG | ETH |

It is the block of every single perturbing occurrence recorded in the interval. Each bit should be considered individually as follows:

- TXON When High it flags that RF Modem was ON during sampling.
- When High it flags that the USB connection was ON during sampling. USB
- When High it flags that the external Charger was connected by cable during sampling. CHG
- ETH When High it flags that the Ethernet connection was ON during sampling.

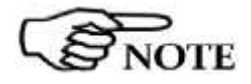

The presence of one of the above flags indicates that the record has been perturbed by external influence and the result, in the best case, could be unreliable.

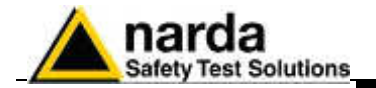

The figure named **PROC** is shown as follows:

|         | Reser | ved |     | Reserved |       | AVGP       |           |    |
|---------|-------|-----|-----|----------|-------|------------|-----------|----|
|         | D07   | D06 | D05 | D04      | D03   | D02        | D01       | D0 |
|         |       |     |     |          |       |            |           | 0  |
| MISC    |       |     |     |          |       | AVGPeri    | od        |    |
| Byte 13 |       |     | RMS |          | 4 bit | t unsigned | l integer |    |

This figure ( **PROC** ) reports how the process took place in the period.

- RMS (D05) flags whether the averaging has been made linear mean (AVG) or Root Mean Square(RMS). If the Flag is 1 then the RMS was taken otherwise was AVG.
- **AVGPeriod** is a 4 bit unsigned integer which shows the interval (expressed in minute) related to the time span used to get the average (RMS or AVG).

The figure named **MONTHS** is shown as follows:

|                   | Reserved |     |     | MO         | NTHS        |     |     |     |
|-------------------|----------|-----|-----|------------|-------------|-----|-----|-----|
|                   | D07      | D06 | D05 | D04        | D03         | D02 | D01 | D00 |
| MONTHS<br>Byte 14 |          |     |     | 7 bit unsi | gned intege | er  |     |     |

**MONTHS** is a 7 bit unsigned integer which indicates how many months have been elapsed since 1<sup>st</sup> January 2014. Being the range limited to 127 the overlapping period is more than 10 years. D07 is reserved and should be masked.

If, for example, **MONTHS** is **0x10** then the meaning will be:

• MONTHS =16 (May 2015). Indeed **0x10 = 16 =12 + 4** 

The figure named **DateTime** is shown as follows:

|            |     |     | D12 | D12 | D11 | D10 |    | ٥O    | D7 | De | DE |    | 20 | 20 |    |    |
|------------|-----|-----|-----|-----|-----|-----|----|-------|----|----|----|----|----|----|----|----|
|            | 015 | D14 | 013 |     | ווט | טוט | D9 |       | וט | 00 | DO | D4 | 03 | DZ | וט | 00 |
| DateTime   |     |     |     |     |     |     | _  |       |    |    |    |    |    |    |    |    |
| Byte 15/16 |     |     |     |     |     |     | D  | ateTi | me |    |    |    |    |    |    |    |

**DateTime** should be considered as a <u>little</u>-endian unsigned 16 bit integer and indicates how many minutes have been elapsed since the beginning of the current month (previous MONTHS data). If, for example, **DateTime** is 0x95AE (decimal 38318) then the record will be related to the 27<sup>th</sup> of the month at 14:38.

Indeed :

 $\begin{array}{l} \text{Day} = 1 + \text{Int}(\textbf{DateTime} \ / \ 1440) = 1 + \text{Int} \ ( \ 38318 \ / \ 1440 \ ) = 27 \\ \text{Hour} = \text{Int}((\textbf{DateTime} \ \text{Mod} \ (1440)) \ / \ 60) = \text{Int} \ ( \ ( \ 38318 \ \text{Mod} \ (1440 \ ) \ ) \ / \ 60 \ ) = 14 \\ \text{Minute} = (\textbf{DateTime} \ \text{Mod} \ (1440)) \ \text{Mod} \ 60) = ( \ 38318 \ \text{Mod} \ ( \ 1440 \ ) \ ) \ \text{Mod} \ 60 \ ) = 38 \end{array}$ 

Merging the data with MONTHS we can get the full date of acquisition which is 14:38 27/05/2015

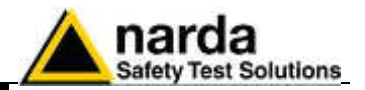

### 3.11.4 GPS Information

The 16 bit figure named Latitude int is shown as follows:

|       | D15 | D14    | D13 | D12 | D11 | D10 | D9 | D8 | D7 | D6 | D5 | D4 | D3 | D2      | D1 | D0 |
|-------|-----|--------|-----|-----|-----|-----|----|----|----|----|----|----|----|---------|----|----|
| Byte  |     | Degree |     |     |     |     |    |    |    | V  |    |    | Ν  | /linute |    |    |
| 17/18 |     |        |     |     |     |     |    |    |    |    |    |    |    |         |    |    |

The figure named Latitude int is made of 4 fields and represents the integer part of the GPS Latitude.

- **Degree** is a 8 bit unsigned integer which indicates the degree of latitude.
- **N/S** (D7) is a flag which indicates whether the latitude is North or South. When referred to North N/S=0 while if N/S=1 the latitude is South.
- V (D6) is a flag which indicates whether data is valid or not. When coordinates are valid V=0. When V=1 the GPS was not able to correctly get the position.
- Minute is a 6 bit unsigned integer which indicates the minute integer part of latitude.

### The 16 bit figure named Latitude int is shown as follows:

|       | D15 D14 | D13 | D12 | D11 | D10 | D9     | D8    | D7    | D6     | D5     | D4 | D3 | D2 | D1 | D0 |
|-------|---------|-----|-----|-----|-----|--------|-------|-------|--------|--------|----|----|----|----|----|
| Byte  |         |     |     |     | Τe  | en tho | ousar | ndths | of a n | ninute | •  |    |    |    |    |
| 19/20 |         |     |     |     |     |        |       |       |        |        |    |    |    |    |    |

The figure named **Latitude Fract** is a <u>little</u>-endian unsigned 16 bit integer and indicates the fractionary part of the GPS Latitude and it is expressed in Ten-thousandths of a minute.

Merging the previous data **Latitude int** and this figure the full latitude can be obtained.

If, for example, Latitude int=0x2c04 and Latitude Fract=0x12a9 then the GPS latitude would be: 44 degree, 04.4777 minute North.

Indeed, 0x2c=44, 0x04=04 and 0x12a9=4777. N/S is 0 then the latitude is North.

The 16 bit figure named Longitude int is shown as follows:

| D.   | 015   D14 | D13 D | 12 D11 | D10 | D9  | D8 | D7 | D6 | D5     | D4 | D3 | D2 | D1 | D0 |
|------|-----------|-------|--------|-----|-----|----|----|----|--------|----|----|----|----|----|
| Byte |           | [     |        | E/W | res |    |    | N  | linute |    |    |    |    |    |

The figure named **Longitude int** is made of 4 fields and represents the integer part of the GPS Longitude.

- **Degree** is a 8 bit unsigned integer which indicates the degree of latitude.
- **E/W** (D7) is a flag which indicates whether the Longitude is East or West. When referred to East E/W=0 while if E/W=1 the Longitude is West.
- **D6** is reserved and have to be masked out.
- **Minute** is a **6 bit** unsigned integer which indicates the minute integer part of Longitude.

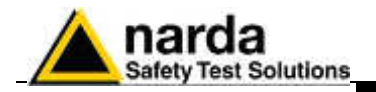

The 16 bit figure named Longitude **Fract** is shown as follows:

|       | D15                         | D14 | D13 | D12 | D11 | D10 | D9 | D8 | D7 | D6 | D5 | D4 | D3 | D2 | D1 | D0 |
|-------|-----------------------------|-----|-----|-----|-----|-----|----|----|----|----|----|----|----|----|----|----|
| Byte  | Ten thousandths of a minute |     |     |     |     |     |    |    |    |    |    |    |    |    |    |    |
| 23/24 |                             |     |     |     |     |     |    |    |    |    |    |    |    |    |    |    |

The figure named **Longitude Fract** is a <u>little</u>-endian unsigned 16 bit integer and indicates the fractionary part of the GPS Longitude and it is expressed in Ten-thousandths of a minute. Merging the previous data **Longitude int** and this figure the full Longitude can be obtained. If, for example, **Longitude int=0x0809** and **Longitude Fract=0x16b3** then the GPS Longitude would

be: 8 degree, 09.4777 minute East.

Note that position is valid only when Flag V of Latitude int is zero.

The figure named **NOB** is shown as follows:

|         | OldData | Rese | erved |     |        | NOB          |      |     |
|---------|---------|------|-------|-----|--------|--------------|------|-----|
|         | D07     | D06  | D05   | D04 | D03    | D02          | D01  | D00 |
| Byte 25 | Flag    |      |       |     | 5bit u | nsigned inte | eger |     |

**NOB** is a 5 bit unsigned integer which indicates how many bands have been measured and present in the current period. Based on this figure, starting from the 33<sup>rd</sup> byte, then 16 bytes for each band will follow.

If **NOB** is out of the allowed range (1-20), such in case of an empty record, **NOB** should be considered to be 0 (no bands recorded) and thus the 33<sup>rd</sup> byte is in fact the 1<sup>st</sup> byte of the next record.

OldData is a bit which flags whether the following data are still the same or are fresh ones.

When **OldData** is 0 then data have been updated since the previous record otherwise, **OldData** is '1', data have not completely updated yet. The latter is the case when the energy is low and the measuring process is reduced in rate to save power.

|         |     |                                 |  | Reser | ved |  |  |  |  |  |  |  |  |  |
|---------|-----|---------------------------------|--|-------|-----|--|--|--|--|--|--|--|--|--|
|         | D07 | D07 D06 D05 D04 D03 D02 D01 D00 |  |       |     |  |  |  |  |  |  |  |  |  |
| Byte 26 |     |                                 |  |       |     |  |  |  |  |  |  |  |  |  |

|               |     |     |     |     |     |     |    | Re | eserve | ed |    |    |    |    |    |    |
|---------------|-----|-----|-----|-----|-----|-----|----|----|--------|----|----|----|----|----|----|----|
|               | D15 | D14 | D13 | D12 | D11 | D10 | D9 | D8 | D7     | D6 | D5 | D4 | D3 | D2 | D1 | D0 |
| Byte<br>27/28 |     |     |     |     |     |     |    |    |        |    |    |    |    |    |    |    |

|               |     |     |     |     |     |     |    | Re | eserve | ed |    |    |    |    |    |    |
|---------------|-----|-----|-----|-----|-----|-----|----|----|--------|----|----|----|----|----|----|----|
|               | D15 | D14 | D13 | D12 | D11 | D10 | D9 | D8 | D7     | D6 | D5 | D4 | D3 | D2 | D1 | D0 |
| Byte<br>29/30 |     |     |     |     |     |     |    |    |        |    |    |    |    |    |    |    |

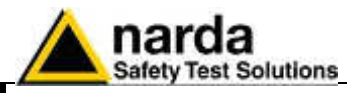

|       |     |     |     |     |     |     |    | R  | eserve | ed |    |    |    |    |    |    |
|-------|-----|-----|-----|-----|-----|-----|----|----|--------|----|----|----|----|----|----|----|
|       | D15 | D14 | D13 | D12 | D11 | D10 | D9 | D8 | D7     | D6 | D5 | D4 | D3 | D2 | D1 | D0 |
| Byte  |     |     |     |     |     |     |    |    |        |    |    |    |    |    |    |    |
| 31/32 |     |     |     |     |     |     |    |    |        |    |    |    |    |    |    |    |

Then 16 bytes follow and contain all data related to the first band

| Freq  | Freq_Start Freq_Stop |    |    | RBW | Res | Pe | ak | A  | Avg<br>+C +D |    | Reserved |    |    |    |
|-------|----------------------|----|----|-----|-----|----|----|----|--------------|----|----------|----|----|----|
| +0 +1 | +2                   | +3 | +4 | +5  | +6  | +7 | +8 | +9 | +A           | +B | +C       | +D | +E | +F |

The, additional packets of 16 bytes follows according to [NOB]

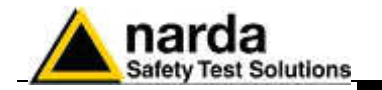

## 3.11.5 Band Packet description

The figure named Freq\_Start is shown as follows:

|         | Freq_Start   |
|---------|--------------|
| Byte    |              |
| +0 - +3 | 32 bit Float |

Freq\_Start is a Little Endian 32bit IEEE floating point number representing the start frequency of the band and it is expressed in Hz

If Freq\_Start=0xffffffff or Freq\_Start=0x00000000 then the band is empty and should be ignored.

The figure named **Freq\_Stop** is shown as follows:

|         | Freq_Stop    |
|---------|--------------|
| Byte    |              |
| +4 - +7 | 32 bit Float |

**Freq\_Stop** is a Little Endian 32bit IEEE floating point number representing the start frequency of the band and it is expressed in Hz.

The figure named **RBW** is shown as follows:

|         | D07 | D06    | D05 | D04 | D03 | D02 | D01 | D00 |
|---------|-----|--------|-----|-----|-----|-----|-----|-----|
| Byte +8 |     | DivExp |     |     |     | Ind | lex |     |

This figure (RBW) gives two figures:

- the Index of RBW used. Index is a 4 bit unsigned integer.
- **DivExp** is a 4 bit unsigned integer and express the exponent of the **Scaler. Scaler=**10<sup>(DivExp-2)</sup>.

For example, if RBW=0x31 then Index=1 and DivExp=3. Therefore, Scaler=10^(3-2) = 10.

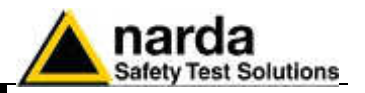

|         |     |     |     | Reserve | ed  |     |         |  |  |  |
|---------|-----|-----|-----|---------|-----|-----|---------|--|--|--|
|         | D07 | D06 | D05 | D04     | D03 | D02 | D01 D00 |  |  |  |
| Byte +9 |     |     |     |         |     |     |         |  |  |  |

The 16 bit figure named **Peak** is shown as follows:

|              | D15 | D14                     | D13 | D12 | D11 | D10 | D09 | D08 | D07 | D06 | D05 | D04 | D03 | D02 | D01 | D00 |
|--------------|-----|-------------------------|-----|-----|-----|-----|-----|-----|-----|-----|-----|-----|-----|-----|-----|-----|
| Peak         |     | 16 bit unsigned integer |     |     |     |     |     |     |     |     |     |     |     |     |     |     |
| Byte +10/+11 |     |                         |     |     |     |     |     |     |     |     |     |     |     |     |     |     |

It is the **Peak** value detected in the stored interval, of field strength measured in the band. The number should be considered as a Little-endian unsigned 16 bit integer multiplied by the Scaler above calculated. In the particular case in which the figure Peak is equal to 0xFFFF then Peak value must be considered invalid (AMS-8061 was not able to get a measurement) and the data are meaningless. If, for example, 16 bit figure named **Peak** is 325 and the **Scaler** 0.01 then the **PEAK** field strength value related to the band will be 3.25.

The 16 bit figure named Avg is shown as follows:

|              | D15 | D14                     | D13 | D12 | D11 | D10 | D09 | D08 | D07 | D06 | D05 | D04 | D03 | D02 | D01 | D00 |
|--------------|-----|-------------------------|-----|-----|-----|-----|-----|-----|-----|-----|-----|-----|-----|-----|-----|-----|
| Avg          |     | 16 bit unsigned integer |     |     |     |     |     |     |     |     |     |     |     |     |     |     |
| Byte +12/+13 |     |                         |     |     |     |     |     |     |     |     |     |     |     |     |     |     |

It is the averaged value, either RMS or AVG, detected in the stored interval, of field strength measured in the band. The number should be considered as a Little-endian unsigned 16 bit integer multiplied by the Scaler above calculated. In the particular case in which the figure Avg is equal to 0xFFFF then Avg value must be considered invalid (AMS-8061 was not able to get a measurement) and the data are meaningless.

If, for example, 16 bit figure named Avg is 2153 and the Scaler 0.001 then the Avg field strength value related to the band will be 2.153.

|         |     | Reserved |     |     |     |     |    |    |    |    |    |    |    |    |    |    |
|---------|-----|----------|-----|-----|-----|-----|----|----|----|----|----|----|----|----|----|----|
|         | D15 | D14      | D13 | D12 | D11 | D10 | D9 | D8 | D7 | D6 | D5 | D4 | D3 | D2 | D1 | D0 |
| Byte    |     |          |     |     |     |     |    |    |    |    |    |    |    |    |    |    |
| +14/+15 |     |          |     |     |     |     |    |    |    |    |    |    |    |    |    |    |
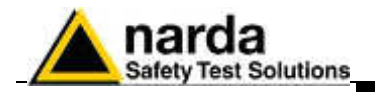

These (32 + 16 \* NOB) bytes above described constitute the block containing all record data related to the interval. Therefore, the number of blocks sent are as many as the required sample (asked by **n** parameter) by the command:**?FLS HH:mm,dd/MM;n** or, when GPRS/ftp enabled, through the file 8061FLD.TXT (see the proper paragraph in this chapter).

Then, according to the mode used, either command or ftp, the behavior is as follows:

#### Command query (**?FLS HH:mm,dd/MM;n**).

As soon as all records have been sent an additional byte (8 bit) is appended. This additional character represents the checksum of the just sent packet. This checksum is calculated summing up all received bytes and making then modulo 256. This can be helpful for checking the transmission correctness. The reply starts with the header (" $\#SM FLS=*\rn"$ ), and it is followed by the above mentioned packets of (32 + 16 \* NOB) per each sample plus 1 byte of checksum.

As the monitor station, when sending data, suspends all other tasks (sending data gets highest priority) storing included, it is preferable asking not many data at once so that the AMS-8061 is not engaged, for say, for more than 10 seconds. Therefore, when having a lot of data to retrieve, it is better to split up into consecutive smaller requests instead of asking the whole block so that the AMS-8061 can service its own tasks in between them. On the other hand, the overall transmission time will not be significantly influenced as few millisecond are needed for sending a new command.

#### GPRS/ftp mode (8061FLD.TXT file).

At GPRS schedule a file named HH\_mm\_dd\_MM\_yy\_.D61 is created (see the proper paragraph in this chapter).

This file contains  $n^{(32 + 16 * NOB)}$  bytes (where n is the parameter present in the file content (FLD HH:mm;dd/MM/yy;n)

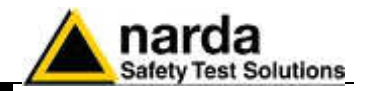

This page has been left blank intentionally

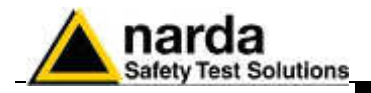

# 4 - SMS Messages and Commands

4.1 Introduction

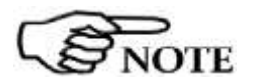

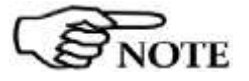

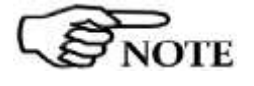

This Chapter includes a list of commands which can be sent to the AMS-8061 in the form of SMS, by means of a mobile phone, or directly by serial connection (RS-232 cable or modem), USB and Ethernet.

Because of their text length, some commands cannot be used via SMS, such as: ?EVN, ?EVNL, ?EVNR, ?BNDALL.

When any password is set in the Station, it is necessary to add the ?IDN (or ?IDNF) command before of any other one to be sent.

Username and Password must only contain alphanumeric characters; any special characters are not allowed.

As for example, to ask for the last field measurement, the query SMS would be: #SM?IDN password\* #SM?LFA\*

Commands allow the user to set several parameters and ask for data or information about the station status.

Commands have the following syntax:

# #SMQCommand(parameters)\* where:

- # = command string start character;
- **SM** = SM always present to distinguish the model;
- **Q** = **?** for query commands;
  - **S** for setting commands;
- **Command** = command string;
- (parameters) = setting parameter (where needed);
- \* = command string end character.

Commands are divided in two main categories:

- Query COMMANDs;
- Setting COMMANDs.

**SMS Messages and Commands** 

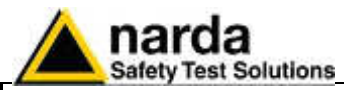

## 4.2 Command list

#### Query COMMANDs

| Syntax      | Function                                            |
|-------------|-----------------------------------------------------|
| #SM?ALR*    | Field Alarm threshold query command.                |
| #SM?AQ_*    | Current Acquisition mode query command (Alias ?AQP) |
| #SM?AQP*    | Alias of ?AQ_ command                               |
| #SM?BAT*    | Battery voltage query command.                      |
| #SM?BNDn*   | Specified Band data query command.                  |
| #SM?BNDALL* | All Bands data query command                        |
| #SM?CLK*    | Station internal clock query command.               |
| #SM?EVN     | Events query command                                |
| #SM?EVNL    | Last 20 Events query command                        |
| #SM?EVNR    | Not yet read Events query command                   |
| #SM?GPS x*  | GPS position data query command.                    |
| #SM?IDN*    | Identifier query command.                           |
| #SM?IDNF*   | Full Identifier query command.                      |
| #SM?LFA*    | Last mean value query command.                      |
| #SM?MSK*    | Alarm Mask query command.                           |
| #SM?PRB*    | Antenna data query command.                         |
| #SM?RPT*    | Report query command.                               |
| #SM?RPT0*   | Report with reset query command.                    |
| #SM?STA*    | Alarms status query command.                        |
| #SM?TDM*    | Modem phone directory list query command.           |
| #SM?TDMn*   | Modem single phone number query command.            |
| #SM?TDS*    | SMS phone directory list query command.             |
| #SM?TDSn*   | SMS single phone number query command.              |
| #SM?TMP*    | Temperature query command.                          |
| #SM?TSE*    | Ethernet scheduling query command                   |
| #SM?TSM*    | Modem scheduling query command.                     |
| #SM?TSS*    | SMS scheduling query command.                       |
| #SM?WRN*    | Field Warning threshold query command.              |

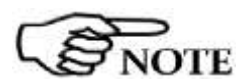

?AQ\_ and ?AQP are equivalent (the same for the corresponding setting command). The AQP has been introduced for compatibility with some SMS network which reject the "\_" character. So, in case of problems, please try the alias command.

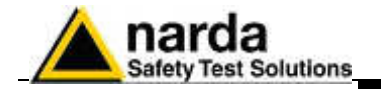

#### Setting COMMANDs

#### Syntax

#SMSALR(parameters)\* #SMSAQ\_(parameters)\* #SMSAQP(parameters)\* #SMSATH\* **#SMSATH0\*** #SMSAVGx\* #SMSBND(parameters)\* #SMSCLD(parameters)\* #SMSCLT(parameters)\* #SMSCNL(parameters)\* #SMSDIC\* #SMSDIE\* #SMSDIG\* **#SMSDIR\*** #SMSDMO\* **#SMSENC\* #SMSENE\*** #SMSENR\* **#SMSETH\* #SMSGOI\*** #SMSGOIF\* #SMSIDN(parameters)\* #SMSMSK(parameters)\* #SMSPSW\* #SMSRST\* **#SMSRSTR\*** #SMSTDM(parameters)\* #SMSTDS(parameters)\* #SMSTSE(parameters)\* #SMSTSM(parameters)\* #SMSTSS(parameters)\* #SMSWRN(parameters)\*

#### Function

Alarm threshold setting. Acquisition mode setting (alias #SMSAQP) Alias for SAQ\_ command Hang off current call. Hang off current call and switches the Modem off. Average Time for Alarm and Warning Bands Frequency setting Clock date setting. Clock time setting. Deferred call enabling. Disable Call. Disable Ethernet. **Disable GPS** Disable Report. **Disable Modem** Outgoing call enabling. Enable Ethernet. Report send enabling. Ethernet hang up **GPS On Immediately** GPS ON Immediately with Feedback Station identifier setting. Alarm mask setting. New Password setting Reset to default configuration Reset to default configuration and rate Modem phone number setting. SMS phone number setting. Time Schedule Ethernet setting. Time Schedule Modem setting. Time Schedule SMS setting. Warning threshold setting.

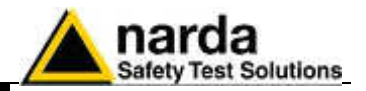

#### **GPRS Connection Data**

Syntax

Function

#SMSGPR0<apn>\* #SMSGPR1<gun>\* #SMSGPR2<gpsw>\* Access Point Name setting. User Name setting Password setting

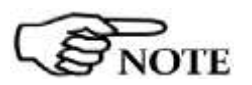

Username and Password must only contain alphanumeric characters; any special characters are not allowed.

**FTP Connection Data** 

Syntax

Function

#SMSGPR3<fun>\* #SMSGPR4<fpsw>\* #SMSGPR5<fip>\* #SMSCGN\* #SMSCGNL\* #SMSCGNA\* #SMSNETE\* #SMSNETD\* User Name setting. Password setting IP Address setting GPRS Connect now GPRS Connect now + 20 Events file GPRS Connect now + All the Events file Enable GPRS Protocol Disable GPRS Protocol

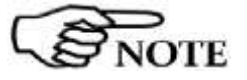

Username and Password must only contain alphanumeric characters; any special characters are not allowed.

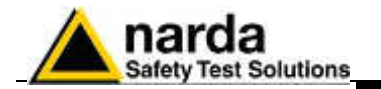

# 4.3 Query COMMANDs

Query commands interrogate the station for data; it responds back with a message containing the requested information. Query commands contain a **?** character in the command string.

| Command                          | Description                                                                                                    | Example                                                                                                    |
|----------------------------------|----------------------------------------------------------------------------------------------------|----------------------------------------------------------------------------------------------------|
| ?ALR                             | Field <b>Alarm threshold</b> query command.<br>The answer displays the threshold value in<br>the current unit followed by the averaging<br>time (minutes).                                                                                                    | Example: <b>#SM?ALR</b> *<br>Response: <b>ALR=20 V/m; 1</b>                                                                                                    |
| ?AQ_                             | Acquisition mode query command.<br>The reply is in the format: <b>AQ_LTR</b><br>where:                                                                                                    | Example: <b>#SM?AQ_</b> *<br>Response: <b>AQ_=40A</b>                                                                                                    |
| alias<br>command:<br><b>?AQP</b> | L is an index to indicate the storing rate<br>1 for 1 min<br>2 for 2 min<br>3 for 6 min<br>4 for 15 min<br>T is a factory parameter which can be<br>ignored<br>R indicates the averaging mode which can<br>be A for AVG and B for BMS                             | It means that the Stations is storing a<br>measurement every 15 minutes and the<br>mean calculation is Average.<br>The alias command can be used in the<br>same way.<br>Example: <b>#SM?AQP*</b><br>Besponse: <b>AQ =10B</b> |
| 2 <b>P</b> AT                    | Battery voltage query command.                                                                                                    | Example: #SM?BAT*                                                                                                    |
|                                  | The answer displays the battery values VOLT and centimes of VOLT in the format: <b>BAT=VV.vv*</b>                                                                                                    | Response: BAT=13.38                                                                                                    |
| ?BNDn                            | Asks for data related to the specified frequency band, where n = band number. The reply is the Start and Stop frequencies in MHz.                                                                                                    | Example: <b>#SM?BND1</b> * for band<br>number 1.<br>Response: <b>BND 1=0.100,1.000</b>                                                                                                    |
| ?BNDALL                          | Asks for data related to all of the frequency<br>bands.<br>The reply is the list of the bands, as for the<br>?BNDn command<br>(This command cannot be used via SMS)                                                                                               | Example: <b>#SM?BNDALL</b> *<br>Response: <b>BND 1=0.100,1.000</b><br><b>BND 2=1.000,20.00</b>                                                                                                    |
| ?CLK                             | Station internal <b>clock</b> query command.<br>The answer displays the time and date in<br>the format:<br><b>CLK=HH.mm.ss;GG.MM.YY*</b><br><b>H</b> > hours<br><b>m</b> > minutes<br><b>s</b> > seconds<br><b>G</b> > day<br><b>M</b> > month<br><b>Y</b> > year | Example: <b>#SM?CLK</b> *<br>Response: <b>CLK=13.32.57;23.11.07</b>                                                                                                    |

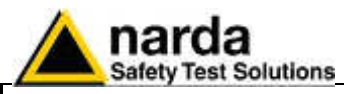

| Command | Description                                                                                                    | Example                                                                                                    |
|---------|----------------------------------------------------------------------------------------------------|----------------------------------------------------------------------------------------------------|
| ?EVN    | All Events list request.<br>The reply shows the complete list of all the<br>available events, stored by the Station.<br>This command is not available via SMS.                                                                                                    | Example: <b>#SM?EVN</b> *                                                                                                    |
| ?EVNL   | Last 20 Events list request.<br>The reply shows the list of latest 20 available<br>events, stored by the Station.<br>This command is not available via SMS.                                                                                                    | Example: <b>#SM?EVNL</b> *                                                                                                    |
| ?EVNR   | Not yet read Events list request.<br>The reply shows the complete list of all the<br>available events, that are not yet been read before,<br>stored by the Station.<br>This command is not available via SMS.                                                                                                    | Example: <b>#SM?EVNR</b> *                                                                                                    |
| ?GPS    | Asks for GPS position data.<br>Response format:<br>GPS=NMEA standard protocol string.                                                                                                    | Example: <b>#SM?GPS</b> *<br>Response:<br><b>GPS=\$GPRMC,053740.000,A,2503.</b><br>6319,N,12136.0099,E,2.69,79.65,10<br>0106,,,,A*53*                                                                                                    |
| ?IDN    | Identifier request with password authentication.<br>The answer displays the Station identifier (that can<br>be set by the SIDN command) followed by the<br>serial number (factory preset).<br>It is always necessary to send this command,<br>before any other one, when a password is set in<br>the remote Station and any wireless connection is<br>used.<br>Via SMS, it is advisable to send this message,<br>instead of ?IDNF, to make the password<br>authentication.<br>Please look at the SPSW command to find<br>information about how to save the password in the<br>Station. | Example: <b>#SM?IDN*</b><br>Response:<br><b>IDN=democisano;000WX50802;</b><br>Another Example: <b>#SM?IDN</b><br><b>PASSWORD* #SM?BAT*</b><br>Response:<br><b>IDN=democisano;000WX50802;</b><br><b>BAT=13.07</b><br>The reply to an incorrect password<br>is: <b>DENIED</b> |

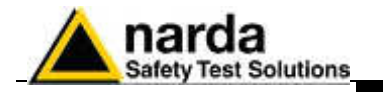

| Command | Description                                                                                                    | Example                                                                                                    |
|---------|----------------------------------------------------------------------------------------------------|----------------------------------------------------------------------------------------------------|
| ?IDNF   | <b>Full Identifier</b> request with password authentication.<br>The reply displays the brand (Nsts), Station model and firmware release, serial number, last calibration date, originate call (ON, OFF or NET if set to GPRS/FTP), time and switch on interval Modem 1, SMS Report (ON or OFF), time and interval Modem 2, Alarm mask.                                                                                                    | Example: <b>#SM?IDNF</b> *<br>Response:<br><b>IDN=democisano;Nsts,AMS-8061;</b><br><b>B.10 09/15;000WX50802;</b><br><b>13.08.15;NET 12:15 (4q) each</b><br><b>01h;ON 17:10 (1q) each 24h;</b>                                                                                                    |
|         | Format:<br>IDN=identifier;Nsts,AMS-8061;R.rr MM/YY;<br>Serial Number; Date of calibration;<br>ON OFF NET HH:mm (Xq) each Yh;ON OFF<br>HH:mm (Zq) each Wh;ALARM;<br>Where:<br>identifier is the name of the Station, stored by<br>SIDN command.<br>R.rr is the release and MM/YY the date of the<br>internal firmware.<br>Serial Number is written in factory.<br>Date of calibration is the last calibration date, as<br>dd.MM.YY.<br>Originate Call can be ON, OFF or NET to indicate<br>the Station call mode.<br>HH:mm (Xq) each Yh shows the Modem status for<br>first interval, same as ?TSM command.<br>Send Report can be ON or OFF to indicate if the<br>SMS report sending is active or not.<br>HH:mm (Zq) each Wh shows the Modem status<br>for second interval, same as ?TSS command.<br>ALARM is a symbolic string to show the alarms<br>states, as for ?ALR command<br>The argument PASSWORD is always necessary,<br>as a security authentication, when a password is<br>set in the remote Station and any wireless<br>connection is used.<br>Via SMS, it is advisable to send the ?IDN<br>command, instead, to make the password<br>authentication.<br>Please look at the SPSW command to find<br>information about how to save the password in the<br>Station. | Another Example: <b>#SM?IDNF</b><br><b>PASSWORD* #SM?BAT*</b><br>Response:<br><b>IDN=democisano;Nsts,AMS-8061;</b><br><b>A.46 08/15;000WX50802;</b><br><b>21.07.15;NET 12:15 (4q) each</b><br><b>01h;ON 17:10 (1q) each 24h;</b><br><b>;BAT=13.07</b><br>Where:<br><b>democisano</b> is the Station identifier<br><b>Nsts</b> is the narda brand<br><b>AMS-8061</b> is the model<br><b>A.46</b> is the fw release and<br><b>08/15</b> means August 2015<br><b>000WX50802</b> is the Station's S/N<br><b>21.07.15</b> means July 21 <sup>th</sup> 2015 and<br>is the latest calibration date<br><b>NET 12:15 (4q) each 01h</b> means<br>that the Station is set to call via<br>GPRS/FTP, at 12:15, remaining on<br>for 4/4 of hour each hour (that is to<br>say, permanently on)<br><b>ON 17:10 (1q) each 24h</b> means that<br>the SMS Report is sent at 17:10 and<br>the Station Modem remains on for 1/4<br>of hour each 24 hours (1 day)<br>means no Alarm is active<br><b>BAT=13.07</b> is the reply to the<br>second command and means the<br>internal battery voltage is 13.07 V |
|         |                                                                                                    | The reply to an incorrect password is: <b>DENIED</b>                                                                                                    |
| ?LFA    | Last mean value query command.<br>The answer displays the mean value in the current<br>unit, calculated along the set averaging time (set by<br>the SAVG command)                                                                                                    | Example: <b>#SM?LFA</b> *<br>Response: <b>LFA=0.46</b><br>It means 0,46 V/m is the mean value<br>for last rate interval.                                                                                                    |

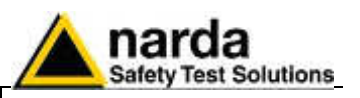

| <pre>imple1: #SM?MSK* sponse: MSK=A-L scription: alarms enabled are: (field) rm OUT, Case Open OUT. Even if vated, alarms will not be notified. imple2: #SM?MSK* sponse: MSK=AWaw MODEM periotion: alarms anabled are: (field)</pre>                                                                                                    |
|----------------------------------------------------------------------------------------------------|
| m OUT, (field) Warning OUT, (field)<br>m IN, (field) Warning IN. Activation<br>any of the above alarms will be<br>fied by modem (automatic call to the<br>troller PC).<br>mple3: <b>#SM?MSK</b> *<br>sponse: <b>MSK=V-Tv- SMS</b><br>scription: alarms enabled are: Battery<br>age OUT, Over Heat, Battery                                                                                                    |
| age IN. Activation of any of the<br>ve alarms will be notified by SMS<br>ssage to the mobile phone numbers<br>cified by the command STDS).<br>mple4: <b>#SM?MSK*</b><br>sponse: <b>MSK=AWLVPTCawlvp</b><br><b>DEM SMS</b><br>cription: all alarms are enabled.<br>vation of any of the above alarms<br>be notified by both SMS and<br>dem.<br>mple: <b>#SM?PRB*</b><br>sponse:<br><b>B=EHA_2B_01:21.07.15; : 100:</b>                                                                                                    |
| Crrafitr n Ficado Soc n Ficado de Trificado Societado de Trificado Societado de Trificado Societado Societ |

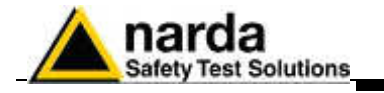

| Command | Description                                                                                                    | Example                                                                                                    |
|---------|----------------------------------------------------------------------------------------------------|----------------------------------------------------------------------------------------------------|
| ?RPT    | It asks for max recorded field, with date<br>and time stamp since last automatic Report<br>was sent, and current battery voltage. (the<br>"Send Report" function should be enabled<br>sending the " <b>SENR</b> " message).<br>Showed field value is related to the <b>Total</b><br>band.                                                                                                    | Example: <b>#SM?RPT</b> *<br>Response: <b>RPT=</b><br><b>MAX:2.14V/m</b><br>10:57 19/10/07<br>Battery=11.62V                                                                                                    |
| ?RPT0   | Same as above but with reset function to start a new observation period.                                                                                                    | Example: <b>#SM?RPT0</b> *<br>Response: <b>RPT=</b><br><b>MAX:2.14V/m</b><br><b>10:57 19/10/07</b><br><b>Battery=11.62V/m</b><br>Example of next SMS: <b>#SM?RPT</b> *<br>Response: <b>RPT=</b><br><b>MAX:0.38V/m</b><br><b>10:19 08/11/07</b><br><b>Battery=12.70V</b>                                                                                                    |
| ?STA    | Alarm status request.<br>Information about any active alarm is<br>returned in the following format:<br><b>STA=WwAaPpVvLITC</b><br>Every letter identify an active alarm as<br>follows:<br><b>W</b> = (field) Warning OUT<br><b>w</b> = (field) Warning IN (back in normal<br>condition after Alarm OUT)<br><b>A</b> = (field) Alarm OUT<br><b>a</b> = (field) Alarm OUT<br><b>a</b> = (field) Alarm IN<br><b>P</b> = Device Section OUT<br><b>p</b> = Device Section OUT<br><b>p</b> = Device Section IN<br><b>V</b> = Battery Section OUT (alarm threshold)<br><b>v</b> = Battery Section IN (alarm threshold)<br><b>L</b> = Case Open OUT<br><b>I</b> = Case Open IN<br><b>T</b> = Over Heat<br><b>C</b> = Relative Humidity<br>Character "-" means the specific alarm is<br>not active. | Example: <b>#SM?STA</b> *<br>Response: <b>STA=L</b><br>Description: Case Open alarm is active.<br>Example: <b>#SM?STA</b> *<br>Response: <b>STA=V</b><br>Description: Battery Section alarm is<br>active due to the low battery voltage.<br>Example: <b>#SMSTA</b> *<br>Response: <b>STA=VC</b><br>Description: Battery Section alarm is<br>active due to the low battery voltage,<br>and also the Relative Humidity alarm is<br>active due to high humidity inside the<br>Station. |

SMS Messages and Commands

4-9

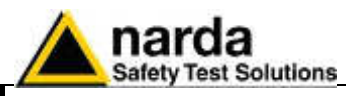

| Command | Description                                                                                                    | Example                                                                                                    |
|---------|----------------------------------------------------------------------------------------------------|----------------------------------------------------------------------------------------------------|
| ?TDM    | Modem phone directory list query<br>command.<br>The answer displays the phone numbers<br>stored in the modem phone directory or<br>VOID if empty in the format:<br>(a <lf> Line Feed after each number):<br/>TDM=<br/>xxxxxxxxxxx<br/>xxxxxxxxxx<br/>void<br/>*</lf> | Example: <b>#SM?TDM</b> *<br>Response: <b>TDM</b> =<br><b>0123456789</b><br>void<br>void<br>void<br>void<br>void<br>void<br>void<br>void |
| ?TDMn   | Same as above but selecting a specific position in the directory list ( <b>n</b> variable between 0 and 9).<br>The answer displays the requested phone number or VOID in the format:<br><b>TDMn=xxxxxxxxx</b> *                                                      | Example: <b>#SM?TDM1</b> *<br>Response: <b>TDM1=VOID</b>                                                                                 |
| ?TDS    | SMS phone directory list query command.<br>The answer displays the phone numbers<br>stored in the SMS phone directory or VOID<br>if empty in the format: (a <lf> Line Feed<br/>after each number):<br/>TDS=<br/>xxxxxxxxxxx<br/>xxxxxxxxxx<br/>void<br/>*</lf>       | Example: <b>#SM?TDS</b> *<br>Response: <b>TDS</b> =<br><b>1234568565</b><br>void<br>void<br>void<br>void<br>void<br>void<br>void<br>void |
| ?TDSn   | Same as above but selecting a specific<br>position in the directory list (n variable<br>between 0 and 9).<br>The answer displays the requested phone<br>number or VOID in the format:<br><b>TDSn=xxxxxxxxx</b> *                                                     | Example: <b>#SM?TDS1</b> *<br>Response: <b>TDS1=1234568565</b>                                                                           |

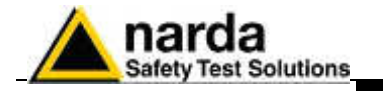

| Command | Description                                                                                                    | Example                                                                                                    |
|---------|----------------------------------------------------------------------------------------------------|----------------------------------------------------------------------------------------------------|
| ?TMP    | Internal temperature and Relative Humidity<br>query command.<br>It returns the internal temperature in °C<br>and the RH % in the format:<br>TMP=TT,RH.                                                                                                    | Example: <b>#SM?TMP</b> *<br>Response: <b>TMP=39.08,30.4</b><br>Which means that the internal<br>Temperature is 39.08°C and the RH is<br>30.4%                                                                                             |
| ?TSE    | Ethernet programming time setting query<br>command.<br>Answer returns information (as set by the<br>STSE command) with the following format:<br>TSE=ON OFF HH:mm each XXh<br>HH:mm is the time when the LAN port<br>switches on<br>XXh is the repetition interval in hours                                                                                                    | Example: <b>#SM?TSE</b> *<br>Response:<br><b>TSE=OFF 00:00 each 00h</b><br>It means that the LAN port is set to be<br>always OFF.                                                                                                    |
| ?TSM    | Modem programming time setting query<br>command.<br>Answer returns information (as set by the<br>STSM command) with the following format:<br>TSM=ON OFF NET HH:mm (Xq) each<br>YYh (DIS)<br>Where:<br>HH:mm is the time when the Modem<br>switches on<br>(Xq) is the stand-by time, in quarters of<br>hour (maximum 24, that is to say 6 hours)<br>YYh is the repetition interval in hours<br>(DIS) string informs that the disable<br>command is active (please look at SDMO<br>setting command). When the string is not<br>shown, the modem schedule works as<br>expected. | Example: <b>#SM?TSM</b> *<br>Response:<br><b>TSM=NET 12:15 ( 4q) each 01h</b><br>It means that the modem is scheduled<br>to be switched on at 12:15 and remain<br>on for 4/4 of hour, every hour (that is to<br>say to be permanently on). |

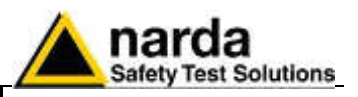

| Command | Description                                                                                                    | Example                                                                                                    |
|---------|----------------------------------------------------------------------------------------------------|----------------------------------------------------------------------------------------------------|
| ?TSS    | <ul> <li>SMS programming time setting query command.</li> <li>Answer returns information (as set by the STSS command) with the following format:</li> <li>TSS=ON OFF HH:mm (Xq) each YYh (DIS)</li> <li>HH:mm is the time when the Modem switches on (Xq) is the stand-by time, in quarters of hour (maximum 24, that is to say 6 hours)</li> <li>YYh is the repetition interval in hours (DIS) string informs that the disable command is active (please look at SDMO setting command). When the string is not shown, the modem schedule works as expected.</li> </ul> | Example: <b>#SM?TSS</b> *<br>Response:<br><b>TSS=ON 17:26 ( 1q) each 24h</b><br>It means that the modem is scheduled<br>to be switched on at 17:26 and remain<br>on for 1/4 of hour, and it happens every<br>day. |
| ?WRN    | Field Warning threshold query command.<br>The answer displays the threshold in the<br>current unit followed by the time (minutes)<br>of the calculated mean.                                                                                                    | Example: <b>#SM?WRN*</b><br>Response: WRN=4.00 V/m;6                                                                                                    |

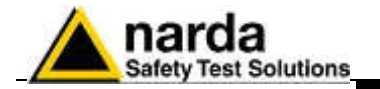

## 4.4 Setting COMMANDs

Setting commands send setting data to the system, the station can answer back with a message with requested information or a setting confirmation. Setting commands contain a " $\mathbf{S}$ " character at the beginning of the string.

| Command                          | Description                                                                                                    | Example                                                                                                    |
|----------------------------------|----------------------------------------------------------------------------------------------------|----------------------------------------------------------------------------------------------------|
| SALRx.x                          | Alarm threshold setting.<br>The parameter xx.x is the threshold value<br>in the format:<br><b>#SMSALR xx.x*</b><br>(same response as <b>?ALR</b> command)                                                                                                    | Example: <b>#SMSALR6.0*</b><br>Response: <b>ALR= 6.00 V/m; 6</b>                                                                                                    |
| SAQ_                             | Acquisition mode setting command.<br>The syntax is:<br><b>#SMSAQ_LTR</b> *                                                                                                    | Example: <b>#SMSAQ_10R*</b><br>Response: <b>AQ_=10R</b>                                                                                                    |
| Alias<br>command:<br><b>SAQP</b> | where:<br>L is an index to indicate the storing rate<br>1 for 1 min<br>2 for 2 min<br>3 for 6 min<br>4 for 15 min<br>T must be "0" (reserved)<br>R indicates the averaging mode which can<br>be A for AVG and R for RMS.<br>The reply is the same to ?AQ_ command. | It means that the Stations is storing a<br>measurement every 1 minute, and the<br>mean calculation is RMS.<br>The alias command can be used in the<br>same way.<br>Example: <b>#SMSAQP40A</b> *<br>Response: <b>AQ_=40A</b> |
| SATH                             | This command hang up the current<br>communication and the line. It should be<br>always used to end any remote operation<br>(by modem) to confirm the end of data<br>exchange.                                                                                      | Example: <b>#SMSATH</b> *<br>Response is always: <b>ATH=OK</b>                                                                                                    |
| SATH0                            | This command is very similar to SATH. In<br>addition it switches the Modem OFF after<br>having completed all current operations;<br>this takes from one to two minutes.                                                                                            | Example: <b>#SMSATH0</b> *<br>Response is always: <b>ATH=OK</b>                                                                                                    |
| SAVGx                            | Mean Time for Alarm and Warning<br>threshold setting.<br>The parameter <b>x</b> is in minutes.<br>(same response as <b>?ALR</b> command)                                                                                                    | Example: <b>#SMSAVG6</b> *<br>Response: <b>ALR= 6.0; 6</b>                                                                                                    |

SMS Messages and Commands

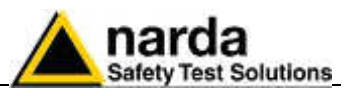

| Command    | Description                                                                                                    | Example                                                                                                    |
|------------|----------------------------------------------------------------------------------------------------|----------------------------------------------------------------------------------------------------|
| SBND n.    | Specified band frequency setting                                                                                                    | Example: <b>#SMSBND 1,21,80</b> *                                                                                                    |
| start stop | Format: SBND n,start,stop                                                                                                    | Response: BND=OK                                                                                                    |
| Start,Stop | Where:<br>n is the band index, between 1 and 20<br>Start and Stop are the corresponding<br>frequencies, expressed in MHz.<br>It is mandatory that Start is lower than<br>Stop.<br>It is not recommended to set a Start<br>frequency lower than another one<br>before, in order not to waste time.<br>Set Start = 0 to cancel a band<br>The reply is:<br>BND=OK if command granted<br>BND=ERR when there are errors and<br>the command is rejected<br>BND=VOID when the band has been<br>deleted. | The first band (#1) is set starting at 21<br>MHz and ending at 80 MHz                                                                                            |
| SCLD       | Clock date setting.<br>Format: <b>SCLD DD.MM.YY</b><br>The response is the same as in the<br>?CLK command.                                                                                                    | Example: <b>#SMSCLD 12.08.15</b> *<br>Response: <b>CLK=11.55.57;12.08.15</b>                                                                                     |
| SCLT       | Clock time setting.<br>Format: <b>SCLT HH.MM.SS</b><br>The response is the same as in the<br>?CLK command.<br>The SCLT command should not be sent<br>by SMS as, being the message delivery<br>time not known, the station clock would<br>not be set as expected. See the SSTS<br>command for clock setting by SMS."                                                                                                    | Example: <b>#SMSCLT 12.13.40</b> *<br>Response: <b>CLK=12.13.40;12.08.15</b>                                                                                     |
| SCNL       | This command enable a deferred call to<br>the number <b>nnnnnnn</b><br>The call is initiated <b>d</b> minutes later.<br>The format is:<br><b>#SMSCNL d nnnnnnn *</b><br>where <b>d</b> is in minutes between 1 and 9<br>and <b>nnnnnnn</b> is the remote phone<br>number to be called.                                                                                                    | Example: <b>#SMSCNL 5 5550101</b> *<br>Response: <b>CNL=5550101</b><br>The station will call that phone number<br>after 5 minutes.                               |
| SDIC       | This command disables the station's outgoing calls.<br>When disabled the MODEM will power on at time set with the STMS and enters a stand by state, ready for incoming calls or SMS messages.<br>(same response as <b>?TSM</b> command).                                                                                                    | Example: <b>#SMSDIC</b> *<br>Response:<br><b>TSM=OFF 14:53 ( 1q) each 24h</b><br>Confirm the station is disabled to call.<br>The modem scheduling is showed too. |

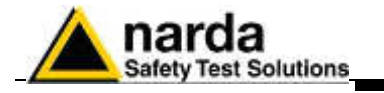

| Command | Description                                                                                                    | Example                                                                                                    |
|---------|----------------------------------------------------------------------------------------------------|----------------------------------------------------------------------------------------------------|
| SDIE    | This command disables the Ethernet port<br>planned activity.<br>If disabled, the LAN port stays permanently<br>off independently from the time schedule<br>set via the STSE command.<br>(same response as <b>?TSE</b> command).                                                                                                    | Example: <b>#SMSDIE</b> *<br>Response:<br><b>TSE=OFF 12:00 each 24h</b><br>confirming the LAN port is disabled<br>( <b>OFF</b> ).                                                                   |
| SDIG    | This command disables the GPS module.<br>If disabled, the GPS stays permanently off<br>to save energy.<br>(same response as <b>?TSG</b> command).                                                                                                    | Example: <b>#SMSDIG</b> *<br>Response:<br><b>TSG=OFF 12:00 each 24h</b><br>confirming the GPS is disabled ( <b>OFF</b> ).                                                                           |
| SDIR    | SMS Report send disabling.<br>When disabled the GSM modem will power<br>on at time set with the STMS command<br>and enter a stand by state, ready for<br>incoming call or SMS messages.<br>(same response as <b>?TSS</b> command).                                                                                                    | Example: <b>#SMSDIR</b> *<br>Response:<br><b>TSS=OFF 16:15 ( 2q) each 24h</b><br>Confirm the station is disabled to send<br>SMS report. The "schedule for SMS" is<br>showed too.                    |
| SDMO    | Modem disabling command.<br>This is accepted only in case of Battery<br>Alarm (low voltage).<br>When disabled the GSM modem will power<br>off, until the battery alarm ends.<br>(same response as ?TSM command).                                                                                                    | Example: <b>#SMSDMO</b> *<br>Response:<br><b>TSM=16:15 ( 1q) each 24h</b><br>The ( <b>DIS</b> ) string is not shown at the end<br>of the reply, it means the disabling<br>command has been ignored. |
| SENC    | This command enables the station to call.<br>The time of call shall be set with STSM<br>command.<br>The station power on the MODEM, initiate<br>the communication link and call the first<br>number in the MODEM phone number list,<br>at the end of call the modem enter a stand<br>by state for the time remaining.<br>Note that only call is enabled and not also<br>the modem power on.<br>(same response as <b>?TSM</b> command). | Example: <b>#SMSENC</b> *<br>Response:<br><b>TSM=ON 14:53 ( 1q) each 24h</b><br>Confirm the station is enabled ( <b>ON</b> ) to<br>call. The "schedule for modem" is<br>showed too.                 |
| SENE    | This command enables the Ethernet port to<br>switch on at the planned time.<br>The time of call shall be set with STSE<br>command.<br>The station power on the LAN port and it<br>remains on for 10 minutes.<br>(same response as <b>?TSE</b> command).                                                                                                    | Example: <b>#SMSENE</b> *<br>Response:<br><b>TSE=ON 12:00 each 24h</b><br>Confirm the LAN port is enabled ( <b>ON</b> ) to<br>be ready at the programmed time.                                      |

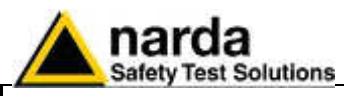

| Command | Description Example                                                                                                    |                                                                                                    |  |
|---------|----------------------------------------------------------------------------------------------------|----------------------------------------------------------------------------------------------------|--|
| SENR    | SMS Report send enabling.<br>When enabled the station power on the<br>GSM, at the time set with the STSS<br>command, initializes communication and<br>send the report with a SMS message to all<br>phones in the SMS numbers list, at the end<br>it enter the stand by state for the time<br>remaining.<br>Note that only message sending is enabled<br>and not also the GSM power on.<br>(same response as <b>?TSS</b> command).                                      | Example: <b>#SMSENR</b> *<br>Response:<br><b>TSS=ON 12:00 ( 2q) each 24h</b><br>Confirm the station is enabled to send<br>SMS report. The "schedule for SMS" is<br>showed too.                                                  |  |
| SETH    | This command hangs up the Ethernet<br>communication and switches the LAN port<br>OFF.<br>It is recommended to switch the Ethernet<br>port OFF as soon as it becomes no more<br>necessary.<br>The reply is <b>ETH=OK</b>                                                                                                    | Example: <b>#SMSETH</b> *<br>Response: <b>ETH=OK</b><br>confirming the command has been<br>granted.                                                                                                    |  |
| SGOI    | This command enables immediately the GPS module.<br>It remains on until the first FIX or the timeout (4 minutes).<br>The reply is <b>GOI=OK</b> .                                                                                                    | Example: <b>#SMSGOI</b> *<br>Response:<br><b>GOI=OK</b><br>confirming the command has been<br>granted.                                                                                                    |  |
| SGOIF   | This command enables immediately the GPS module.<br>It remains on until the firs FIX or the timeout (4 minutes), then it will send a feedback SMS to all the saved phone numbers (SMS list) in NMEA RMC format (NMEA 0183 ver 3.01).<br>The reply is <b>GOI Feedback=OK</b> .                                                                                                    | Example: <b>#SMSGOIF</b> *<br>Response:<br><b>GOI Feedback=OK</b><br>confirming the command has been<br>granted.                                                                                                    |  |
| SIDN    | Station identifier setting.<br>Max 20 characters.<br>The response is the same as for the ?IDN<br>command.<br>The command format is:<br><b>#SMSIDN Station Name*</b><br>The use of this command via SMS, while<br>properly setting the new identifier, could not<br>get an answer. This happens if the length<br>of the response message, including the<br>response to the command recognition<br>password, exceeds the maximum number<br>of characters allowed for SMS | Example: <b>#SM SIDN Marconi Inst. 23</b> *<br>Response:<br><b>IDN=Marconi Inst. 23;Nsts,AMS-8061;</b><br><b>A.43 08/15;000WX50803;</b><br><b>13/08/2015;OFF 12:05 ( 4q) each</b><br><b>01h;OFF 16:00 ( 2q) each 24h;L</b><br>; |  |

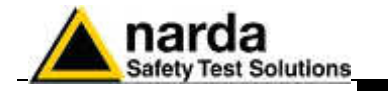

| Command | Description                                                                                                    | Example                                                                                                    |  |  |
|---------|----------------------------------------------------------------------------------------------------|----------------------------------------------------------------------------------------------------|--|--|
| SMSK    | Alarm mask setting.<br>The mask contains mnemonic symbols<br>representing each alarm as in the following<br>table. Symbols can be in each order.<br><b>W</b> = (field)Warning threshold exceeded<br><b>A</b> = (field)Alarm threshold exceeded<br><b>w</b> = (field)Warning threshold re-entered<br><b>a</b> = (field)Alarm threshold re-entered<br><b>P</b> = Device section alarm<br><b>p</b> = Device section alarm re-entered<br><b>V</b> = Low battery alarm re-entered<br><b>L</b> = Case open alarm<br><b>I</b> = Case open alarm re-entered<br><b>T</b> = Overtemperature alarm<br><b>C</b> = Relative Humidity alarm<br><b>S</b> = notify alarm through <b>SMS</b> , enable<br><b>M</b> = notify alarm through <b>MODEM</b> , enable<br>(same response as ?MSK command) | Example:<br><b>#SMSMSK AL S*</b> enables field and<br>case open alarms to be notified by<br>SMS.<br>Response:<br><b>MSK= A-L SMS</b><br><b>To get a notification of the alarm,</b><br><b>also Modem or SMS should be</b><br>enabled. |  |  |
| SPSW    | New Password setting.<br>Format: <b>SPSW password</b><br>Where password is the alphanumeric<br>string that will be stored and used as<br>password by the Station.<br>At least one blank space is required<br>between the command and the password.<br>If another password was already set in the<br>Station, it is necessary to send the<br>command ?IDN oldpassword before of the<br>SPSW newpassword statement.                                                                                                    | Example: <b>#SMSPSW PASSPMM</b> *<br>Response: <b>PSW0=PASSPMM</b>                                                                                                    |  |  |
| SRST    | Reset to default configuration.<br>The command restores the main<br>parameters as following:<br>- Alarms are all masked<br>- Scheduled Modem calls disabled<br>- Scheduled SMS sending disabled<br>- Averaging period = 6 minutes<br>- Running average zeroed<br>- Averaging method = RMS<br>- Interval 1: Modem ON at 12:05 for<br>1 hour every 24 hours<br>- Interval 2: Modem ON at 16:00 for<br>1/2 hour every 24 hours<br>The reply is <b>RST=OK</b>                                                                                                    | Example: <b>#SMSRST</b> *<br>Response: <b>RST=OK</b><br>confirming the command has been<br>granted.                                                                                                    |  |  |

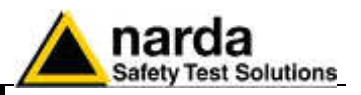

| Command | Description                                                                                                    | Example                                                                                                    |  |  |
|---------|----------------------------------------------------------------------------------------------------|----------------------------------------------------------------------------------------------------|--|--|
| SRSTR   | Reset to both default configuration and<br>storing rate.<br>Similar to SRST command, in addition to<br>its default settings, resets also the storing<br>rate to 6 minutes.<br>WARNING<br>Pay attention this command invalidates any<br>data already stored in the Station.<br>The reply is <b>RST RATE=OK</b>                                                                                                    | d Example: <b>#SMSRSTR</b> *<br>Response: <b>RST RATE=OK</b><br>confirming the command has been<br>g granted.                                                                     |  |  |
| STDM    | Modem phone number setting.<br>In the following format:<br>#SMSTDMn xxxxxxxx*<br>where: n is the list # between 0 and 9,<br>xxxxxxxxx is the phone #.<br>To replace simply rewrite the number, to<br>cancel write down 00000.<br>(same response as ?TDMn command).                                                                                                    | Example: <b>#SMSTDM2 987654321</b> *<br>Response: <b>TDM2=987654321</b>                                                                                                    |  |  |
| STDS    | SMS phone number setting.<br>In the following format:<br>#SMSTDSn xxxxxxxx*<br>where: n is the list # between 0 and 9,<br>xxxxxxxxx is the phone #.<br>To replace simply rewrite the number, to<br>cancel write down 00000.<br>(same response as ?TDSn command).                                                                                                    | Example: <b>#SMSTDS2 0000000</b> *<br>Response: <b>TDS2=VOID</b> *                                                                                                    |  |  |
| STSE    | Ethernet programmed time setting.<br>In the following format:<br>#SMSTSE HH.mm.xx.ee*<br>where: HH.mm is the Ethernet port power<br>on time.<br>xx on time period (must be 01 fixed, which<br>means 10 minutes).<br>To save energy it is recommended to<br>switch the LAN port off as soon as it is not<br>needed anymore, via the SETH command.<br>ee repetition interval in hours (the value<br>can be 12 or 24). | Example: <b>#SMSTSE 12.10.01.24*</b><br>Response:<br><b>TSE=ON 12:10 each 24h</b><br>the Ethernet port will power everyday<br>on at 12:10, and will stay ready for 10<br>minutes. |  |  |

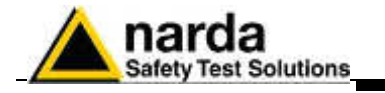

| Command | Description                                                                                                    | Example                                                                                                    |
|---------|----------------------------------------------------------------------------------------------------|----------------------------------------------------------------------------------------------------|
| STSM    | <ul> <li>Modem programmed time setting.<br/>In the following format:</li> <li>#SMSTSM HH.mm.xx.ee*<br/>where: HH.mm is the MODEM power on<br/>time (switched on and in Stand-By).</li> <li>xx on time period in quarters of hour (max<br/>24).</li> <li>ee repetition interval in hours.</li> <li>xx and ee must always be 2 numerals<br/>without spaces, and submultiples of 24.<br/>(same response as ?TSM command).</li> </ul> | Example: <b>#SMSTSM 14.53.01.24</b> *<br>Response:<br><b>TSM=OFF 14:53 ( 1q) each 24h</b><br>the modem will power on at 14:53, will<br>stay on for <sup>1</sup> ⁄ <sub>4</sub> of hour and the power on<br>operation will be repeated every day. |
| STSS    | <ul> <li>SMS programmed time setting.</li> <li>In the following format:</li> <li>#SM STSS HH.mm.xx.ee*</li> <li>where: HH.mm is the MODEM power on time (switched on and in Stand-By).</li> <li>xx on time period in hours.</li> <li>ee repetition time in hours.</li> <li>xx and ee must always be 2 numerals without spaces, and submultiples of 24. (same response as ?TSS command).</li> </ul>                                | Example: <b>#SMSTSS 12.00.02.24</b> *<br>Response:<br><b>TSS=OFF 12:00 ( 4q) each 24h</b> *<br>the modem will power on at 12:00, will<br>stay on for 1 hour and the power on<br>operation will be repeated every day.                            |
| SWRNx.x | Warning threshold setting.<br>The parameter xx.x is the threshold value<br>in the format:<br><b>#SMSWRN 4.0*</b><br>(same response as <b>?WRN</b> command)                                                                                                    | Example: <b>#SMSWRN4.0</b> *<br>Response: <b>WRN= 4.0 V/m; 6</b>                                                                                                    |

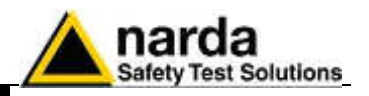

# 4.5 GPRS Connection Data

The following commands and information are related to the adoption of the GPRS and FTP protocol communication. In the proper chapter of this manual, it is specifically described the syntax,

In the proper chapter of this manual, it is specifically described the syntax, format and protocol for data and settings files.

| GPRS Connection Data                |                                                                                                    |                                                                                                    |  |  |  |
|-------------------------------------|----------------------------------------------------------------------------------------------------|----------------------------------------------------------------------------------------------------|--|--|--|
| Field                               | Description                                                                                                    | Setting command<br>Command to be issued by either<br>SMS or RS232                                                             |  |  |  |
| APN<br>Access Point<br>Name         | The provider name of the GPRS bearer.                                                                               | #SMSGPR <b>0</b> <apn>*<br/>where <apn> is Access Point<br/>Name<br/>Example:<br/>#SMSGPR<b>0</b> web.omnitel.it*</apn></apn> |  |  |  |
| GUN<br>User Name for<br>Gprs access | The User Name required for logging-in.<br>Sometimes this field might not be required and<br>thus can be left empty. | #SMSGPR1 <gun>*<br/>where <gun> is the User Name<br/>of GPRS access.<br/>Example:<br/>#SMSGPR1 MyGPRS*</gun></gun>            |  |  |  |
| GPSW<br>Password for<br>Gprs access | The Password required for logging-in.<br>Sometimes this field might not be required and<br>thus can be left empty.  | #SMSGPR2 <gpsw>*<br/>where <gpsw> is the Password<br/>of GPRS access.<br/>Example:<br/>#SMSGPR2 1234*</gpsw></gpsw>           |  |  |  |

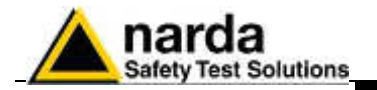

# **4.6 FTP Connection Data** The following commands are specific for FTP protocol communication.

| FTP Connection Data                          |                                                                                                    |                                                                                                    |  |  |  |
|----------------------------------------------|----------------------------------------------------------------------------------------------------|----------------------------------------------------------------------------------------------------|--|--|--|
| Field                                        | Description                                                                                                    | Setting command<br>Command to be issued by either<br>SMS or RS232                                                                   |  |  |  |
| FUN<br>User Name for<br>FTP access           | The User Name required for accessing to the FTP server. This word is usually issued from the FTP administrator and is nothing to do with the bearer.                                           | #SMSGPR <b>3</b> <fun>*<br/>where <fun> is the User Name<br/>for FTP.<br/>Example:<br/>#SMSGPR<b>3</b> MyFTP*</fun></fun>           |  |  |  |
| FPSW<br>Password for<br>FTP access           | The Password required for accessing to the FTP server. This word is usually issued from the FTP administrator and is nothing to do with the bearer.                                            | #SMSGPR4 <fpsw>*<br/>where &lt; fpsw &gt; is the Password<br/>for FTP.<br/>Example:<br/>#SMSGPR4 abcd*</fpsw>                       |  |  |  |
| FIP<br>FTP IP<br>Address                     | This parameter is the server address for FTP (IP<br>Address of FTP). Normally this is the static IP<br>Address that routes the file transferring process to<br>the wanted server               | #SMSGPR <b>5</b> <fip>*<br/>where &lt; fip &gt; is the IP Address<br/>for FTP.<br/>Example:<br/>#SMSGPR<b>5</b> 194.183.2.17*</fip> |  |  |  |
| CGN<br>Connect GPRS<br>Now                   | This command starts a GPRS connection<br>immediately. All the procedures are then the same<br>as it would for a scheduled connection.<br>a                                                     | #SMSCGN*                                                                                                    |  |  |  |
| CGNL<br>Connect GPRS<br>Now (Last<br>Events) | This command starts a GPRS connection<br>immediately as for CGN but it forces to have a<br>EVENT.TXT file containing the last 20 events<br>instead of the most recent and unloaded ones.       | #SMSCGNL*                                                                                                    |  |  |  |
| CGNA<br>Connect GPRS<br>Now (All<br>Events)  | This command starts a GPRS connection<br>immediately as for CGN but it forces to have a<br>EVENT.TXT file containing all the events available<br>instead of the most recent and unloaded ones. | #SMSCGNA*                                                                                                    |  |  |  |
| NETE<br>Enable GPRS<br>protocol              | This command enables the AMB8061 to connect<br>via GPRS instead of point-to-point GSM-MODEM<br>connection.<br>The reply is the same as for command ?TSM                                        | #SMSNETE*                                                                                                    |  |  |  |
| NETD<br>Disable GPRS<br>protocol             | This command disables the AMB8061 GPRS and<br>enables point-to-point GSM-MODEM connection.<br>The reply is the same as for command ?TSM                                                        | #SMSNETD*                                                                                                    |  |  |  |

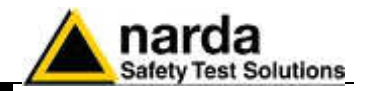

This page has been left blank intentionally

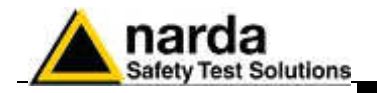

# 5 – Packaging Instructions

**5.1 Introduction** This section provides the information useful for a correct packaging in case the unit has to be returned for service to the factory or whenever you need to prepare the AMS-8061 unit for shipment.

The station should be disassembled stepping back the installation procedure included in section 2.

The unit includes parts that are sensitive to mechanical shocks as well as heavy ones like the power pack. It is therefore suggested to follow carefully the packing instructions to avoid damages due to the shipment.

The following instruction provide several picture useful to identify the various boxes of the original packaging and their use.

5.2 Packaging instructions

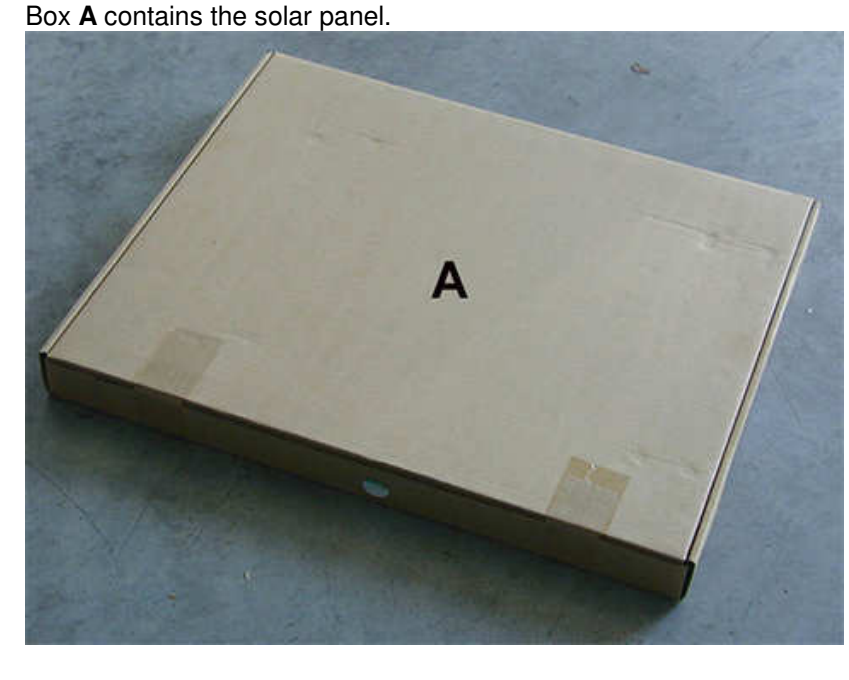

Box **B** contains accessories

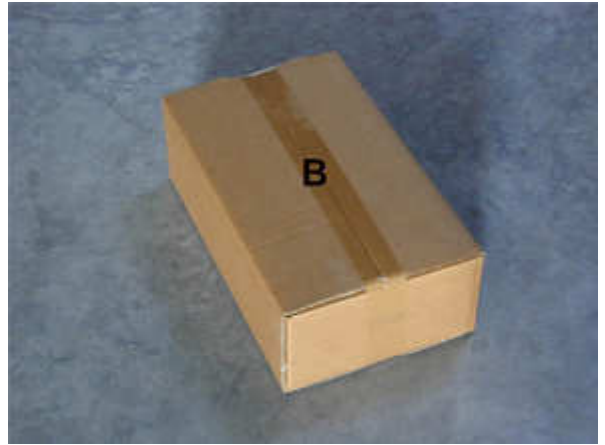

Document AMS8061EN-51101-1.16 - © NARDA 2015

**Packaging Instructions** 

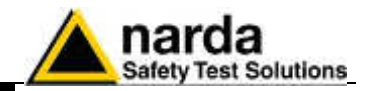

Box  $\boldsymbol{C}$  inside view

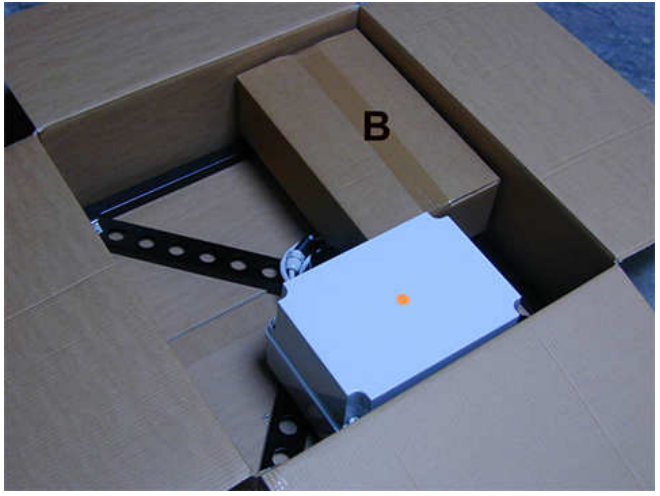

Box  ${\bf C}$  contains power pack and  ${\bf box}~{\bf B}$ 

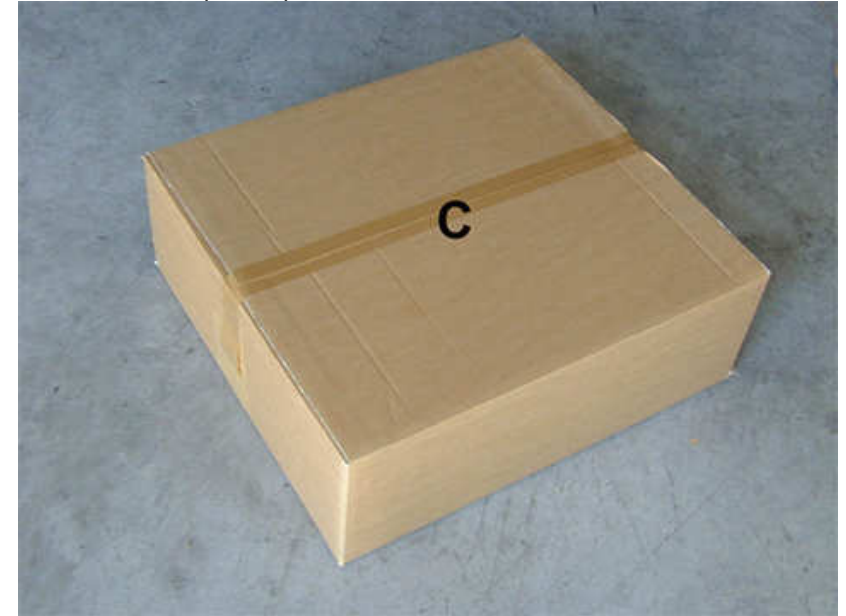

Box F contains the receiver unit

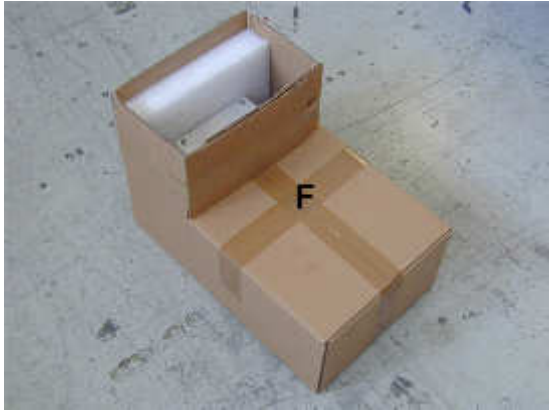

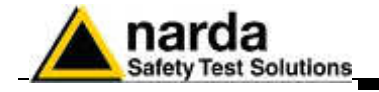

# Box **E** contains antenna

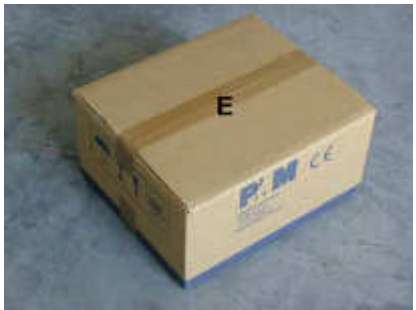

Box  ${\bf D}$  contains box  ${\bf F}$  and box  ${\bf E}$ 

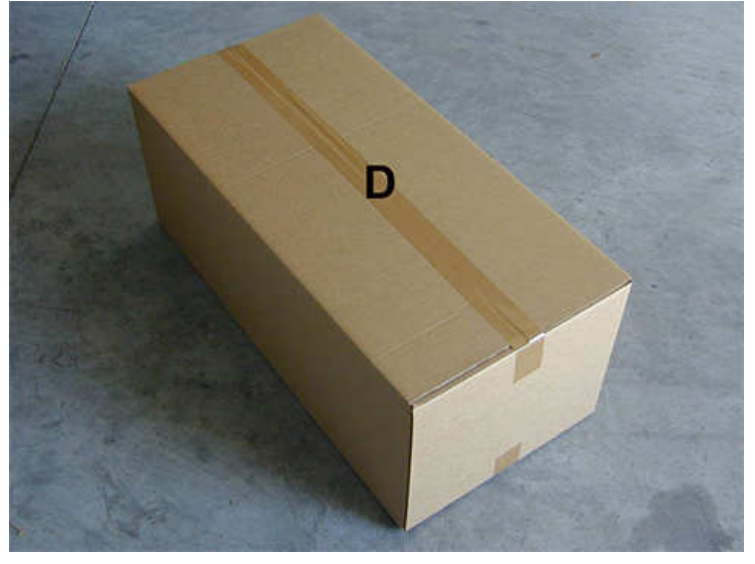

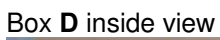

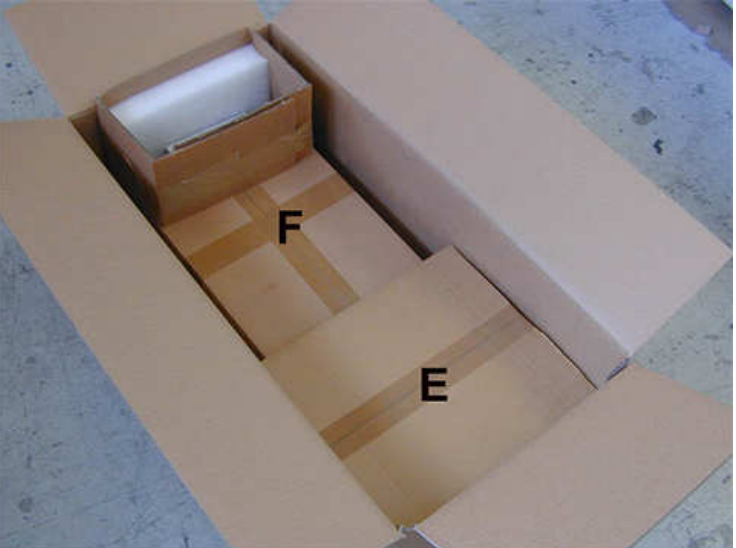

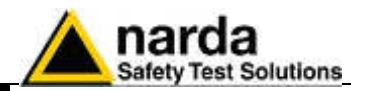

## Box G contains radome

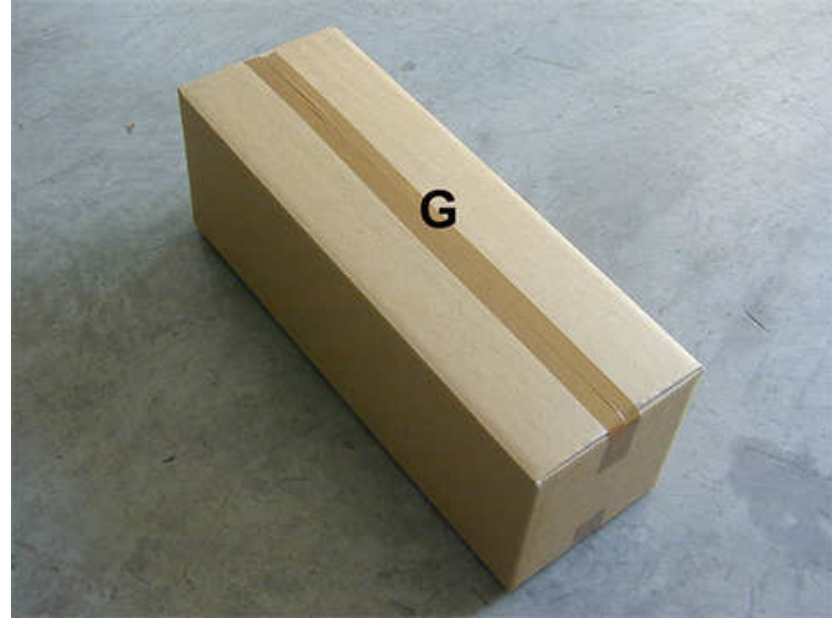

Box H (main box)

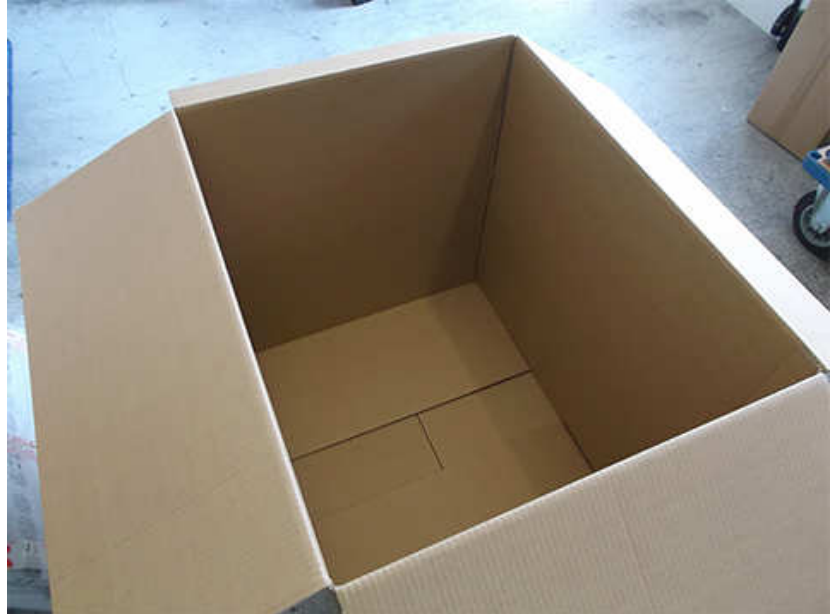

Packaging Instructions

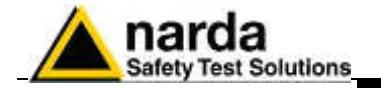

Insert Box C in the Box H

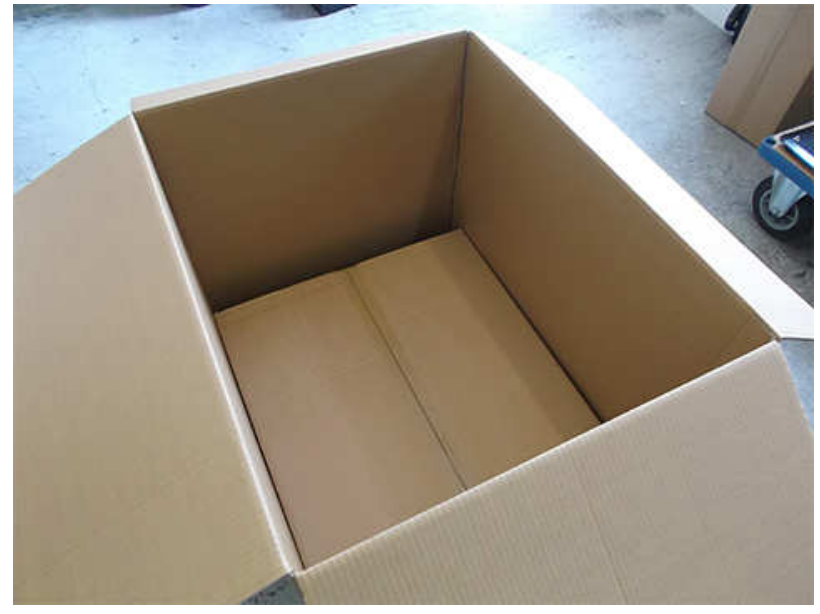

Insert Box D in the Box H.

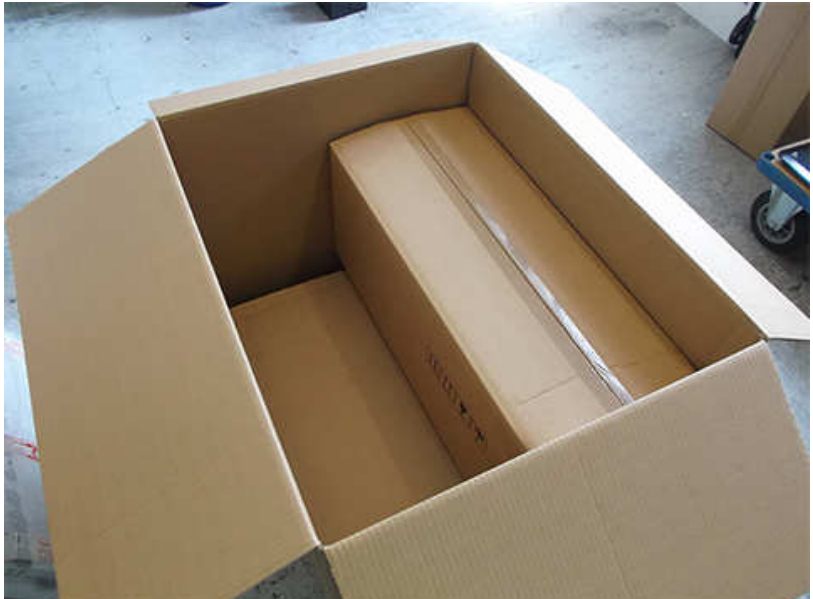

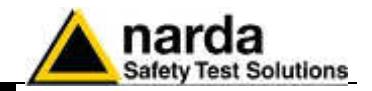

Insert Box G in the Box H.

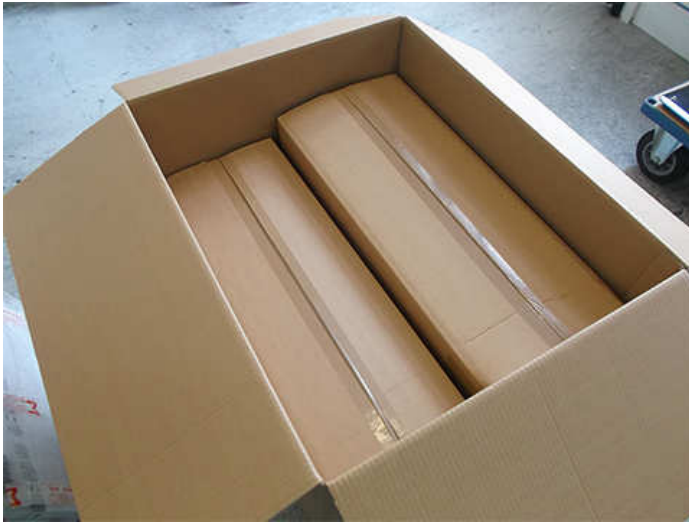

Insert Box A in the Box H

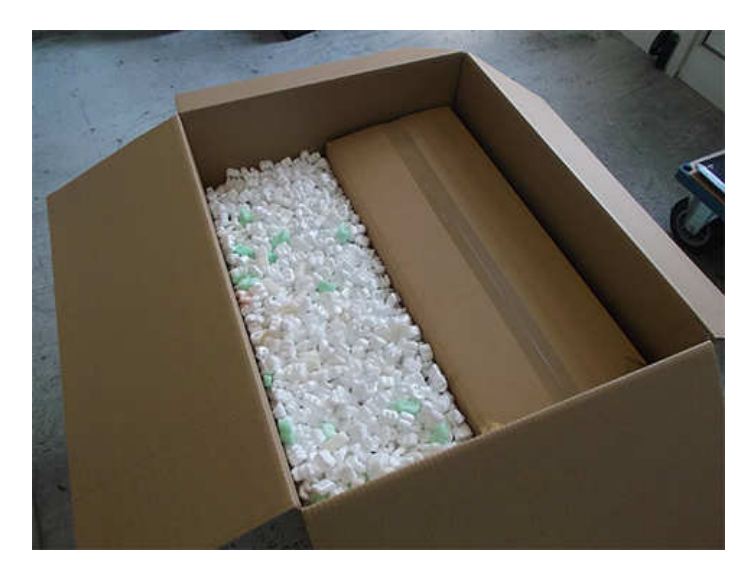

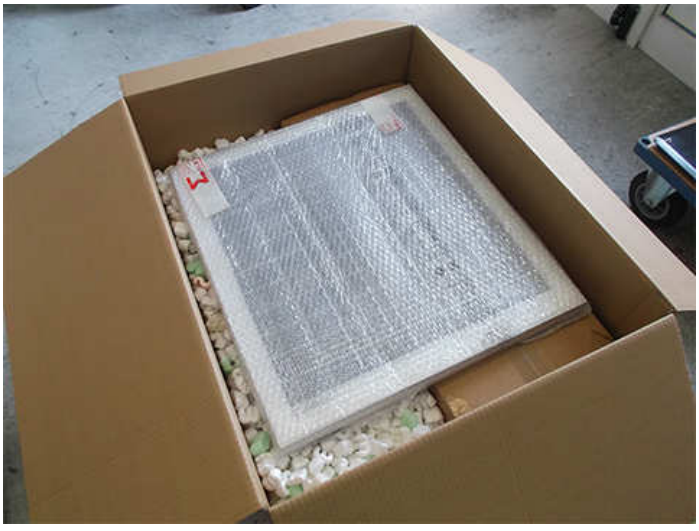

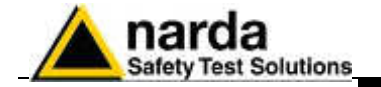

# Box H ( Main )

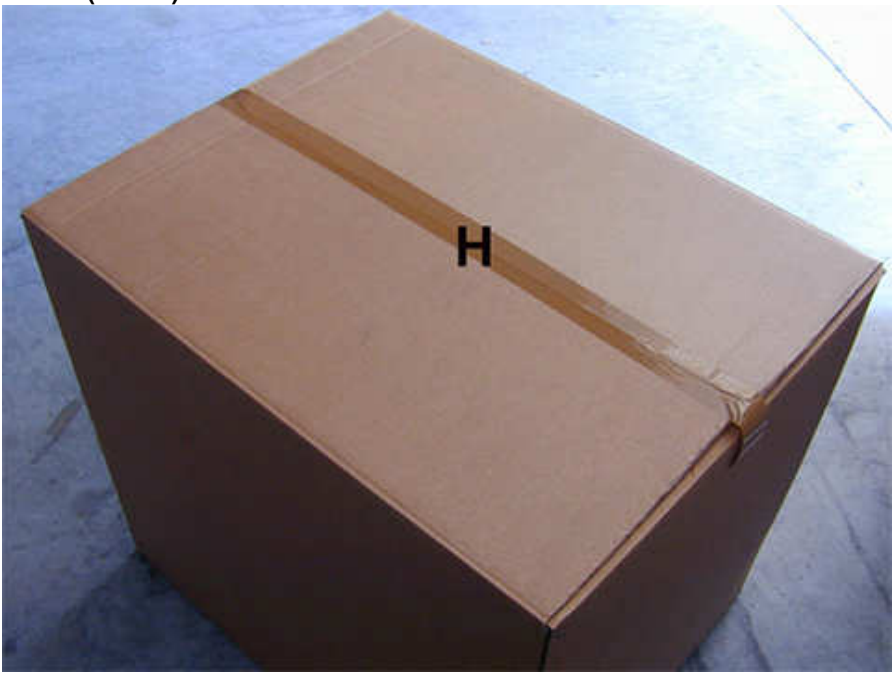

Use pallet and straps for the final packing.

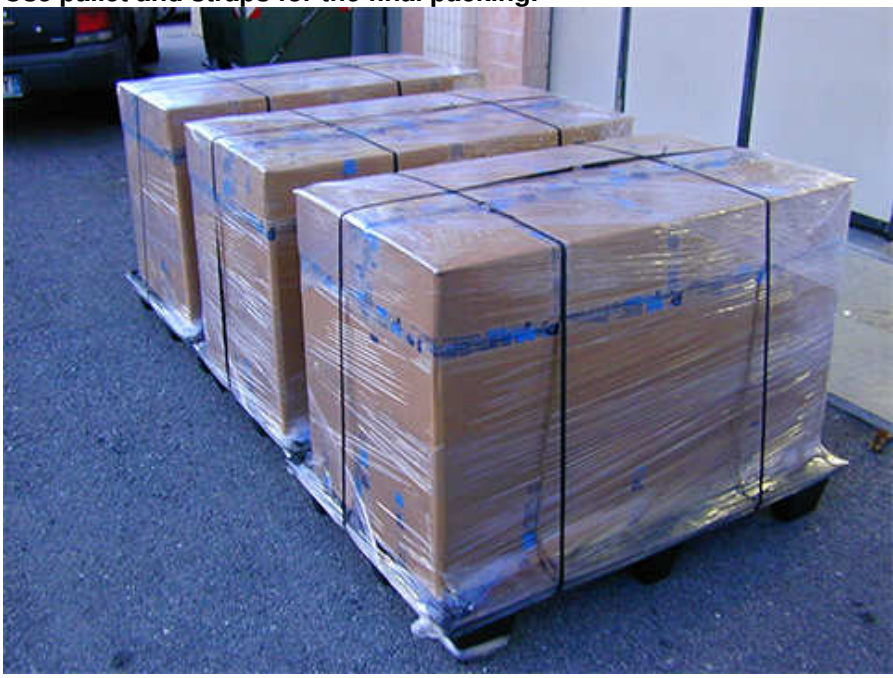

Packaging Instructions

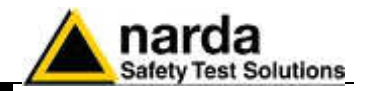

This page has been left blank intentionally

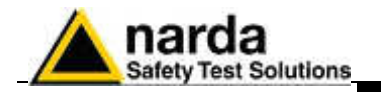

# 6 – Action of the wind on the AMS-8061

## 6.1 Introduction

This section provides the information necessary to install and use the Area Monitor Selective AMS-8061 in the presence of wind.

The Field Monitor is usually installed outdoors where the strong winds can endanger its stability that depends on the weight and eventual ballast bags or nylon wind strays.

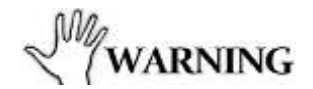

It is necessary to add the ballast bags with their full weight, and fasten nylon wind strays in case of installation in windy places.

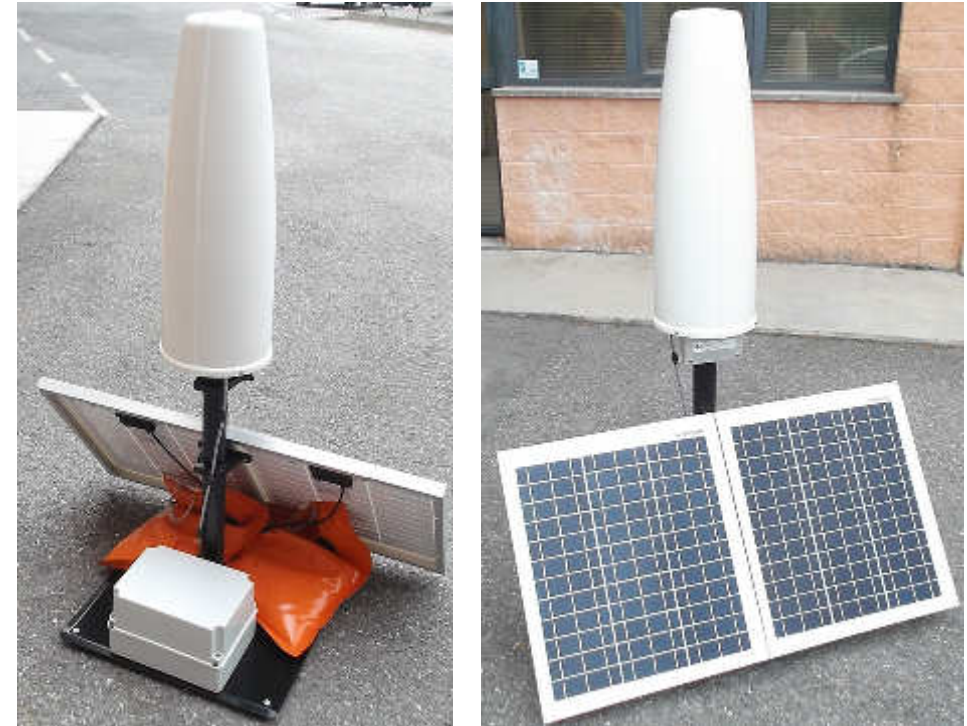

Fig. 6-1 AMS-8061 Field Monitoring System

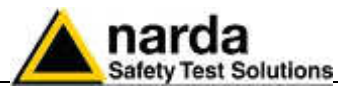

#### 6.2 AMS-8061

| Table 6-1 Wind resistance of the AMS-8061 |                        |                     |                          |                                         |                               |                               |                          |                 |
|-------------------------------------------|------------------------|---------------------|--------------------------|-----------------------------------------|-------------------------------|-------------------------------|--------------------------|-----------------|
| Wind<br>speed<br>[km/h]                   | Wind<br>speed<br>[m/s] | Aerodynamic<br>form | Air<br>density<br>[N/mc] | Wind<br>pressure<br>[N/m <sup>2</sup> ] | Overturning<br>moment<br>[Nm] | Stabilizing<br>moment<br>[Nm] | Weight<br>ballast<br>[N] | NOTE            |
| 3,60                                      | 1,00                   | 1,20                | 1,25                     | 0,75                                    | 0,32                          | 0,49                          | -610,62                  |                 |
| 7,20                                      | 2,00                   | 1,20                | 1,25                     | 3,00                                    | 1,30                          | 1,95                          | -603,32                  |                 |
| 10,80                                     | 3,00                   | 1,20                | 1,25                     | 6,75                                    | 2,92                          | 4,38                          | -591,16                  |                 |
| 14,40                                     | 4,00                   | 1,20                | 1,25                     | 12,00                                   | 5,19                          | 7,78                          | -574,13                  | ~               |
| 18,00                                     | 5,00                   | 1,20                | 1,25                     | 18,75                                   | 8,11                          | 12,16                         | -552,23                  | sar             |
| 21,60                                     | 6,00                   | 1,20                | 1,25                     | 27,00                                   | 11,68                         | 17,51                         | -525,48                  | seos            |
| 25,20                                     | 7,00                   | 1,20                | 1,25                     | 36,75                                   | 15,89                         | 23,84                         | -493,85                  | t ne            |
| 28,80                                     | 8,00                   | 1,20                | 1,25                     | 48,00                                   | 20,76                         | 31,14                         | -457,36                  | ou s            |
| 32,40                                     | 9,00                   | 1,20                | 1,25                     | 60,75                                   | 26,27                         | 39,41                         | -416,01                  | ags             |
| 36,00                                     | 10,00                  | 1,20                | 1,25                     | 75,00                                   | 32,44                         | 48,65                         | -369,79                  | ist b           |
| 39,60                                     | 11,00                  | 1,20                | 1,25                     | 90,75                                   | 39,25                         | 58,87                         | -318,70                  | Balla           |
| 43,20                                     | 12,00                  | 1,20                | 1,25                     | 108,00                                  | 46,71                         | 70,06                         | -262,75                  |                 |
| 46,80                                     | 13,00                  | 1,20                | 1,25                     | 126,75                                  | 54,82                         | 82,22                         | -201,94                  |                 |
| 50,40                                     | 14,00                  | 1,20                | 1,25                     | 147,00                                  | 63,57                         | 95,36                         | -136,25                  |                 |
| 54,00                                     | 15,00                  | 1,20                | 1,25                     | 168,75                                  | 72,98                         | 109,47                        | -65,71                   |                 |
| 57,60                                     | 16,00                  | 1,20                | 1,25                     | 192,00                                  | 83,03                         | 124,55                        | 9,70                     |                 |
| 61,20                                     | 17,00                  | 1,20                | 1,25                     | 216,75                                  | 93,74                         | 140,61                        | 89,98                    | Ballast<br>bags |
| 64,80                                     | 18,00                  | 1,20                | 1,25                     | 243,00                                  | 105,09                        | 157,63                        | 175,12                   | filled          |
| 68,40                                     | 19,00                  | 1,20                | 1,25                     | 270,75                                  | 117,09                        | 175,64                        | 265,13                   | water           |
| 72,00                                     | 20,00                  | 1,20                | 1,25                     | 300,00                                  | 129,74                        | 194,61                        | 360,00                   | water           |
| 75,60                                     | 21,00                  | 1,20                | 1,25                     | 330,75                                  | 143,04                        | 214,56                        | 459,74                   | Ballact         |
| 79,20                                     | 22,00                  | 1,20                | 1,25                     | 363,00                                  | 156,99                        | 235,48                        | 564,34                   | bags filled     |
| 82,80                                     | 23,00                  | 1,20                | 1,25                     | 396,75                                  | 171,58                        | 257,37                        | 673,81                   | with sand       |
| 86,40                                     | 24,00                  | 1,20                | 1,25                     | 432,00                                  | 186,83                        | 280,24                        | 788,14                   |                 |
| 90,00                                     | 25,00                  | 1,20                | 1,25                     | 468,75                                  | 202,72                        | 304,08                        | 907,34                   |                 |
| 93,60                                     | 26,00                  | 1,20                | 1,25                     | 507,00                                  | 219,26                        | 328,89                        | 1031,41                  |                 |
| 97,20                                     | 27,00                  | 1,20                | 1,25                     | 546,75                                  | 236,45                        | 354,68                        | 1160,34                  |                 |
| 100,80                                    | 28,00                  | 1,20                | 1,25                     | 588,00                                  | 254,29                        | 381,44                        | 1294,13                  | Ś               |
| 104,40                                    | 29,00                  | 1,20                | 1,25                     | 630,75                                  | 272,78                        | 409,17                        | 1432,79                  | ray             |
| 108,00                                    | 30,00                  | 1,20                | 1,25                     | 675,00                                  | 291,92                        | 437,87                        | 1576,32                  | d st            |
| 111,60                                    | 31,00                  | 1,20                | 1,25                     | 720,75                                  | 311,70                        | 467,55                        | 1724,71                  | vine            |
| 115,20                                    | 32,00                  | 1,20                | 1,25                     | 768,00                                  | 332,14                        | 498,20                        | 1877,96                  | - uo            |
| 118,80                                    | 33,00                  | 1,20                | 1,25                     | 816,75                                  | 353,22                        | 529,83                        | 2036,08                  | nyl             |
| 122,40                                    | 34,00                  | 1,20                | 1,25                     | 867,00                                  | 374,95                        | 562,42                        | 2199,07                  | he              |
| 126,00                                    | 35,00                  | 1,20                | 1,25                     | 918,75                                  | 397,33                        | 595,99                        | 2366,92                  | ng t            |
| 129,60                                    | 36,00                  | 1,20                | 1,25                     | 972,00                                  | 420,36                        | 630,54                        | 2539,64                  | eni             |
| 133,20                                    | 37,00                  | 1,20                | 1,25                     | 1026,75                                 | 444,04                        | 666,05                        | 2717,22                  | ast             |
| 136,80                                    | 38,00                  | 1,20                | 1,25                     | 1083,00                                 | 468,36                        | 702,54                        | 2899,67                  | LL.             |
| 140,40                                    | 39,00                  | 1,20                | 1,25                     | 1140,75                                 | 493,34                        | 740,01                        | 3086,98                  |                 |
| 144,00                                    | 40,00                  | 1,20                | 1,25                     | 1200,00                                 | 518,96                        | 778,44                        | 3279,16                  |                 |
| 147,60                                    | 41,00                  | 1,20                | 1,25                     | 1260,75                                 | 545,23                        | 817,85                        | 3476,20                  |                 |
| 151,20                                    | 42,00                  | 1,20                | 1,25                     | 1323,00                                 | 572,15                        | 858,23                        | 3678,11                  |                 |

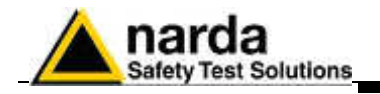

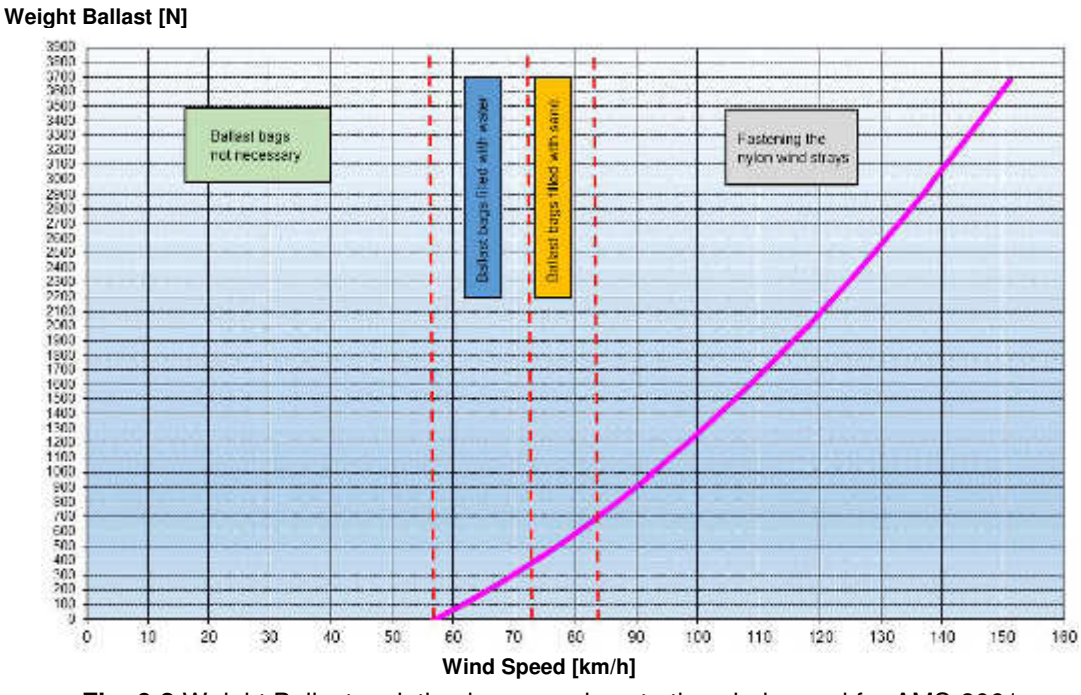

#### WEIGHT BALLAST VARIATION IN COMPARISON TO THE WIND SPEED

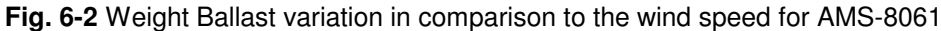

For wind speed below 15 m/s (corresponding to about 54 km/h) the stability is ensured by the weight of the apparatus self and therefore it is not required ballast bags.

The weight of ballast bags filled with water can be maximum 390 N; the maximum wind speed that does not cause the overturning of the AMS-8061 is 20 m/s (corresponding to about 72 km/h).

The weight of ballast bags filled with sand can be maximum 720 N; the maximum wind speed that does not cause the overturning of the AMS-8061 is 23 m/s (corresponding to about 83 km/h).

The AMS-8061 must be firmly fasten by nylon wind strays for wind speed above 23 m/s.

| WIND<br>SPEED<br>[km/h] | WIND<br>SPEED<br>[m/s] | TYPE OF BALLAST                 |
|-------------------------|------------------------|---------------------------------|
| <54 km/h                | <15 m/s                | Ballast bags not necessary      |
| 54-72 km/h              | 15-20 m/s              | Ballast bags filled with water  |
| 72-83 km/h              | 20-23 m/s              | Ballast bags filled with sand   |
| >83 km/h                | >23 m/s                | Fastening the nylon wind strays |

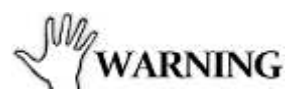

It is necessary to calculate the speed and pressure of the wind in the place of installation; through the table 6-1 it is possible to determine if it is necessary to use the ballast bags with their full weight or to fasten the nylon wind strays.

Action of the wind on the AMS-8061

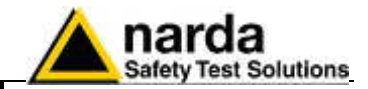

This page has been left blank intentionally
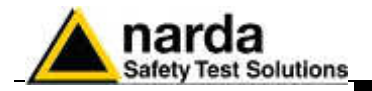

# 7 – Instructions for use of the 8061SW-02 control software

**7.1 Introduction** This Chapter provides a guide for the installation and use of the data acquisition and control software 8061-SW02.

It also explains the functions available and the configuration details.

AMS-8061 can be connected to the PC via USB, RS232 and Ethernet ports.

AMS-8061, that is equipped with a GSM/GPRS modem, provide additional remote communication modes like SMS (see chapter 4), GPRS/FTP (see chapter 3) and CSD.

CSD is a dial-up, point to point, remote data communication and require that the SIM card installed in the area monitor modem, as well as the one installed in the PC modem (if GSM), are specifically enabled for CSD communication mode.

8061SW-02 shows two main sections: CSD and FTP.

The CSD section provides functionalities for the local RS232, USB and Ethernet communication too.

The procedure for the correct use of the AMS-8061 system is the following:

- Install the software on the PC that will be used to control the AMS-8061 system;
- Check the internet line or, if the CSD communication mode is desired, connect an external line or GSM modem if the PC internal one will not be used and make sure the software drives the proper serial port to which the modem is connected;
- Click twice on the 8061-SW02 icon to run the software;
- Enter the Terminal PASSWORD for management of Field Monitor;
- Enter the Setting PASSWORD that is needed to edit the acquisition parameters of the Field Monitor. This operation can also be done later;
- Add the ID's of unit (name of the unit and phone number of the SIM card installed into the unit) in the list of Field Monitoring Stations which will be managed by the PC;
- Make the first connection via CSD communication mode(remote via modem or local through RS232 or USB cable), Call the desired station by pressing CALL;
- Set the correct Date and Time;
- If the GPRS communication is to be used, set the proper parameters;
- Change the monitoring parameters, if required, after typing the SETTING PASSWORD;
- Press Hang&Exit to end the connection;

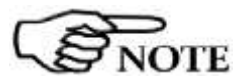

Using a GSM Modem make sure the PIN code of the SIM card in use has been removed.

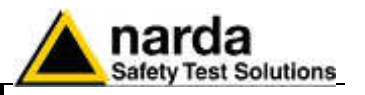

The 8061-SW02 software is a control program fully integrated into the System for Distributed Frequency Selective Monitoring of Electromagnetic Field AMS-8061.

It allows accessing all the remote Field Monitor stations for the remote setting and downloading of acquired data that are then shown in graph or table form. 8061-SW02 can be used for saving and printing measured field data and Field Monitor station configuration parameters. Data transfer can be controlled by the Internet (FTP protocol), line or GSM modem, Serial or Ethernet or USB port of the controller PC.

The software is based on the Windows<sup>™</sup> operating system.

The software features the following basic functions:

- Querying and monitoring all the Field Monitors installed;
- Programming different AMS-8061 Field Monitors individually with different acquisition modes;
- Querying the Field Monitors at given times;
- Communicating via Internet (FTP), line/GSM modem, RS232, Ethernet or USB;
- Protecting accesses with different keys at different querying levels;
- Controlling and verifying the reliability of the data recorded;
- Protecting the data recorded;
- Acquisition and display of fields detected, the average and peak values;
- Saving and manipulating all the downloaded readings;
- Saving graphs and tables representing all the measured data;
- Downloading data with automatic generation of a text file .TXT to be used for easy data exchange with any "Office" applications;

7.2 Hardware requirements

To ensure the proper operations of the software, the minimum hardware requirements of the Personal Computer are:

- Processor: Pentium or equivalent;
- 256 MB RAM;
- At least 100 MB of free space on hard disk;
- Minimum display resolution 1024x768 (the Windows<sup>™</sup> default screen appearance setting is recommended. Depending on the operating system in use, some customized screen appearance could cause abnormal displaying of the control software);
- 1 free USB or RS232 or Ethernet port;
- GSM or line modem (for CSD data communication);
- Full internet access allowed for FTP (for GPRS communication);
- Windows Operating system<sup>™</sup> XP/Vista/Win7/Win8

The modem, if used, can be either internal or external or GSM. It must support the data transmission protocol.

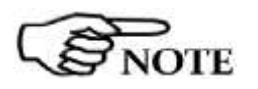

If a GSM modem with SIM Card is used, it must allow to receive and transmit data, not only on fixed phone numbers but also to and from cellular phones. GSM 9600b/s C.S.D. data communication mode is required, check with the Telephone Service Provider to make sure this additional service is available.

For proper installation of the modem refer to the instructions of modem manufacturer.

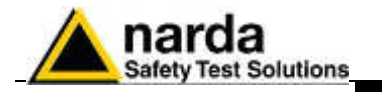

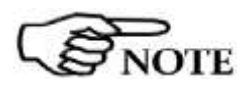

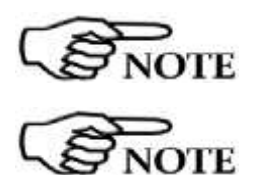

The updated AMS-8061 firmware and software is available for downloading on the internet web site www.narda-sts.it or directly from the commercial offices of NARDA.

The User should have administrator privileges to install and run the software in environments such as Windows Vista, 7, 8.

When choosing the GPRS communication, an Internet FTP Server must also be available.

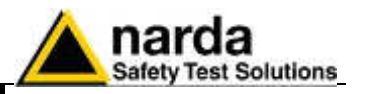

7.3 Installation of the software

8061-SW02 control software shall be installed on the PC using the installation disk supplied with the 8061 System. The installation procedure is as follows:

- start the PC with the Windows<sup>™</sup> operating system;
- insert the 8061-SW02 disk in the disk drive;
- Run the application "Setup8061SW02.exe".

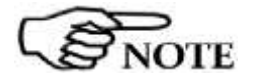

The User must have administrator privileges to install the 8061SW-02 software in Windows 7; right click on the program .exe file and click on "Run as administrator" to temporarily run the program or application as an administrator until close it (Windows 7 also allows to mark an application so that it always runs with administrator rights).

|    | Open                      |   |
|----|---------------------------|---|
|    | Open file location        |   |
| Ø. | Run as administrator      |   |
| 6  | Scan for viruses          |   |
|    | Pin to Start Menu         |   |
|    | Add to Quick Lounch       |   |
|    | Restore previous versions |   |
|    | Send To                   | • |
|    | Cut                       |   |
|    | Сору                      |   |
|    | Create Shortcut           |   |
|    | Delete                    |   |
|    | Rename                    |   |
|    | Properties                |   |

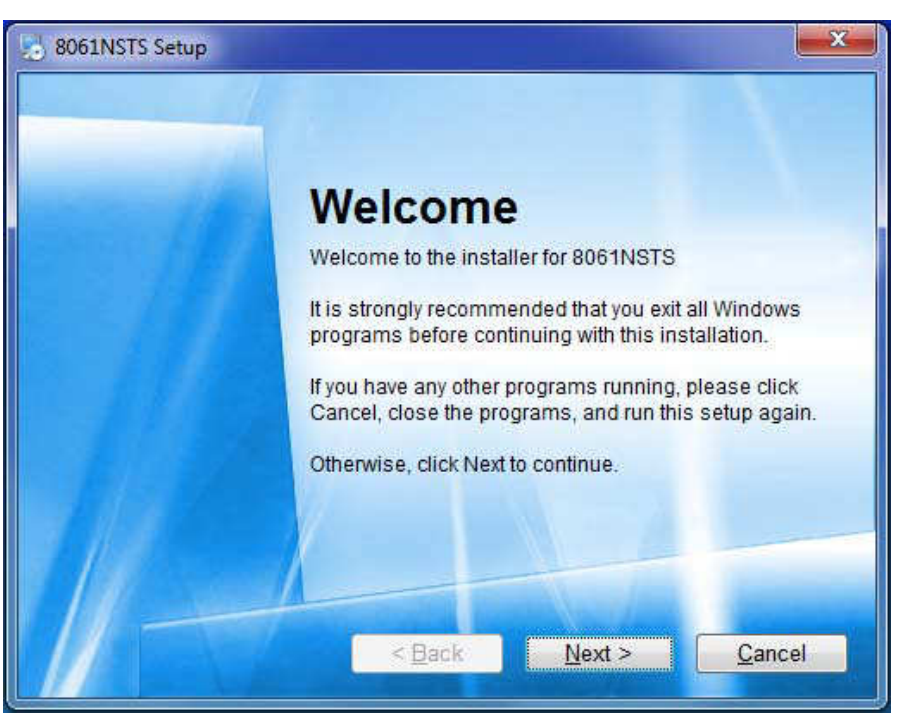

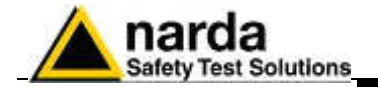

The installation can be aborted by clicking on Cancel.

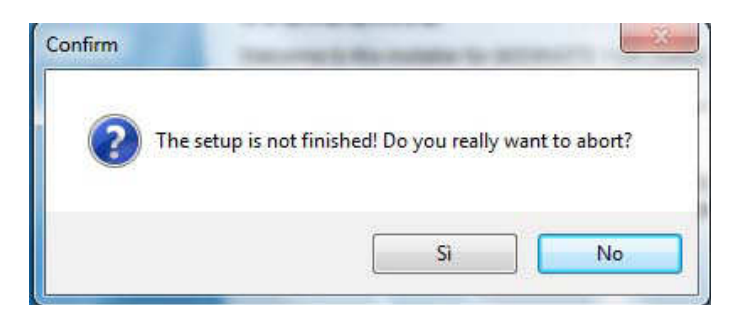

The installation folder must be specified. Click **Next** to confirm the default folder (recommended) or **Change** to modify.

| Where would you like 8                         | 061NSTS to be installed?                                                         |                                                     |
|------------------------------------------------|----------------------------------------------------------------------------------|-----------------------------------------------------|
| Where would you like o                         |                                                                                  |                                                     |
| The software will be<br>either type in a new p | installed in the folder listed below. T<br>path, or click Change to browse for a | o select a different location<br>n existing folder. |
| Install 8061NSTS to:                           |                                                                                  |                                                     |
| C:\Program Files (                             | x86)\8061NSTS                                                                    | C <u>h</u> ange                                     |
|                                                |                                                                                  |                                                     |
| Share required: 14 (                           | MB                                                                               |                                                     |
| Space required: 14.0<br>Space available on s   | ) MB<br>selected drive: 795.29 GB                                                |                                                     |

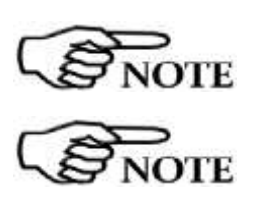

Click **OK** to confirm the directory. You can also type a different name; in Windows 7 the maximum number of characters for the name is 24 (including spaces); a message will appear in case of error.

The same procedure will be followed for any future software upgrade. If you select a different folder, be sure to select the same one when installing future upgrades.

Click **Next** to proceed installing.

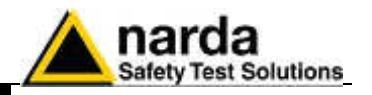

During the installation process the software will ask the User if he wants to cancel all the existing Passwords.

If the answer is **YES**, all the stations and measurements already saved will be hidden, but still accessible by adding all the stations used and maintaining the original name (respecting upper and lower case letters) and phone number.

With this procedure, all hidden stations are made accessible to the User. Answering **NO**, all the stations, telephone numbers and the respective Device Passwords will be immediately visible to the User.

| You are now ready t | install 8061NSTS     | d i           |      |          |
|---------------------|----------------------|---------------|------|----------|
| The installer 80    | 1NSTS Setup          |               | X ra | omputer. |
| The following       | Do you wish to clear | all PassWords |      |          |
| Shortcut folde      | Si                   | No            |      |          |
| 4/4                 |                      |               | -    |          |

The installing status is displayed then:

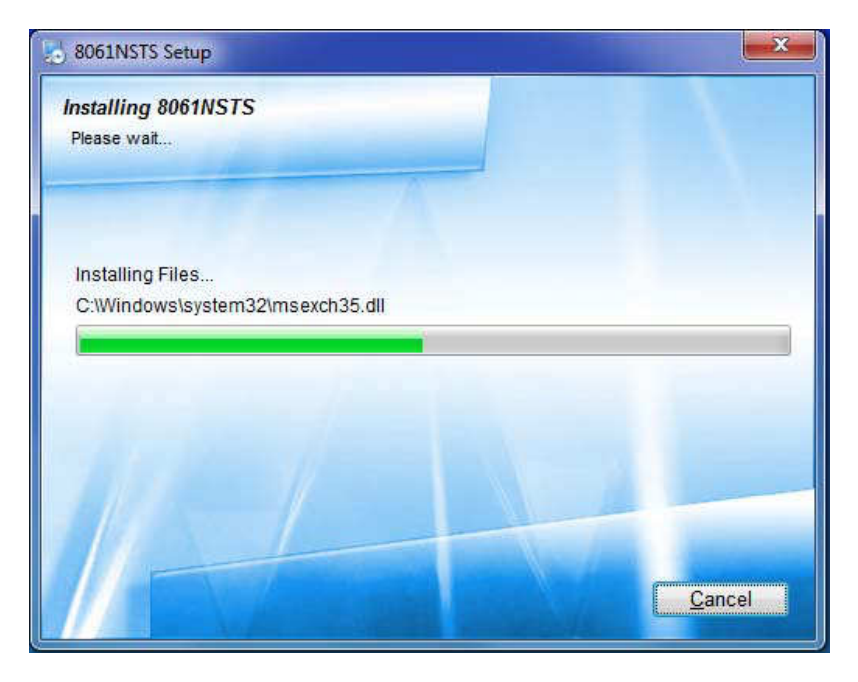

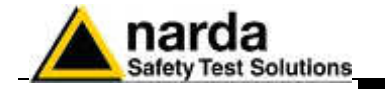

The installation program needs certain system files to function properly. If these files already exist or are used by the system, it may happen the following message appears:

| 8051-S | W02 FOR WIN                       | ×                                          |
|--------|-----------------------------------|--------------------------------------------|
| ?      | COMMDLG.DLL is in use. Please clo | ose all applications and re-attempt Setup. |
|        | <u>Termina</u> <u>Biprova</u>     | a Ignora                                   |

In this case select **Ignore** and proceed with the installation in order to keep the files existing in the system.

Click Finish to complete and exit the installer.

The folder **8061NSTS** is created under **Programs** with the icon **8061SW-02** on desktop.

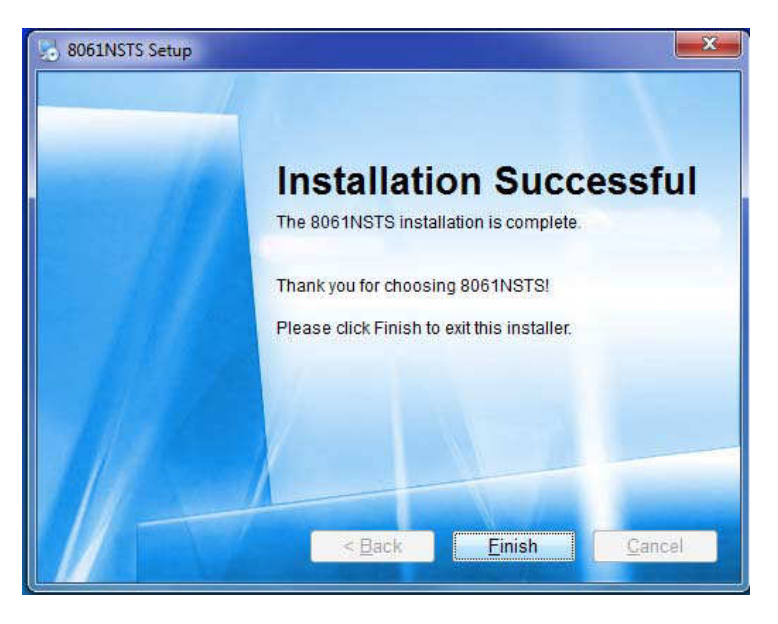

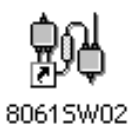

When asked for, reboot your system to complete installation

| Notice | ×                                                                                                    |
|--------|----------------------------------------------------------------------------------------------------|
| ?      | Your computer must be rebooted in order to complete the installation.<br>Would you like to reboot your system now? |
|        | Si No                                                                                                    |

8061SW-02 software is now installed in your PC, you can remove it, if needed, simply running the **Uninstall 8061NSTS** application (see §3.22).

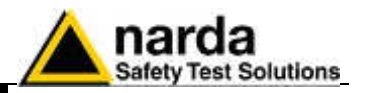

7.4 Starting the program

Click twice on the 8061-SW02 icon to start the software. First, a window appears displaying the software release, the presence and the status of the modem, the selected COM port.

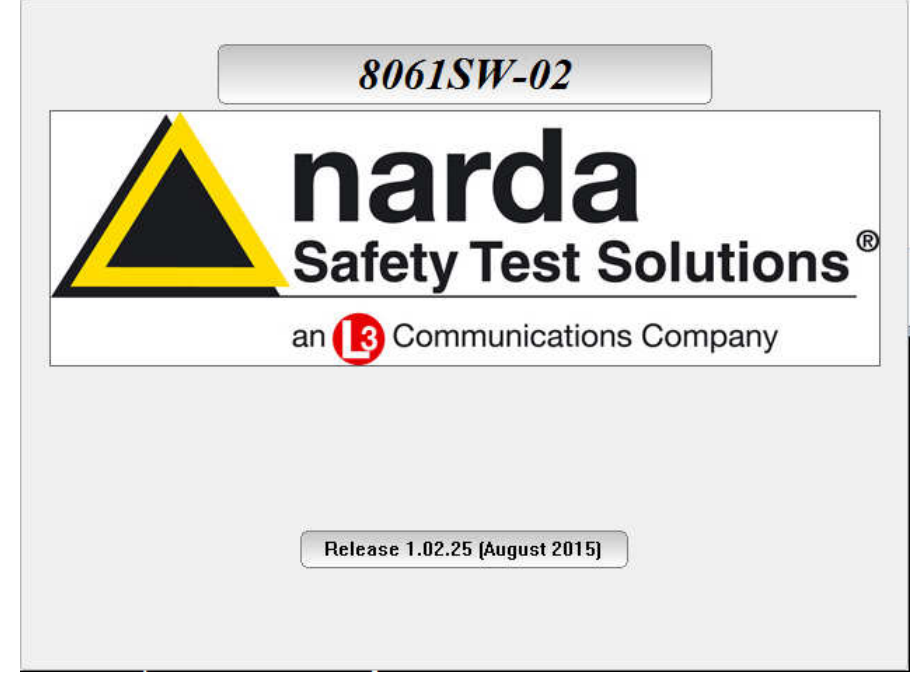

The first connection may take place either via GSM modem (if available, depending on station model) or via direct RS232 or USB connection. The direct connection is much faster; therefore, it is advisable to make the first connection in this way even if the subsequent operations will be done via GSM modem. For more details, see chapter 2.

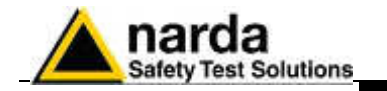

7.4.1 Assigning the serial port After startup, the program normally searches the modem to be used to communicate with the Field Monitor on the first available COM port. If your modem (or serial cable in case of local connection) is connected to a different one, the COM port number must be assigned using the following procedure:

- Select the icon 8061-SW02 with the right mouse button;
- Select Properties;
- Add the command **COMM=N** preceded by a space (in capital letters) at the end of the Destination field where N indicates the serial port to be used; for example, if the 8061 or Modem is connected to port 2, add the command COMM=2.

# The assigned COM port nr. must be between 1 and 9.

| Sicurezza          | Dettagli                   | Versioni precedenti |  |
|--------------------|----------------------------|---------------------|--|
| Generale           | Collegamento Compatibilità |                     |  |
|                    |                            |                     |  |
| Tipo:              | Applicazione               |                     |  |
| Tipo:<br>Percorso: | Applicazione<br>8061NSTS   |                     |  |

• In some operating system the Destination field is enclosed in double quotation marks ("); in this case, the command COMM=N, preceded by a space must be outside as in the example below;

| Generale   | Collegamento | Compatibilità | Protezione      |       |
|------------|--------------|---------------|-----------------|-------|
| <b>9</b> 0 | 8061-SW02    | 2             |                 |       |
| Tipo:      | Applica      | zione         |                 |       |
| Percorso   | 8061SV       | /02           |                 |       |
| Destinazi  | one: i\80619 | SW02\8061SW   | /02.exe NARDA'' | сомм= |

• Then confirm by selecting Apply

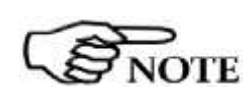

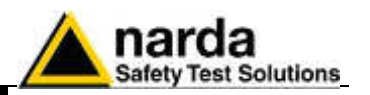

7.4.1.1 Virtual COM port installation All AMS-8061 models can be connect to the PC via USB. When connecting the AMS-8061 to the PC USB port for the first time, a message informing that new hardware has been found will be shown. Enter in **Peripheral management** (**Start** > **Control Panel** > **Device Manager).** In **Other Devices** will be shown the device **MSP430** – **USB Example** with a yellow exclamation point next to it.

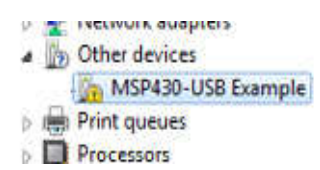

MSP430 Virtual COM Port requires a driver program to be installed in the system. The 8061SW-02 installation folder includes the file requested for the driver installation.

To install the MSP430 Virtual COM Port select the device **MSP430** – **USB Example** with the right mouse button, click **Upgrade driver software** and **Browse my computer for driver software**.

Select **Browse**, locate the folder where is stored the file **MSP430\_CDC.inf**, select **Next** and allow Windows to install the driver program.

After having installed the MSP430 Virtual COM Port successfully, make sure the assigned COM port nr. is comprised between 1 and 9.

In **Peripheral management**, the assigned COM can be found in **Ports** (COM & LPT) – MSP430 Virtual COM Port (COMx).

**COMx** shows the COM port assigned to the device.

| 2.5 | PCMCIA adapters                 |
|-----|---------------------------------|
| 43  | Ports (COM & LPT)               |
|     | - Communications Port (COMI)    |
|     | - Printer Port (LPT1)           |
|     | MSP430 Virtual COM Port (COM10) |
| 1   | Processors                      |

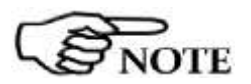

OTE

If the device is set for a COM port nr. Not comprised between 1 and 9, double click the line MSP430 Virtual COM Port (COMx), enter in Port settings and Advanced.

In Advanced Settings select the COM port and click OK to confirm.

| Wigse FIFO buffers (reg. | áres 16550 con    | patible UAA   | n - |    |           |       | OK.     |
|--------------------------|-------------------|---------------|-----|----|-----------|-------|---------|
| Select lower settings b  | correct correc    | neidorq notix | ×   |    |           |       | Cance   |
| Select higher settings   | for faster perfor | mance.        |     |    |           |       | Defa    |
| Beceive Butter: Low (1)  | 10                |               | 12  | -0 | Hph (16)  | -{14} | - and - |
| Irensent Buffer, Low (1) | 1                 |               |     | -0 | High (15) | (16)  |         |

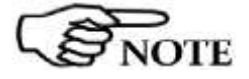

The serial port selected must correspond to the value of COMM=N on the Destination line of the icon properties of the software 8061SW-02.

In the example shown above, for the MSP430 Virtual COM Port write COMM=2 (in capital letters).

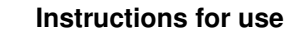

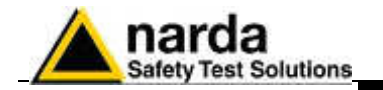

# 7.4.2 Checking for the modem

If there is any doubt about the presence of the modem or its working conditions, proceed as follows using the Windows commands (the procedure may differ slightly depending on the operating system used):

- on the Start icon, access the system settings and select Control Panel;
- on Control Panel, click twice on the icon relative to the MODEM options. That will open a window with the list of the modems installed;

| egole di composizione Modern Avanzate |             |
|---------------------------------------|-------------|
|                                       |             |
| Elenco modem installati:              |             |
| Modem                                 | Collegato a |
| Conexant HDA D110 MDC V.92 Modem      | СОМЗ        |
| 🎯 Modem standard                      | COM6        |
| 🎯 Modem standard a 33600 bp           | COM40       |
| Modem standard a 9600 bps             | COM1        |
|                                       |             |
|                                       |             |

 Select the modem you are going to use and click "properties" to display details;

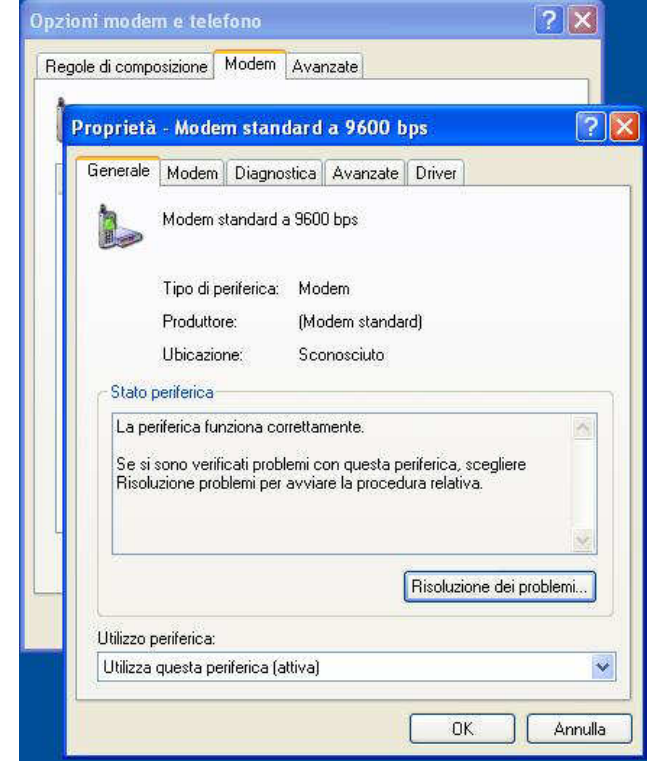

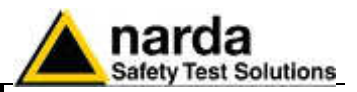

• The diagnostic section allows to test the modem:

| oprietà - Modem standaro                                                                                                    | d a 9600 bps 🛛 🕐                                                                                  |
|----------------------------------------------------------------------------------------------------|---------------------------------------------------------------------------------------------------|
| Generale Modem Diagnostica                                                                                                    | Avanzate Driver                                                                                   |
| Informazioni sul modem                                                                                                    | ).                                                                                                |
| Campo Valore                                                                                                    | 1                                                                                                 |
| ID hardware mdmgen96                                                                                                    |                                                                                                   |
|                                                                                                    |                                                                                                   |
|                                                                                                    |                                                                                                   |
| A                                                                                                    |                                                                                                   |
| Command Risposta                                                                                                    |                                                                                                   |
|                                                                                                    |                                                                                                   |
|                                                                                                    |                                                                                                   |
|                                                                                                    |                                                                                                   |
|                                                                                                    | Interroga modem                                                                                   |
| Begistrazione                                                                                                    |                                                                                                   |
| Aggiungi al registro                                                                                                    | Visualizza registro                                                                               |
|                                                                                                    |                                                                                                   |
|                                                                                                    |                                                                                                   |
|                                                                                                    |                                                                                                   |
|                                                                                                    | DK Annulla                                                                                        |
|                                                                                                    | OK Annulla                                                                                        |
| oprietà - Modem standaro                                                                                                    | OK Annulla                                                                                        |
| oprietà - Modem standard                                                                                                    | DK Annulla                                                                                        |
| p <mark>prietà - Modem standarc</mark><br>ienerale Modem Diagnostica                                                                                                    | DK Annulla d a 9600 bps ?                                                                         |
| <mark>oprietà - Modem standarc</mark><br>ienerale Modem Diagnostica<br>Informazioni sul modem                                                                                                    | DK Annulla d a 9600 bps                                                                           |
| p <mark>prietà - Modem standard</mark><br>ienerale Modem Diagnostica<br>Informazioni sul modem<br>Campo Valore<br>ID hardware mdmgen96                                                                                                    | DK Annulla d a 9600 bps ? Avanzate Driver                                                         |
| <mark>oprietà - Modem standard</mark><br>ienerale Modem Diagnostica<br>Informazioni sul modem<br>Campo Valore<br>ID hardware mdmgen96                                                                                                    | OK Annulla d a 9600 bps                                                                           |
| o <mark>prietà - Modem standard</mark><br>ienerale Modem Diagnostica<br>Informazioni sul modem<br>Campo Valore<br>ID hardware mdmgen96                                                                                                    | DK Annulla d a 9600 bps                                                                           |
| oprietà - Modem standard<br>ienerale Modem Diagnostica<br>Informazioni sul modem<br>Campo Valore<br>ID hardware mdmgen96                                                                                                    | OK Annulla d a 9600 bps ? Avanzate Driver                                                         |
| oprietà - Modem standard<br>ienerale Modem Diagnostica<br>Informazioni sul modem<br>Campo Valore<br>ID hardware mdmgen96<br>Command Risposta                                                                                                    | DK Annulla d a 9600 bps                                                                           |
| oprietà - Modem standard<br>ienerale Modem Diagnostica<br>Informazioni sul modem<br>Campo Valore<br>ID hardware mdmgen96<br>Command Risposta<br>ATQ0V1E0 Operazione riu                                                                                                    | DK Annulla d a 9600 bps                                                                           |
| oprietà - Modem Standard<br>ienerale Modem Diagnostica<br>Informazioni sul modem<br>Campo Valore<br>ID hardware mdmgen96<br>Command Risposta<br>ATQV/TEO Operazione riu<br>AT+6MM H.324 video-re<br>AT_FCL ASS=2 0.11 2.0                                                                                                    | OK Annulla d a 9600 bps                                                                           |
| oprietà - Modem standard<br>ienerale Modem Diagnostica<br>Informazioni sul modem<br>Campo Valore<br>ID hardware mdmgen96<br>Command Risposta<br>ATQV1E0 Operazione riu<br>AT+6GMM H.324 video-re<br>AT+FCLASS=? 0.1.2.0<br>AT#CLS=? 0.1.2.0.8                                                                                                    | OK Annulla d a 9600 bps                                                                           |
| oprietă - Modem Standard         ienerale       Modem         Informazioni sul modem         Campo       Valore         ID hardware       mdmgen96         Command       Risposta         ATQ0V1E0       Operazione riu         AT+GMM       H.324 video-re         AT+FCLASS=?       0.1.2.0         AT#CLS=?       0.1.2.0.8                                                                                       | OK Annulla d a 9600 bps ? Avanzate Driver Avanzate Driver uscita eady rev. 1.0                    |
| oprietà - Modem Standard<br>ienerale Modem Diagnostica<br>Informazioni sul modem<br>Campo Valore<br>ID hardware mdmgen96<br>Command Risposta<br>ATQ0V1E0 Operazione riu<br>AT+GMM H.324 video-re<br>AT+FCLASS=? 0.1.2.0<br>AT#CLS=? 0.1.2.0.8                                                                                                    | DK Annulla d a 9600 bps ? Avanzate Driver Avanzate Driver scita eady rev. 1.0 Interroga modem     |
| oprietà - Modem Standard<br>ienerale Modem Diagnostica<br>Informazioni sul modem<br>Campo Valore<br>ID hardware mdmgen96<br>Command Risposta<br>ATQ0/1E0 Operazione riu<br>AT+GMM H.324 video-re<br>AT+FCLASS=? 0,1,2.0<br>AT#CLS=? 0,1,2.08                                                                                                    | OK Annulla                                                                                        |
| oprietà - Modem standard<br>ienerale Modem Diagnostica<br>Informazioni sul modem<br>Campo Valore<br>ID hardware mdmgen96<br>Command Risposta<br>ATQ0V1E0 Operazione riu<br>AT+GMM H.324 video-re<br>AT+FCLASS=? 0.1.2.0<br>AT#CLS=? 0.1.2.0.8                                                                                                    | OK Annulla                                                                                        |
| oprietà - Modem standard<br>ienerale Modem Diagnostica<br>Informazioni sul modem<br>Campo Valore<br>ID hardware mdmgen96<br>Command Risposta<br>ATQ0V1E0 Operazione riu<br>AT+GMM H.324 video-re<br>AT+FCLASS=? 0.1.2.0<br>AT#CLS=? 0.1.2.0<br>AT#CLS=? 0.1.2.08<br>Registrazione<br>Aggiungi al registro                                                                                                    | DK Annulla d a 9600 bps ? Avanzate Driver scita eady rev. 1.0 Interroga modem Visualizza registro |
| oprietà - Modem Standard         ienerale       Modem       Diagnostica         Informazioni sul modem       Campo       Valore         ID hardware       mdmgen96         Command       Risposta         ATQV/1E0       Operazione riu         AT+FGMM       H.324 video-re         AT+FCLASS=?       0,1,2,0,8         Image: Strazione       Image: Strazione         Aggiungi al registro       Image: Strazione | OK Annulla                                                                                        |
| oprietà - Modem standard<br>ienerale Modem Diagnostica<br>Informazioni sul modem<br>Campo Valore<br>ID hardware mdmgen96<br>Command Risposta<br>ATQ0V1E0 Operazione riu<br>AT+GMM H.324 video-re<br>AT+FCLASS=? 0.1.2.0<br>AT#CLS=? 0.1.2.0.8<br>≪<br>Registrazione<br>Aggiungi al registro                                                                                                    | OK Annulla d a 9600 bps ? Avanzate Driver Avanzate Driver Interroga modem Visualizza registro     |

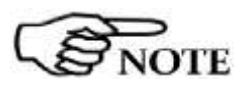

The serial port selected must correspond to the value of COMM=N on the Destination line of the icon properties of the software. In the example shown above, for the modem "Standard a 9600 bps" write COMM=2 (in capital letters).

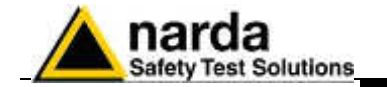

Preferably, the modem should be connected to a direct phone line (the same connection used for a fax machine). Sometimes, if there is a switchboard system, it may only be possible to place outgoing calls but not to receive incoming calls (where an extension may be needed, etc.). Contact your switchboard operator for guidance.

It is possible to connect a GSM modem. Check which port has been assigned to the modem in the control panel.

Type this number N in the command string COMM=N

If the internal modem/fax - specially in case of Notebook PC – is set as printer "Fax" allowing to send and receive fax directly from Windows applications, it may happens that the serial port on which the modem is installed appears busy and so not available for the program.

In such case from the control panel select the folder related to the printers and fax and, right clicking the printer "Fax", select "Properties". Open the folder "Peripherals" and, choosing "Properties", disable the internal modem for fax transmitting and receiving.

Remember to re-enable the modified settings in the case the internal modem should be used to receive and send fax.

# - To use the CSD remote communication, the baud rate of the Modem must be set to 115200.

- Remove the PIN CODE on the SIM card and be sure that on the monitoring site the signal of the selected GSM provider is strong enough to allow operations.

- Be sure that the tray for the SIM card is locked inside its slot

- Make sure all cables are well connected to the Modem.

- Make sure the serial port corresponds to the value of COMM=N on the Destination line of the icon properties of the software 8061SW-02.

- Send some command by means of any Terminal program or similar applications to make sure the modem is working properly.

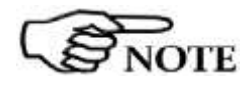

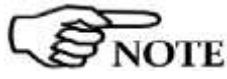

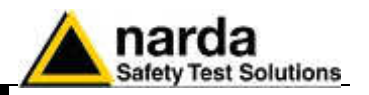

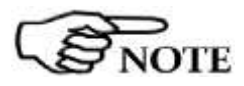

The User must have administrator privileges to run the 8061SW-02 software in Windows 7; right click on the program .exe file and click on "Run as administrator" to temporarily run the program or application as an administrator until close it (Windows 7 also allows to mark an application so that it always runs with administrator rights).

Click twice on the 8061SW-02 icon to start the software. First a window appears displaying the software release, the port COM assigned and, if the previous time 8061SW-02 was closed from the CSD section, the presence and the status of the modem will be checked.

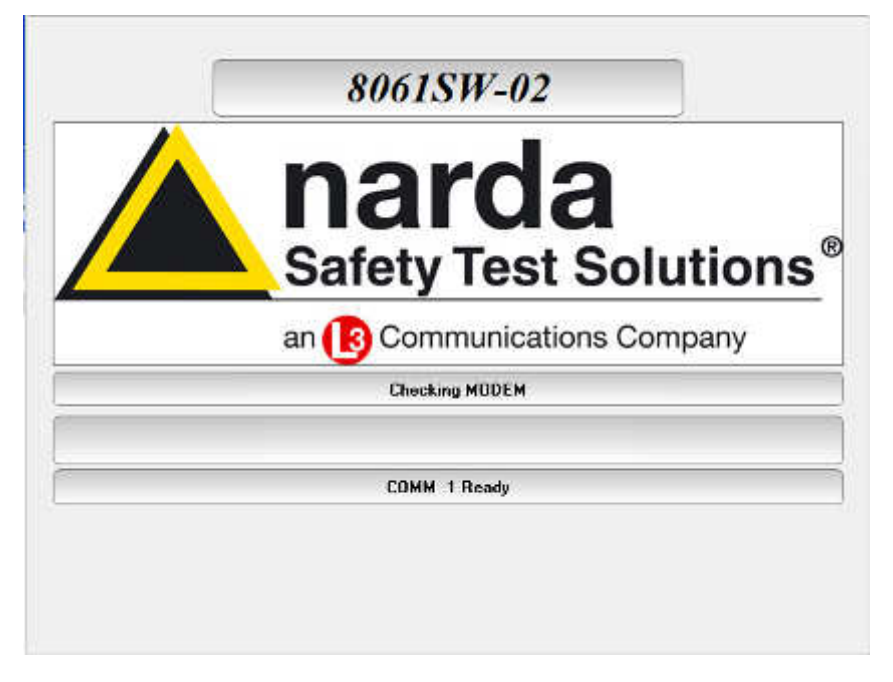

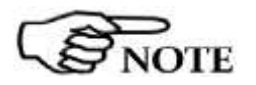

In case the software does not detect any modem, the message MODEM NOT FELT will be displayed at the startup.

| <br>8061SW-02                      |
|------------------------------------|
| Safety Test Solution               |
| an <b>3</b> Communications Company |
| MODEM NOT FELT                     |
| <br>COMM 1 Ready                   |
|                                    |

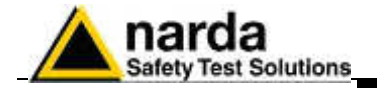

In case a modem is detected, the message **MODEM OK** will appear.

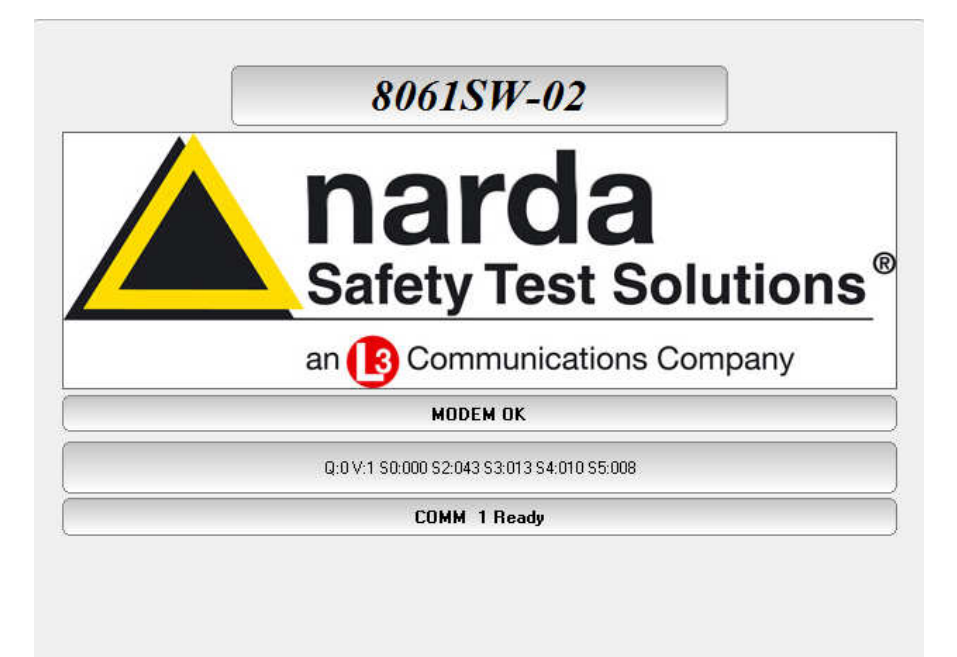

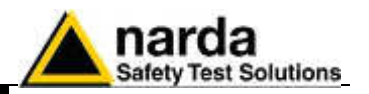

#### 7.4.3 Entering the Terminal PASSWORD

Before to access any software functions, the User is requested to enter a **Terminal PASSWORD** to prevent the improper use of the software by non admitted personnel. The screen looks like this:

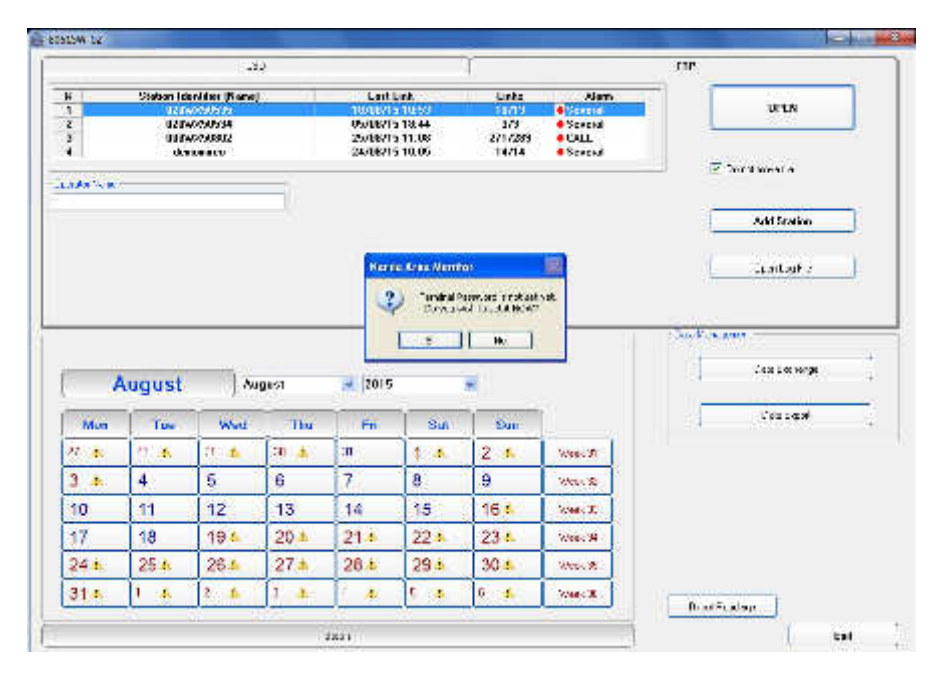

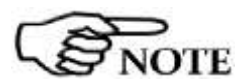

If the answer is YES, a window will be opened where it is possible to enter the Terminal PASSWORD for the management of the Field Monitors. If the answer is NO, the program will allow to enter the password later. If the answer is YES, the screen looks like this:

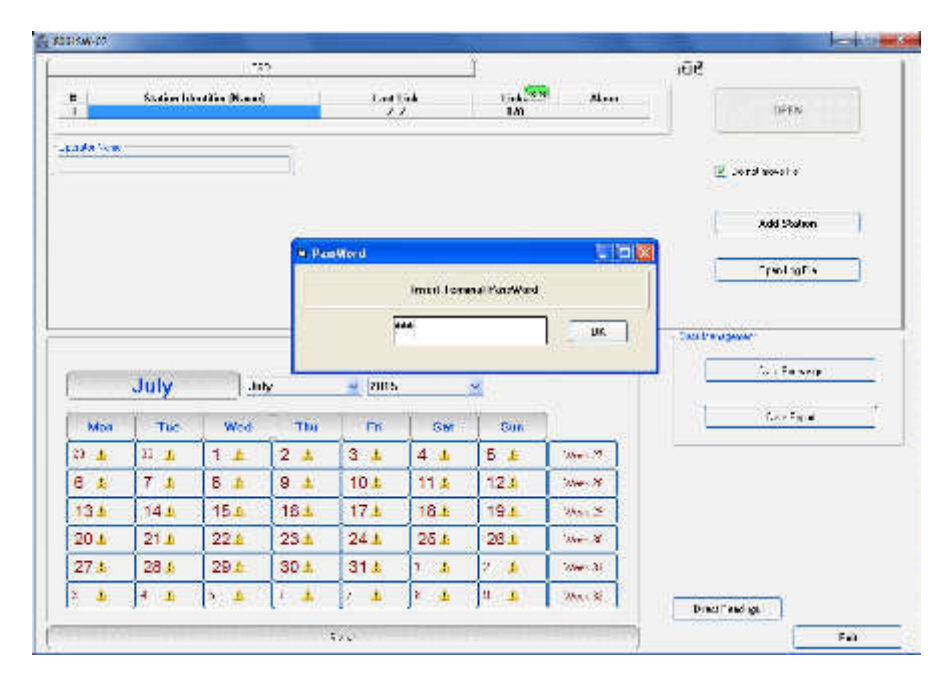

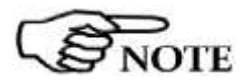

The User can enter any sequence of alphanumerical characters. We recommend to take a note of the Terminal PASSWORD entered. It will be necessary to install the control software again in the case the password is missing.

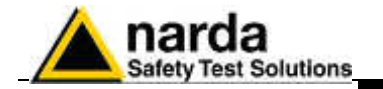

After entering the **Password** with **OK**, the software will request confirmation of the password before registering it into the system. The next screen will therefore look like this:

|             |             |             | 2           |       |            | Ŷ            |                                              | 60                 |
|-------------|-------------|-------------|-------------|-------|------------|--------------|----------------------------------------------|--------------------|
| -           | Station In  | andia Maani |             | ing.  | <u>j</u> . | 1.00<br>1.00 | 9                                            | THEN               |
| cada New    |             |             | -ia         |       |            |              |                                              | a record to co.    |
|             |             |             | -           |       |            |              |                                              | Add Solon          |
|             |             |             | es par      | oWord | Inst Carl  | im PatrWard  |                                              | -real toria        |
|             |             |             | -           | 1     |            |              |                                              | Dec Freugewer-     |
| 2           | July        | j an        | , <b>L</b>  |       |            | <u>×</u>     |                                              | L To Factor        |
| Mos         | The         | Wed         | Thi         | 1 m   | GM         | Sun          | <u>1                                    </u> | instead.           |
| 0 L         | 33 <b>h</b> | 1 🛓         | 2 🛓         | 3 1   | 4 1        | 5.4          | Sec. 9                                       |                    |
| 4.9         | 7 1         | 8 🛓         | 9 1         | 10.4  | 11.4       | 12.1         | Sec. 2                                       |                    |
| 134         | 144         | 15.4        | 161         | 17.1  | 18.1       | 194          | 204.2                                        |                    |
| 20 1        | 21 1        | 22.6        | 23 1        | 24 1  | 25.4       | 281          | Mr. X                                        |                    |
| 27 <u>k</u> | 28.4        | 29.4        | 30 <u>A</u> | 314   | 1 4        | 2.4          | Mars 31                                      |                    |
| 2 👃         | 4 4         | 3. 4        | 1.4         | 12 4  | N 4        | 9 3          | 31.1MS                                       | Direct Tend on     |
|             |             |             |             |       |            |              |                                              | Start Ward Start 1 |

At this point, type the same **Password** again. In case of any mistake, the software will display the following message:

| Narda / | rea Monitor 🛛 🔣                                      |
|---------|------------------------------------------------------|
| 2       | Second istance failure.<br>Do you wish to try again? |
|         | <u>Si No</u>                                         |

After the answer **YES** it is possible to re-enter the correct password; answering **NO** the procedure for the assignment of a new password starts over again.

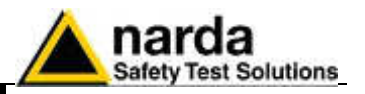

# 7.4.4 Changing a Password

If it is necessary to change the Terminal Password, just press function key F10. The software displays the message:

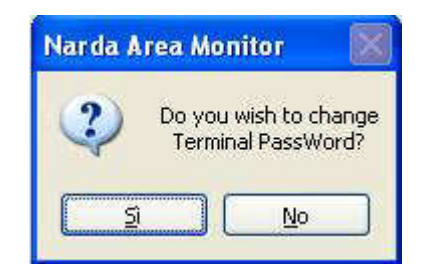

If the answer is **YES**, first enter the old **Terminal Password**, then enter the new one. If a wrong old **Terminal Password** is entered, the following message pops up:

| Narda A | rea Monitor 🛛 🔀                   |
|---------|-----------------------------------|
| (į)     | Wrong PASSWORD!<br>Change DENIED. |
| (       | ок                                |

Press OK and try again.

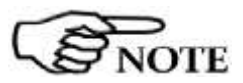

Remember that it will be necessary to reinstall the software in case the password is missing.

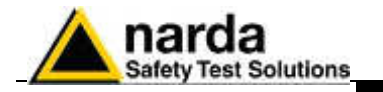

7.4.5 Entering the

After entering the Terminal Password needed to ensure the secure Setting PASSWORD management of the Field Monitors (Station identifier, telephone number, automatic downloads, automatic text file creation...), the software asks to enter a Setting PASSWORD which is needed to edit the parameter settings on the Field Monitors to be queried (alarm settings, storing rate, frequency bands, firmware upgrading...). The Setting Password screen looks like this:

|                                                                  |                                                                                             | 1.75                                          | 2                                                       |                                                                   |                                                                                                    | Ĩ.                                                    |                                                                    | 106            |
|------------------------------------------------------------------|---------------------------------------------------------------------------------------------|-----------------------------------------------|---------------------------------------------------------|-------------------------------------------------------------------|----------------------------------------------------------------------------------------------------|-------------------------------------------------------|--------------------------------------------------------------------|----------------|
| -                                                                | Station lab                                                                                 | adin Mand                                     | -4                                                      | tag                                                               | <b>;•</b>                                                                                                    | 140<br>140                                            | A                                                                  | THEN           |
| ada Vene                                                         |                                                                                             |                                               | -ia                                                     |                                                                   |                                                                                                    |                                                       |                                                                    | Z wrd twas s   |
|                                                                  |                                                                                             |                                               |                                                         |                                                                   |                                                                                                    |                                                       |                                                                    | Add Statem     |
|                                                                  |                                                                                             |                                               |                                                         | Here                                                              | e dese dianto                                                                                                    | . B                                                   |                                                                    | []             |
|                                                                  |                                                                                             |                                               |                                                         | 3                                                                 | ) dia ta<br>Consta                                                                                                    | r o nekhc-v                                           |                                                                    |                |
|                                                                  |                                                                                             |                                               |                                                         |                                                                   |                                                                                                    | 38                                                    |                                                                    | . and the part |
| 0                                                                | July                                                                                        | 1.14                                          | v                                                       | - 2015                                                            |                                                                                                    | <u>v</u>                                              | _                                                                  | S. Beser       |
|                                                                  |                                                                                             | 1.444                                         |                                                         |                                                                   |                                                                                                    |                                                       |                                                                    |                |
| Mon                                                              | Тис                                                                                         | Wed                                           | Thi                                                     | 1 m                                                               | GM                                                                                                    | Sak                                                   | ñ.,                                                                | Too Fig.e      |
| моя<br>2) <u>1</u> (5                                            | The L                                                                                       | Wed                                           | ты<br>2 🔺                                               | ГК<br>З <u>4</u>                                                  | <u>см</u>                                                                                                    | Sun<br>5 J                                            |                                                                    | tariy.         |
| Моя<br>2) <u>1</u><br>6 <u>1</u>                                 | тис<br>15 <u>л</u><br>7 д                                                                   | Wee<br>1 ±<br>8 ±                             | 7hu<br>2 ▲<br>9 ▲                                       | ™<br>3 ⊥<br>10↓                                                   | Сыт<br>4 ±<br>11 ±                                                                                                    | 5 J<br>12 J                                           | 10x - 9<br>10x - 8                                                 | Tax Fa #       |
| Mon<br>27 ±<br>6 ±<br>13 ±                                       | Тис<br>15 <u>л</u><br>7 <u>л</u><br>14 л                                                    | Wed<br>1 ±<br>8 ±<br>15 ±                     | ты<br>2 д<br>9 д<br>16 д                                | 01 ± 17 ±                                                         | SM<br>4 4<br>114<br>184                                                                                                    | 5 J<br>12 J<br>19 L                                   | 1000.9<br>1000.9<br>1000.8                                         | Tao Fa e       |
| Mon<br>2) 1-<br>6 1-<br>13 1-<br>20 1-                           | The<br>23 JL<br>7 JL<br>14 JL<br>21 JL                                                      | Wed<br>1 ±<br>8 ±<br>15±<br>22±               | 710<br>2 4<br>9 1<br>161<br>231                         | FK<br>3 &<br>10 &<br>17 &<br>24 &                                 | Gen<br>4 4<br>11 4<br>18 5<br>28 4                                                                                         | 5 J<br>5 J<br>12 J<br>19 J<br>28 L                    | 1000 S<br>1000 S<br>1000 S<br>1000 S                               | Tax Fq.+       |
| Mon<br>2) _1<br>6 _2<br>13 _2<br>20 _1<br>27 _2                  | The<br>11 A<br>7 A<br>14 A<br>21 A<br>28 A                                                  | Wod<br>1 ±<br>8 ±<br>15±<br>22±<br>29±        | 7№       2 ▲       9 ▲       16 ▲       23 ▲       30 ▲ | 5 Å<br>3 Å<br>10 Å<br>17 Å<br>24 Å<br>31 Å                        | Set           4         4           11.4         18.4           18.4         25.4           1         4                    | 5 J<br>5 J<br>12 J<br>19 J<br>28 J<br>28 J            | 300 . 2<br>300 . 2<br>300 . 2<br>300 . 2<br>300 . 2                | Tax Fig.e      |
| Mon<br>2) Jr<br>6 Jr<br>13 Jr<br>20 Jr<br>27 Jr<br>27 Jr<br>2 Jr | тыс<br>23 <u>А</u><br>7 <u>А</u><br>14 <u>А</u><br>21 <u>А</u><br>28 <u>А</u><br>4 <u>Б</u> | Wed<br>1 ±<br>8 ±<br>15±<br>22±<br>29±<br>5 ± | 100<br>2 ▲<br>9 ▲<br>16 ▲<br>23 ▲<br>30 ▲<br>1 ▲        | m       3 ▲       10 ↓       17 ↓       24 ↓       31 ↓       / ↓ | Ger           4         4           11.5         18.5           25.4         1           1         5           1         5 | 5 4<br>5 4<br>12 5<br>19 4<br>28 1<br>2 5<br>1<br>2 5 | 1000 9<br>1000 9<br>1000 8<br>1000 8<br>1000 8<br>1000 8<br>1000 8 | Terr Fig #     |

If the answer is **YES**, the User will be asked to enter and confirm a new **Password** (which may be different from the Terminal Password).

If the answer is NO, it is also possible to enter this Setting Password later on, at the time of the first call to the Field Monitor.

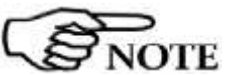

Always take a note of the Setting Password entered.

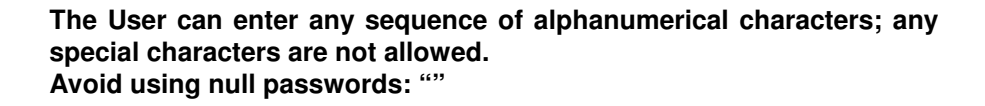

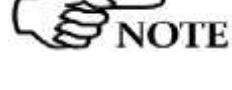

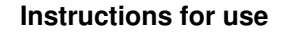

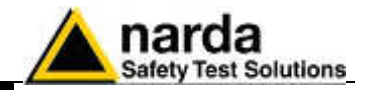

### 7.4.6 Main window

After entering the Passwords, the program displays the main window:

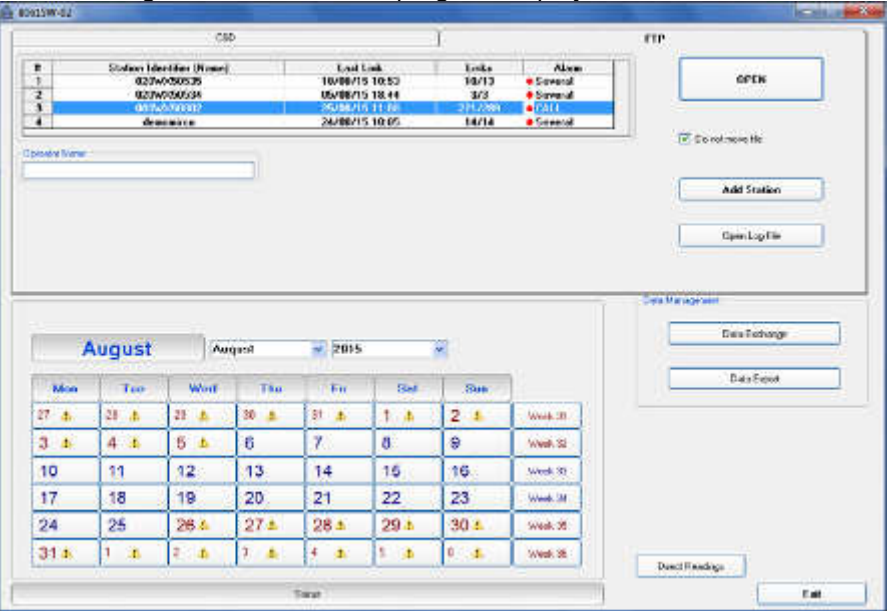

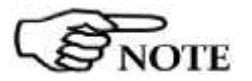

The communication between the remote station and the PC can be carried out in CSD and in FTP modes.

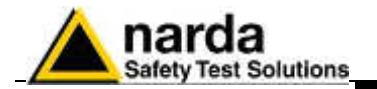

CSD

VARNING

| 7.5 | CSD | mode |
|-----|-----|------|
| 1.0 | 000 | mouc |

CSD is a dial-up, point to point, remote data communication and require that the SIM card installed in the area monitor modem, as well as the one installed in the PC modem (if GSM), are specifically enabled for CSD communication mode.

The CSD connection is available via Modem (wireless), and (wired) RS232, USB and Ethernet ports.

The first connection may take place either via GSM modem or via direct RS232, Ethernet or USB connection. The direct connection is much faster; therefore, it is advisable to make the first connection in this way even if the subsequent operations will be done via GSM modem. For more details, see chapter 2.

Remote communication in CSD mode is protected by a "Device Password" that is stored in every AMS-8061 Area Monitor.

The same password must be set, by the user, in the CSD station list provided by the control software.

Remote communication in CSD mode is not allowed in case the two passwords do not match.

Device passwords are not checked during local RS232 or USB or Ethernet communication.

All the monitoring stations are initialized in the factory with the password "PASSPMM" that is advisable to replace during the first connection.

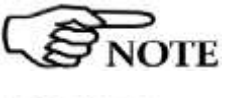

NOTE

Using a GSM Modem make sure the PIN code of the SIM card in use has been removed.

For GPRS communication mode, first connection must be done via RS232 or USB cable to allow proper setting of GPRS parameters.

Some commands, specially related to the modem activity, are not enabled for the real time setting that can be done in RS232/USB and CSD if the station is set for FTP communication.

The stations intended to be normally accessed for programming and data downloading in CSD or RS232/Ethernet/USB communication mode, must be set accordingly the following steps:

- connect the station to the controller PC by means of the cable for RS232/Ethernet/USB communication and assign the correct COM port.
- run 8061SW-02 and, if not already active, select the FTP section by clicking the FTP area on the right, upper side of the main window.
- the main window appears as follows:

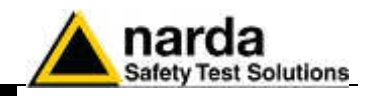

|                                          |                                                    | 1.78                                              | 2                                       |                                                                                                    |                                           | Ĩ.                                        |                                                                | iūe.            |                               |
|------------------------------------------|----------------------------------------------------|---------------------------------------------------|-----------------------------------------|----------------------------------------------------------------------------------------------------|-------------------------------------------|-------------------------------------------|----------------------------------------------------------------|-----------------|-------------------------------|
|                                          | Station Id.                                        | ntiin Maad<br>Oottetee                            |                                         | Lat                                                                                                    | 64 <b>.</b>                               | 100 E                                     | 9 A                                                            |                 | (JPEN                         |
| ada Ven                                  | (                                                  |                                                   | -ii                                     |                                                                                                    |                                           |                                           |                                                                |                 | e lavar le                    |
|                                          |                                                    |                                                   |                                         |                                                                                                    |                                           |                                           |                                                                | 1               | Add Station                   |
|                                          |                                                    |                                                   |                                         |                                                                                                    |                                           |                                           |                                                                | <u> </u>        | freiges                       |
|                                          |                                                    |                                                   |                                         |                                                                                                    |                                           |                                           |                                                                | Data the upper  | Ċ                             |
|                                          | July                                               |                                                   | v                                       | 2005                                                                                                    |                                           | <u>×</u>                                  | -0                                                             | Casa breva gena | To i Persone                  |
| Мра                                      | July                                               | ] .iu                                             | v<br>The                                | e (zins                                                                                                    | Ger                                       | <u>×</u><br>  Sun                         | jì                                                             | Data transpoor  | ia - Farma<br>Configue        |
| Mba<br>D L:                              | July<br>Tue                                        | ]_iii<br>                                         | τω<br>2 ▲                               | e m<br>n<br>3 4                                                                                                   | Ger<br>4 ±                                | Tun<br>5                                  |                                                                |                 | To a Farmany<br>Too Farma     |
| Мол<br>Э. <u>4</u><br>В. 4               | July<br>Tue<br>11 4<br>7 4                         | <br>  ₩ed<br>  1<br>  6                           | Thu<br>2 4<br>9 4                       | 2005<br>05<br>3 4<br>10 4                                                                                         | Ger<br>4 ±<br>11 £                        | ⊻<br>  tun<br> 5_£<br> 12,4               |                                                                |                 | r<br>Tarifang<br>Tarifan      |
| мы<br>Э.д.<br>В.д.<br>13.4               | July<br>Tue<br>11 4<br>7 4<br>14 4                 | wed<br>1 ±<br>8 ±<br>15±                          | ты<br>2 д<br>9 д<br>16 д                | 2 2005<br>78<br>3 4<br>10 4<br>17 4                                                                               | Ger<br>4 4<br>11 4<br>18 5                | Som<br>5 J<br>12 J<br>19 L                | 10m 9<br>10m 8<br>10m 8<br>10m 2                               |                 | to a the same<br>Two Figure   |
| Mba<br>D 4<br>E 4<br>134<br>204          | July<br>The<br>22 J<br>7 J<br>14 L<br>21 L         | wed<br>1 _£<br>15_<br>22_2                        | v<br>7100<br>2 ▲<br>9 ▲<br>18 ▲<br>25 ▲ | <ul> <li>■ 2005</li> <li>■ 20</li> <li>■ 3 4</li> <li>10 4</li> <li>17 4</li> <li>24 4</li> </ul>                 | Ger<br>4 ±<br>11 ±<br>18 ±<br>25 ±        | Com<br>5 &<br>12 &<br>19 &<br>28 &        | 2000 X<br>2000 X<br>2000 X<br>2000 X                           |                 | in a the server<br>Two Figure |
| мы<br>0 ф<br>6 ф<br>13 ф<br>20 ф<br>27 ф | July<br>Tic<br>11 A<br>7 A<br>14 A<br>21 A<br>28 A | . au<br>Wed<br>1 &<br>8 &<br>15 &<br>22 &<br>29 & | y<br>2 ▲<br>9 ▲<br>16 ▲<br>23 ▲<br>30 ▲ | <ul> <li>■ 2005</li> <li>■ 2005</li> <li>■ 3 4</li> <li>10 4</li> <li>17 4</li> <li>24 4</li> <li>31 4</li> </ul> | Ger<br>4 4<br>11 4<br>18 4<br>25 4<br>1 4 | Con<br>5 J<br>12 J<br>19 J<br>28 J<br>2 J | 2000-72<br>2000-75<br>2000-75<br>2000-75<br>2000-75<br>2000-75 |                 | ία (Texapp<br>Taxa Tgra       |

- double click the first station listed in the FTP station list (new software installations show the "New8061FTP" station, on the list, as an example).
- The "Edit station" frame appears:

|                | 230                                                                        |                                                        | _          |                           | FTP            |
|----------------|----------------------------------------------------------------------------|--------------------------------------------------------|------------|---------------------------|----------------|
|                | Station bits (For (None)                                                   | Ledi Livik<br>21 2                                     | Und Sale   | Alam                      | прен           |
| P Stall        | an It 1<br>Infine (New) LOW/Solution<br>Solution (LOW/SOCIAL<br>LOW/SOCIAL | Andreas (11.4.23)<br>Dist Note: (277<br>Publical (277) | 02.28      | inne-citaton ()<br>(hvide | 🕑 Dombrista da |
| ichedde<br>div | 04                                                                         |                                                        | nts Swings | kato 4200 F. n            | Add States     |
|                |                                                                            |                                                        |            |                           | Reading Re     |

click the button "GPRS Settings"

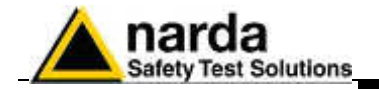

- The GPRS Setting window allows to set stations for FTP or CSD

| Address    | 109 233 121 232 | GPRS Provider |
|------------|-----------------|---------------|
| User Name: | 8057            | User Name: )  |
| Password:  | ) pmmpass       | Password:     |
| CSD        | FTP             |               |
|            |                 |               |

- click the "Read" button and type the Terminal password when requested.

The "Read" buttons queries the station connected by RS232 or USB and displays, in the "Schedule" frame, which communication mode is enabled.

The above picture shows a station set for FTP communication mode.

 To set the station to the CSD mode select "CSD" in the "Schedule" frame, click the "Set" button and type the Terminal password when requested.

|              |                 | TI C GPRS  |         |
|--------------|-----------------|------------|---------|
| Address:     | 109.233.121.232 | Provider:  |         |
| User Name:   | 8057            | User Name: |         |
| Password:    | pmmpass         | Password:  |         |
| edule        |                 |            | h       |
| edule<br>CSD | FTP             | ]          | <u></u> |

- the "Read" button can be used to check that the CSD mode has been correctly enabled in the station connected to the controller PC.
- Click the "Exit" button to go back to the main window and select the CSD section.

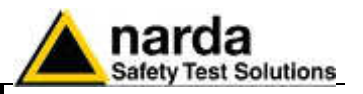

| EALL         |
|--------------|
|              |
| Add: STabure |
| OpenL:aFde   |

After entering the Passwords, the program displays the main window. The first part of the main window is used to select from the list the Field Monitor to be queried. The software automatically installs, as an example, a dormant station.

The following commands are also available:

- CALL to make a call to the station selected;
- Hang up to end the call in progress;
- Add Station to add a new AMS-8061 Field Monitoring station to the list;
- Open Log File to show the Log of all the station activities

| Des levity |    | First Satisfy | _ |
|------------|----|---------------|---|
|            | i. | Esit          | 5 |

### Direct Readings

- Post Setting
- Exit to exit the program.

A "Data Management" window contains the following commands:

- **Data Exchange** to exchange data with other control centers (i.e. other PC's);
- **Data Export** to generate .txt and .bmp files of measurement results related to user selectable time periods.

Selecting two or more stations will cause the following error message:

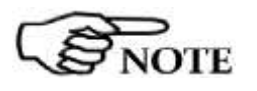

| 8060-SW | 02                         | ×    |
|---------|----------------------------|------|
| 1       | Please select just one Sta | tion |
|         | ОК                         |      |

The list of remote stations contains the following information:

| # | Station Identifier (Name)      | Telephone Number | Last Link      | Links | Alarm   |
|---|--------------------------------|------------------|----------------|-------|---------|
| 1 | P.zza G.Rossa 15 Ponte a Egola | 102203388476499  | 16/03/01 16.18 | 67/66 | Several |
| 2 | Milano Negroli                 | 102203356026476  | 16/03/01 16.09 | 13/22 | Several |

- Station Identifier (Name): the station name
- Telephone Number: the telephone number of the station SIM card
- Last Link: date and time of the latest connection made;
- Links: number of completed connections/number of trials;
- Alarm: alarm status relative to latest link;

Clicking the line of the selected station will open a window displaying more information.

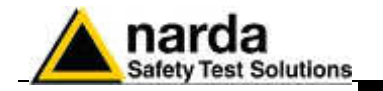

**7.5.1 Alarm column** The status of alarms relative to latest link, in the last column, is normally empty if there were no alarms. A red dot is displayed, followed by a description of the type of event causing the alarm in case of just one alarm.

| umber | Last Link       | Links | Alarm     |
|-------|-----------------|-------|-----------|
| 75.   | Wanning, UnLöck |       |           |
| 756   | 26/11/07 16.30  | 9/12  | 😑 Several |

In case of no alarm, a green box with the word "None" will appear when the mouse cursor is positioned over the alarm cell.

If more alarms occurred, to avoid overcrowding the column the word "**Several**" is displayed: position the mouse pointer on the Alarm field to display the list of all the alarms.

Decretor Name The name of the operator can be entered in the "Operator Name" field, so as to maintain a log of the operations performed and who requested them.

Possible messages:

- UnLock: case open
- Over Heat: temperature higher than 60°C
- **Probe:** receiver, antenna or probe error
- Battery: low battery
- Warning: E.M. field beyond the Warning threshold
- Alarm: E.M. field beyond the Alarm threshold
- **No Call:** no communication from a time longer than the value set in: "Warning if not called after XX hours"
- **HangUp:** the fixed or mobile telephone line hung up
- Download failure: the download has not been completed
- Several: informs that more than one alarm occurred.

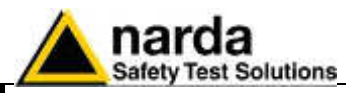

# 7.5.2 Entering a new station

Add Station

Before making calls or downloading data from an existing Field Monitor, click the **Add Station** button to add the station to the list. The screen looks like this:

| Staten Kenfrin (Name) | T FC Ant           | Russing Remote Station |
|-----------------------|--------------------|------------------------|
| Telephone number:     | E POCH             | i g                    |
| Scheduled Call        | C Device Pacch/ord | 🔄 Hide digte           |
| Time Gener            | ete Call           | PROASLINE              |

The procedure to add a station is as follows:

- Enter the station name (alphanumeric ASCII characters only) on the Station Identifier (Name) line. This name will be recorded in the station memory the first time it is queried. It will also appear on the display of your mobile phone every time the station is queried via SMS or when that station sends its daily Reports;
- Enter the phone number of the SIM card installed in the station. (SIM cards allowed for CSD data communication are generally provided with three different numbers: Voice call, Fax, Data. Be sure to type the number assigned for CSD data communication); the field Telephone Number must be filled even if the CSD communication mode is not desired or provided. Type a number string like "0123456789" to add the new station to the station list.
- Optionally, you can enter the number of the Certificate of Conformity provided with the station;
- Enter the **Device Password** identifying the station to allow CSD remote communication;
- If necessary, select one of the Automatic Download functions to start downloading data automatically every time a remote station calls the controller PC (PC answering) and /or every time the controller PC calls a remote station (PC calling).
- Select **Auto ASCII File** function if you want a data txt file to be automatically generated after any data download has been completed;
- In the **Scheduled Call** field, enter a **Time** when the PC, if enabled with the **Generate Call** function, automatically calls the station in CSD mode

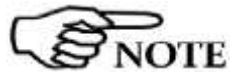

The security Terminal password will be requested for every operation.

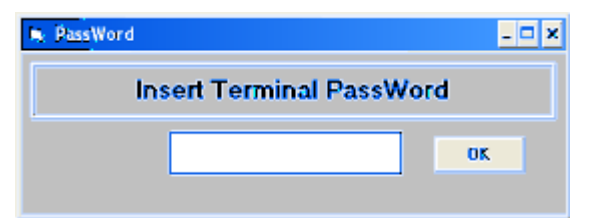

If a wrong password is entered, the following message appears:

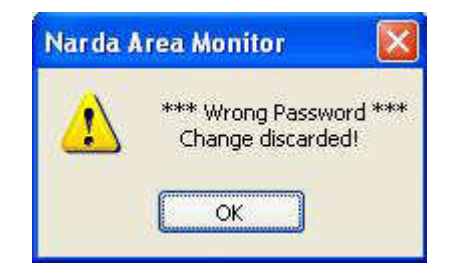

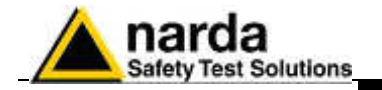

7.5.3 Removing a station To remove a station from the list, click Remove Station. The message is:

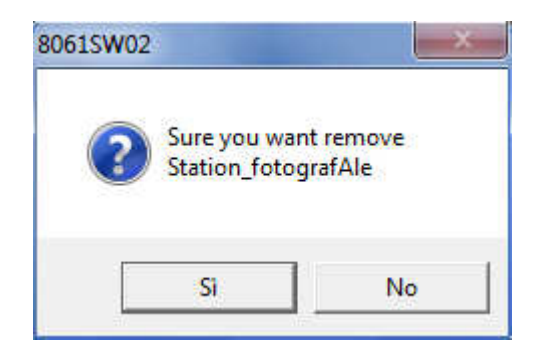

If the answer is **YES**, the software will ask for the Terminal Password and the station will be deleted; if the answer is **NO**, the operation will be aborted.

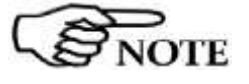

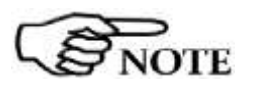

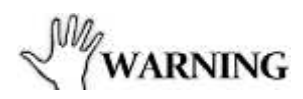

Entering the Device Password prevents the station from being queried by any unauthorized person who might in some way to know its telephone number.

This Device Password is unnecessary only when connection is make via cable (RS232 or USB).

If a station that had been removed is added again with the same name (as well as a station is renamed using a name that has been yet used before) all the data related to the previously performed measurements will be automatically restored in the PC memory unless the folders containing these specific data has been erased.

The first 8 characters of the Station Identifier (Name) must differ from those of any other stations already entered. If they do not, the following error message will be displayed:

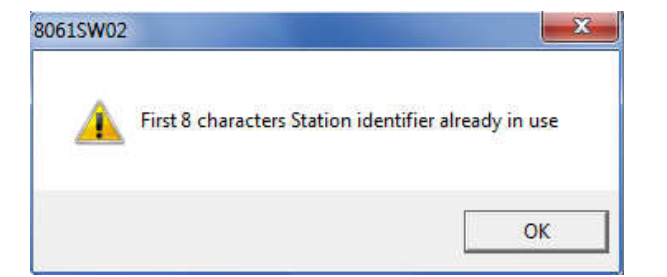

# 7.5.4 Editing a station

To change the name or telephone number of a station, click on that station line to open the following window:

| Spin dotte (Sau) | 000%/X50002    |                 | Automatic DownLoad - | Renove Station  |
|------------------|----------------|-----------------|----------------------|-----------------|
| Tekpatrie withet | 123456738      |                 | El FC Caling         |                 |
| Scheduled Cal    |                | Device PassWord |                      | Auto ASOI File  |
| ( two )          | 🛄 Generate Cal |                 |                      | Autoload Evento |

It is now possible to edit the station data, enable or disable automatic download functions or automatic creation of .TXT files, or set the telephone number digits to "Hide" condition. For each of the above operations the program will require to enter the security *Terminal Password*.

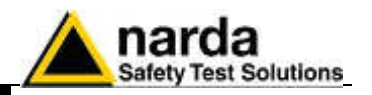

# 7.5.5 Automatic data downloads

The window for editing or adding the stations also provides an **Automatic Download** function which makes monitoring fully automatic, with transfer of the data from the station, generation of the .TXT file, etc..

Therefore some stations can be programmed for manual connection, other units, after being called, will automatically transfer the data, while others again will automatically call the control PC at a preset time and download their data by themselves.

It is possible to enable the station for automatic download by selecting the flag **PC Answering** or **PC Calling** or both.

In this case a symbol appear at the left of the station name:

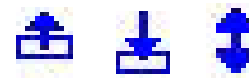

Arrow up = PC Answering Arrow down = PC Calling Both = both flags selected

| # Station Identitier (Mone)                                                                                     | Telephone humber                                                                                                    | Last Link                                                                                                    | Links | Alere           |
|----------------------------------------------------------------------------------------------------|----------------------------------------------------------------------------------------------------|----------------------------------------------------------------------------------------------------|-------|-----------------|
| 1 CENTRALINA IN PROVA                                                                                           | Rf23456789                                                                                                    | 10/11/03 16.31                                                                                                   | .0/0  | Co Unkinek      |
| Z & CESAND SUL NEVA                                                                                             | 0123496789                                                                                                    | 111                                                                                                    | 0/0   | 3               |
| 3 ¥ SEGRATE                                                                                                    | 0123656788                                                                                                    | Sur Hauser                                                                                                    | 070   | Finances        |
| the second second second second second second second second second second second second second second second se | and the second second se | and the second second second second second second second second second second second second second second second | 1     | A COLORADOR NO. |

If no command is enabled, data can only be downloaded manually.

If the function Hide Digits is selected, the telephone numbers of the stations to call, edit or add will be encrypted and no longer displayed on the window screen.

| #   | Station Identifier (Name)      | Telephone Number | Last Link      | Links | Alarm    |
|-----|--------------------------------|------------------|----------------|-------|----------|
| 1   | P.zza G.Rossa 15 Ponte a Egola | 3357201923       | 21/02/01 16.14 | 67/68 |          |
| 2 1 | dual probe                     |                  | 03/01/03 10.32 | 10/30 |          |
| 3 📥 | demo s/n 701                   | 3407340494       | 23/11/02 10.02 | 6/7   | 1        |
| 4 💼 | EP330 indoor demo              | 1022123456       | 29/12/02 10.38 | 0/0   | • UnLock |
| r   | n i                            | 00040F0470       |                | n 10  |          |

The telephone number will be masked even in the status window.

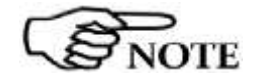

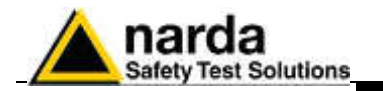

### 7.5.6 Answering

| -Automatic DownLoad - | 1 |
|-----------------------|---|
| PC Answering          |   |
| PC Calling            |   |

| 1441 1        | 34503  | 502339   | ~  |
|---------------|--------|----------|----|
| Time (H       | Hiren) | ) 12 :   | 40 |
| Stand Dy (D)  | 00     | Even (H) | 61 |
| Originate CAL |        |          |    |
| OFF           |        | DN       | 1  |

By enabling the command PC Answering, every time the controller PC answers to an automatic call coming from the station, measured field data are downloaded automatically. The downloaded period starts from the first data after last download.

To program the station for automatic calls, proceed as follows:

- access the station by pressing Call;
- wait for the connection to be established;
- when the software displays the configuration of the station, use the command Enable Setting and enter the Setting Password
- In the window Schedule for MODEM write the telephone number of the controller PC. Up to 10 different telephone numbers can be entered. In case the first one doesn't answer the station will call the other numbers, in sequence, until one answers and secure communication. The number which answers and secure a communication will receive the data. Data will be downloaded only to a PC that is switched on, with modem enabled and 8061SW02 software running.
- In the Time window enter the time when the call has to be made (obviously the PC and modem must be on at that time);
- In the Stand BY (H) window write for how many hours the GSM modem must stay on. It is not necessary to set the modem to be always on (24 hours), normally it should be on only few hours per day. When the modem is off the station cannot receive incoming calls;
- In the window Every (H) enter 24 or a submultiple of 24 hours defining the daily rate at which the operation has to be repeated (24 means the modem is programmed to switch on once a day);
- The function Originate CALL should be ON. If OFF is selected, the modem will be switched on but no call will be made.

On receiving a call via modem from a station, the software requests that the calling station identifies itself and on the basis of the response string, it proceeds as follows:

- 1. If the ID (Name assigned to the station) of the calling station is on the list of known stations, the SW02 prepares to receive the data in the corresponding directories;
- 2. If the ID is not in the list of known stations, the SW02 adds the new station to the list (entering the telephone number as 00000000) and creates the directories to receive the corresponding data;
- 3. If the ID is not provided or does not respect the protocol (e.g. a call by a telephone), the 8061-SW02 put itself in stand-by.

After having identified the calling station, all the parameters are requested in order to trace the call in the proper log, and after that all the field data since the latest successful link are requested, so as to ensure continuity of the downloaded data.

After the download of the data, the software sends the hang-up command to the station to minimize link time and make itself available for another call.

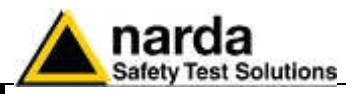

# 7.5.7 Calling

| - Automatic Downl | Load          |
|-------------------|---------------|
| PL Lalling        |               |
| Scheduled Cal     | 🔄 Genetale Ca |

# 7.5.8 Auto ASCII File

| Hide digits     |
|-----------------|
| Auto ASCII File |
| Autoload Events |

| File | Option     | Trace      | Marker | Vertical |  |
|------|------------|------------|--------|----------|--|
|      | Open       |            |        |          |  |
|      | Open Draft |            |        |          |  |
|      | Open Par   | nel        |        |          |  |
|      | Save Exp   | ort File S | etup   |          |  |
|      | Save       |            |        |          |  |
|      | Save Drat  | ft.        |        |          |  |
|      | Save Bitl  | /lep       |        |          |  |
|      | Save Pan   | e          |        |          |  |
|      | Save As 1  | ABLE (A    | (SCII) |          |  |
|      | Close:     |            |        | Ctrl+C   |  |

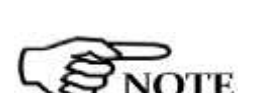

When all the data have been downloaded, the files in the directory **Station Name**\**AUTOTXT** are grouped in a single file **.RS9** which displays a graph having as its starting and ending date and time the date and time of the download. This will be used to create the file **.TXT** that, identified with a specific name containing the time and date of the download and the serial number of the station generating it, will be saved in a special directory called **AUTOFILE**, common for all the stations and placed at the same level as their specific directories.

The file name appears in the following format:

POSTAZIONEserialnumber\_FROM\_YYYY-MM-DD\_HH-mm\_TO\_YYYY\_MM\_DD\_HH-mm.TXT

Instructions for use

When the PC Calling function is enabled, every time the station is called using the CALL or "Scheduled Call" commands, the data present on the station - and recorded since the latest download - will be automatically downloaded to the PC.

This can be very useful because it makes unnecessary to remember the time of the latest download.

After having completed the automatic download, the station does not hang up immediately but remains linked until either the call is ended manually or for 2 minutes after the last operation.

Select **Auto ASCII File** to automatically generate an ASCII file and, if enabled, a .bmp file too, containing all the information relative to the data downloaded; the format will be the same adopted with the "**Save Export File Setup**" function, when displaying monitoring results starting from the calendar.

When displaying results, the function "**Save Export File Setup**" is available on the main menu, under the File menu command.

When a call, either incoming or outgoing, is reported by the station and the data are downloaded manually or automatically, all the files normally placed in the directory **Station Name\Year\Months\Day** are also copied in the special directory called **Station Name\AUTOTXT**.

| 🏭 Load Files                                                                                                    |        |                                                                                                    | ×                                                                                                    |
|----------------------------------------------------------------------------------------------------|--------|----------------------------------------------------------------------------------------------------|----------------------------------------------------------------------------------------------------|
|                                                                                                    | (50802 | ▶ 2015 ▶                                                                                                 | Q                                                                                                    |
| Organizza 🔻 Nuova cartella                                                                                                    |        | 833 🗸                                                                                                    |                                                                                                    |
| <ul> <li>8053SW02</li> <li>8055SW02</li> <li>8056</li> <li>8056REC</li> <li>8057SW02</li> <li>8059NSTS</li> <li>8060SW02</li> <li>8061</li> <li>8061NSTS</li> <li>900WX50802</li> <li>2015</li> </ul> |        | Nome<br>August<br>WEEK-32.RS9<br>WEEK-<br>Tipo - File RS9<br>WEEK-<br>Ultima modifica - 10/08/2015 10:14 | Ultima modific<br>25/08/2015 10:2<br>10/08/2015 10:1<br>17/08/2015 11:2<br>24/08/2015 12:2<br>25/08/2015 17:2 |
| TXTOTUA                                                                                                    | -      | • []                                                                                                    | •                                                                                                    |
| Nome file: Weel                                                                                                    | k-35   | ← [Diagram] (*.RS9)                                                                                      | ►<br>Annulla                                                                                                  |

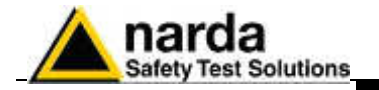

| LENOTE  |  |
|---------|--|
| CO NOIL |  |

Every time a download is performed the last text file is overwritten by the new one. The autotext.txt file includes the data interval from "Date & Time Start" to "Date & Time Stop"

It is then possible to open the autotext.txt file using other applications (Word, Excel ...) or directly from 8061-SW02 software. In this case the file will be displayed in graphical form where it will be possible to apply the zoom function or save it in other folders.

Every time the data are downloaded with the **AUTO ASCII FILE** function enabled, a new **.TXT** file will be created with a specific name, saved in the **AUTOFILE** directory and containing the data acquired by the station from the **Start** to the **Stop** time of the download.

If you enter the command /AUTOBMP in the destination field of the properties with the **AUTO ASCII FILE** function enabled, the software provide a **.txt** and **.bmp** file at the same time. The bitmap is created with the settings used to create the same file for the manual mode.

It will be saved in the **AUTOFILE** directory and placed at the same level of the txt file.

#### 7.5.9 Autoload Events

| [] Hide digits |
|----------------|
|----------------|

| - |            |      |
|---|------------|------|
|   | Auto ASCII | File |

Autoload Events

The NARDA Area Monitor System can save a certain number of events in the permanent memory of the station, so as to ensure traceability (independent from the operations of the control center) with regard to the settings and main activities of the station. These events can be downloaded from the station, displayed in text format and copied into the mass memory of the control center to keep updated the station history.

The option **Autoload Events** facilitates this task as, every time the station is contacted, it is automatically asked for all events not already downloaded. It is important to know that to increase the reliability in case of sudden interruption of the call, at each connection the events request is made at two separate times. The first request is made at the end of reception of the setting parameters and the second is made immediately before receiving the hang-up command. This ensure that all events are downloaded even in case of problems during the connection (which may be interrupted before all operations have been completed) and at the same time ensures that all events received.

# 7.5.10 Filing data

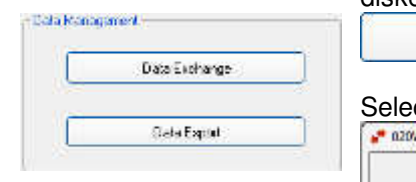

The **Data Exchange** key is used to file the data saved, for example on a diskette, to import them later on to other control centers.

| Esport In           | Import from |  |
|---------------------|-------------|--|
| [100 c: [05] →      | 🗐 e: [D5] 💽 |  |
| (Exput              | lapot )     |  |
| ] Selective storing |             |  |

Data Exchange

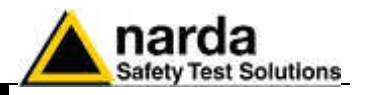

When exporting data, after the selection of the type of support, the data are automatically saved in a directory called 8059\_EXP.

Select **Selective storing** to enable the program to select which data to export, as shown in the figure below, otherwise all the data found will be exported.

| 051SW-02   |                                     |         |
|------------|-------------------------------------|---------|
| SAVE ::\80 | data related to<br>9_EXP\020WX50142 |         |
| Si         | No                                  | Annulla |

Exported data can be easily imported by the 8061SW-02 control software installed in a different PC by selecting device containing exported data and clicking the "Import" button.

Importing data creates a directory which name correspond to the Station Identifier (Name) selected from the station list before exporting data.

If not already present, a new station, with the same Station Identifier (Name) should be added to the station list in order to be able, through the calendar, to display measurement results.

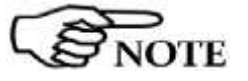

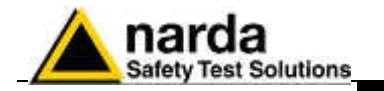

# 7.5.11 Exporting data

The **Data Export** function creates text files and, if enabled, .bmp files related to the time range specified by the user:

| om date    | To date    |
|------------|------------|
| 30/10/2015 | 30/10/2015 |
| • 00:00 •  | • 16:04 •  |
| E          | xport      |

After selecting the desired time range (From date – To date) click the **Export** button to create, in the **AUTOFILE** directory, the following text files:

- A text file reporting the events relative to the control center in the selected period. This file is saved as AUTOFILE\PC\_LOG.TXT;
- A text file reporting the events relative to the station in the selected period. This file is saved as AUTOFILE\8061\_LOG.TXT;
- A text file and, if enabled, a .bmp file, reporting the data records (field strength, battery voltage, temperature, alarms, etc.) formatted as in the menu for the selected range. Indeed, the file is the same one produced automatically with the option Auto ASCII file except that, instead of referring to the period downloaded, the period can be specified manually. The file name appears in the following format:

# POSTAZIONEserialnumber\_FROM\_YYYY-MM-DD\_HH-mm\_TO\_YYYY\_MM\_DD\_HH-mm.TXT

On opening the Data Export window, the initial date and time shown by default are the date and time of the latest export of the station: it is therefore possible to export in a very easy way all the data collected in the correct chronological sequence without having to remember the latest operation.

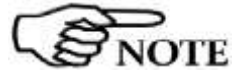

The maximum time interval that can be processed by the Data Export function is one month.

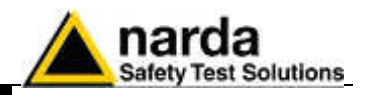

### 7.5.12 Direct readings

When the station is connected to the controller PC through the RS232 or USB cable, the **Direct Readings** button is used to open a window where it is possible to immediately read the basic station data.

With this function the User can read the field values acquired by the station without post-processing them; that is, without any RMS or arithmetic average, or maximum. The data, which can be requested at any time, are updated by the station 20 times per minute (every 3 seconds) so a higher reading frequency will produce only redundant data.

| Preprocessed Data          |         |                   |
|----------------------------|---------|-------------------|
| Sampled Readings           | *       |                   |
| Operating Data Temperature | Voltage | atitude Longitude |
| Acquisition                |         | Get               |
| Get every: 3               | Seconds | Log Data          |
|                            | Got     | )                 |
|                            |         | Exit              |

Log Data

The "**Get**" button is used to request the field value of different frequency bands (depending on the probe), battery voltage and temperature.

The **Auto Repeat** option, with a value **nn** indicated in **Get every**, is used to request the values automatically every **nn** seconds.

| 🗹 Auto Repeat            | Get      |
|--------------------------|----------|
|                          |          |
| Get every: ] . Seconds ] | Log Data |

The "**Log Data**" command allows to record the set of values read in a text file, in order to save the data to process them, if necessary, at a later time. To start the save, press the Log Data button. Press again to stop saving. The actual status is shown in the window at the bottom (Getting Data)

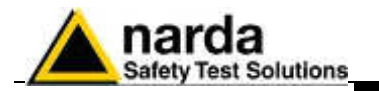

### 7.5.13 Send settings

The **Post Settings** key is used to open a window where settings can be defined for the selected station.

| P | ost | Sel | ttin | D |
|---|-----|-----|------|---|
|   |     |     |      | - |

This presetting operation allows to change the settings even if the station cannot be contacted at the specific moment, for any reason. All the settings are saved temporarily and sent to the station during the first link.

| 01/                                        | JIM                           | Tale Satirp                                                                          |
|--------------------------------------------|-------------------------------|--------------------------------------------------------------------------------------|
|                                            | Battoy Sector                 | O 1 nn.de O 6 nn.de<br>O 2 nn.de O 10 neu.d<br>Senarda ( <u>SSR en L10v</u> Saltey   |
|                                            |                               | Diseline<br>Schedule for MODER<br>Tel + 1 1 1 1 2 1 0<br>Share By (0) 92 Every HI 0  |
|                                            | Timperdue Linn<br>0007<br>007 | Organie CALL<br>OTTOH<br>School as to SAS<br>Tel AAMSCHOR/T<br>Trice (H-comp)7 2 1 1 |
| Averaging Feind<br>Finate 5 O RMS<br>@ AV5 | OUT OUT                       | Stave Br (2) If Every HI 2<br>from HEPCH                                             |
| NOTIFY ALARMIC through<br>MODEN<br>OFF DN  |                               |                                                                                      |
|                                            |                               |                                                                                      |

The pre-setting window shows the status of the station as it was during the last link or just after the latest modification of the parameters. Every change is saved in the order made, regardless of whether it may be redundant or contrary to the previous one. The command "**Remove All Postponed Settings**" cancels every setting saved and ready to be sent at the first available link. To prevent the data already stored in the memory of the station become meaningless because a change of settings, the presetting commands are sent to the station only immediately before the hang-up command.

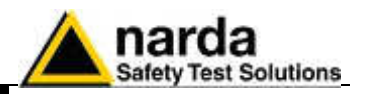

# 7.5.14 Calendar of measurements

The calendar, created automatically by the software, always shows the current month and year and is used to select and display in graphical form the data downloaded from the selected Field Monitoring station, simply by clicking the button of the desired day or week.

| ŀ    | August | Au   | gust | 2015 |      | ~    |         |
|------|--------|------|------|------|------|------|---------|
| Mon  | Tue    | Wed  | Thu  | Fri  | Sat  | Sun  | ]       |
| 27 🔔 | 28 🔺   | 29 🔥 | 30 🔥 | 31 🔺 | 1 🔺  | 2 🔺  | Week 31 |
| 3 🔺  | 4 🛦    | 5 🔺  | 6    | 7    | 8    | 9    | Week 32 |
| 10   | 11     | 12   | 13   | 14   | 15   | 16   | Week 33 |
| 17   | 18     | 19   | 20   | 21   | 22   | 23   | Week 34 |
| 24   | 25     | 26 🛦 | 27 🛦 | 28 🛦 | 29 🛦 | 30 🛦 | Week 35 |
| 31 🛦 | 1 🛦    | 2 🔥  | 3 🔥  | 4 🔺  | 5 🛕  | 6 🔥  | Week 36 |

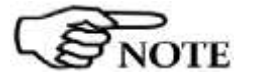

# Only the buttons with blue characters contain data, which has been previously downloaded from the station.

Days or weeks with red characters are empt; in this case the symbol will be displayed close to the days.

When clicking one of them, the following message is displayed:

| 1 | Data not Available<br>democisano |
|---|----------------------------------|
|   | for November day 6               |

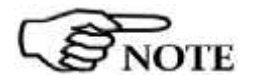

The first time a button with blue characters is clicked an internal process for the generation of the graphic and all the necessary files will start.

| LLDAY ——— | Makir |
|-----------|-------|
| ]         |       |
|           |       |
|           |       |

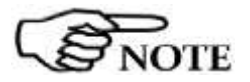

The first time a specific week is selected the following picture is shown:

| Making WEEK-44 |    |  |
|----------------|----|--|
|                | 1% |  |

The last part of the main screen contains a status bar showing additional information relative to the operations in progress, and the program **Exit** button.

Connection Dk. Wating for notification Exit
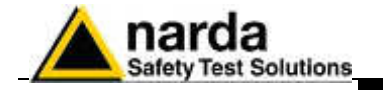

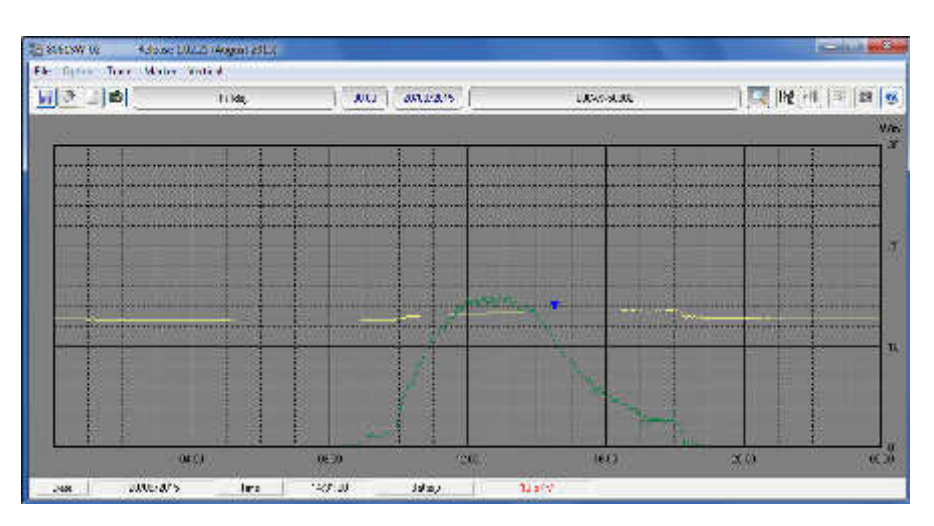

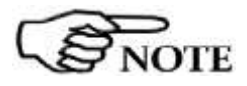

Among the traces of the graph are also the ones showing the battery voltage and solar cells power balance.

This information is extremely important and allows the user to program the maintenance of the batteries or the power supply system.

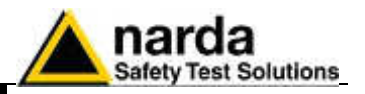

#### 7.5.15 Calling a station via RS232 or USB

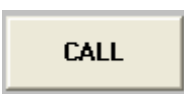

After the correct installation and configuration of the program 8061SW-02 as described in the paragraph "Software Installation" in this chapter, select the station to call and press the **CALL** button.

The status bar will show:

- The message "Checking MODEM"
- The message "MODEM Failure"

Moreover, a window will pop-up asking to continue via direct RS232 LINK.

|                                       |                                    | (8                                                | 16) ( <sup>-</sup>                          |                                   |                                  | 1                                         |                                                                                        | it.                         |
|---------------------------------------|------------------------------------|---------------------------------------------------|---------------------------------------------|-----------------------------------|----------------------------------|-------------------------------------------|----------------------------------------------------------------------------------------|-----------------------------|
| 2                                     | Sinitae ide<br>No<br>LUN           | entiller (filanne)<br>willds7<br>sistemati        |                                             | Telephone Nur<br>UTZ/ASC/U        | nber I<br>U<br>V V/V             | Ad Link<br>Never                          | UND Alare<br>UND<br>UND Alare                                                          | EALL                        |
| <b>**</b> ****                        | -                                  |                                                   |                                             | a                                 | 061-57AD2                        |                                           |                                                                                        |                             |
|                                       |                                    |                                                   |                                             |                                   | 0 2                              | NOT feel any h                            | VODEM                                                                                  | + Add Statum                |
|                                       |                                    |                                                   |                                             |                                   |                                  |                                           |                                                                                        | Lear Log nk                 |
|                                       |                                    |                                                   |                                             |                                   |                                  |                                           | 1                                                                                      | Pulik some                  |
| 1                                     | March                              | NI                                                | una<br>1111/22                              | el ans                            | 1.61                             | М<br>П 22.2                               |                                                                                        | Public come<br>Gale Scherer |
| Man                                   | March                              | Wed                                               | unta<br>  The<br>                           | e ans                             | :Si                              | × Sen                                     | 1                                                                                      | East Sector                 |
| <b>Mm</b><br>21                       | March                              | Weat<br>St -                                      | inth<br>The<br>The                          | v ans<br>171                      | :50<br>20<br>7                   | vel<br>Sien<br>1                          | - Line -                                                                               | Employee                    |
| 6000<br>20<br>2                       | March<br>Inn<br>3                  | Mi<br>Weil<br>21 -<br>4 -                         | inth<br>The<br>CT -<br>5 -                  | 2 ans<br>17<br>2<br>4             | :Sa<br>21<br>7                   | Nen 1<br>8                                | war)<br>Wexth                                                                          | Employee                    |
| 6000<br>20<br>2<br>9                  | March<br>Iun<br>3<br>10            | West<br>57 -<br>4 -<br>11 -                       | Ine<br>11e<br>5 -<br>12 -                   | 2005<br>171<br>27 -<br>6<br>13    | sai<br>21<br>7<br>14             | × San<br>1<br>8<br>15                     | Lanet<br>March<br>March<br>March                                                       | Employee                    |
| bon<br>2)<br>2<br>9<br>16             | March<br>24<br>3<br>10<br>17<br>24 | Weat<br>27 -<br>4 -<br>11 -<br>18<br>25           | 100<br>100<br>10<br>10<br>10                | 2 ans<br>171<br>2<br>13<br>20     | :sa<br>20<br>7<br>14<br>21       | × Sian<br>1<br>8<br>15<br>22              | ward<br>ward<br>weart<br>weit<br>weit                                                  | Employee                    |
| Minn<br>21<br>2<br>9<br>16<br>23      | March<br>24<br>3<br>10<br>17<br>24 | Week<br>St -<br>4 -<br>11 -<br>18<br>25           | 1hr<br>17 -<br>5 -<br>12 -<br>19<br>26      | 2005<br>27<br>27                  | :57<br>29<br>7<br>14<br>21<br>28 | Similar<br>1<br>8<br>15<br>22<br>29<br>29 | water           water           water           water           water                  | Employee                    |
| kom<br>2)<br>2<br>9<br>16<br>23<br>30 | March<br>3<br>10<br>17<br>24<br>31 | Hi<br>Wel<br>27 -<br>4 -<br>11 -<br>18<br>25<br>- | 100<br>17 -<br>5 -<br>12 -<br>19<br>26<br>2 | 200<br>27<br>27<br>27<br>27<br>27 | :34<br>29<br>7<br>14<br>21<br>28 | x Sun<br>1<br>8<br>15<br>22<br>29<br>5    | Senci<br>Vection<br>Securities<br>Securities<br>Securities<br>Securities<br>Securities | Previous Contractions       |

Answering YES the setting panels opens:

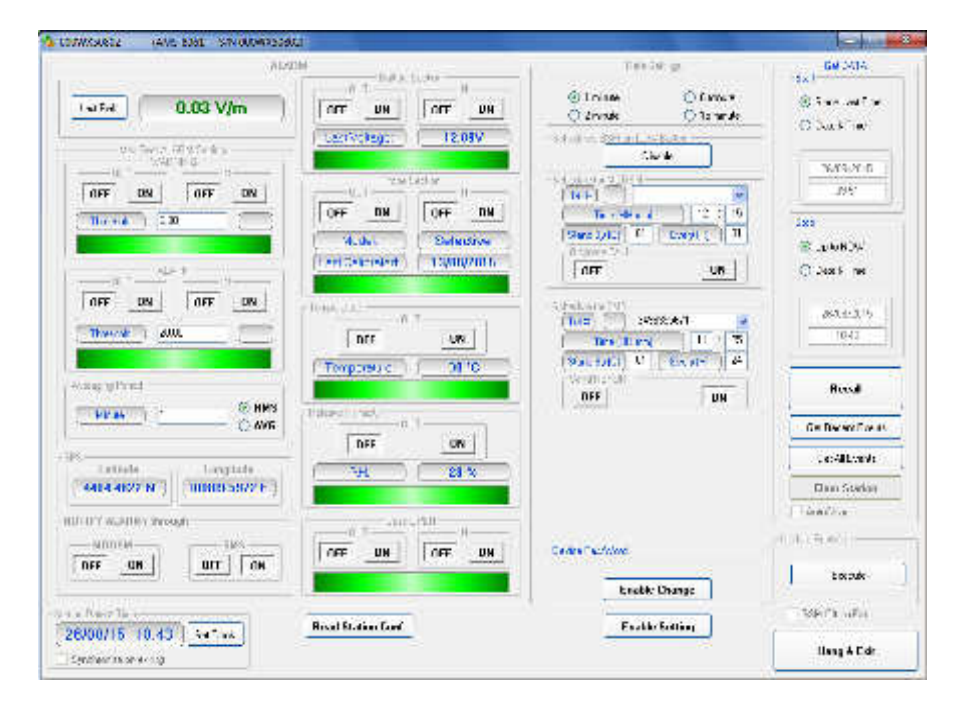

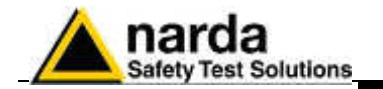

## 7.5.16 Calling a station via GSM modem (CSD mode)

CALL

To call an Area monitor, you should:

- Assign a station name or use an existing one (as described in the paragraph "Software Installation")
- Assign the SIM card telephone number (if the area monitor is located outside your country, please add the prefix of the country called and check your SIM card is enabled for international data calls)
- The modem shall be correctly configured and switched on
- The right serial port where the modem is connected has to be selected. Please see Software installation chapter.
- The station modem should be ON.
- Push CALL button

On the Status bar, all the operations performed by the software will appear in sequence:

| Checking MODEM                    | Modem testing                       |                        |
|-----------------------------------|-------------------------------------|------------------------|
| Dialing 33560442659               | Dialing the Area Monito             | r                      |
| ATDT3356042659                    | Sending modem commar                | nds                    |
| Negotiating<br>Provi              | der data exchange                   |                        |
| 31200 ∨42<br>#00 IDN=Cortile Segr | ate - sn xx902;AMS 55; 1.20 01/04;* | Receiving notification |

the remote Area monitor

Sometimes it happens that a station is called with a name different from what is stored into the station itself. Suppose that in your PC list you defined a station called **democisano** while the internal name of the station is **000WE50907**, the program notifies it and offers the following message:

|        |                    | 68                       | æ    |                         |                   | 1                        |                          | 97                                                                                                    |              |
|--------|--------------------|--------------------------|------|-------------------------|-------------------|--------------------------|--------------------------|----------------------------------------------------------------------------------------------------|--------------|
| 2      | Station Id.<br>des | orffier (Nome)<br>namico |      | Telephone Ni<br>1234567 | unber  <br>13 21/ | Lect Link<br>NOVIS 17.30 | None Alam<br>0/0 Coveral | CAU                                                                                                    | L            |
| *****  |                    |                          |      |                         |                   |                          |                          | - Para                                                                                                    | us 👘         |
|        |                    |                          |      |                         |                   |                          |                          | Add St                                                                                                    | riint        |
|        |                    |                          |      | Herris (                | COLOR MONTON      | in dan ox 90             |                          |                                                                                                    | gfie ]       |
|        | August             | ~                        | gasi | 2015                    | <u>_</u> (        | No                       |                          | Cole Vangenau<br>Can Si                                                                                                    | donge        |
| Mon    | The                | Wed                      | Thu  | FR                      | Sat               | 508                      |                          | . Data (                                                                                                    | -            |
| 17. L. | 11 4               | 28 1                     | 10 4 | 11 1                    | 1.4               | 2 4                      | Week 31                  |                                                                                                    |              |
| 3 5    | 4 4                | 5 4                      | 8    | 7                       | 8                 | 9                        | Week 32                  |                                                                                                    |              |
| 10     | 11                 | 12                       | 13   | 14                      | 15                | 16                       | Wretk 33                 |                                                                                                    |              |
| 17     | 18                 | 19                       | 20   | 21                      | 22                | 23                       | Week St                  |                                                                                                    |              |
| 24     | 25                 | 26                       | 27 4 | 28 4                    | 29.4              | 30.4                     | Week 28                  |                                                                                                    |              |
| 044    | 1 .4               | 2 4                      | 4 4  | 1 4                     | 1 4               | N 4                      | Week X                   | Trestform 1                                                                                                    | Post Tarbert |
| 314    |                    |                          |      |                         |                   |                          |                          | A CONTRACT OF A CONTRACT OF A |              |

Answering **YES**, the software will rename the station with the new name **democisano** inside the station itself. That means that the PC has higher priority over the station. In this case all the downloaded data will be recorded under the directory **democisano**.

Instructions for use

7-39

from

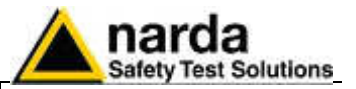

Answering No, another window opens:

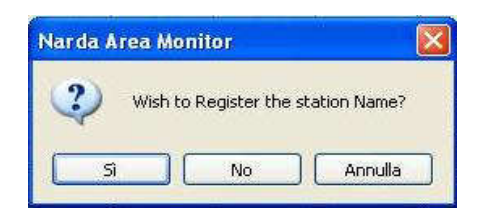

If the answer is **Yes**, the software allows access to the station and then the data download takes place, with these data saved in the relative directory named **000WE50907.** In this case the name saved in the station takes priority and the one in the list of the PC is updated.

If the answer is **No** the data will be downloaded temporarily in the directory democisano. Selecting Cancel no operation will be performed.

First, the match between the **Device Password** memorized in the PC and the one memorized in the station is checked. If they do not match, the status bar will display the string **#BM DENIED**\* and the following message will appear on the screen:

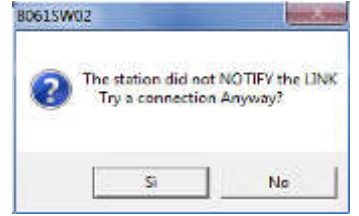

If the answer is YES, the connection will not take place but it will be possible in any case to access the station set-up screen to check its status at the time of the latest successful link.

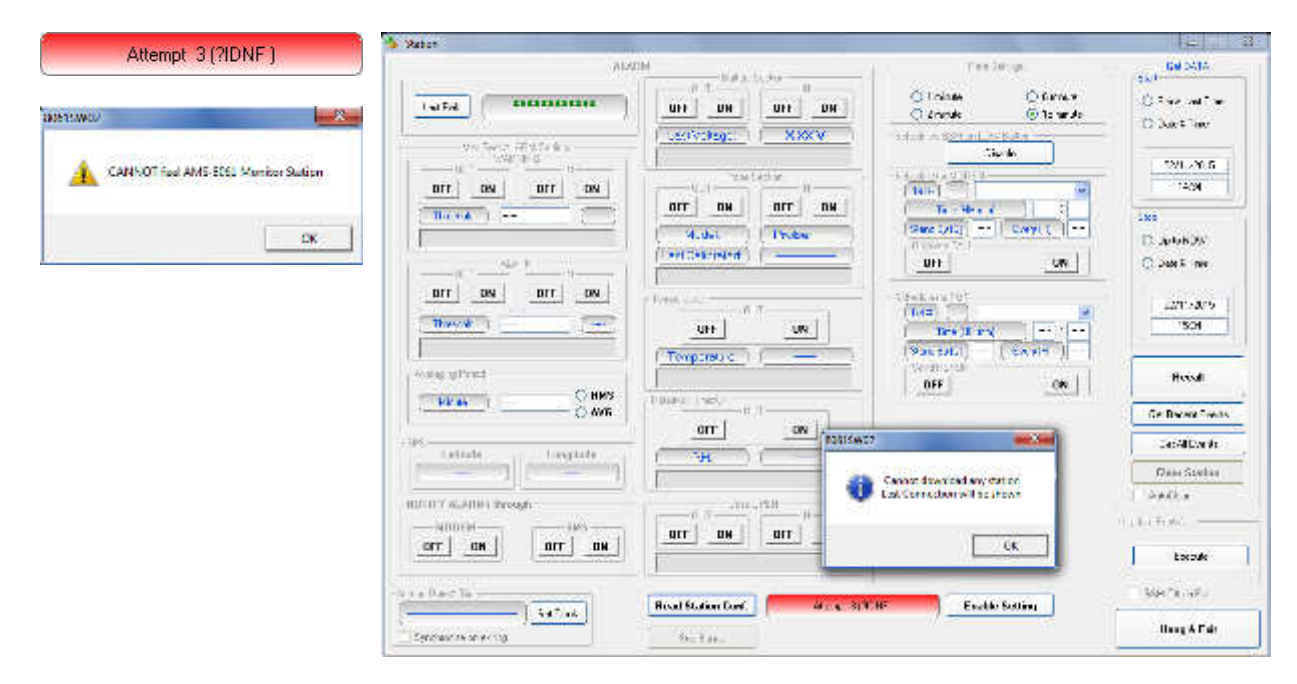

Device PassWord

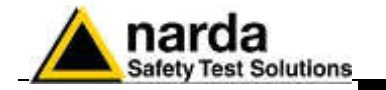

# 7.5.17 Control window

Once a link has been successfully established, in CSD mode or during local RS232, Ethernet or USB connection, the control window is opened for the selected station and it is possible to:

- check the settings and parameters of the station;
- edit the settings (function protected by the Setting Password);
- download measurement results to the PC;
- change the Device Password (needed for calls in CSD mode only).

The control window looks like this:

| AL AL                                                                                                    | N.                                                                                                    | Ran Softers                                                                                     | General                                                      |
|----------------------------------------------------------------------------------------------------|----------------------------------------------------------------------------------------------------|-------------------------------------------------------------------------------------------------|--------------------------------------------------------------|
| Nai Field Acadim Settingi                                                                                         | OUT IN IN IN IN IN IN IN IN IN IN IN IN IN                                                                                                    | 1 meute     0 Emerute     0 Similar     - Senset and USER or Other     Destre                   | Ster:<br>Since Last Time<br>Date & Time                      |
|                                                                                                    | OFF         DN         OFF         DN           Model         Selective         13/06/2015         13/06/2015                                                                                                    | Schedule for HODEN<br>Terial<br>Inne (HH ma)<br>Stand By (0)<br>Off<br>Orff<br>ON               | Stop<br>Date & Time                                          |
| OFF DN OFF DN                                                                                                    | Temperature (IIII ON (IIII ON ON | Interdue for SHS           (Terlet)           Tame(HH ann)           Stand By (0)           UPF | 26/00/2015<br>10/43<br>Recall                                |
| Alin.de 1 O AVI6                                                                                                  | - Stative Handy 000<br>000<br>000<br>000<br>000<br>000<br>000<br>000                                                                                                    |                                                                                                 | Get Recent Even<br>Get Al Events                             |
| 4404,4822 N         (00809,5972 E)           TIFY ALABMs through         SM5           OFF         DN         DFF |                                                                                                    | - Do-ice Passivian                                                                              | Clear Station     AutoDeat     The law Fint-/re-     Evecute |
| Dastine                                                                                                    | Read Station Conf.                                                                                                    | Enable Setting                                                                                  | ISSM OIT on Est                                              |
| NOTIO TO 40 SCIUDOR                                                                                               | 5                                                                                                    |                                                                                                 | THE COMPANY OF THE OWNER                                     |

To close the communication push Hang & Exit.

After two minutes of inactivity, the GSM link will be ended automatically. This will prevent keeping the line open due to a closing error or simple omission.

| 0154402 |                                             |
|---------|---------------------------------------------|
| j       | Communication Terminated.<br>TESTCISANO_EX3 |
|         | OK                                          |

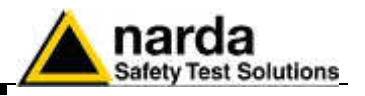

# 7.5.17.1 Description of controls

| 100 CT 100 CT 10 | Later Statistics   |
|----------------------------------------------------------------------------------------------------|--------------------|
| 0.03 Wite                                                                                                    | Territoria (M. 18) |
| (++ <u>,0</u> ) (++ <u>,1</u> )<br>(++ (+) (+)                                                                                                    | Territoria         |
| (07 <u>14</u> ) (07 <u>14</u> )<br>(************************************                                                                                                    |                    |
| Carro ( Sal                                                                                                    | arr <u>B</u>       |
|                                                                                                    | [III] (0) [EII] (0 |

The control window is divided in different zones grouping the available commands by type and function. The main zones are: **ALARMS** divided in:

- Last Field
- WARNING
- ALARM
- Averaging Period
- Battery Section
- Device Section
- Over Heat
- Relative Humidity Limit
- Case OPEN
- NOTIFY ALARMs through

# **Rate Settings**

The Storing Setting affects the battery duration and memory, before old data are overwritten.

P.Time: Processing time. It mainly depends on the Bands setting. The minimum Rate should be, at least, =10 x Processing time.

Scheduled GSM on LOW Eatery
Disable

◯ 15 minute

O 2 ninute

In the frame "Scheduled GSM on Low Battery" there is a "Disable" command. This command serves to disable the entire function of programmed switching on of the modem. If this command is selected, in order to prolong the battery duration all the programmed switches of the modem <u>are disabled</u> in case the battery voltage is lower than the minimum (factory preset), without interfering with the relative settings either as regards timing or modem status. However, this command does not disable sending SMS, if enabled, in case of unmasked alarms.

When the battery alarm status ceases, the command is automatically cancelled.

#### Schedule for MODEM divided in:

- Telephone number
- Time (HH:mm)
- Stand by (Q) indicated in number of quarters of an hour; this value affects battery duration
- Every (H)
- Originate CALL

Up to 10 fixed phone numbers can be programmed. The first phone number which is free and allows the data download will interrupt the search for the other number.

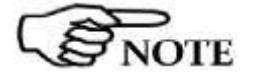

ed.4e.te: SMS Tel.4 (1) (0490055671

Stand By (D) 01 Every (H) 24

Time (HH:mm)

Send REPORT

OFF

If you desire to use this function, it is suggested to set the time of the programmed switching on, in the window "schedule for MODEM" at least 1 hour and 30 minutes after the monitor station was switched on.

Schedule for SMS divided into:

- Telephone number
- Time (HH:mm)
- Stand by (H); this value affects battery duration
- Every (H)
- Send REPORT

Up to 10 mobile phones can be programmed. All the mobile phones will receive the daily report.

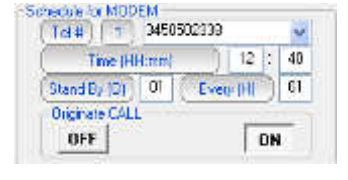

17 : 10

**DN** 

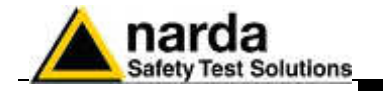

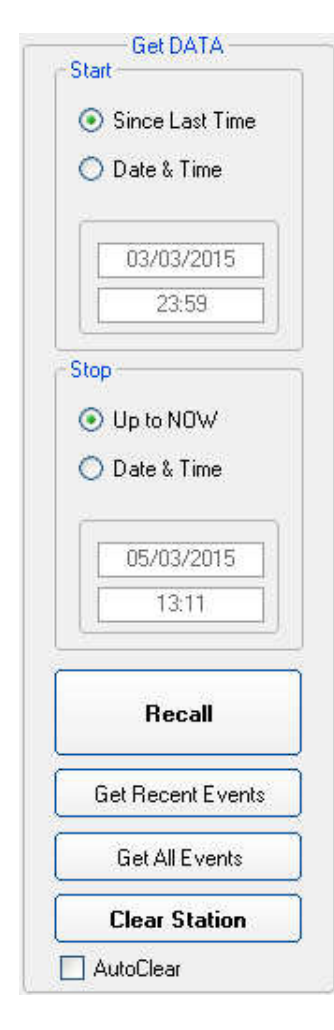

#### Get DATA divided in:

- Start with the subcommands
  - Since Last Time
    - Date & Time

The starting date must be not later than the Stop date. Starting date cannot be before "First Valid Date" displayed on the lower left side of the control window:

| Read | Station | Conf.     |
|------|---------|-----------|
|      |         | CARGO AND |

First Valid Date for <<RECALL>> : 13/11/07 - 15:56

The following message is displayed if trying to download data stored before the First Valid Date or an interval longer than memory capacity:

| 0                 | The Interval is longer than Narda Area Monitor's storage. |
|-------------------|-----------------------------------------------------------|
| $\mathbf{\Theta}$ | CANNOT DOWNLOAD                                           |
|                   | First Valid date ( 14)11/2007 00:27                       |
|                   |                                                           |

- Stop with the subcommands:
  - Up to NOW
  - Date & Time

The **Stop** date must be later than the Start date, otherwise an error message will appear.

#### Recall

It is used to start downloading results acquired in the period from Start to Stop settings.

#### Get Recent Events

This command manually recalls all the events that have not yet been downloaded, and appends them at the end of the relative file. This command shall be considered the manual alternative to the option **Autoload Events**.

#### Get All Events

The command manually recalls all the events available on the station and appends them at the end of the relative file. Though this does not create any problems, no control of redundancy is made, so repeatedly selection of the command may lead to repetitive information.

#### Clear Station

Cancels the internal memory of the station linked. If there are data which have not been transferred to a PC yet, the function is

If there are data which have not been transferred to a PC yet, the function is automatically disabled.

## Auto Clear

Enables total cancellation of the data in the station memory after complete downloads. When this option is enabled, after every complete download up to the time and date indicated in **Get Data→ Stop**, the software sends a request of complete cancellation (SCAM) of the data in the memory and, if there are no errors, the request is accepted by the station, which clears its memory. Obviously, once the data have been cancelled they cannot be recalled anymore.

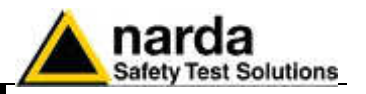

|             | Execute | In<br>di |
|-------------|---------|----------|
|             |         | J        |
|             |         |          |
|             |         |          |
|             |         |          |
|             |         |          |
| tation Date | & Time  | <br>. •  |

**Update Firmware** to update the internal firmware of the station.

nformation about station firmware (rel. number and upload date) are isplayed in the lower right side of the control window:

| 1               | 1 mmrg                 | All and a second second |
|-----------------|------------------------|-------------------------|
| Last upload fin | mware : 3.62 11/07;17. | 53.08;19.11.07          |

- Station Date & Time with subcommand
  - Set Clock, to transfer the current date of the PC to the station

It is recommended to check the station clock before starting any new

Be sure to download any useful data before clock setting as

Read Station Configuration to read the electromagnetic field, status of

- **Synchronize on exiting**, to make the above function (updating time and date at the end of every link) automatic.

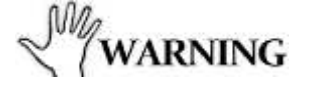

Read Station Conf.

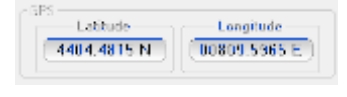

Enable Setting

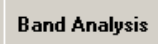

GSM Off on Exit

alarms and configuration;

monitoring campaign.

• **GPS** to show the position data; Latitude and Longitude are expressed in degrees, minutes (and decimals of minutes). As for example, the Latitude in the picture corresponds to

44° 04' 29" when indicated in degrees, minutes and seconds.

previously acquired field data will be no more downloadable.

• **Enable Setting** to edit the setup (setting password required); You will be asked to enter the security "Setting Password".

- **Band Analysis** to display and set the frequency bands parameters of the selective analysis
- The option **GSM OFF on Exit** sends to the field monitor the request to switch off the station modem in advance, in addition to the request to end the connection. When this option is enabled, at the end of the link (not made after a line break and not after the maximum time without dialogue) the station switches the GSM modem off after a time ranging from 1 to 2 minutes, regardless of the residual time set.
- Hang & Exit to end the link.

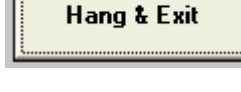

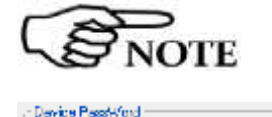

Enable Change

- To edit the station settings , use the Enable Setting button.
- Device Password to edit the identification password saved on the station.

The device password shall be composed by a number alphanumeric characters from 1 to 32.

Uppercase and lowercase are considered different characters.

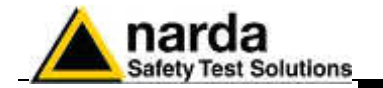

## 7.5.17.2 ALARM

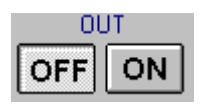

Stations are able to notify alarm conditions by sending SMS and/or starting a CSD call to the controller PC. Alarm conditions are also recorded along with measurement results.

Measurement results downloaded from any station include therefore information of any alarm occurred during the monitoring activity.

Depending on the local laws, the place of installation, the climatic conditions, the availability of sunlight and the duration of measurement, certain alarms should be enabled for the control and proper operation of the field monitor. In addition, if the station is installed in what is defined as a "sensitive" locations as regards electromagnetic fields, the alarm for exceeding the threshold defined by law should be enabled to ensure control almost in real time.

Any alarm notification can be set on a dual threshold, with reference to the occurrence of an event (OUT): i.e. exceeding a threshold; and upon regaining normal conditions (IN).

OUT: enabled (ON pressed) or disabled (OFF pressed) notifies you of an alarm in the following cases:

- 1. On exceeding a threshold setting for attention (Warning)
- 2. On exceeding an alarm threshold (Alarm);
- 3. When battery voltage is too low (threshold is factory preset) or too high;
- 4. When one or more field probe parameters is faulty;
- On exceeding the temperature limit inside the field monitor; 5.
- 6. When the data memory is almost full
- 7. When the external container is opened.

Whenever an alarm occurs, the GSM modem will remain on for 30 minutes. It allows the AMS-8061 to send the proper SMS message and the operator to query the station and download the data.

IN: enabled (ON pressed) or disabled (OFF pressed) notifies you that normal conditions have been restored.

7.5.17.3 NOTIFY ALARMS Notification of alarms can be made with a message either via modem or SMS or both; the choice can be selected in the corresponding zone. through The alarm notification via SMS can be send up to 10 cellular phones. Notification via modem will be sent to the first number that answers the call.

| NOTIFY ALARMs th | rough  |
|------------------|--------|
| MODEM            | SMS    |
| OFF ON           | OFF ON |

For each alarms there is a bar in the in control window that shows by its color the current status of the respective alarm, regardless of whether notice via modem or SMS is enabled or disabled: **RED**: alarm condition activated;

GREEN: alarm not active.

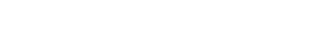

Instructions for use

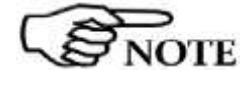

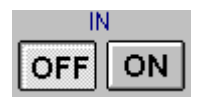

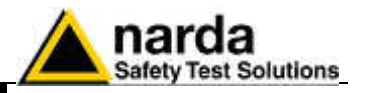

7.5.17.4 Last Field Last Field show

Last Field shows the Total average field of the last period settled in the Averaging Period field.

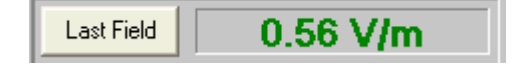

This field is refreshed each time you click the Last field button.

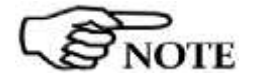

This value can be remotely queried at any time from a mobile phone by sending the following SMS message to the station: #SM?IDNpassword\*#SM?LFA\*

7.5.17.5 Averaging Period This command defines the time period on which the average of the field levels will be calculated. The average can be arithmetic (AVG) or quadratic (RMS).

| Averaging Period |   |         |
|------------------|---|---------|
| Minute           | 6 | O RMS   |
| Conner           |   | 💛 💽 AVG |

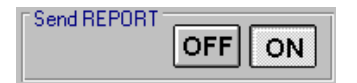

In this example, with **Send REPORT** enabled, all the mobile phones in the list (max 10), will receive, every day, the maximum value averaged on a period of 6 minutes.

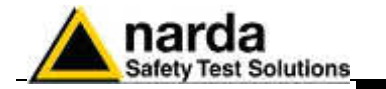

7.5.17.6 Max Field ALARM Settings

#### **Field alarm**

The field monitor features two thresholds of the field value readings, one for warning and one for alarm.

On exceeding one of these thresholds, a message is sent to the mobile phone or a call is done to the PC. This occurs only if the **ON** function is enabled in the **NOTIFY ALARMs through** window.

Select **ON** to enable the station to monitor the alarms and select **OFF** when no action shall be taken.

The **OUT** function is used to control the excedings of the alarm threshold; select **IN** to control the return of the electrical field values below the set value.

| Max Field ALARM Settings        |
|---------------------------------|
| OFF ON OFF ON<br>Threshold 6.00 |
|                                 |
| OUT OFF ON OFF ON               |
| Threshold 20.00                 |
| Averaging Period                |
| Minute 1 O AVG                  |

In this example an alarm will occur when the field exceeds 6 or 20 V/m averaged on the rate setting time period.

Thus, brief but intense field variations will not necessarily cause any alarm if the averaged value (in this example on 1 minutes) does not exceed 6 or 20 V/m.

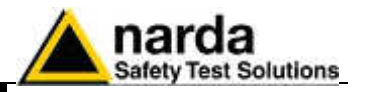

7.5.17.7 Battery Section

#### Battery Alarm.

The internal control system of the Field Monitor features a voltmeter for measurement of the battery voltage. This function ensures constant control of the power situation for correct operation of the system. Settings are made as for all the other alarms.

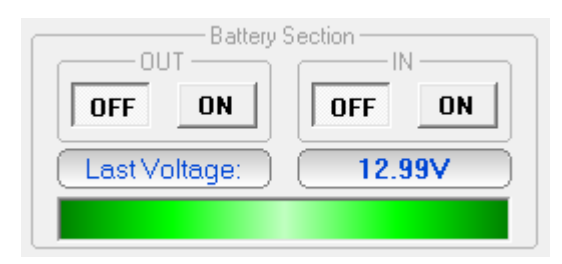

The bar turns red when the battery voltage is below the factory preset threshold.

The Warning bar turns red when the battery voltage is below 11,09V (the selective unit is automatically switched OFF in case of Battery warning or alarm) and if the alarm notification is enabled an appropriate message will be sent via SMS.

The Warning alarm is deactivated when the battery voltage reaches 11,97V. The average power consumption of the station is approximately:

50 mW with GSM off and receiver off

200 mW with GSM in stand-by and receiver off

2 W with GSM transmitting and receiver off

6 W with GSM off and receiver on

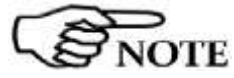

# The battery voltage value can be remotely queried using a mobile phone and sending to the station the SMS message: #SM?IDNpassword\*#SM?BAT\*

7.5.17.8 Probe section

Alarm for devices in use. The following section displays any device alarm.

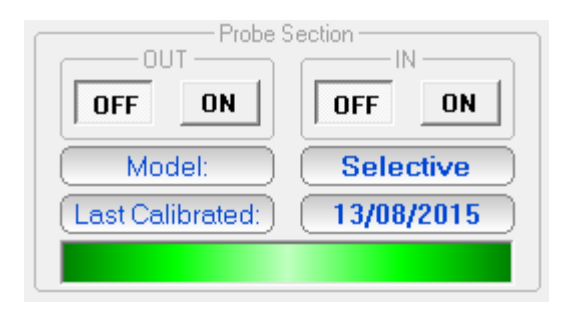

The type of antenna used by a specific station can be read by any mobile phone by sending the SMS message: **#SM?IDNpassword\*#SM?PRB\***. Clicking the "Device info" button opens the following "device info" window

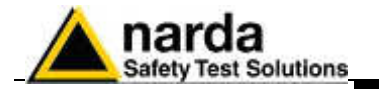

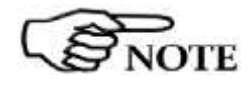

The RF components of the AMS-8061 are tested and calibrated individually after production. For best overall instrument accuracy the antenna factor is measured on the assembled AMS 8061, thus including all corrections of RF parts, if any. For this reason the certification date of the system and the last calibration date of the antenna are corresponding.

# 7.5.17.9 Over Heat

## Temperature alarm.

An alarm is generated in case the internal temperature is > 60°C.

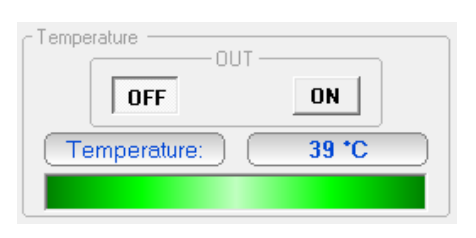

The actual internal temperature is also displayed.

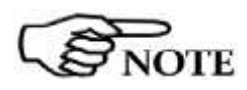

7.5.17.10 Relative

Humidity

The temperature and remote humidity can be remotely queried using a mobile phone and sending to the station the SMS message: #SM?IDNpassword\*#SM?TMP\*

## Humidity alarm.

The monitoring station also features a hygrometer for the measurement of the internal Relative Humidity, in order to have constant control upon the environmental conditions affecting the correct operation of the system. The setting is made as for the other alarms.

An alarm is generated in case the internal RH is over 90%.

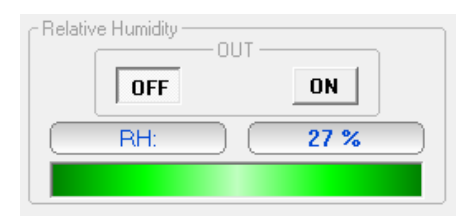

The actual RH percentage is also displayed.

#### 7.5.17.11 Case OPEN

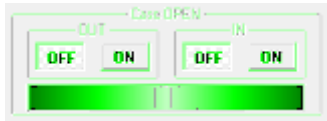

#### Case open alarm.

Whenever the external protective case of the field monitor is opened, an alarm condition occurs. Like it happens in case of other alarm conditions, the status bar shown below the "Case OPEN" frame, when connected to the station, will be displayed in red colour.

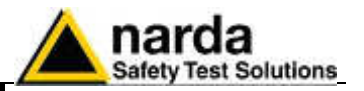

### 7.5.18 Schedule for MODEM

## Programming the station for modem links.

To query the station by a remote PC linked to a line or GSM modem, the station modem must be on.

In addition, when an alarm occurs, the station can automatically call the telephone number of the modem used by the control PC.

Programming consists of setting a scheduled time for switching on the internal GSM modem, defining how much time the modem will stay ON (stand-by), repetition interval and whether or not a CSD call to the controller PC must be generated.

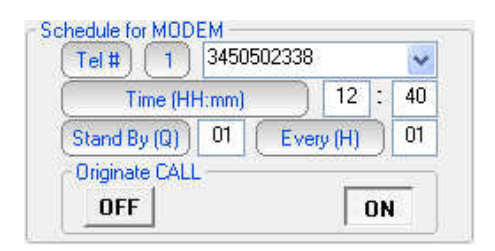

The parameter **Time (HH:mm)** specifies what time of day the Station modem has to be switched on and placed in Stand-By condition, while the parameter **Stand BY (Q)** determines how long the GSM stays on. The parameter **Every (H)** indicates the frequency of repetition or after how many hours from the latest start the Station modem has to be switched on again.

To prevent the schedule from changing every day, this parameter has to be programmed in submultiples of 24, so that only the following values are accepted: 1, 2, 3, 4, 6, 8, 12, 24.

If the command **Originate CALL** is **ON**, the station will automatically call the remote PC at the first phone number listed in the field "Tel #" at the time indicated in the **Time (HH:mm)** field, if this number does not answer or the line is busy, the station will try to communicate with the second phone number on the list.

The minimum Stand By time is 0; that means that the station makes the call at the time indicated and automatically switches the internal modem off.

See chapter 2, for the different ways of switching on the modem.

paragraph for instructions to set the station to CSD/Serial mode.

NOTE

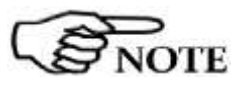

The "Schedule for MODEM" frame is disabled, and therefore cannot be set, if the station is set for FTP communication mode (factory default configuration). Please refer to the beginning of present

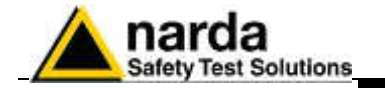

#### 7.5.19 Schedule for SMS Querying the station with SMS messages.

Similarly to the "Schedule for MODEM" frame, the "Schedule for SMS" offers the opportunity to define an additional time period during which the station modem will be ON (stand-by mode) and therefore able to receive CSD calls and SMS query and setting commands. In addition, the "Schedule for SMS" frame allows defining two user's mobile phone numbers that will receive alarm messages and/or daily reports.

Even in this case, the GSM modem switch ON/OFF time can be programmed as described in the previous paragraph.

| Tel# 1          | 3498355671 |       |    | ~  |
|-----------------|------------|-------|----|----|
| Time (HH:n      | nm)        | 17    | 1  | 10 |
| Stand By (Q)    | 1 Ever     | y (H) |    | 24 |
| - Send REPORT - | 100        |       |    |    |
| OFF             |            | Ē     | ON |    |

With the **Send REPORT** command **ON**, at the time indicated in the window **Time (HH:mm)** the monitoring station automatically sends its daily report to all the mobile phones listed.

The minimum Stand By time (expressed in quarters of an hour) is 0; in this condition the station sends the Report via SMS at the time indicated and automatically switches off the internal GSM.

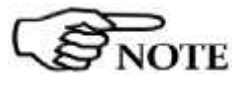

It is possible to receive and read the daily report on any mobile phone (max field value, minimum battery voltage and status of station, telephone number of station, time and date) by sending the SMS message: #SM?IDNpassword\*#SM?RPT\*.

The Report shown on the phone display will indicate the highest field value, the lowest battery voltage since the last daily report and the date/time at which these parameters have been detected.

Therefore if at 9.00 a report is sent and at 10.00 the station is queried with the request of a new report, the display will show the highest field value and lowest battery voltage between 9.00 and 10.00.

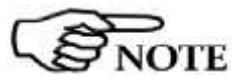

Chapter 5 of this Manual describes in detail all the commands and the messages available via SMS.

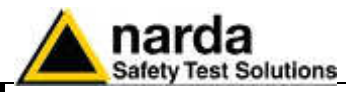

### 7.5.20 Rate Settings

#### Configuration of data memorization.

Data are saved in the station at a frequency (Rate) ranging from 1 to 15 minutes.

Example: if the rate of 1 minute is selected, the station will store, every minute, the average value of all the measurements taken during the last minute.

| Rate Settings                |             |  |  |  |
|------------------------------|-------------|--|--|--|
| <ul> <li>1 minute</li> </ul> | 🔘 6 minute  |  |  |  |
| 🔘 2 minute                   | 🔘 15 minute |  |  |  |

In addition to the average value it is possible to set the storing of the peak value (maximum total field occurred in the rate selected)

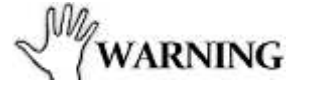

The acquisition method chosen is very important to decide the appropriate data downloading interval to avoid overwriting of useful data in memory

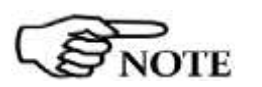

When the memory reaches its maximum storage capacity the new incoming data overwrites the oldest one, last period data are then always available. Any change in rate setting should be done only if all important field data has been already downloaded as they will not be still downloadable after setting has changed.

The following message will be displayed:

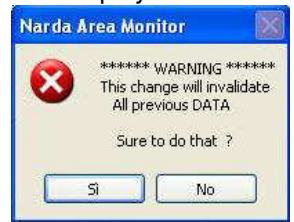

Answering **YES** the software will show a second message to prevent a wrong selection:

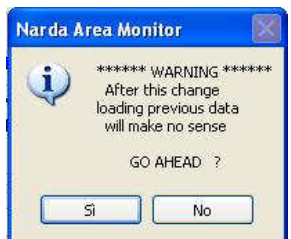

Answering yes you are allowed to change the storing settings but all the previously acquired data cannot be downloaded.

The previously acquired data are lost changing one of the following settings:

- Storing rate
- Selection or deselection of Peak option
- Selective mode timing
  - Kind and number of bands
  - Date and time of the monitoring station

It is therefore suggested to download all the data before changing any of the listed settings.

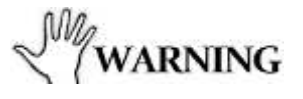

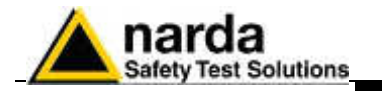

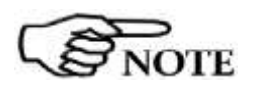

In general, great care shall be adopted in changing the timing or type of average or the saving rate.

Indeed, data recorded with the same station, relative to the same day but acquired with different settings will not be compatible. Only results acquired before changing setting will be displayed in the graph or table of the same day. Results acquired with the new setting will be displayed starting from the next day.

If it is really necessary to change the settings, NARDA recommends one of the following procedure:

- Change the station name before making the settings change. In this case the station with the new name is considered a new station with all data and results stored in a new station directory. The old station name will be still available in the station list allowing selection and display of all data acquired previously.
- Change the name of the directory in which the previous data were saved before the settings change (or in any case before downloading the new data).
   In this case the station maintains the same name but, even if not lost, no old data will be displayed.
   To display data acquired with the old setting it will be necessary to add a station in the list which Station ID (name) correspond to the changed name of the old directory.
- Do not download the data acquired in the period of time between the settings change and the midnight of the same day if neither of the above suggestions is adopted and results of the same day are not needed.

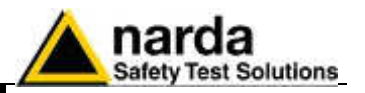

# 7.5.21 Get DATA

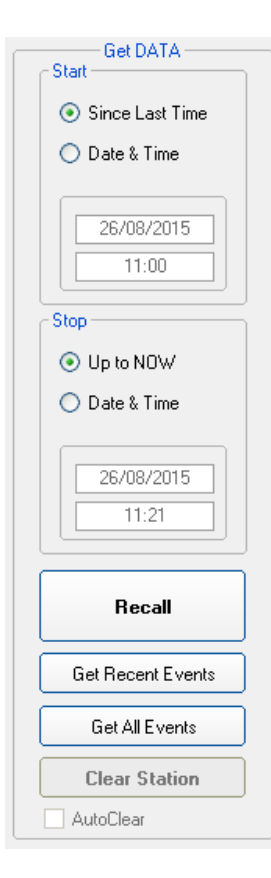

# Downloading data from the monitoring station to the PC.

The data in the internal memory of the station can be downloaded after defining a Start and Stop event as follows:

The Start and Stop of the data download is done between the following commands, in any combination.

- **Since Last Time**: Automatically enters the time and date of the latest download;
- **Date & Time**: any date and time indicated;
- Up to NOW: actual date and time with reference to the station;

The "Recall" command starts downloading results to the controller PC.

The data downloaded will be assigned automatically to the relevant days of the calendar and those days will be marked with blue characters.

| ŀ    | August | Au   | gust | 2015 |      | ~    |         |
|------|--------|------|------|------|------|------|---------|
| Mon  | Tue    | Wed  | Thu  | Fri  | Sat  | Sun  | ]       |
| 27 🔔 | 28 🛕   | 29 🔥 | 30 🔥 | 31 🔥 | 1 🔺  | 2 🔺  | Week 31 |
| 3 🔺  | 4 🔺    | 5 🛦  | 6    | 7    | 8    | 9    | Week 32 |
| 10   | 11     | 12   | 13   | 14   | 15   | 16   | Week 33 |
| 17   | 18     | 19   | 20   | 21   | 22   | 23   | Week 34 |
| 24   | 25     | 26   | 27 🛦 | 28 🛦 | 29 🛦 | 30 🛦 | Week 35 |
| 31 🛦 | 1 🔥    | 2 🔥  | 3 🔥  | 4 🔺  | 5 🔥  | 6 🔥  | Week 36 |

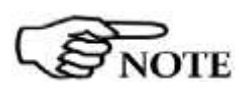

The Start event must be earlier than the Stop event otherwise an error message will be displayed, as follows:

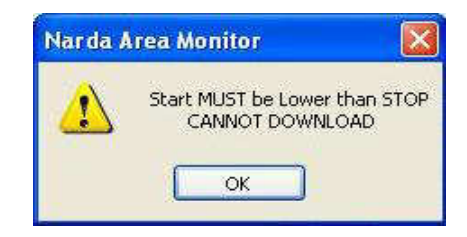

NOTE

If the download period is longer than the memory available at the rate defined, the following message will appear:

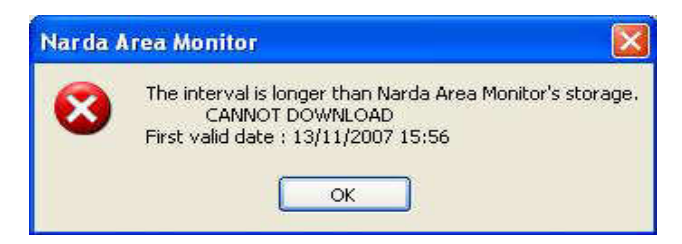

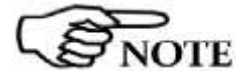

After downloading, click Hang & Exit to go back to the calendar to view the data downloaded.

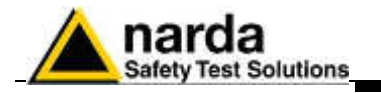

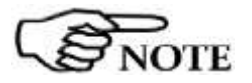

During the download of the data from the station a window is displayed with two bars indicating the progress of the download.

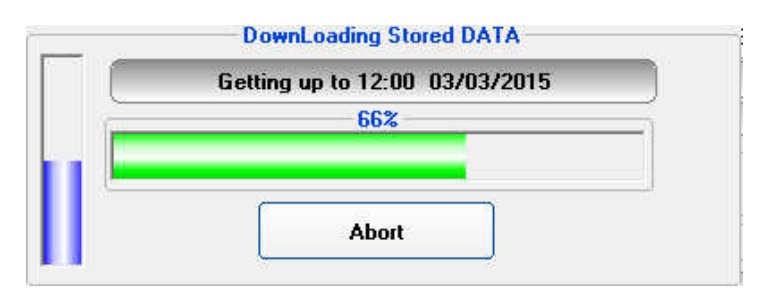

The vertical bar gives the percentage of the total amount of data to be downloaded while the horizontal shows the progress of the download for each subsequence six hours interval.

During data download in CSD mode, mainly due to poor reception or to poor quality of the GSM signal, some error messages may be received. In these cases, repeat the **RECALL** command.

The AMS-8061 station cannot operate without antenna even when downloading acquired field data.

In case the antenna is accidentally removed when station is ON a reset will be required: switch the station OFF, connect the triaxial antenna and switch ON again.

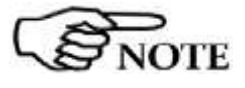

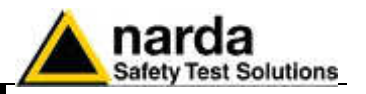

**7.5.22 Examples of errors** Many phenomena can affect good communications between the GSM modem of the AMS-8061 station and the modem of the PC. The selection of the port to which the modem is connected to, can generate a series of error messages.

If, for example, the station has a poor or disturbed GSM signal, we can get several kind of warnings.

Possible problems from an Area monitor system could come from:

- Area monitor itself(electronic or low battery)
- Area monitor GSM modem or its SIM card
- GSM provider
- Telephone line
- Modem connected to the PC
- PC itself

The message in the status window is:

Connection Ok...Waiting for notification

MODEM Failure

If the PC modem is off or the software is searching for the modem on a different serial port than the one to which the modem is physically connected, the message is:

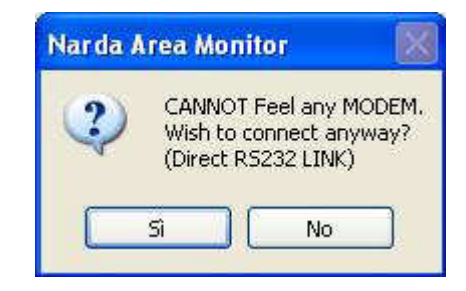

The software assumes that the station is locally connected to a serial port. Answering **YES**, the software tries to connect the station via serial port, and if there is no connection the next message is:

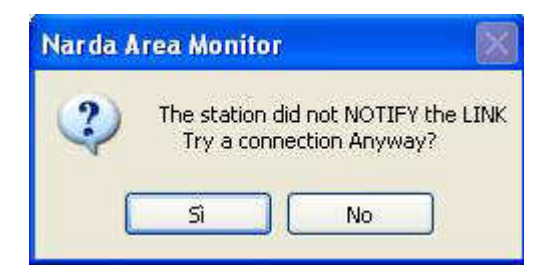

Answering **YES** the software will try again to communicate with the station. Trying to establish a local or remote connection, If the station does not answer because it is off or the internal GSM modem is off or the batteries are completely down the message will be:

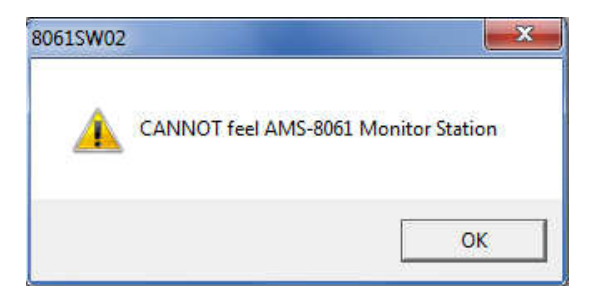

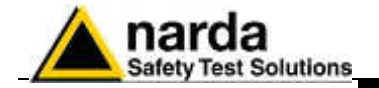

In case of error in data transmission this message will appear:

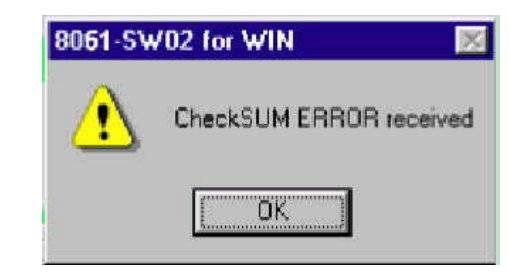

The control of the checksum guarantees the quality of the data received. When this error occurs, sometimes the software closes the application and exits.

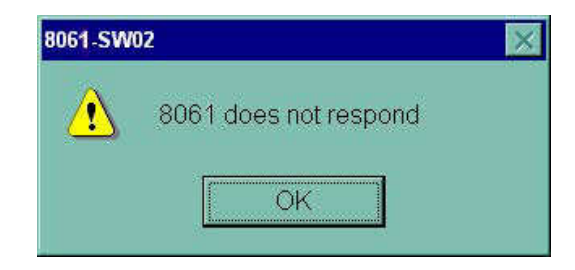

No answer from the AMS-8061 station

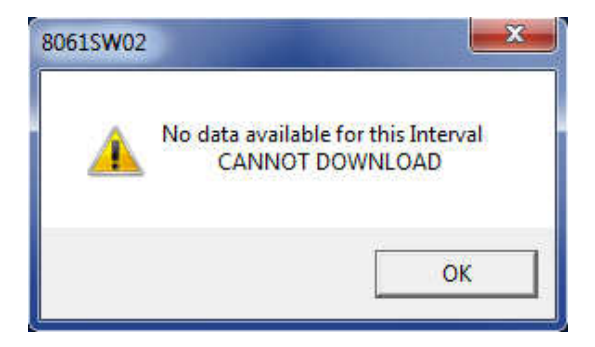

Message informing that data cannot be downloaded.

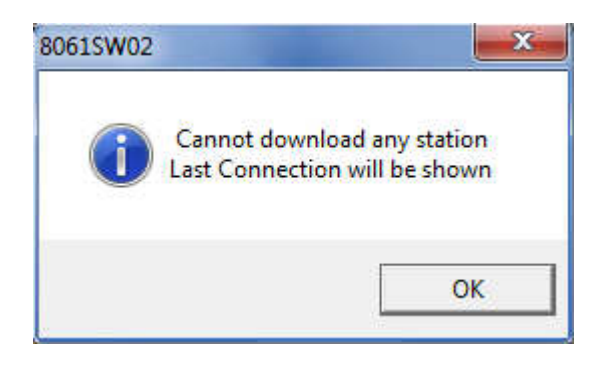

Data cannot be downloaded.

Click on **Read Station Conf.** to try and connect to the station and show its configuration. If the station does not answer, the configuration relative to the latest successful link is shown.

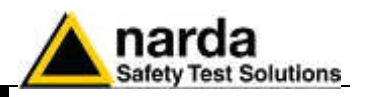

| (AMS-8061        | S/N 000WX50803)                                                | ( as it WAS 21 ago 15)                                                                                                    |
|------------------|----------------------------------------------------------------|----------------------------------------------------------------------------------------------------|
|                  | ALAR                                                           | M Pattern                                                                                                    |
| 75               | 5.96 V/m                                                       | OUT OFF ON                                                                                                    |
| ax Field ALARM S | ettings                                                        | Last Voltage:                                                                                                    |
| ON 0             | FF ON                                                          | OUT<br>OFF ON<br>Model:                                                                                                    |
| Narda Are        | 2a Monitor 🛛 🔯                                                 |                                                                                                    |
|                  | COULD NOT negotiate.                                           |                                                                                                    |
| C                | ок                                                             |                                                                                                    |
|                  | (AMS-8061<br>75<br>ax Field ALARM S<br>WARNING<br>ON 0<br>6.00 | (AMS-8061 S/N 000WX50803)<br>ALAR<br>75.96 V/m<br>ax Field ALARM Settings<br>WARNING<br>IN<br>ON<br>OFF<br>ON<br>6.00<br>6.00<br>COULD NOT negotiate. |

If there are communications problems in CSD mode between the servers of different GSM Service Providers, the message **LAST CALL DID NOT NEGOTIATE** appears in the Status frame of the main window. The same message can appear when there is heavy traffic or when the server is unable to perform roaming.

# NO CARRIER

If the station is switched off or if the signal is insufficient, the message **NO CARRIER** appears in the **Status** frame of the main window.

If the software does not see any available serial port on the PC where it is installed, the following message appears:

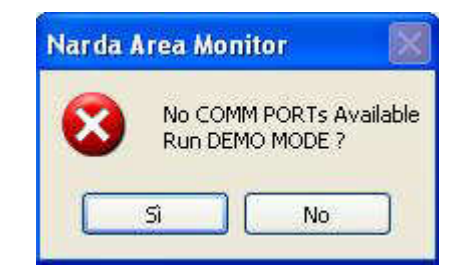

See paragraph 3.4.2.

If a COM port is configured in a way that makes it not available on the computer or if there are no free ports, you can run the software in DEMO MODE to read the data already downloaded.

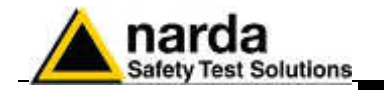

| 7.5.23 Updating<br>Firmware |                                                         | date of internal Firm<br>s important to update<br>actions added and elim      | <b>ware</b><br>the station firmware in order to use all the new<br>inate any bugs in the software.                                                |  |  |
|-----------------------------|---------------------------------------------------------|-------------------------------------------------------------------------------|----------------------------------------------------------------------------------------------------|--|--|
|                             | To update the firmware, use the <b>Execute</b> command. |                                                                               |                                                                                                    |  |  |
|                             | Th<br>to<br>sci                                         | e monitoring station wi<br>load a new one. A win<br>reen to indicate the firm | Il place the old firmware in its memory and will try<br>dow with a coloured progress bar appears on the<br>tware loading in progress.             |  |  |
|                             | Th                                                      | e following steps will be                                                     | e carried out:                                                                                                    |  |  |
| Execute                     | 1.                                                      | Example of request to confirm transfer;                                       | 8061SW02<br>Current AMS-8061 Release is:<br>A.43 08/15<br>Wish to upgrade it ?                                                                    |  |  |
|                             |                                                         |                                                                               | Sì No                                                                                                    |  |  |
|                             | 2.                                                      | Example of firmware transfer with progress bar.                               | UpGrading AMS 8061 Firmware<br>Waiting for feedback<br>8%<br>Abort                                                                                |  |  |
|                             | 3.                                                      | Back writing<br>(Internal copy of<br>FW);                                     | UpGrading Remote 8061 Firmware Updating successful I00% Abort                                                                                     |  |  |
|                             | 4.                                                      | Reset and<br>automatic startup of<br>station with new<br>version of Firmware  | Narda Area Monitor  *** Updating was successful***  Remote 8061 is re-booting with the new release and it can be called by MODEM in 2 minutes  OK |  |  |

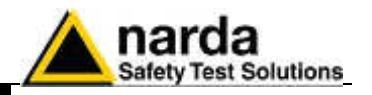

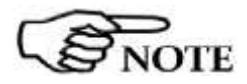

The firmware upload process requires good condition of data communication as, in case of communication errors, the entire file should be uploaded again. For this reason it is recommended to upgrade locally the station firmware accessing the station by means of RS232 cable connection.

In case of errors, normally due to poor telephone connection, the following message will be displayed:

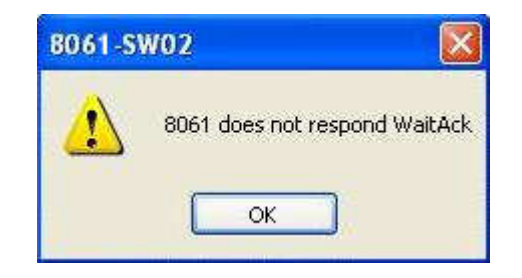

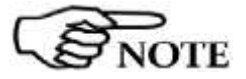

In case, for any reason, the new firmware is not completely and successfully transferred to the AMS-8061, the station will automatically restore the old firmware in order to prevent malfunctions or stops.

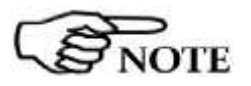

The AMS-8061 firmware and software updates are available for downloading from the internet web site www.narda-sts.it

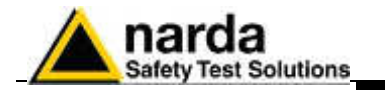

7.5.24 Station Date & Time Use the Set Clock command to update or change the internal clock in the station and synchronize it with the time set in the PC.

The operation will be carried out automatically after every connection if the **Synchronize on exiting** option is enabled.

|          | Station Date & Time       26/08/15     12:14       Synchronize on exiting |  |
|----------|---------------------------------------------------------------------------|--|
| 8061SW02 |                                                                           |  |
| ?        | Send PC date && Clock to AMS-8061 Monitor Station?<br>26/08/2015 12:15:09 |  |
|          | Si No                                                                     |  |

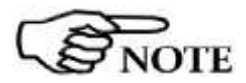

The internal clock of the station is very accurate and in many cases much more accurate than the clock on the PC. The internal clock is not automatically updated to summer time and/or to standard winter time.

When the internal clock of the station is changed, some readings may no longer appear contiguous and gaps may be found.

For this reason NARDA recommend to use of this function sparingly

It is recommended to check the station clock before starting any new monitoring campaign.

Be sure to download any useful data before clock setting as previously acquired field data will be no more downloadable.

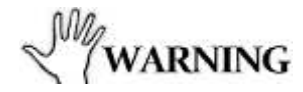

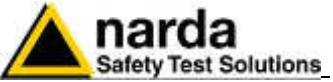

| 7.5.25 General            | Four general commands are located at the bottom of the main window:                                                                                                    |
|---------------------------|----------------------------------------------------------------------------------------------------|
| Commands                  | Read Station Conf<br>Enable Setting<br>Sub Bands<br>Hang & Exit                                                                                                    |
| 7.5.26 Read Station Conf. | To read the status of the AMS-8061 station, select <b>Read Station Conf.</b><br>Click on the button to start a new query of the station to update the control window.                                               |
| NOTE                      | This command is similar to RECALL but does not download any data                                                                                                    |
| 7.5.27 Enable Setting     | To enable settings on the monitoring station, click on the <b>Enable Setting</b> button.                                                                                                    |
|                           | Enable Setting                                                                                                    |
|                           | The software will ask to enter the Setting password:                                                                                                    |
|                           | PassWord                                                                                                    |
| 7.5.28 GPS                | This frame shows the GPS position information.                                                                                                    |
|                           | Latitude         Longitude           4404.4815 N         00809.5965 E                                                                                                    |
|                           | The GPS module takes the position data on regular basis and every time the modem switches ON. In case data are not available, for example when the station is installed indoor, the following message is displayed: |
| 7 5 20 Hong & Evit        | The Hang & Evit button and the angeing communication with the                                                                                                    |

**7.5.29 Hang & Exit** The Hang & Exit button ends the ongoing communication with the monitoring station and returns to the main window.

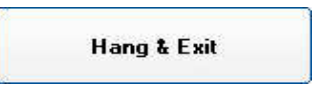

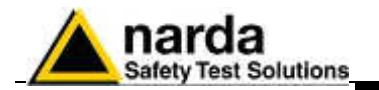

## 7.5.30 Sub Bands

ſ

Sub Bands

The **Sub Bands** window allows viewing and setting up to 20 frequency bands to be investigated. When the tab is opened, the actual bands configuration is shown.

Each band can be activated for the selective analysis by ticking the corresponding box.

| ALCONTRACT, STREET, STREET, STREET, STREET, STREET, STREET, STREET, STREET, STREET, STREET, STREET, STREET, ST | () 建筑建筑、新闻、水平、市  | the state of the state of the s | 15. 16 PAL 24 1 PAL 24 1 |
|----------------------------------------------------------------------------------------------------|------------------|----------------------------------------------------------------------------------------------------|--------------------------|
| Deta                                                                                                    | Alerts           | Consecutivelier                                                                                                    | Sub Bundy                |
|                                                                                                    |                  |                                                                                                    |                          |
|                                                                                                    | ودودو محمود معود | uphaphaphap                                                                                                    |                          |
|                                                                                                    | Sathw (NHL)      | Sky File [KHC]                                                                                                    |                          |
|                                                                                                    |                  | States M                                                                                                    |                          |
|                                                                                                    | PERMIT           | 120-111 (21                                                                                                    |                          |
|                                                                                                    | J April 1        | 941111 121                                                                                                    |                          |
|                                                                                                    | a bren           | 100 111                                                                                                    |                          |
|                                                                                                    | 0 23/9440        | Constant Pr                                                                                                    |                          |
|                                                                                                    | Commund.         | Hacheed M                                                                                                    |                          |
|                                                                                                    |                  |                                                                                                    |                          |
|                                                                                                    | - H - 1          |                                                                                                    |                          |
|                                                                                                    |                  | L                                                                                                    |                          |
|                                                                                                    | -36.7            |                                                                                                    |                          |
|                                                                                                    | 11.3             |                                                                                                    |                          |
|                                                                                                    | 12.              | <u>_</u>                                                                                                    |                          |
|                                                                                                    | 18.3             | <u>C</u>                                                                                                    |                          |
|                                                                                                    | 19-3             |                                                                                                    |                          |
|                                                                                                    | 15 1             | <u>_</u>                                                                                                    |                          |
|                                                                                                    | -16              | <sup>1</sup>                                                                                                    |                          |
|                                                                                                    | 1261             |                                                                                                    |                          |
|                                                                                                    | 16               | <b>_</b>                                                                                                    |                          |
|                                                                                                    | 78-3             | <u>e</u>                                                                                                    |                          |
|                                                                                                    | 26-1             | ££                                                                                                    |                          |
|                                                                                                    |                  |                                                                                                    |                          |
|                                                                                                    |                  |                                                                                                    |                          |
|                                                                                                    |                  |                                                                                                    |                          |
|                                                                                                    |                  |                                                                                                    |                          |
|                                                                                                    |                  |                                                                                                    | Norman Marcal            |

After the band configuration has been downloaded you will see the list of the bands, each one indicated with its start and stop frequencies.

Click **Enable Setting**, and enter the proper password, to make any change. The **Refresh** button can be used to restore readings.

If any parameter has been modified, pressing Exit the following message appears:

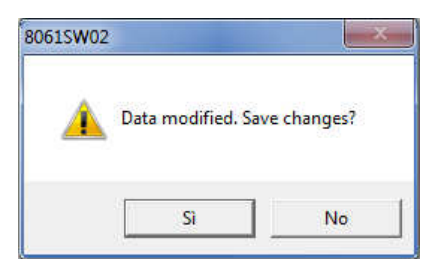

Press Yes to save changes or No to discard them and restore previous configuration.

Each frequency band can be selected and edited (pressing the Enable Setting button) as required, keeping in mind the following few rules:

- 20 frequency bands as maximum;
- in each band the lower frequency value must be smaller than the upper frequency one;
- no overlap between frequency bands;

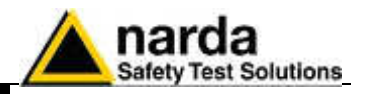

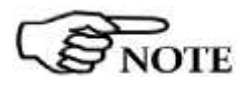

Very high fields, which frequency is out of the overall frequency range of the created table (from minimum frequency of first band to the maximum frequency of the last one) but within the receiver range (100 kHz - 6 GHz) may cause saturation of the receiver causing wrong measurements.

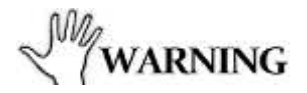

OTE

Please consider the sweep time, and consequently the power consumption, is directly related to the number and size of the frequency bands.

## Frequencies are expressed in MHz.

Click on a specific band to edit band parameter as follows:

|           |                   | (                | · · · · |
|-----------|-------------------|------------------|---------|
|           | Start Freq. [MHz] | Stop Freq. [MHz] | )       |
|           | 3.500             | 3.800            |         |
| 2         | 7.000             | 7.200            |         |
| 3         | 14.000            | 14.350           |         |
| 4         | 21.000            | 21.450           |         |
| 5         | 144.000           | 146.000          |         |
| 6         |                   |                  |         |
| 7         |                   |                  |         |
| 8         |                   |                  |         |
| 9         |                   |                  |         |
| 10        |                   |                  |         |
| 11        |                   |                  |         |
| <u>12</u> |                   |                  |         |
| 13        |                   |                  |         |
| 14        |                   |                  |         |
| 15        |                   |                  |         |
| 16        |                   |                  |         |
| 17        |                   |                  |         |
| 18        |                   |                  |         |
| 19        |                   |                  |         |
| 20        |                   |                  |         |

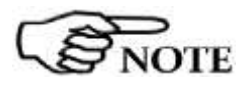

portion of the frequency spectrum must be deeply investigated. NOTE

Process time depends on band configuration.

This parameter limits the Rate selection, as it is, obviously, not allowed having a number of frequencies that requires a sweep time longer than about a half of the rate selected.

Even though it is not advisable to set overlapping bands, it can be

done in specific situations, such as, for example, when a certain

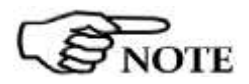

The minimum span (difference between stop and start frequencies) allowed is 110 kHz.

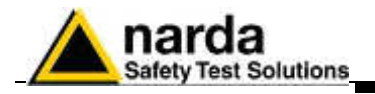

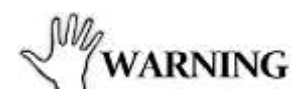

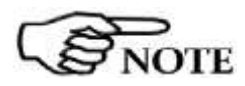

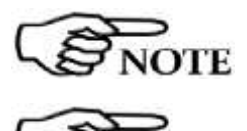

It is not advisable to have a band crossing the frequency of 20.0 MHz since this is the frequency where the internal receiver switches between low-range module and high-range module.

Each data input or change can be confirmed clicking on the "**Save**" button. Eventual setting errors will be notified with a message.

When using the AMS8061 EHA-2B dual band antenna, and, in general, when frequencies below 1 MHz are to be measured, the band table should be defined in order to avoid measuring the "0Hz" signal which exist in every spectrum analyzer.

Every spectrum analyzer displays the 0 Hz signal every time the RBW filter is larger than half the minimum frequency to be measured.

To achieve a good scanning speed without affecting the measurement accuracy, the AMS-8061 sets automatically the larger RBW filter, which allows at least 4 measurements during the scan of the narrowest band of the table.

The narrowest band of this table is 1.9 MHz wide (set1: from 0.100 MHz to 2.000 MHz).

The other bands, being very wide, would not activate a filter as narrow as the one for the first band.

Starting from 100 kHz with a 200 kHz (or wider) filter would cause the "0 Hz" signal to be measured...

| Start Freq. [MHz]       Stop Freq. [MHz]         1       0.100       2.000       ✓         2       2.000       20.000       ✓         3       20.010       30.000       ✓         4       87.500       108.000       ✓         5       876.000       960.000       ✓         6       1710.000       1920.000       ✓         7                                                                                          |    |                   |                  |   |
|----------------------------------------------------------------------------------------------------|----|-------------------|------------------|---|
| 1       0.100       2.000       ✓         2       2.000       20.000       ✓         3       20.010       30.000       ✓         4       87.500       108.000       ✓         5       876.000       960.000       ✓         6       1710.000       1920.000       ✓         7            8            9            10            11            12            13            14            15            18            20 |    | Start Freq. [MHz] | Stop Freq. [MHz] | ) |
| 2       2.000       20.000       ✓         3       20.010       30.000       ✓         4       87.500       108.000       ✓         5       876.000       960.000       ✓         6       1710.000       1920.000       ✓         7                                                                                                    | 1  | 0.100             | 2.000            |   |
| 3       20.010       30.000       ✓         4       87.500       108.000       ✓         5       876.000       960.000       ✓         6       1710.000       1920.000       ✓         7            8            9            10            11            12            13            14            15            18            20                                                                                      | 2  | 2.000             | 20.000           |   |
| 4       87.500       108.000       ✓         5       876.000       960.000       ✓         6       1710.000       1920.000       ✓         7                                                                                                    | 3  | 20.010            | 30.000           |   |
| 5       876.000       960.000       ✓         6       1710.000       1920.000       ✓         7            8            9            10            11            12            13            14            15            16            17            18            20                                                                                                    | 4  | 87.500            | 108.000          |   |
| 6       1710.000       1920.000       ✓         7            8            9            10            11            12            13            14            15            16            17            18            20                                                                                                    | 5  | 876.000           | 960.000          |   |
| 7                                                                                                    | 6  | 1710.000          | 1920.000         |   |
| 8                                                                                                    | 7  |                   |                  |   |
| 9                                                                                                    | 8  |                   |                  |   |
| 10                                                                                                    | 9  |                   |                  |   |
| 11                                                                                                    | 10 |                   |                  |   |
| 12                                                                                                    | 11 |                   |                  |   |
| 13                                                                                                    | 12 |                   |                  |   |
| 14                                                                                                    | 13 |                   |                  |   |
| 15                                                                                                    | 14 |                   |                  |   |
| 16                                                                                                    | 15 |                   |                  |   |
| 17                                                                                                    | 16 |                   |                  |   |
| 18                                                                                                    | 17 |                   |                  |   |
| 19        20                                                                                                    | 18 |                   |                  |   |
| 20                                                                                                    | 19 |                   |                  |   |
|                                                                                                    | 20 |                   |                  |   |

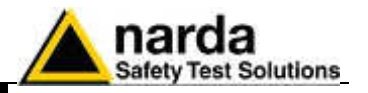

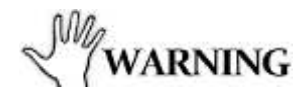

Since the system is very flexible and open, when setting the frequency bands, the User must be conscientious of what he is going to do.

Parameters incompatible with each other can cause system crashes and inconsistent readings.

**7.5.31 Exit** The **Exit** button ends the ongoing communication with the station and returns to the main window.

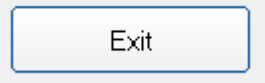

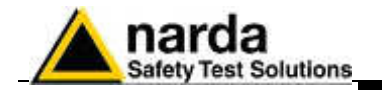

**7.5.32 Download data via** serial port, RS232 In some situations where, for example, the GSM signal is very weak or there is no coverage of the network by the GSM Service Providers, it is possible to make an acquisition of long term data without downloading them daily via GSM. At the end of the desired acquisition period, or on regular basis for longer periods, the data can be downloaded to a PC using one of the station's serial ports and a direct RS232, USB or Ethernet link. The procedure to follow is:

- Open the station by removing the radome
- Connect the serial cable supplied between the RS232/USB/Ethernet connector on the AMS-8061 station and the corresponding port of the PC
- If necessary, change the properties of the icon of 8061-SW02 entering the command COMM=N; where N is the number of the COM port on the PC where the RS232 is connected
- Run the software
- Call the station by pressing the CALL button

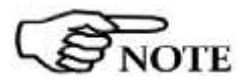

Refer to chapter 1 and 2 for details regarding battery charging, station positioning and further information about installation.

With no modem in use, the software will promptly display the message:

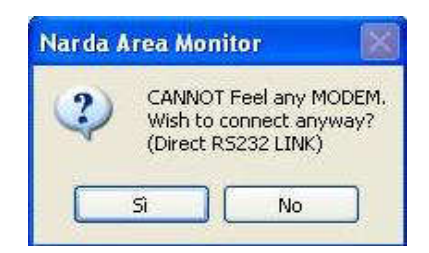

Answer **YES** to enter the station menu to download the data or change its configuration.

**7.5.32.1 Possible errors** If the station is switched off, the serial communication cannot take place and the error message is:

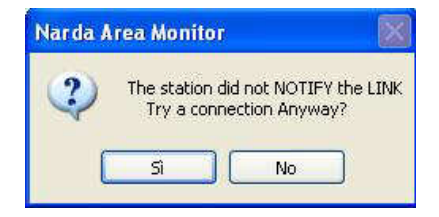

Answer **NO** and try to solve the problem checking the conditions of the cable and if it has been connected to the port used by the software.

If the answer is **YES**, the software will show the existing communication at the time of the latest data download.

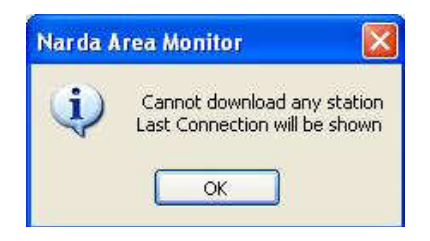

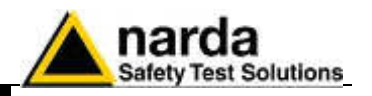

# 7.5.33 Software update

To update the software you can download, free of charge, the latest release from the NARDA website: www.narda-sts.it Registration is required.

After you have saved it into the PC, you must decompress it to get the complete list of files to be installed. You can save them into a CD or into the PC hard disk.

The updating procedure is like the first installation one.

| 8061NSTS Setup                                                                                                    | ×                            |
|----------------------------------------------------------------------------------------------------|------------------------------|
| Installation Folder<br>Where would you like 8061NSTS to be installed?                                                                               |                              |
| The software will be installed in the folder listed below. To select a d<br>either type in a new path, or click Change to browse for an existing fo | ifferent location,<br>older. |
| Install 8061NSTS to:                                                                                                    | _                            |
| C:\Program Files (x86)\8061NSTS                                                                                                    | C <u>h</u> ange              |
| Space required: 14.0 MB<br>Space available on selected drive: 795.29 GB                                                                             |                              |
| < <u>B</u> ack <u>N</u> ext >                                                                                                    | <u>C</u> ancel               |

Press Next to complete the installation.

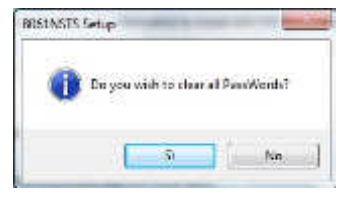

During the installation process the software will ask the User if he wants to cancel all the existing Passwords.

If the answer is **YES**, all the stations and measurements already saved will be hidden, but still accessible by adding all the stations used and maintaining the original name (respecting upper and lower case letters) and phone number.

With this procedure, all hidden stations are made accessible to the User.

Answering **NO**, all the stations, telephone numbers and the respective Device Passwords will be immediately visible to the User.

The 8061NSTS folder and the 8061SW-02 icon will be updated.

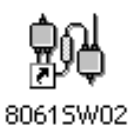

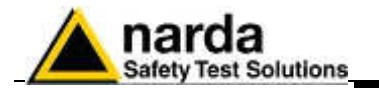

| 7.6 FTP mode                   | <b>FTP</b> (File Trasnfer Protocol) is a standard network protocol used to transfer computer files between two hosts over a TCP-based network, such as, for example, the Internet.                                                                                                    |
|--------------------------------|----------------------------------------------------------------------------------------------------|
|                                | in this operating mode, the data are stored in a server as it is for a cloud                                                                                                    |
|                                | The SIM card installed in the area monitor modem, must specifically be enabled for FTP/Internet communication mode.                                                                                                    |
|                                | The FTP connection between the remote station and the data server is available via Modem (wireless) only.                                                                                                    |
|                                | The first connection may take place either via GSM modem (if available, depending on station model) or via direct RS232, Ethernet or USB connection. The direct connection is much faster; therefore, it is advisable to make the first connection in this way even if the subsequent operations will be done via GSM modem. For more details, see chapter 2.                                                                                                    |
| 7.6.1 GPRS/FTP<br>Introduction | AMS-8061 area monitors can be set to operate using two different remote communication modes, both using the GSM network: CSD (Circuit Switched Data) and GPRS (General Packet Radio Service).<br>The user should decide in advance the communication mode for each station as CSD communication mode is not allowed while a station is set for GPRS and vice versa.                                                                                                    |
|                                | This section provides operating instructions and suggestions to correctly use AMS-8061 area monitor set for GPRS communication mode.                                                                                                    |
| NOTE                           | Please refer to chapter 3 of this manual for remote CSD and local RS232 or USB or Ethernet communication.                                                                                                    |
| <b>Mwarning</b>                | Remote communication in CSD mode is protected by a "Device<br>Password" that is stored in every AMS-8061 Area Monitor.<br>The same password must be set, by the user, in the CSD station list<br>provided by the control software.<br>Remote communication in CSD mode is not allowed in case the two<br>passwords do not match.<br>Device passwords are not checked during local RS232 or USB or<br>Ethernet communication.<br>All the monitoring stations are initialized in the factory with the<br>password "PASSPMM" that is advisable to replace during the first<br>connection. |

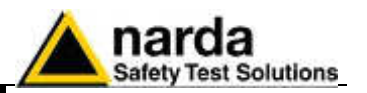

## When a GPRS modem switches on, it links up with the GPRS network. 7.6.2 Brief description of Assuming that parameters such as Access Point Name, User Name and **GPRS** communication Password are correctly set by the user, the modem accesses the Internet to establish packet data communication towards other devices identified by their IP addresses. Unlike CSD data communication, there is no need to establish a direct connection between two devices by means of a call to a telephone number. Each data packet put in the network includes the receiver IP address so that any packet can be delivered efficiently. In GPRS mode the telephone channel is not engaged continuously but only when some data have to be transmitted. In this way a single telephone channel can be shared between users or more channels can be used at the same time to improve the communication speed. Usually there is no need to ask the provider for specific data service as SIM cards are often already enabled for GPRS. An evident advantage using internet for data exchange is that it allows access to data from anywhere, at low cost, regardless distance. The monitoring network is a system composed by one to several AMS-7.6.3 Monitoring 8061 remote monitoring stations and a controller PC running the 8061SWnetworks 02 control software. Remote stations continuously perform field measurements and store results in their internal memory. At programmed time, each station downloads the stored results to the controller PC in a different way depending on the communication method that have been decided in advance. In this section GPRS communication method only is taken into consideration. After initial installation, there is no direct communication between remote 7.6.4 System stations set for GPRS mode and controller PC. operation in A user's FTP server, with a static IP address, must always be available, GPRS mode presuming availability of the GSM signal at the remote station installation site, for AMS-8061 to download data to the server itself. When connecting to the server, the remote station will check for the existence of any request to modify its setting or to download results related to some specific time interval. In case, the station will proceed accordingly by changing its setting or by downloading the requested data. If no special requests is found, the station downloads all measurement results which have been acquired since the previous access to the server. To avoid generating undesired electromagnetic fields that would be measured by the station itself, the station GSM/GPRS modem, which allows communication with the FTP server, should be set to be off for the major part of the day. At the programmed time, set by the user, the modem switches on and the station access the ftp server to download its results. Depending on the setting decided by the user, various abnormal conditions regarding field strength and station operation, generate alarm events able to immediately switch on the modem to access the server and/or send SMS to the user's mobile phone. Being the modem a power consuming component, it is advisable to avoid programming the station to access the server more than once a day to

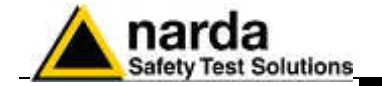

avoid, specially during bad weather periods, affecting the energy balance between solar panel and battery backup.

The main interface to the system, from the operator side, is the controller PC.

When desired, through the control software 8061SW-02, the user can select a remote station from the station list and access the station folder opening an ftp connection to the server.

All data not already downloaded from the server to the controller PC are then downloaded and a new setting file, if requested by the user, is transferred to the server to be read by the station when it will access the server.

The controller PC needs a full internet connection allowed for File Transfer Protocol.

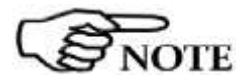

Due to the GSM network signal quality, it may happen, sometimes, that the station is not able to access the ftp server at the scheduled time. No data will be anyway loss, being downloaded at the next time connection.

7.6.5 Some advantages
Any remote unit (AMS-8061 area monitor) downloads its data to the FTP server, at scheduled time, according to the user setting. The controller PC is able to retrieve them whenever desired without any need to establish a direct connection to the remote station. Integrity check of transmitted data is automatically performed by the remote station.
In case of bad GSM signal quality, remote stations automatically try several times to access the network and download measurement results.

The small dimensions of data files normally transferred by our systems make it convenient to choose telephone charges based on data volume usually available for GPRS service.

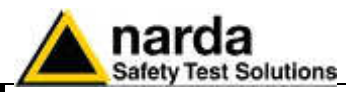

| 7.6.6 Remote station | <ul> <li>A SIM card enabled for GPRS communication must be provided by the<br/>user and inserted in the SIM card slot according to instruction provided by<br/>this manual.</li> <li>The SIM card PIN code must be disabled using a mobile phone</li> </ul> |
|----------------------|----------------------------------------------------------------------------------------------------|
|                      | Information required for GPRS communication:                                                                                                    |

- **APN** (Access Point Name)
- UN (User Name)
- **PW** (Password)

The above parameters are specific of the SIM card provider, it often happens that User Name and Password are not required.

## Some examples:

**Italy**: APN for a Vodafone SIM card is: web.omnitel.it User name and password are not required.

**Greece**: APN for a Cosmote SIM card is: internet User name and password are not required.

**China**: APN for a China Mobile (Shanghai) SIM card is: cmnet User name and password are not required.

Configuration of the above, as well as ftp server parameters must be done in advance, before on site installation, using the controller PC running the provided 8061SW-02 control software or, as an alternative, by means of specific messages (SMS) to be sent to the station telephone number.

A Narda STS ftp server is available to our customer for preliminary tests:

IP address: 109.233.121.232 User Name: 8057 Password: pmmpass

7.6.7 Minimum requirements of the controller pc

Minimum requirements of the controller pc

- Operating system: Windows XP, Vista, Win7, 8;
  - Pentium processor;
  - at least 256 MB RAM;
  - at least 100 Mb of space free on your hard disk;
  - Full Internet connection (the PC and network firewall should not close the ports 20 and 21 normally used for FTP connection)
  - 8061SW-02 provided control software should be installed

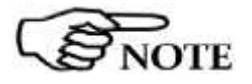

8061SW-02 control software has been developed to operate properly with different Date /Time formats that can be selected through the Regional Settings of the Windows Control Panel.

Non all the possible combinations has been tested. A functional test by setting European format (dd/MM/yyyy , HH:mm:ss) is suggested in case a malfunction is noticed.
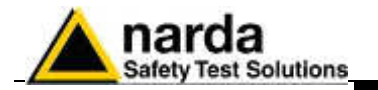

| 7.6.8 FTP server                                           | FTP server requirements:                                                                                                    |
|------------------------------------------------------------|----------------------------------------------------------------------------------------------------|
| requirements                                               | A STATIC IP address is required for the FTP server.                                                                                                    |
|                                                            | The following information regarding the ftp server must be available to set-<br>up correctly remote units and controller PC:                                                                                                    |
|                                                            | IP address (it is the static IP address assigned to the ftp server)<br>User name and Password (to be allowed to exchange data with the ftp<br>server)                                                                                                    |
| NOTE                                                       | Username and Password must only contain alphanumeric characters; any special characters are not allowed.                                                                                                    |
| 7.6.9 Brief operating<br>description and<br>file structure | <ul> <li>Basically, at scheduled times, the AMS-8061 regularly establishes, via GPRS, a connection to the server through FTP: <ul> <li>First it loads, if any, all the (new) settings which have been written by the (client) application.</li> <li>Then it writes all data that have been requested by the application.</li> <li>Finally it erases all previous required settings in order to avoid reloading them at the next connection. Note that data related to field measurements are never deleted by the station.</li> </ul> </li> <li>After that, the connection is terminated.</li> </ul> |
| 7.6.10 Structure                                           | To avoid having multiple stations that store data in the same directory every data exchange is done on a directory named as the serial number of the monitoring station itself. Here, an example of directory structure:<br>FTP_Root<br>000WE41003<br>8061.CFG<br>8061.set<br>8061FLD.TXT<br>17_08_01_07_09D61                                                                                                    |
| NOTE                                                       | Directories are created by the control software, at the first connection to the server, after the station parameter set-up has been completed. Remote station will not create any directory. The user must ensure that the directory have been created before operating the remote station.                                                                                                    |
| 7.6.10.1 CFG File<br>(configuration)                       | Whenever the AMS-8061 connects to GPRS and accesses to FTP server, it looks for a file named 8061.CFG in its directory (its serial number). If the file is present, the AMS-8061 retrieves it and calculates the checksum in order to use it and thus get the new configuration. If the checksum is wrong, the file is discarded otherwise the new configuration is taken. Is important to note that the new setting will not take effect immediately but only after the connection is closed.                                                                                                    |
| NOTE                                                       | Please refer to chapter 3 of this manual for GPRS/FTP detailed information and communication protocol.                                                                                                    |

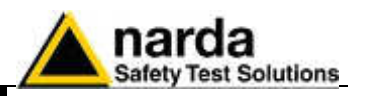

#### 7.6.10.2 FLD File (Read)

After having dealt with the configuration file 8061.CFG, the AMS-8061 check for the presence of a file named 8061FLD.TXT.

This, is an ASCII file which contains the date of the first requested record and the number of them. The syntax is: FLD HH:mm;GG/MM/YY; n where:

- HH is hour of the day.
- mm is minute of the day.
- GG is the day.
- MM is the month.
- YY is the year
- n is the number of records required (if n="---" then all records starting from the date/hour up the last recorded record will be uploaded).

For example the string FLD 18:13:23/07/09:100 Asks for 100 records from the 23<sup>th</sup> of July 2009 at 18:13.

If, instead, the string would have been FLD 18:13;23/07/09;---It would ask for all records from the 23<sup>th</sup> of July 2009 at 18:13 up to now.

#### Note that, in case of "---" (up to now option), in order to avoid huge files and long transfer time, the number of records will be limited to about 5000.

Once the AMS-8061 has read the file 8061FLD.TXT, it deletes it. It will be replaced later with the newer self-created 8061FLD.TXT, which reflects the last uploaded record.

This solves the continuity of records even without any external intervention. Indeed, for every connection the AMS-8061 uploads the records and writes a new FLD file which reports the date/hour of last record so that next connection will continue from this having thus an uninterrupted series of records.

7.6.10.3 Record File After having read the FLD file, which informs the AMS-8061 about which records have to be uploaded, it writes a file (Write) named HH mm GG MM YY.D61 where:

- HH is hour of the day.
- mm is minute of the day.
- GG is the day.
- MM is the month.
- YY is the year

This file, in binary format, contains the downloaded measurement results.

7.6.10.4 FLD File (Write)

After having written the record file HH mm GG MM YY.D61, the AMS-8061 writes the file named 8061FLD.TXT which replaces the old one. This, is an ASCII file which contains the date of the last uploaded record and terminates with the string "---". The content will be therefore: FLD HH:mm;GG/MM/YY;--- where:

- HH is hour of the day.
- mm is minute of the day.
- GG is the day.
- MM is the month.
- YY is the year

For example the string FLD 20:30;23/07/09;---Says that the last updated record is related to the date of 23th of July 2009 at 20:30.

If the user does not need a specific period but, as usual, a simple continuous data logger , there is no need to write any FLD File as the system is self-sufficient.

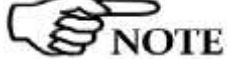

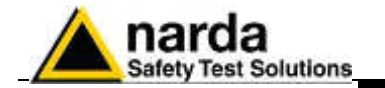

| 7.6.10.5 Event File<br>(Write)                        | <ul> <li>After having written the FLD file, the AMS-8061 writes a file named HH_mm_GG_MM_YY.TXT where:</li> <li>HH is hour of the day.</li> <li>mm is minute of the day.</li> <li>GG is the day.</li> <li>MM is the month.</li> <li>YY is the year</li> </ul>                                                                                                    |
|-------------------------------------------------------|----------------------------------------------------------------------------------------------------|
|                                                       | <ul> <li>Which represents the events file.</li> <li>This, is an ASCII file which contains all the new events since last connection.</li> <li>Alternatively, soliciting a connection, by the SMS command, different event history can be retrieved as follows: <ul> <li>SCGNA : all the stored events are written in EVENT.TXT file</li> <li>SCGNL : The last 20 events are written in EVENT.TXT file</li> </ul> </li> </ul> |
|                                                       | The content of EVENT file is the chronological history of all events up to the time of connection (RTC setting assumed to be correct).                                                                                                    |
| 7.6.11 First installation<br>and<br>Parameter setting | First configuration of each station and its functional test should be<br>performed before installing the station on site.<br>User must ensure that the GSM signal is available in the installation site.<br>Refer to chapter 1 and 2 for details regarding battery charging, station<br>positioning and other information about installation.                                                                               |
|                                                       | Main steps:                                                                                                    |
|                                                       | 1 - Set-up the remote unit and recharge batteries as explained in the chapter 1 and 2;                                                                                                    |
|                                                       | 2 - Install 8061SW-02 control software in the controller PC by running 8061NSTS setup and follow on screen instructions (see chapter 3);                                                                                                    |
|                                                       | <ul> <li>3 - Check the COM port number assigned to the RS232 or USB port (or USB/RS232 adapter)</li> <li>It may happen, using USB port or USB/RS232 adapter, that the assigned COM port number exceed 09.</li> <li>In this case change the setting of your port in the Windows control panel (advanced setting) to assign a COM port number between 01 and 09 (see chapter 3);.</li> </ul>                                  |
|                                                       | 4 - Select the icon 8061SW-02 with the right mouse button;                                                                                                    |
|                                                       | 5 - Select <b>Properties</b>                                                                                                    |
|                                                       | 6 - Add the command COMM=N preceded by a space (in capital letters) at the end of the Destination field where N indicates the serial port to be used; for example, if the AMS-8061 Area Monitor is connected to port 2, add the command COMM=2.                                                                                                    |

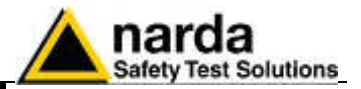

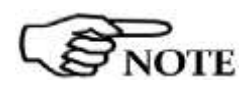

The assigned COM port nr. must be between 1 and 9.

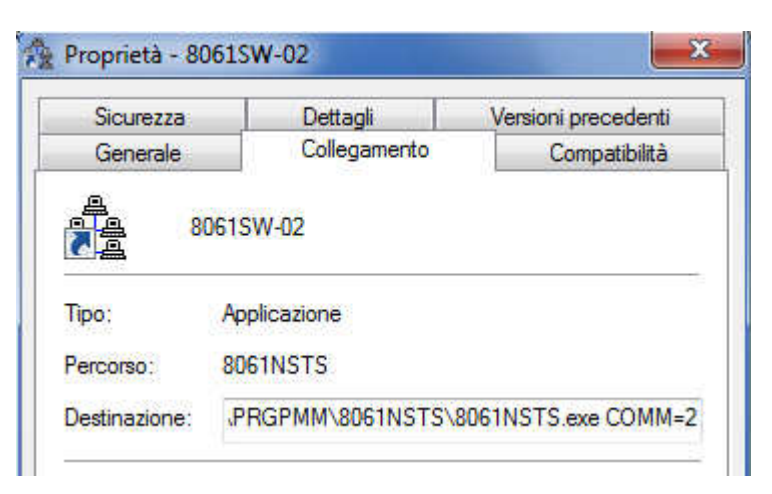

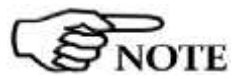

In some operating system the Destination field is enclosed in double quotation marks ("); in this case, the command COMM=N, preceded by a space must be outside as in the example below;

| Generale   | Collegamento | Compatibilità | Protezione        |    |
|------------|--------------|---------------|-------------------|----|
| <b>9</b> 0 | 8061-SW02    | 2             |                   |    |
| Tipo:      | Applicaz     | tione         |                   |    |
| Percorso:  | 8061SW       | /02           |                   |    |
| Destinazi  | one: i\80619 | W02\8061SW    | 02.exe NARDA'' CO | мм |

7 - Then confirm by selecting Apply

8 - Connect the Area monitor to the PC with the provided cable, switch the station ON and run 8061SW-02 control software.

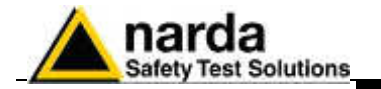

9 - Set Terminal and Setting passwords as requested by the software (If desired, Terminal and Setting passwords can be the same word). Take note of your passwords as they are needed to operate the application software.

|                                                   |                                                 | C5                                               | D                                        |                                                                                                    |                                                                | 1                                                                             |                                                                | FTP          |                                      |
|---------------------------------------------------|-------------------------------------------------|--------------------------------------------------|------------------------------------------|----------------------------------------------------------------------------------------------------|----------------------------------------------------------------|-------------------------------------------------------------------------------|----------------------------------------------------------------|--------------|--------------------------------------|
| #<br>1.                                           | Station Ide<br>000                              | entiliee (Name)<br>/X50902                       |                                          | Lass)<br>3071071                                                                                           | Link<br>5 15:49                                                | Links<br>Unlock, DAT                                                          | Alam<br>Several                                                | Π            | OPEN                                 |
| eraxi Name                                        |                                                 |                                                  |                                          |                                                                                                    |                                                                |                                                                               |                                                                | <b>₽</b> 0¢  | nct move the                         |
|                                                   |                                                 |                                                  |                                          |                                                                                                    |                                                                |                                                                               |                                                                |              | Add Station                          |
|                                                   |                                                 |                                                  |                                          |                                                                                                    |                                                                |                                                                               |                                                                |              | OpenLog Fix                          |
|                                                   |                                                 |                                                  |                                          |                                                                                                    |                                                                |                                                                               |                                                                | Data Hanagem | crk.                                 |
| No                                                | ovembe                                          | r No                                             | ivember                                  | 2015                                                                                                    | 1                                                              | M                                                                             |                                                                | Deto Hanogen | Cola Exchange<br>Date Export         |
| Nc<br>Mon                                         | Tue                                             | r No<br>Wed                                      | Thu                                      | 2015<br>Fri<br>30                                                                                          | Sat<br>21 A                                                    | Sun                                                                           | 10ap 46                                                        | Data Hansper | ont<br>Dota Exchange<br>Data Export  |
| No<br>Mon<br>26<br>2 4                            | Tue<br>Tue<br>27<br>3 4                         | 1 No<br>Wed<br>28<br>4 4                         | Thu<br>29<br>5 A                         | <ul> <li>Z015</li> <li>Fri</li> <li>30</li> <li>6 ▲</li> </ul>                                             | Sat<br>31 A<br>7 A                                             | Sun<br>1 🔺<br>8 🔺                                                             | Wask 44<br>Work 45                                             | Data Hanagen | ent<br>Dota Exchange<br>Date Export  |
| Nc<br>Mon<br>26<br>2 4<br>9 4                     | Tue<br>Tue<br>27<br>3 4<br>10 4                 | r No<br>Ved<br>28<br>4 ±<br>11 ±                 | Thu<br>29<br>5 4<br>12 4                 | <ul> <li>✓ 2015</li> <li>Fri</li> <li>30</li> <li>6 ▲</li> <li>13 ▲</li> </ul>                             | Sat<br>31 <u>A</u><br>7 <u>A</u><br>14 A                       | ♥<br>Sun<br>1 ▲<br>8 ▲<br>15▲                                                 | Wash 44<br>Wash 45<br>Wash 45                                  | Data Hanspon | crit<br>Dota Exchange<br>Date Export |
| No<br>Mon<br>26<br>2 ±<br>9 ±<br>16 ±             | Tue<br>27<br>3 4<br>10 4<br>17 4                | 11 ± 18 ±                                        | Thu<br>29<br>5 4<br>12 4<br>19 4         | <ul> <li>✓ 2015</li> <li>Fri</li> <li>30</li> <li>6 ▲</li> <li>13 ▲</li> <li>20 ▲</li> </ul>               | Sat<br>31 <u>A</u><br>7 <u>A</u><br>14 <u>A</u><br>21 <u>A</u> | <ul> <li>Sun</li> <li>1 ▲</li> <li>8 ▲</li> <li>15 ▲</li> <li>22 ▲</li> </ul> | Wash 44<br>Wash 45<br>Wash 45<br>Wash 45                       | Data Henagen | ont<br>Oota Exchange<br>Date Syport  |
| Nc<br>Mon<br>26<br>2 \$<br>9 \$<br>16 \$<br>23 \$ | Tue<br>Tue<br>27<br>3 4<br>10 4<br>17 4<br>24 4 | r Nu<br>Ved<br>28<br>4 ±<br>11 ±<br>18 ±<br>25 ± | Thu<br>29<br>5 4<br>12 4<br>19 4<br>26 4 | <ul> <li>✓ 2015</li> <li>Fri</li> <li>30</li> <li>6 ▲</li> <li>13 ▲</li> <li>20 ▲</li> <li>27 ▲</li> </ul> | Sat<br>31 A<br>7 A<br>14 A<br>21 A<br>28 A                     | ♥<br>Sun<br>1 ▲<br>8 ▲<br>15 ▲<br>22 ▲<br>29 ▲                                | Wash 44<br>Wash 45<br>Wash 45<br>Wash 45<br>Wash 47<br>Wash 48 | Data Hensper | crit<br>Dota Exchange<br>Date Export |

10 - Select FTP section in the top side of the main window

Fig. 7-1 FTP Main window

11 - The station list contains only one station as an example.

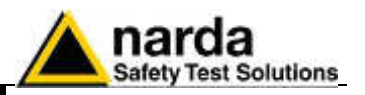

12 - Click **Add Station** button on the right side to add a new station to your list and fill the new form with requested parameters:

|                                         |                                    |                                             | D.                                        |                                                                                                    |                                                                |                                                                                             |                                                     |                                            |                                     |
|-----------------------------------------|------------------------------------|---------------------------------------------|-------------------------------------------|----------------------------------------------------------------------------------------------------|----------------------------------------------------------------|---------------------------------------------------------------------------------------------|-----------------------------------------------------|--------------------------------------------|-------------------------------------|
|                                         | Station Ide<br>000V                | ntifier (Name)<br>/X50802                   | •                                         | Last I<br>03/11/19                                                                                          | Link<br>5 17:15                                                | Links<br>14/18ia                                                                            | Alarm<br>Several                                    |                                            | PEN                                 |
|                                         | (FATE                              | 59000 CAA                                   |                                           |                                                                                                    |                                                                | 070                                                                                         |                                                     | <u>.</u>                                   |                                     |
| R Station 1<br>Station Identif          | If 2<br>fer (Name)    TE           | STCISAND_EX:                                | • [[                                      | Address                                                                                                    | 109.233                                                        | 21.232                                                                                      | Remove Station                                      | De retney                                  | s He                                |
| 3/8                                     | 2 J N                              | over 1000                                   |                                           | Parsend                                                                                                    | Empoass                                                        |                                                                                             |                                                     |                                            |                                     |
| iche duied Ge<br>Time )                 | •<br>                              | 🗖 Generale                                  | Cal                                       |                                                                                                    | GPF                                                            | S Settings                                                                                  | Auto ASCII File                                     | Add                                        | Station ]                           |
|                                         |                                    |                                             |                                           |                                                                                                    |                                                                |                                                                                             |                                                     |                                            | lar Da                              |
| No                                      | vembe                              | f No                                        | ovember                                   | 2015                                                                                                    |                                                                |                                                                                             |                                                     | Deta Menagement<br>Data Sala               | Exchange                            |
| No                                      | vembe                              | f No                                        | ovambar                                   | ✓ 2015<br>Fri                                                                                               | Sat                                                            | v<br>Sun                                                                                    |                                                     | Dets Kenegement<br>Dets Constant<br>Deta   | iLog File<br>Exchange<br>is Export  |
| No<br>Mon                               | tue                                | F No<br>Wed                                 | ovambar<br>Thu<br>29 A                    | V 2015                                                                                                    | Sat<br>31 A                                                    | Sun                                                                                         | Wreek 44                                            | Deta Monagement<br>Deta Monagement<br>Deta | i Log File<br>Exchange<br>le Export |
| No<br>Mon<br>2 3                        | Ivembe                             | f No<br>Wed<br>28 🔬<br>4 🔹                  | ovember<br>Thu<br>29 A<br>5 A             | <ul> <li>✓ 2015</li> <li>Fn</li> <li>30 ▲</li> <li>6 ▲</li> </ul>                                           | Sat<br>31 A<br>7 A                                             | ♥<br>  1 ▲<br>  8 ▲                                                                         | Wrek 44<br>Wrek 45                                  | Deta Konsyment<br>Deta Consyment<br>Deta   | iLog File<br>Excharge<br>le Exposi  |
| No<br>Mon<br>2 1                        | 1000 Tue                           | F No<br>28 &<br>4 &<br>11 &                 | 1 hu<br>29 <u>6</u><br>5 <u>6</u><br>12 6 | <ul> <li>✓ 2015</li> <li>Fri</li> <li>30 ▲</li> <li>6 ▲</li> <li>13 ▲</li> </ul>                            | Sat<br>31 A<br>7 A<br>14 A                                     | ♥<br>Sun<br>1 ▲<br>8 ▲<br>15 ▲                                                              | Week 44<br>Week 45<br>Week 46                       | Dets Hengement<br>Dets Hengement<br>Deta   | iLog File<br>Exchange<br>is Exposi  |
| No<br>Mon<br>2 \$<br>9 \$               | 10e<br>27 &<br>3 &<br>10 &<br>17 & | f Ned<br>28 ▲<br>4 ▲<br>11 ▲<br>18 ▲        | 1100<br>1100<br>12 A<br>12 A<br>19 A      | <ul> <li>✓ 2015</li> <li>Fn</li> <li>30 ▲</li> <li>6 ▲</li> <li>13 ▲</li> <li>20 ▲</li> </ul>               | 5at<br>31 <u>A</u><br>7 <u>A</u><br>14 <u>A</u><br>21 <u>A</u> | ✓<br>5un<br>1 ▲<br>8 ▲<br>15▲<br>22▲                                                        | Week 42<br>Woek 45<br>Woek 45<br>Woek 45            | Deta Menagement<br>Deta Menagement<br>Deta | iLog File<br>Exchange<br>le Export  |
| No<br>Mon<br>2 4<br>9 4<br>16 4<br>23 4 | 104<br>174<br>244                  | f No<br>28 ▲<br>4 ▲<br>11 ▲<br>18 ▲<br>25 ▲ | 19 A<br>19 A<br>12 A<br>19 A<br>26 A      | <ul> <li>✓ 2015</li> <li>Fn</li> <li>30 ▲</li> <li>6 ▲</li> <li>13 ▲</li> <li>20 ▲</li> <li>27 ▲</li> </ul> | Stat<br>31 A<br>7 A<br>14 A<br>21 A<br>28 A                    | <ul> <li>Sun</li> <li>1 ▲</li> <li>8 ▲</li> <li>15 ▲</li> <li>22 ▲</li> <li>29 ▲</li> </ul> | Week 44<br>Week 45<br>Week 45<br>Week 45<br>Week 48 | Deta Management<br>Deta Management<br>Deta | iLog File                           |

#### Station Identifier (Name):

"TESTCISANO\_EX3" in this example, you can decide for any alphanumeric name.

The station list cannot contain two or more stations with the same name. The folder containing all information and data of a specific station is created automatically by the control software. The folder name is the same assigned to the station in the station list.

#### S/N:

"**000WE41003**" in this example, is the serial number, different for any station. By means of the control software a new directory with the same name will be created in the FTP server. It will be used for any data exchange between PCserver FTP and station-server FTP related to this specific station.

#### Address:

"109.233.121.232" in this example Narda STS ftp server IP address that can be used by user for preliminary tests. Be aware that data in this server are periodically removed.

User must set here the static IP address of his FTP server.

#### User Name and Password:

Respectively "8057" and "pmmpass" in this example to access the Narda STS ftp server for test.

User must set access parameters for his own ftp server.

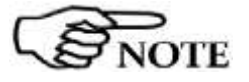

The above information S/N, Address, User name and password are necessary for the controller PC to access the ftp server for downloading station measurement results and change setting to the remote station.

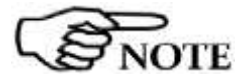

After typing, press "Return" key to set each single parameter. Every time a single parameter is set in this form the user will be asked to type the terminal password.

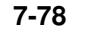

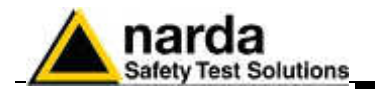

#### 13 - GPRS parameters setting

#### In the same form click the button GPRS Settings:

| Statio                 | n Identifier (Name) | Last L      | ink L          | Links Alarm | Alam            |                   |
|------------------------|---------------------|-------------|----------------|-------------|-----------------|-------------------|
| 1 0                    | 100WX50802          | 03/11/15    | 17:15          | Villanc     | • Several       | OPEN              |
| 2 (E)                  | ICISANO EX3         | 1.1         | and a second   | 170         | a desta como    |                   |
| dit Station II 2       |                     |             | 10             |             |                 |                   |
| Station Inter (Marrie) | TESTCISAND_EX3      | 4/\$tittest | 108.233 21.232 |             | Remove Station  | PI De refuerse ha |
| 5/N                    | 000WE41003          | Use Name    | )(6057         | 6           |                 | El construction   |
|                        |                     | Passeord    | primpass       | 10          | Hide digits     |                   |
| Scheduled Cell         | 11 22 3301          |             |                |             | Auto ASCIL File | Add Station       |
| Tipe                   | Generale Cal        |             | SPRS Sitting   | 1           |                 |                   |

#### A new form opens: GPRS Settings COMM 1 GPRS FTP 109.233.121.232 web.omnitel.it Address: Provider: 8057 User Name: User Name: Password: pmmpass Password: Schedule CSD FTP

Select the button FTP in the frame Schedule if not already selected.

Fill the same parameters, Address, User Name and Password for the FTP server. These parameters will be transferred to the station and will be used by the station itself to access the ftp server for downloading measurement results and upload any new configuration file.

In this example, parameters for the Narda STS ftp server are set for preliminary test.

User should then set access parameters for his own ftp server.

Fill the **GPRS** section with parameters needed by the station to link the GPRS network.

In this example are set parameters for an Italian Vodafone SIM card (see the above paragraph **Remote station requirement** for details).

Click the button Set to store the above parameters in the station memory.

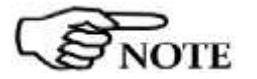

Set

Read

Use the Read button to display GPRS parameter of a station connected by the RS232, Ethernet or USB cable.

Click Exit to close this form.

7-79

Exit

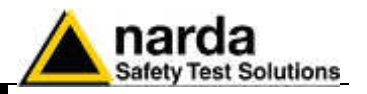

#### 14 – Setting station RTC (Real Time Clock)

The station clock is very important as every field data stored by the station is related to time taking, as a reference, the station RTC.

Being connected through the cable the station clock will be set. After on site installation, having no direct connection between controller PC and remote station, RTC will be set, if required, by means of a cell phone, sending an SMS to the station.

Select the **CSD** section of the 8061SW-02 control software and select one station from the stations list (the first installation will show only one station set by the software as an example):

|                                               |                                          | içş                                                         | D                                        |                                                                                            |                                                                               | 1                                              |                                           |                  | FIP          |                                 |                |
|-----------------------------------------------|------------------------------------------|-------------------------------------------------------------|------------------------------------------|--------------------------------------------------------------------------------------------|-------------------------------------------------------------------------------|------------------------------------------------|-------------------------------------------|------------------|--------------|---------------------------------|----------------|
| 1                                             | Station Id                               | entifier (Name)<br>vXSAROZ                                  |                                          | Telephone Nu<br>1234(67)                                                                   | umber                                                                         | Last Link<br>Novia                             | Links<br>0/0                              | Alarm<br>• CALL  |              | CALL                            |                |
| erstor Name                                   |                                          |                                                             | - 21                                     |                                                                                            |                                                                               |                                                |                                           |                  | -            | 10.5                            |                |
|                                               |                                          |                                                             | _                                        |                                                                                            |                                                                               |                                                |                                           |                  |              | Hangu                           | •              |
|                                               |                                          |                                                             |                                          |                                                                                            |                                                                               |                                                |                                           |                  | C            | Add Sta                         | tion           |
|                                               |                                          |                                                             |                                          |                                                                                            |                                                                               |                                                |                                           |                  | 2            | Operator                        | 1519           |
|                                               |                                          |                                                             |                                          |                                                                                            |                                                                               |                                                |                                           |                  | Data Kanag   | jeneri<br>Data Exc              | harge          |
| No                                            | vembe                                    | er No                                                       | wember                                   | 2015                                                                                       |                                                                               | ×                                              |                                           |                  | Date Menag   | jement<br>Data Esc              | harge          |
| No                                            | vembe                                    | er No                                                       | iveniber<br>Thu                          | ✓ 2015                                                                                     | Sat                                                                           | M Sun                                          | ]                                         |                  | - Date Hanag | enert<br>Data Exc<br>Cala Er    | harge<br>spoil |
| Nc<br>Mon<br>26                               | Tue                                      | er No<br>Wed                                                | Thu<br>29                                | v 2015<br>Fm<br>30                                                                         | Sat                                                                           | Sun                                            | United a                                  | 4                | Date Henag   | oment<br>Dato Exc<br>Gala Et    | harge          |
| No<br>Mon<br>26<br>2 A                        | Tue<br>27<br>3 A                         | •r No<br>Wed<br>28<br>4 4                                   | Thu<br>29<br>5 A                         | <ul> <li>✓ 2015</li> <li>Fm</li> <li>30</li> <li>6 ▲</li> </ul>                            | Sat<br>21 🛦<br>7 🛦                                                            | ⊻<br>Sun<br>1 &<br>8 &                         | West A                                    | 4                | - Date Henay | Data Exc<br>Data Exc<br>Cala Er | harge<br>ged   |
| No<br>Mon<br>26<br>2 A<br>9 A                 | Tue<br>104<br>104                        | Wed         28           4         4           11         5 | Thu<br>29<br>5 A<br>12 A                 | 2015<br>Fm<br>30<br>6 A<br>13 A                                                            | Set<br>31 ▲<br>7 ▲<br>14 ▲                                                    | ▼<br>Sun<br>1 ≜<br>8 ≜<br>15 ≜                 | Winds A<br>Week a<br>Week a               | *                | Date Henag   | oment<br>Dato Exc<br>Gola Er    | harge          |
| No<br>Mon<br>26<br>2 A<br>9 A<br>16 A         | 7ue<br>27<br>3 A<br>10 A<br>17 A         | Wed<br>28<br>4 4<br>11 4<br>18 4                            | 12 &<br>19 &                             | <ul> <li>2015</li> <li>Fri</li> <li>30</li> <li>6 A</li> <li>13 A</li> <li>20 A</li> </ul> | Sat           21 ▲           7 ▲           14 ▲           21 ▲                | ∑<br>5un<br>1 ≜<br>8 ≜<br>15 ≜<br>22 ≜         | Uradi, A<br>Week, A<br>Ureek, A           | 4<br>5<br>9      | - Date Henay | Data Exc<br>Data Exc<br>Cole Er | harge<br>geal  |
| No<br>Mon<br>26<br>2 A<br>9 A<br>16 A<br>23 A | Tue<br>27<br>3 &<br>10 &<br>17 &<br>24 & | Ved<br>28<br>4 &<br>11 &<br>18 &<br>25 \$                   | Thu<br>29<br>5 A<br>12 A<br>19 A<br>26 S | 2015<br>Fm<br>30<br>6 A<br>13 A<br>20 A<br>27 A                                            | Set           31 ▲           7 ▲           14 ▲           21 ▲           28 ▲ | ✓<br>Sun<br>1 &<br>8 &<br>15 &<br>22 &<br>29 & | Vrieds A<br>Wreek A<br>Wreek A<br>Wreek A | 4<br>5<br>9<br>7 | Date Hena    | ement<br>Dato Exc<br>Gala Er    | hargs<br>      |

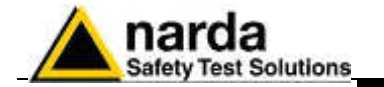

Select the station (**000WX50802** in the example) and hit the button **Call**, on the right, to access the station connected by cable.

As the CSD mode normally operates through a modem, a message will inform that no modem has been detected on your COM port. It will ask whether you wish to access a station connected by cable. Being this the case, you will answer **Yes** to access your station through the Serial or USB cable:

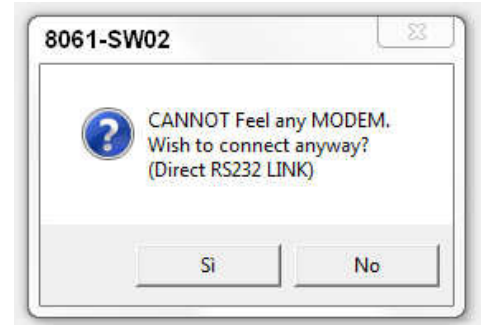

The station name is always stored within the station and it is expected that it matches the name, in your station list, that have been selected before calling.

The user station have not been added to the CSD station list as the GPRS communication mode has been decided, in advance, for this station.

Answer **No** to the next messages as you neither wish to change the station name, nor add in the CSD station list the station you are using:

| 2     | 000WE509    | 07                 |        |
|-------|-------------|--------------------|--------|
| 9     | Station Ide | ntifier does not l | MATCH. |
| 1.1.1 | Wish to REI | VAME remote st     | ation? |
|       |             |                    |        |
|       |             |                    |        |

Answer **No** as you do not wish to change the name stored within your station.

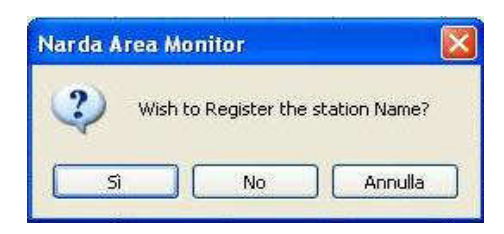

Answer **No** as you do not need to add this station to the CSD station list, you are going to use it in GPRS mode. This station is in your GPRS station list.

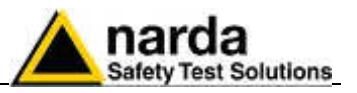

| AL/                                    | UTUM                                                                                               | Taba Salting a                                                                                                | Del DATA                                                                               |
|----------------------------------------|----------------------------------------------------------------------------------------------------|----------------------------------------------------------------------------------------------------|----------------------------------------------------------------------------------------|
| Last Tield 0.45 V/m                    | UIT Solver School IN IN UFF ON UFF ON 13 65V                                                       | 1 minute     0 5 minute     2 minute     2 minute     Strict Lie (050 minute)     Deatale                     | Start<br>Struct Led Time<br>O Date & Time                                              |
|                                        | OFF         ON         OFF         ON           Model         2-0000         2-0000         2-0000 | Constants of HODCH                                                                                            | 05/11/2015           1049           Step           ③ Up to NOW           ○ Date & Time |
| OFF NN OFF NN<br>Thisshold (2000 (Win) | Tencentue<br>UFF DN<br>(Tenceroture) (35 °C                                                        | Oct et & le fer 540<br>(1) 3430365071 ↓ ↓<br>(1) 3430365071 ↓ ↓<br>(1) 10 10 10 10 10 10 10 10 10 10 10 10 10 | (5/1/2015<br>11:00                                                                     |
| Minute 1 O AVG                         | Resive Huw30<br>OUT<br>INN                                                                         | DFFDN                                                                                                    | Get Recent Event                                                                       |
| 1404 4811 N                            | Case OPEN                                                                                          |                                                                                                    | Clear Station                                                                          |
| OFF DN OFF ON                          |                                                                                                    | Devos PacóVer                                                                                                 | Update Finneres<br>Evecute                                                             |
| Datible                                | Read Station Conf.                                                                                 | Enable Setting                                                                                                | () GSM DIT on Est                                                                      |
| ITTO TI:03 Setuce:                     |                                                                                                    | \                                                                                                    | Hana & Evit                                                                            |

The station Setting window will be shown:

Fig. 7-2 Setting window

The above picture shows the "000WX50502" station. Please note that the station clock (RTC) has already been set, as it shows the date, in the "Station Date & Time" frame on the left bottom side, 5<sup>th</sup> November 2015.

Hit the button **Enable Setting**, on the bottom right side, to modify the settings of your station.

You should remember the setting password that have been set the first time this software has been run. You will be asked to type it to be allowed to modify the station settings.

| <br>  |           |       |     |
|-------|-----------|-------|-----|
| Inser | t Setting | PassW | ord |
|       |           |       |     |
|       |           |       | 40  |

Type the setting password to be allowed to change RTC.

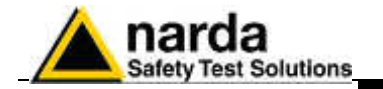

Hit the **Set Clock** button (left bottom side), the following message will be displayed:

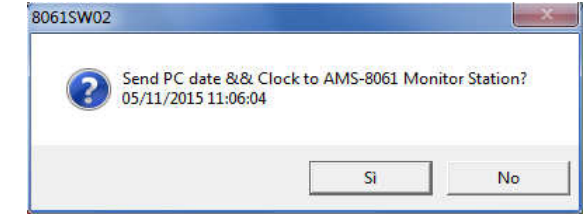

Click suddenly **Yes** to synchronize the station clock with your PC. The station clock is now set.

Hit the Hang & Exit button on the right bottom side of the setting window.

15 – Accessing the FTP server

Be sure a full internet connection is available for the controller PC. The firewall, if active, should not close ports 20 and 21 usually used for ftp communication.

From the 8061SW-02 main window, select the **FTP** label, your GPRS station list will be shown.

|                                               |                                          | 55                                                                                  | D                                        |                                                                  |                                            | 1                                         |                                                     | FTP          |                                               |
|-----------------------------------------------|------------------------------------------|-------------------------------------------------------------------------------------|------------------------------------------|------------------------------------------------------------------|--------------------------------------------|-------------------------------------------|-----------------------------------------------------|--------------|-----------------------------------------------|
| 1                                             | Station Ide<br>000<br>TESTCI             | entifier (Name)<br>/X50902<br>ISAND_EX3                                             |                                          | Last)<br>05/11/1<br>/                                            | Linik<br>5 10:47<br>7                      | Links<br>19/20<br>0/0                     | Alarm<br>Several                                    |              | OPEN                                          |
| solor Name                                    |                                          |                                                                                     |                                          |                                                                  |                                            |                                           |                                                     |              | a nat move file                               |
|                                               |                                          |                                                                                     |                                          |                                                                  |                                            |                                           |                                                     |              | Add Station                                   |
|                                               |                                          |                                                                                     |                                          |                                                                  |                                            |                                           |                                                     |              | Open Log File                                 |
|                                               |                                          |                                                                                     |                                          |                                                                  |                                            |                                           | 1                                                   | Data Managan | eral<br>Data Exchance                         |
| No                                            | vembe                                    | Y No                                                                                | Thu                                      | 2015                                                             | i<br>Sat                                   | v.                                        |                                                     | Deja Menagar | e d<br>Data Exchange<br>Data Export           |
| No.<br>Mon<br>26                              | Tue                                      | er No<br>Wed<br>28                                                                  | Thu                                      | v 2015<br>Fri<br>30                                              | i<br>Sat                                   | v<br>  Sun<br> 1 ≜                        | Wash 14                                             | Data Managar | Bata Exchange<br>Data Exchange<br>Data Excent |
| No<br>Mon<br>26<br>2 4                        | Tue<br>27<br>3 4                         | Ved<br>28<br>4                                                                      | Thu<br>29<br>5 4                         | <ul> <li>✓ 2015</li> <li>Fri</li> <li>30</li> <li>6 ▲</li> </ul> | Sat<br>31 ▲<br>7 ▲                         | Sun<br>1 ▲<br>8 ▲                         | Wash 14<br>Wash 45                                  | Data Managar | er d<br>Deta Exchange<br>Data Excer           |
| No<br>Mon<br>26<br>2 4<br>9 4                 | Tue<br>27<br>3 4<br>10 ±                 | 97 No<br>Wed<br>28<br>4 4<br>11 4                                                   | Thu<br>29<br>5 4<br>12 1                 | ▼ 2015<br>Fri<br>30<br>6 ▲<br>13 ▲                               | Sat<br>31 &<br>7 &<br>14 &                 | Sun<br>1 ▲<br>8 ▲<br>15 ▲                 | Wash 44<br>Wash 45<br>Wash 45                       | Data Managar | neral<br>Data Exchange<br>Data Excert         |
| No<br>Mon<br>26<br>2 4<br>9 4<br>16 4         | Tue<br>27<br>3 4<br>10 ±<br>17 4         | er No<br>28<br>4 4<br>11 ±<br>18 ±                                                  | Thu<br>29<br>5 4<br>12 4<br>19 4         | 2015<br>Fri<br>30<br>6 A<br>13 A<br>20 A                         | Sat<br>31 ▲<br>7 ▲<br>14 ▲<br>21 ▲         | Sun<br>1 &<br>8 &<br>15 &<br>22 &         | Wash 44<br>Wash 45<br>Wash 45<br>Wash 45            | Data Managar | eral<br>Data Exclusinge<br>Data Excest        |
| No<br>Man<br>26<br>2 4<br>9 4<br>16 4<br>23 4 | Tue<br>27<br>3 4<br>10 ±<br>17 4<br>24 4 | Wed         28           4         4           11         18           25         4 | Thu<br>29<br>5 4<br>12 4<br>19 4<br>26 4 | 2015<br>577<br>30<br>6 A<br>13 A<br>20 A<br>27 A                 | Sat<br>31 Å<br>7 Å<br>14 Å<br>21 Å<br>28 Å | Sun<br>1 ▲<br>8 ▲<br>15 ▲<br>22 ▲<br>29 ▲ | Wesh 44<br>Wesh 45<br>Wesh 45<br>Wesh 47<br>Wesh 47 | Data Managar | Bata Exchange<br>Data Excoar                  |

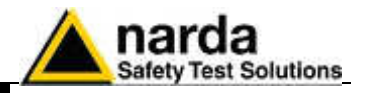

📃 Do not move file

If the function "Do not move file" is enabled (default) the data stored in the ftp server by the station will be still available for a future download even from a different station.

Select your station and hit **Open** to access the ftp server.

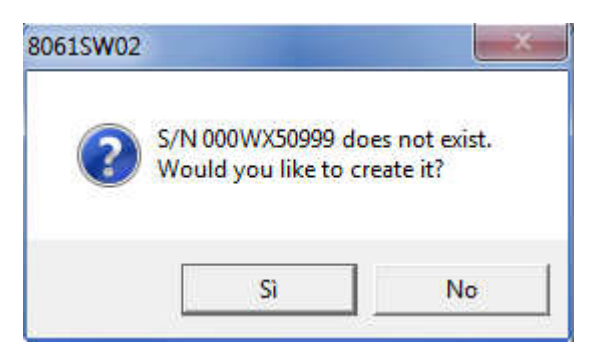

The station folder, into the ftp server, has not been created yet, answer **Yes** to create it.

The name of this folder will be the same as the station serial number that you already set; it will be used for any data exchange between Controller PC - FTP server and Remote Station – FTP server.

Hit Yes, the folder will be created.

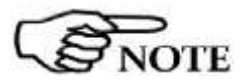

You can check it just accessing your ftp server using Windows Explorer.

| 📮 ftp://62.152.127.237/                                                                                           | Microsoft   | Internet Explor     | er. |            |              |             |         |
|----------------------------------------------------------------------------------------------------|-------------|---------------------|-----|------------|--------------|-------------|---------|
| File Modifica Visualizza Pro                                                                                      | feriti Stru | menti ?             |     |            |              |             | 4       |
| Greek - O - 🌮                                                                                                    | D Cer       | ca 🐌 Cartolle       | ·   |            |              |             |         |
| Indiation 👔 Repúblicz 152.127.23                                                                                  | 11          |                     |     |            |              |             | 💌 🔁 Val |
| Operazioni cartella<br>Communicatella<br>Sposta cartella<br>Case cartella<br>Elimina cartella<br>Elimina cartella |             | <b>)</b> 000/WE4100 | 1   | 000WE41002 |              | 1000WE41003 |         |
| Altre risorse                                                                                                    | 8           |                     |     |            |              |             |         |
| Dettagk                                                                                                    | 8           |                     |     |            |              |             |         |
|                                                                                                    |             |                     |     |            | Utente: 8057 | 😔 internet  |         |
|                                                                                                    |             |                     |     |            |              |             |         |

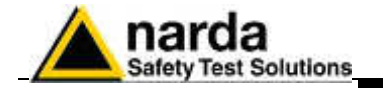

IP address, User Name and Password are to be set to access the ftp server through the Windows Explorer.

The only file you should find within the new folder is the "Creating.TXT" which contains information about creation date and time:

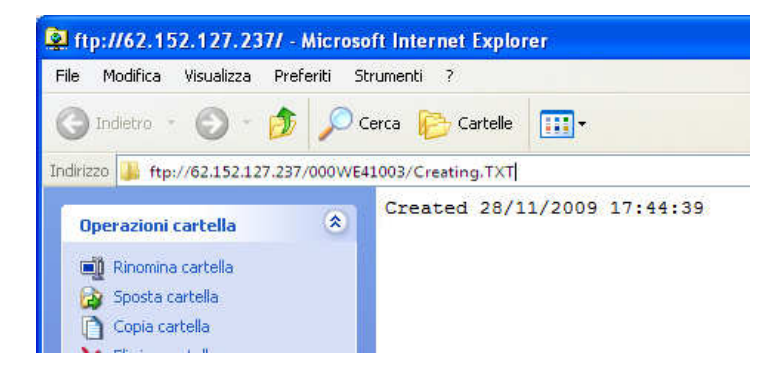

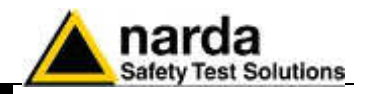

Next message shown by the software just ask you whether you wish to display a default setting which should be saved or modified by the user to save the first setting file ".cfg" which will be read and used by the station at its first connection to the server:

| ? | Would you like to set | default settings? |
|---|-----------------------|-------------------|
|   |                       |                   |
|   |                       |                   |

Answer Yes to display default setting.

The first section **Data** will show which data will be downloaded by the station at the next connection. The default setting is "Since" date-time (your PC clock) – "Up to" now (when the station will access the server).

| Station: 000WX50802                                                         |                                                                                                    |                                                                                                    | and the second second second second second second second second second second second second second second second |                 |
|-----------------------------------------------------------------------------|----------------------------------------------------------------------------------------------------|----------------------------------------------------------------------------------------------------|----------------------------------------------------------------------------------------------------|-----------------|
| Data                                                                        | Alam                                                                                                    | ) c                                                                                                    | Communication                                                                                                    | Sub Bands       |
|                                                                             | Retrieuer dros trom<br>Since Lost Time<br>Date & Time<br>29/10/2015                                                         | O Dela & Time     Os(11/2015     Os(11/2015     )s(11/2015     )s(11/2015     )s(11/2015     )s(11/2015     )s(11/2015     )s(11/2015 | )<br>Parte Sertings<br>O 1 minu<br>O 2 minu<br>O 15 minu<br>O 15 minu                                            | le<br>le<br>ule |
| AMB 3061 os il vos<br>AMB 3061 current settingt<br>AMB 3061 in prograss set | Tielt                                                                                                    | esh Sava                                                                                                    | ) (                                                                                                    | Erroble Setting |
| Ed                                                                          | -                                                                                                    | and the second                                                                                                    |                                                                                                    |                 |
| Relates T 07 (De                                                            | F1P<br>Eduar 2015) 000%/201802                                                                                              |                                                                                                    |                                                                                                    |                 |
| Responses                                                                   | commands                                                                                                    |                                                                                                    |                                                                                                    |                 |
|                                                                             | DIB<br>OIR 000w3/50002/<br>GET 000w3/50002/<br>DIR 000w3/50002/<br>DIR 000w3/50002/<br>GET 000w3/50002/<br>GET 000w3/50002/ | og i flo, tikt o nogsi tik progsi . Tik<br>Ngt. of gina og si tik progst. Tik p                                                                                                    | P                                                                                                    |                 |
|                                                                             |                                                                                                    |                                                                                                    |                                                                                                    |                 |

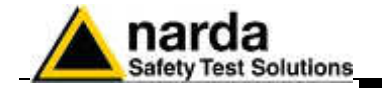

Meanwhile it will be shown the **DRIVER INET FTP** window; this driver manages the download and upload data in the ftp server.

Hit **Enable setting** and type the Setting Password to be allowed to hit the **Set** button to create the first .FLD file that will be read by the station, at its first connection to the server, to know which data have to be downloaded.

The Rate Setting frame, on the right, allows you to set the rate setting. It is the **storing rate** of the station. In the above example the station will store the field measurement, in its internal memory, every 6 minute.

You can check that the 8061FLD file has been created by accessing the ftp server using Windows Explorer. Open the station folder (the name is its serial number).

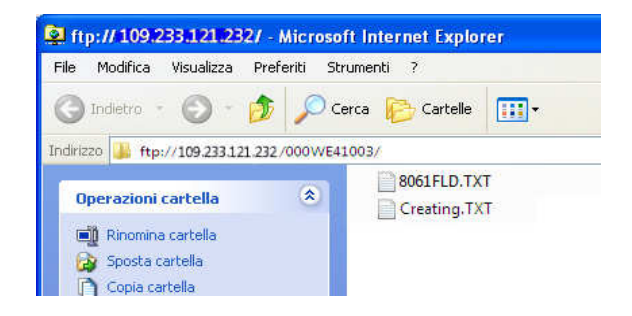

8061FLD.txt file contains information related to the next data the station should download when accessing the ftp server:

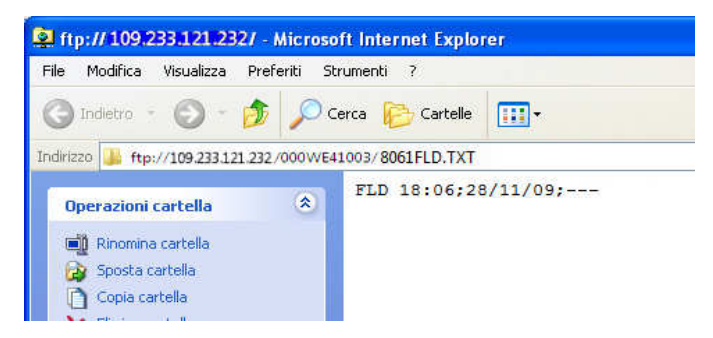

The above picture shows the content of 8061FLD file. After reading this file the station will download data starting from November 28<sup>th</sup> at 18:06.

Last information, "---"in this case, shows how many records have to be downloaded.

"---" means "up to now" so: all data that have been acquired since November 28<sup>th</sup> at 18:06.

A different information, let's say "80" instead of "---" means 80 records.

In which case the time period depends on the **storing rate** that have been set for this station.

If the storing rate was  $6\min$ , 80 records means  $6 \times 80$  minutes = 480 minutes that means 8 hours:

Downloaded data will be: "Since" November  $28^{th}$  at 18:06 "Up to" November  $29^{th}$  at 02:06.

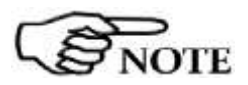

It is usual to set any monitoring station to download data "Since last time" – "Up to now" so that everytime the station access the server it downloads all data that have been acquired since the last access to the ftp server.

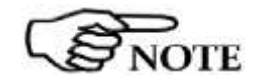

Instructions for use

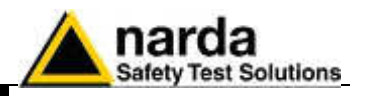

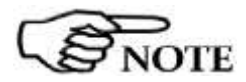

In case, due to some special need, a specific time period should be downloaded by setting the parameters "Retrieve Data From – Date&Time / Up to – Date&Time", continuity of data to be downloaded later cannot be resolved automatically and a gap will be shown since last data already downloaded up to the time of next connection.

After downloading the requested specific time period the parameter "Up to" will be automatically set to "Now".

The parameter "Retrieve Data From – Date&Time" should be then set manually to recover data not downloaded automatically.

The second section, named **Alarm**, allows the user to set which alarm should be notified, if through FTP connection or SMS to the user mobile phone.

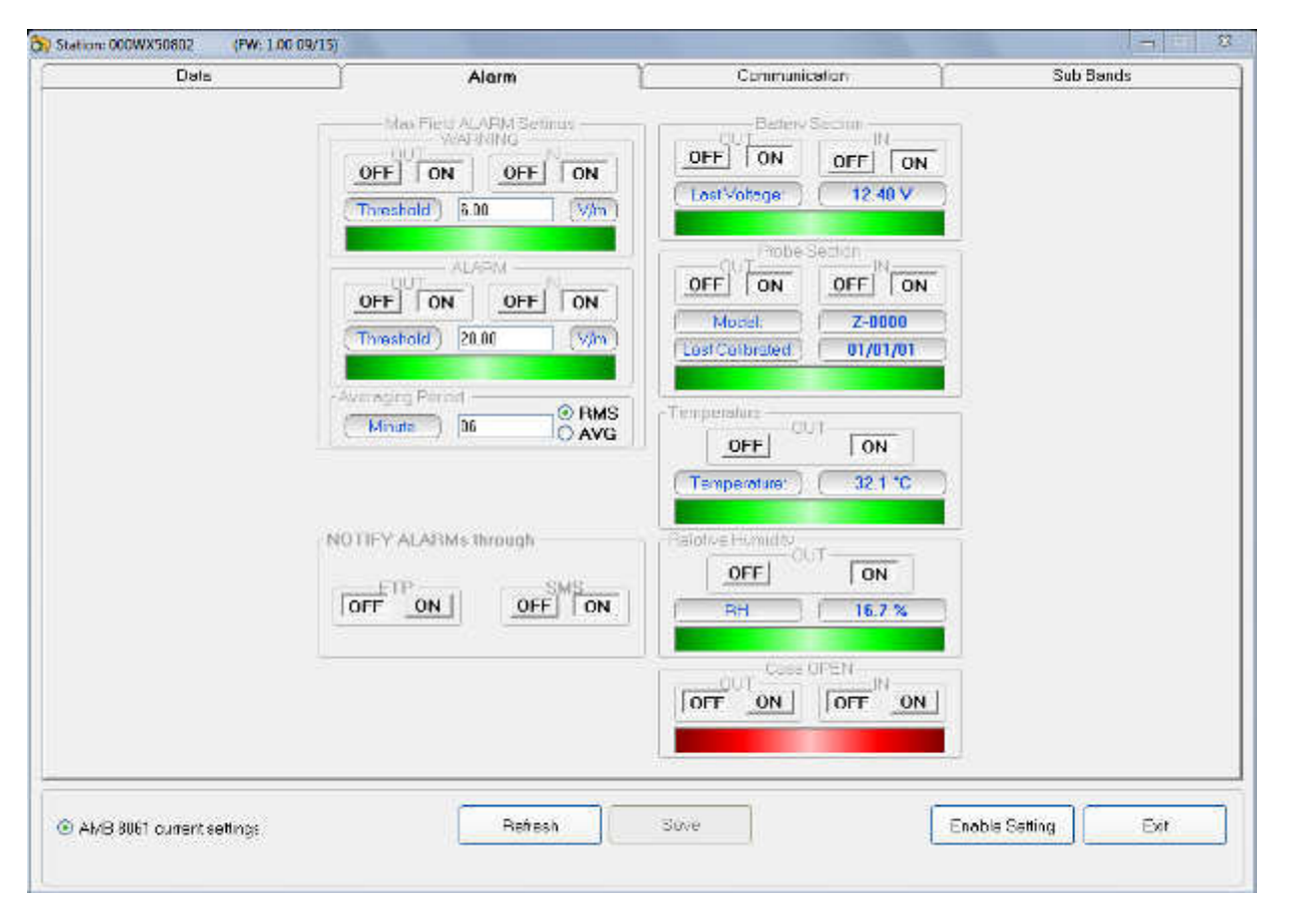

The same windows allows the user to set which average type should be performed on the acquired data, **AVG** or **RMS**, and the averaging period over which the average calculation is performed.

In the above example average type is AVG over 6 minutes time period.

Both **Warning** and **Alarm** thresholds are set to be notified by an **SMS** to the user's mobile phone (telephone number should be set through an SMS sent to the station or, during RS232, Ethernet or USB connection, through the **CSD** section).

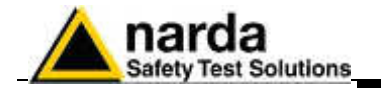

Third section named **Communication** shows the station modem schedule. As explained above, the station modem should be off for the major part of the day. In this window you can decide, in two frames, when the station modem has to switch ON, how much time should stay in stand by mode and every how many hours this operation should repeat.

| Deb | (FW: 1.00 09/15)                       |                                      | A ANALYSIN AND AND AND A | 1000       |
|-----|----------------------------------------|--------------------------------------|--------------------------|------------|
|     |                                        | 70010                                | Commonicadun             | L Concords |
|     | Schedule for FTTF (GFTKS)              | ]: [05] Schedule for SMS             | ) [16] : [00]            |            |
|     | (Stand By (Quarters)<br>(Every (Hours) | ) [J] Stend By (Our<br>24 Every (Hou | nters) 01<br>(rs) 24     |            |
|     |                                        | Send REPORT                          |                          |            |
|     |                                        |                                      |                          |            |
|     |                                        |                                      |                          |            |
|     |                                        |                                      |                          |            |

The above example shows that the station modem will switch ON for an FTP connection to the server at 12:05, it will stay ON for 15 minutes (1 quarter). Every 24 hours; the loop will be repeated so that the modem will switch ON, and the station will download its data at 12:05 every day.

So frequent connections are set for test purpose only, if the parameter **Every** (Hours) was set to 01, the station downloaded its data every hour.

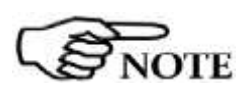

To avoid affecting the energy balance between solar panel, back up battery and station consumption we recommend to set the modem to switch on only once a day, better during day time, for 1 quarter (15 minutes). This configuration assures station power autonomy even during long bad weather periods when the solar radiation could be not enough to supply the station modem for longer time.

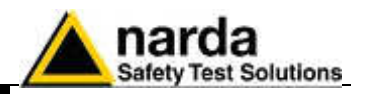

The second frame, **Schedule for SMS**, allows the user to set in the same way a second time period for the modem to be ON. If the command **Send Report** is checked, an SMS informing about maximum field strength measured and lowest battery voltage of the day is sent to the user mobile phone (telephone number to be set by SMS to the station or direct local connection during preliminary installation and test).

After all three sections, Data, Alarm and Communication are set as desired, hit the **Save** button, on the bottom side to store your settings. A **.CFG** file will be created in the station folder within the ftp server. It will be read by the station, when accessing the server, to set itself as requested.

Hit Exit to come back to the 8061SW-02 main window.

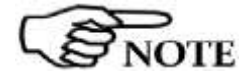

The existence of 8061.CFG file can be checked by accessing the station folder, in the ftp server, through the Windows Explorer:

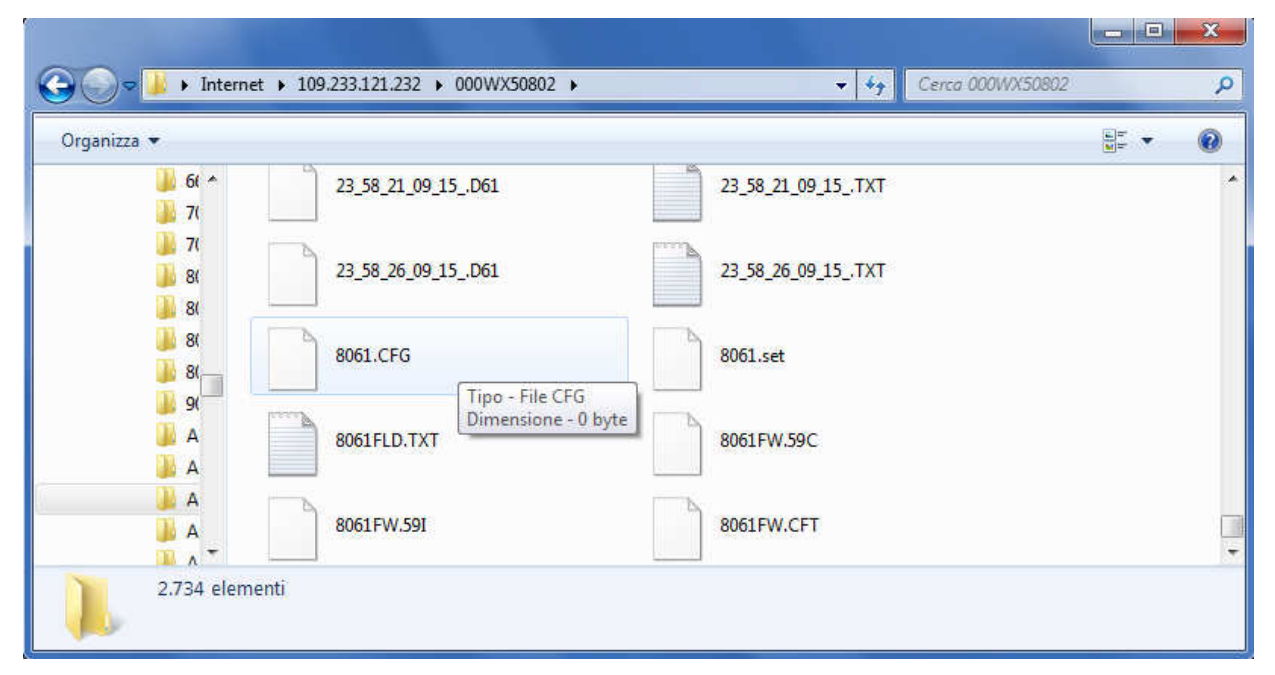

Other files and folders may be present in case the station already accessed the server.

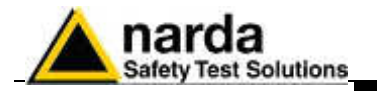

|                                                                                           | Alom                                                                                     | an and states for          | munication          | Sub Band |
|-------------------------------------------------------------------------------------------|------------------------------------------------------------------------------------------|----------------------------|---------------------|----------|
| たい おいたくというたい 山本市 しいとかな 山本市 しかした しゅうかん いかたい<br>メロックロング いんのいたい たい まい まい まい まか まかったの とのとの たい | echici, infinisian di dina fan offici infinis<br>en en en en en en ememotio structuro an | richt i gen ein en en emem |                     |          |
|                                                                                           |                                                                                          |                            |                     |          |
|                                                                                           | Shut Freq.th                                                                             | Half & Slop Freq. (MF      |                     |          |
|                                                                                           |                                                                                          | Section Section            |                     |          |
|                                                                                           | 2000                                                                                     | 267.590                    |                     |          |
|                                                                                           | 3 (07,000                                                                                | 105,000                    | <u>`</u>            |          |
|                                                                                           | tusuiu                                                                                   | 1174.000                   |                     |          |
|                                                                                           | 6 174.000                                                                                | 1329.000                   |                     |          |
|                                                                                           | E B REBUIN                                                                               | 1470.000                   |                     |          |
|                                                                                           | 470,000                                                                                  | £790.000                   |                     |          |
|                                                                                           | 1 8 280,000                                                                              | \$875,000                  |                     |          |
|                                                                                           | 076.000                                                                                  | 1980.000                   |                     |          |
|                                                                                           | 2 ( 10 Sec.000                                                                           | 1436.000                   |                     |          |
|                                                                                           | 1436.000                                                                                 | 1210.000                   |                     |          |
|                                                                                           | 52 1710,000                                                                              | 1620.000                   |                     |          |
|                                                                                           | 73 1920.000                                                                              | 2170.000                   |                     |          |
|                                                                                           | 1 14 2170,000                                                                            | \$2500,000                 |                     |          |
|                                                                                           | 1 15 2500,000                                                                            | 2630.000                   |                     |          |
|                                                                                           | 1 15 2690.000                                                                            | 3400.000                   |                     |          |
|                                                                                           | 1 17 3400.000                                                                            | 3770.000                   |                     |          |
|                                                                                           | 18 3770.000                                                                              | 5470.000                   | R. Carlos and State |          |
|                                                                                           | 19 5420.000                                                                              | 5725.000                   |                     |          |
|                                                                                           | 29 5725.000                                                                              | 16000.000                  |                     |          |

Last section, named **Sub Bands**, shows the frequency range setting for measurement in a table form.

The station can manage up to 20 frequency bands.

Each frequency range is set indicating its start and stop frequency (in MHz). The stop frequency must be higher than the start.

The small tick box on the right is to activate measurements on the specific band.

It is advisable to set consecutive, and not recursive bands.

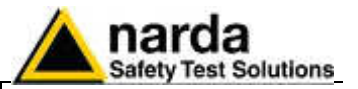

16 - Switch OFF the AMS-8061 and insert the SIM card as follows:

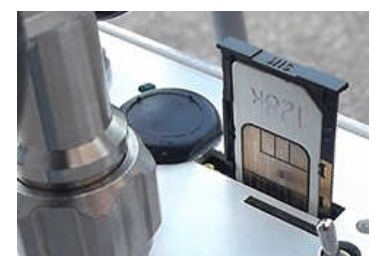

Fig. 7-3 SIM card installation (please refer to Chapter 2 for further details)

17 - Switch the station ON

18 - Displaying measurement results

As soon as the station accesses the ftp server, it downloads measurement results.

When desired, from the 8061SW-02 main window, FTP side, select your station and hit **Open** to access the station folder in the FTP server.

New data, if present, will be downloaded to the controller PC. After all automatic tasks have been completed and the bottom bar shows no operation, hit **Exit** to come back to the main window. If some data have been downloaded, the calendar will show the related day number in blue, indicating that some data is available.

|                                          |                                            | 5                                       | <u>k</u>                                                           |                                                                                                 |                                     |                                        |                                                     | FIP            |                                      |
|------------------------------------------|--------------------------------------------|-----------------------------------------|--------------------------------------------------------------------|-------------------------------------------------------------------------------------------------|-------------------------------------|----------------------------------------|-----------------------------------------------------|----------------|--------------------------------------|
| t<br>1<br>2                              | Station Ide<br>INCA<br>TESTCI              | antifier (Name)<br>////////<br>SAND_EX3 |                                                                    | Last  <br>15/11/1<br>/                                                                          | Link<br>5 25 (11)<br>7              | Links<br>23/25<br>0/1                  | Alam<br>Several                                     |                | OPEN                                 |
| erator Name                              |                                            |                                         |                                                                    |                                                                                                 |                                     |                                        |                                                     | <br>2 Do       | nci move file                        |
|                                          |                                            |                                         |                                                                    |                                                                                                 |                                     |                                        |                                                     |                | Add Station                          |
|                                          |                                            |                                         |                                                                    |                                                                                                 |                                     |                                        |                                                     |                | Doon Log File                        |
|                                          |                                            |                                         |                                                                    |                                                                                                 |                                     |                                        | 1                                                   | - Data Managan | -n                                   |
| O                                        | lctober                                    |                                         | lober                                                              | 2015                                                                                            | Ê                                   | ×                                      |                                                     | - Dale Managan | ni<br>Dete Exchenge<br>Data Expant   |
| O                                        | Ctober                                     | ) 00<br>j Wad                           | lober<br>Thu                                                       | • 2015<br>Fri                                                                                   | Sat                                 | Sun                                    |                                                     | Data Managam   | ni<br>Dete Exclosinge<br>Deta Expert |
| Mon<br>26 A                              | Tun<br>22                                  | Wed<br>31                               | lober<br>Thu                                                       | <ul> <li>2015</li> <li>Fri</li> <li>2</li> <li>2</li> </ul>                                     | Sat<br>3                            | ×.                                     | Wesk 40                                             | Data Managan   | ne<br>Dete Excisenge<br>Data Export  |
| 0<br>Man<br>28 <b>4</b><br>5             | Tun<br>23<br>6                             | 000<br>Wed<br>30<br>7                   | Thu<br>Thu<br>1<br>8                                               | <ul> <li>2015</li> <li>Fri</li> <li>2</li> <li>9</li> </ul>                                     | Set<br>3<br>10                      | ×<br>San<br>4<br>11                    | Wesk 00<br>Ufield, 41                               | Data Managan   | ni<br>Date Exclosinge<br>Data Expert |
| C<br>Mon<br>28 A<br>5<br>12              | Tun<br>22<br>6<br>13                       | 000<br>Wed<br>30<br>7<br>14             | Thu<br>Thu<br>1<br>8<br>15                                         | <ul> <li>2015</li> <li>Fri</li> <li>2</li> <li>9</li> <li>16</li> </ul>                         | Set<br>3<br>10<br>17                | × Sun<br>4<br>11<br>18                 | Week 0)<br>Week 41<br>Week 42                       | Data Managam   | ni<br>Date Exclosinge<br>Data Expart |
| 0<br>Man<br>28 <b>4</b><br>5<br>12<br>19 | Ctober<br>23<br>6<br>13<br>20              | 000<br>30<br>7<br>14<br>21              | Thu<br>1<br>8<br>15<br>22                                          | <ul> <li>2015</li> <li>Fri</li> <li>2</li> <li>9</li> <li>16</li> <li>23</li> </ul>             | Set<br>3<br>10<br>17<br>24          | ⊻<br><u>Sun</u><br>4<br>11<br>18<br>25 | Week 40<br>Week 41<br>Week 42<br>Week 43            | Data Managan   | ni<br>Diste Excloange<br>Data Export |
| 0<br>Min<br>28 A<br>5<br>12<br>19<br>26  | Ctober<br>Tun<br>25<br>6<br>13<br>20<br>27 | 000<br>Wed<br>30<br>7<br>14<br>21<br>28 | Thu           1           8           15           22           29 | <ul> <li>2015</li> <li>Fri</li> <li>2</li> <li>9</li> <li>16</li> <li>23</li> <li>30</li> </ul> | Sert<br>3<br>10<br>17<br>24<br>31 4 | Sun<br>4<br>11<br>18<br>25<br>1        | Week 00<br>Week 41<br>Week 42<br>Week 43<br>Week 44 | Data Managan   | on<br>Date Excisenge<br>Data Expert  |

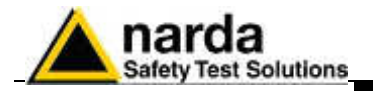

| Option Trace | Marker Vertical |      |            |                                       |       |          |
|--------------|-----------------|------|------------|---------------------------------------|-------|----------|
|              | Fulder          | 0.00 | 20/10/2015 | 000+4450002                           |       | n  #   • |
|              |                 |      |            |                                       |       |          |
|              |                 |      |            |                                       |       |          |
|              |                 |      |            |                                       |       |          |
|              |                 |      |            |                                       |       | -        |
|              |                 |      |            |                                       |       |          |
|              |                 |      |            |                                       |       |          |
|              |                 |      |            |                                       |       | 4        |
|              |                 |      |            |                                       |       |          |
| math         |                 |      |            | · · · · · · · · · · · · · · · · · · · |       |          |
|              | - <u>3</u>      |      | 2          | - 5K                                  |       |          |
|              |                 |      |            |                                       |       |          |
|              |                 |      |            |                                       |       |          |
|              |                 |      |            |                                       |       |          |
|              |                 |      |            |                                       |       |          |
|              |                 |      |            |                                       |       |          |
|              | 64.00           | ENCH | 12.00      | 1501                                  | 20.00 | П        |

Hit the blue day in the calendar to open a graph showing downloaded data.

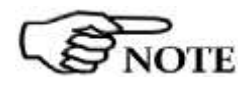

Please refer to the chapter 8 of this manual for details regarding data presentation, saving and related commands.

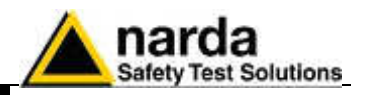

It is possible to check whether some new data is present in the station folder by accessing it using Windows Explorer.

Two different kind of data file are downloaded at each connection: files with .txt extensions contains all Events related to the station, file with extension .D61 contains measurement result in binary format.

| Coo V Intern                                                                                                    | et 🕨 109.233.1                                                                                                    | 21.232 > 000WX50802 >                                                                                                    | + €j Cen                                                                                                    | ca 000WX50802                                                                                                    | <u>م</u> |
|----------------------------------------------------------------------------------------------------|----------------------------------------------------------------------------------------------------|----------------------------------------------------------------------------------------------------|----------------------------------------------------------------------------------------------------|----------------------------------------------------------------------------------------------------|----------|
| Organizza 🔻                                                                                                    |                                                                                                    |                                                                                                    |                                                                                                    | ## <b>•</b>                                                                                                    | 0        |
| 23,07,2<br>23,07,2<br>23,07,2<br>23,10,0<br>23,10,0<br>23,16,0<br>23,16,1<br>23,16,1<br>23,16,2<br>23,16,2<br>24,16,2<br>24,16,2<br>24,16,2<br>24,16,2<br>24,16,2<br>24, | 3_10_15D61<br>3_10_15TXT<br>3_10_15TXT<br>6_09_15D61<br>6_09_15TXT<br>2_08_15D61<br>2_08_15D61<br>2_08_15D61<br>4_08_15D61<br>6_08_15TXT<br>0_08_15TXT<br>0_08_15TXT<br>0_08_15TXT<br>0_08_15TXT<br>1_08_15D61<br>1_08_15TXT | 23_16_24_08_15_061<br>23_16_24_08_15_TXT<br>23_16_30_08_15_061<br>23_16_30_08_15_061<br>23_17_02_09_15_061<br>23_17_03_09_15_061<br>23_17_04_09_15_061<br>23_17_04_09_15_061<br>23_17_05_09_15_061<br>23_17_10_08_15_061<br>23_17_10_08_15_061<br>23_17_13_08_15_061<br>23_17_15_08_15_061<br>23_17_15_08_15_071<br>23_17_15_08_15_071<br>23_17_ | 23_17_17_08_15D61<br>23_17_17_08_15TXT<br>23_17_18_08_15TXT<br>23_17_18_08_15TXT<br>23_17_25_08_15D61<br>23_17_25_08_15TXT<br>23_17_26_08_15TXT<br>23_17_26_08_15TXT<br>23_17_28_08_15TXT<br>23_17_28_08_15TXT<br>23_17_31_08_15TXT<br>23_18_22_08_15TXT<br>23_18_22_08_15TXT<br>23_18_23_08_15TXT<br>23_18_23_08_15TXT<br>23_18_27_08_15TXT<br>23_18_27_08_15TXT | 23_56_22_09_15_,D61<br>23_56_22_09_15_,TXT<br>23_56_23_09_15_,TXT<br>23_56_23_09_15_,TXT<br>23_56_24_09_15_,D61<br>23_56_24_09_15_,TXT<br>23_58_21_09_15_,D61<br>23_58_26_09_15_,TXT<br>23_58_26_09_15_,TXT<br>8061.CFG<br>8061.set<br>8061FLD.TXT<br>8061FW.591<br>8061FW.CFT |          |
| 2.734 elem                                                                                                    | ienti                                                                                                    |                                                                                                    |                                                                                                    |                                                                                                    |          |

If the function "Do not move file" is disabled, all data already downloaded to the controller PC are transferred to back-up folders (one for the .txt files, one for the .D61 ones) and will not be available for a future download even from different station.

| 9.1       | <ul> <li>Internet + 109/200/320</li> </ul> | 232 + 000WX50002 +  |                      |                     | • • • • • • • • • • • • • • • • • • • | ur p                    |
|-----------|--------------------------------------------|---------------------|----------------------|---------------------|---------------------------------------|-------------------------|
| * szsínsy |                                            |                     |                      |                     |                                       | 31 - 49                 |
| 10 -      | 🕌 BK_D61                                   | 00,06,07,10,15,.TXT | 00,06,21,10,15,061   | 00_07_18_10_15TXT   | 00,16,21,00,15,061                    | 00,17,14,08,15,0        |
|           | BK_TXT                                     | 00_06_06_10_15061   | 00_06_21_10_15_TXT   | 00_16_01_09_15061   | 00_16_21_00_15_TXT                    | 00,17,14,08,15,1        |
|           | 00_00_10_08_15_D61                         | 00_06_06_10_15_TXT  | 00_06_22_10_15061    | 00_16_01_09_15TXT   | 00_16_22_00_15_D61                    | 00_17_16_08_15_0        |
|           | 00_00_10_08_15_TXT                         | 00_06_09_10_15061   | 00_06_22_10_15TXT    | 00_16_04_09_15_061  | 00_16_22_08_15_TXT                    | 00_17_15_08_15_7        |
| m.        | 00_00_12_08_15061                          | 00_06_09_10_15_TXT  | 00_06_23_10_15061    | 00_16_04_09_15TXT   | 00_15_24_08_15D61                     | 00_17_28_08_15_0        |
|           | 00_00_12_08_15_TXT                         | 00.06.10.10.15.061  | 00.06_23_10_15_TXT   | 00_16_05_09_15061   | 00 16 24 08 15 TXT                    | 00_17_28_08_15_3        |
|           | 00 01 08 08 15 .061                        | 00 06 10 10 15 .TXT | 00 05 24 10 15 .061  | 00 16 05 09 15 TXT  | 00 16 25 08 15 .061                   | 00 17 79 08 15 .7       |
|           | 00 01 08 08 15 .TXT                        | 00.06 11 10 15 .061 | 00 06 24 10 15 .TXT  | 00 16 07 09 15 .061 | 00 16 25 08 15 .TXT                   | 00 17 29 08 15 .7       |
|           | 00.03 07 08 15 .DGI                        | 00 06 11 10 15 .TXT | 00 05 26 10 15 .DGL  | 00 16 07 09 15 .TXT | 00 15 27 08 15 .DG                    | 00 18 50 08 15 .0       |
|           | 00.08.07 08 15 TXT                         | 00 06 12 10 15 .061 | 00 06 26 10 15 .TXT  | 00 16 13 08 13 .061 | 00 16 27 08 15 TXT                    | 00 18 30 08 15 .7       |
|           | 00_04_09_08_15_D61                         | 00.06.12.10.15.TXT  | 00.06.28.10.15.061   | 00 16 13 08 15 TXT  | 00 15 31 08 15 .061                   | 00_37_25_08_15_0        |
|           | 00.04.09.08.15_TXT                         | 00,06,13,10,15,061  | 00_06_28_10_15_TXT   | 00 16 15 08 15 061  | 00_16_81_08_15_TXT                    | 00_37_25_08_157         |
|           | 00,06,01,10,15,061                         | 00,06,13,10,15,181  | [100_06_29_10_15_061 | 00,16,15,08,15,187  | 00,16,31,25,95,181                    | 00,56,22,09,15,0        |
|           | 00.06.01.10.15.TXI                         | 00_06_15_10_25_061  | 00_06_29_10_15_TXT   | 00_16_17_08_15061   | 00,17,02,09,15,061                    | 00,56,22,09,15,1        |
|           | 00_06_02_10_15_D61                         | 00.06.15.10.15_TXT  | 00_07_03_10_15_061   | 00_16_17_08_15_TXT  | 00,17,02,09,15,TXT                    | 100,56,23,09,25,0       |
|           | 00_06_02_10_15_TXT                         | 00_06_17_10_15_061  | 00_07_03_10_15_TXT   | 00_16_18_08_15_061  | 00_17_03_09_15_061                    | 00,56,23,09,15,7        |
|           | 00_06_05_10_15_061                         | 00_06_17_10_15_TXT  | 00_07_14_10_15_D61   | 00_16_18_08_15_TXT  | 00_17_03_09_15_TXT                    | 00_56_24_09_15_0        |
|           | 00 06 05 10 15 TXT                         | 00 06 19 10 15 .061 | 00.07 14 10 15 .TXT  | 00 16 19 08 15 .061 | 00 17 06 09 15 D61                    | 00 56 24 09 15 .7       |
|           | 00.06.06 10.15 .Det                        | 00 06 19 10 15 .TXT | 100 07 16 10 15 .D61 | 00 16 19 08 15 .TXT | 100 17 06 09 15 .TXT                  | 00 56 25 09 15 .0       |
|           | 00 05 06 10 15 .TXT                        | 00 06 20 10 15 .061 | 00 07 16 10 15 .TXT  | 00 16 20 08 15 .061 | 00 17 11 08 15 .D61                   | P 00 56 25 09 15 .7     |
|           | 00 06 07 10 15 .Del                        | 00 06 20 10 15 .TXT | 00 07 18 10 15 .061  | 00 16 20 08 15 .TXT | 00 17 11 08 15 .TXT                   | 00 56 27 09 15 .0       |
| + 1       |                                            |                     |                      |                     |                                       | and a state of a factor |

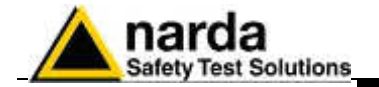

#### 19 - Setting RTC of a remote station

As explained above there is never a direct connection between remote station and controller PC except when a local connection, using the provided cable, is established, generally during preliminary operation before installing the remote monitor on site.

The clock setting of a remote station, if needed, can be performed by means of SMS sent by the user.

As the SMS delivery time is not known, the SMS command sent by the user generate a message, sent by the station, to itself. If, as usual, the station receives its message within 30 seconds it takes the time information coming within the message as the time reference to be used to set its clock. A confirmation message is then sent to the user mobile phone.

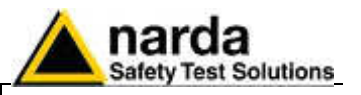

| 7.6.12 FPT-GPRS<br>COMMANDs       | These commands are used by the user to establish a connection with an Access Point or FTP server, to enable the GRPS or point-to-point CSD connection and to set time/date using the SMS provider's information. Each field cannot be more than 31 characters.<br>These commands cannot be executed via FTP/GPRS (because they would need to be already correctly set).<br>The GPRS commands are characterized by the presence of the character <b>GPR</b> in the string.<br>Please refer to Chapter 3 for communication protocol description. |
|-----------------------------------|----------------------------------------------------------------------------------------------------|
| 7.6.13 Additional tests and hints | Windows HyperTerminal and a serial port monitor could be useful tools to check the station operation when connected to the controller PC through the RS232 or USB cable.<br>You can check attempts of the station to connect to the GPRS network and its operation.                                                                                                    |

Hyper Terminal and Serial Port Monitor show activity of the station being it connected to the PC RS232 or USB port.

The example below shows that the station received an SMS from the user's mobile phone and, executes the received CGN command by connecting immediately to the ftp server.

| 🐱 MB 0051 - Hyper Terminal 👘 🔤 🔀                                            | 🥗 Dispositivo - CON1 - Free Serial Port Monitor - (Richieste - Dispositi 🐷 🗖 🔯                                                                                                    |
|-----------------------------------------------------------------------------|----------------------------------------------------------------------------------------------------|
| Tr Helles destra Cros Reference 1                                           | ᡚ File Conseguer - suntre Strument Firedra Cluba 📲 - 🗄 K                                                                                                    |
| 14 63 00 K                                                                  | 10980 0000000000 000                                                                                                    |
| 28/11/09 20:44:27 SNS +393356042659 >SNS RECETVED                           | 11 21 27 51 29 20 52 10 24 34 12 24 35 35 20 15 11:00 20:35 56 8<br>77 9 79 67 67 10 55 67 20 7 47 25 17 50 17 7 1 0 0000000 00000 0000000000                                                                                                    |
| 28/11/09 20:44:32 RS232->SNS SENT to: "+393356042659"                       | 30 20 32 30 34 34 34 34 34 32 37 20 53 40 53 20 28 0 20;44:23 58;4<br>33 79 33 37 15 36 37 33 78 36 37 19 10 37 53 70 59137032254+208                                                                                                    |
| 28/11/09 21:14:06 SNS +393356042659->SNS RECEIVED                           | 35 20 32 45 45 45 45 45 45 45 45 44 34 11 10 10 35 15 22 5 35 11 10 40 32 15 11 11 11 11 11 11 11 11 11 11 11 11                                                                                                    |
| 28/11/09 21:14:06 SHS +393356042659->Change Settings:CCN                    | OF         24         22         25         25         25         24         22         26         35         27         30         32         30         31         34         32         35         35         31         34         32         36         31         37         30         32         30         32         31         34         31         36         31         37         30         32         30         32         31         34         31         37         30         32         30         32         31         34         31         71         72.57         71.57         71.57         71.57         71.57         71.57         71.57         71.57         71.57         71.57         71.57         71.57         71.57         71.57         71.57         71.57         71.57         71.57         71.57         71.57         71.57         71.57         71.57         71.57         71.57         71.57         71.57         71.57         71.57         71.57         71.57         71.57         71.57         71.57         71.57         71.57         71.57         71.57         71.57         71.57         71.57         71.57 |
| 28/11/09 21:14:09 GPRS Open                                                 | 34 12 30 37 10 53 47 53 10 88 37 19 38 37 19 56 37 16 42 56 575 -353356<br>30 54 32 35 55 50 57 32 59 40 55 40 55 20 52 45 45 45 45 45 142650 352 3512<br>45 55 45 45 55 50 57 45 55 40 55 20 52 45 45 45 45 45 45 142650 352 3512                                                                                                    |
| 28/11/09 21:14:12 RS232→SNS_SENT_ta:"+393356042659"                         | 40 11 45 47 14 15 47 46 16 10 47 46 16 17 17 17 17 17 17 17 17 17 17 17 17 17                                                                                                    |
| •                                                                           | 67 15 20 37 15 16 74 75 18 18 67 77 15 30 47 47 19 06 64 64 19 10 10<br>06 18 00 67 11 11 67 00 19 00 05 11 34 41 00 15 18 14 10 10<br>01 19 01 44 50 55 15 20 65 10 65 55 20 00 164 25 10 01 8 05 10                                                                                                    |
| at+wipfile-4.1.2."./310wk51276\8057.set"                                    | 10 TC 01 04 17 00 04 27 12 01 04 11 04 04 01 28 14 14 14 14 15 15 14 14 14 15 15 14 14 14 14 15 15 14 14 14 14 15 15 14 14 14 14 14 14 14 14 14 14 14 14 14                                                                                                    |
| †∰test6BāA '►♥0'0►♥'00h1NPCC>pNsts,AND-80576-03: 2.01 11/09: EP-30-01:2     | 30 90 66 80 14 90 80 12 13 80 82 27 82 27 83 11 20 10 10 10 10 10 10 10 10 10 10 10 10 10                                                                                                    |
| /n: 100.: 200.: .2                                                          | 00 10 00 00 0. 00 00 00 00 00 00 00 00 00 00                                                                                                    |
| at+wipcfg=0                                                                 | 16 10 00 0 10 00 00 00 00 00 00 00 00 00 0                                                                                                    |
| al+unor-1                                                                   | 20 25 42 22 20 31 38 32 24 25 37 35 28 31 37 28 -32-31:24,05,07;<br>30 56 87 65 74 30 4 30 10 28 39 30 30 30 37 58 - Vae: 100.: 800.                                                                                                    |
| at+DWEN=1                                                                   | 20 10 20 21 10 10 21 20 10 20 21 20 20 21 20 20 21 20 20 10<br>80 20 20 21 10 10 21 20 10 20 21 20 20 21 20 20 21 20 10                                                                                                    |
| at+CMGS="+393356642659"                                                     | 20 20 20 20 20 20 20 20 20 20 20 20 20 2                                                                                                    |
| TDN-Test;310wk51276;                                                        | 10 40 50 12 40 50 50 40 40 50 40 4 40 50 40 50 40 40 40 10 10 10 10 10 10 10 10 10 10 10 10 10                                                                                                    |
| Connect a 02:10 59 R m-, and 2020 5:44 DCDM TABLE BUT Avanue (2010) March 1 | Prost.                                                                                                    |

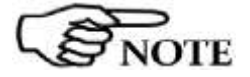

Please be aware that GPRS service, as well as, generally, all mobile services, may be sometimes not available depending on the station installation site and on the GSM service condition.

Everytime a station is not able, for any reason, to access the ftp server, no measurement result will be lost, as soon as the station will be able to establish a connection to the server it will download all data that have not been downloaded till then.

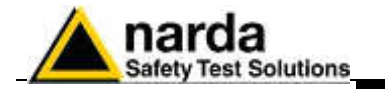

| 7.6.14 | AMS-8061<br>Firmware updates                                        | Whenever a new software / firmware version is released it is available in our Web site for free downloading.<br>The new software includes the remote station firmware and commands to update it.         |
|--------|---------------------------------------------------------------------|----------------------------------------------------------------------------------------------------|
|        |                                                                     | The remote station firmware can be updated by connecting the station to the controller PC by the RS232, Ethernet or USB cable.<br>Updating procedure is described in the AMS-8061 user's manual.         |
|        |                                                                     | Unlike in CSD mode, firmware of station set for GPRS communication cannot be updated remotely.                                                                                                    |
| 7.6.15 | Data download<br>volume calculation<br>and space<br>occupied in the | The quantity of the data downloaded per day from the station depends<br>mainly on the storing rate.<br>Even the number of the events (alarms, etc.) slightly effects the size of the<br>data downloaded. |
|        | FTP server                                                          | Supposing just a daily download, the quantity of the data is the following:                                                                                                    |
|        |                                                                     | Rate 1 min $\rightarrow$ 720 kB<br>Rate 2 min $\rightarrow$ 360 kB<br>Rate 6 min $\rightarrow$ 120 kB<br>Rate 15 min $\rightarrow$ 48 kB                                                                 |
|        |                                                                     | In this case the space occupied on the hard disk does not differ a lot from                                                                                                    |

the amount of the data downloaded.

Differently, if the station was set for accessing to the server each hour (24 downloads per day), and with a low storing rate, because of the minimum memory occupied by every single file (hard disk clusters dimension used), the space daily occupied on the server FTP disk, with cluster of 4kB, could be even the double of the actual data.

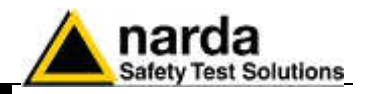

#### 7.7 Uninstalling Software

It is possible to remove the 8061SW-02 software from the PC according to the following procedure:

Run the Uninstall 8061NSTS utility.

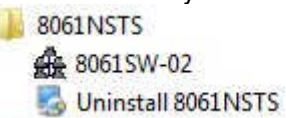

Follow the uninstaller instructions.

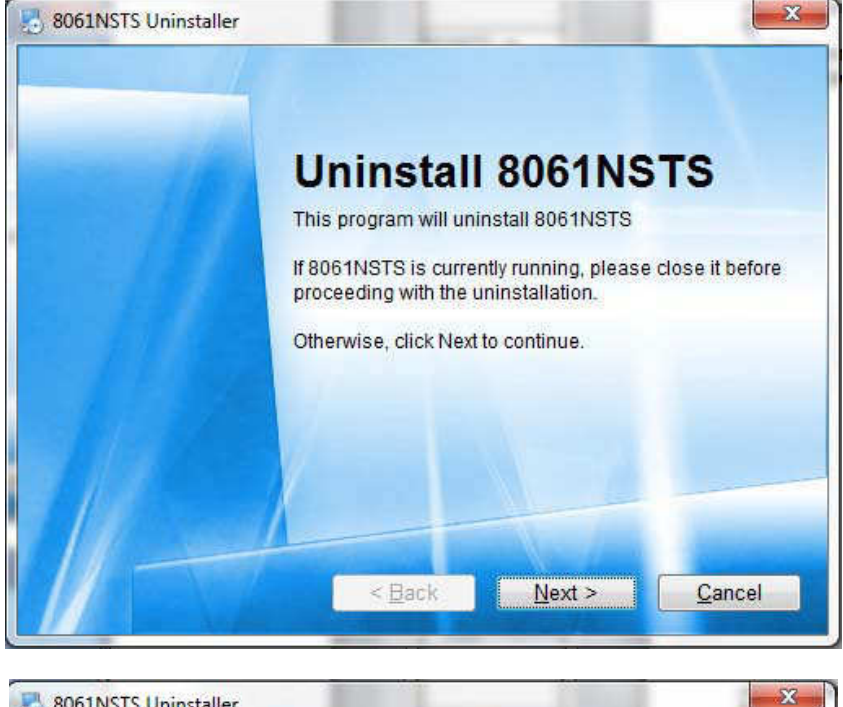

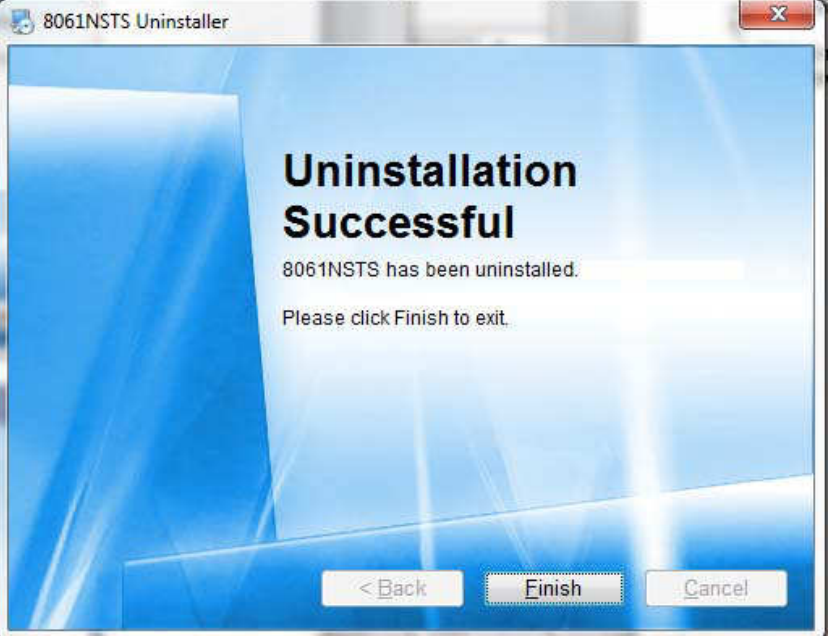

The software is now removed from the system; click **Finish** to close uninstaller utility

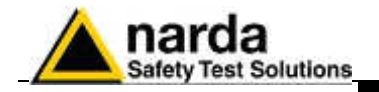

## 8 – Data display

**8.1 Introduction** This section provides information for correct display and interpretation of the data downloaded from the AMS-8061 Area Monitor System using the 8061SW-02 software.

When a new monitoring station is installed, a new folder is created in the main program directory, among those listed in the main window of the program 8061SW-02, which will receive the data downloaded from that specific station.

The new folder is automatically named assigning the first 20 characters of the full name entered for the station (excluding spaces and special characters which should not be used).

Example: for a station called NUOVA CENTRALINA CISANO the directory name will be NUOVACENTRALINACISAN.

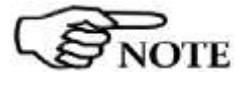

8.2 Calendar

#### For station name use only alphanumerical ASCII characters.

The new folder is created to collect the data every time the AMS-8061 station is queried, dividing them by day, month and year. The data are then automatically called up by the program on the basis of the day or week chosen in the Calendar tool in the main window of the 8061SW-02:

|      | March | Ma   | arch | 2015 | i d  | ×    |         |
|------|-------|------|------|------|------|------|---------|
| Mon  | Tue   | Wad  | Thu  | Fri  | Got  | Sun  | Î.      |
| 23 🚹 | 24 🔥  | 25 🔥 | 26 🔥 | 27 🔺 | 28 🔥 | 1 🔺  | Wreck 9 |
| 2 🛦  | 3 4   | 4    | 5 4  | 6 4  | 7    | 8 🔺  | Week 10 |
| 9    | 10 4  | 11   | 12   | 134  | 14.4 | 15.4 | Week 11 |
| 164  | 17 🚣  | 18 🚣 | 19.4 | 20 4 | 214  | 22   | Wesh 12 |
| 23.4 | 24.5  | 25.5 | 26 4 | 27 🛦 | 28 🛦 | 29 🛦 | Weak 13 |
| 30.4 | 31.4  | 1.4  | 2 1  | 3 🛕  | 4    | 5 🔥  | Week 14 |

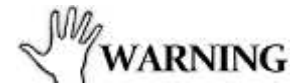

## To ensure the program runs correctly it is important not to rename or move the saved files.

Using the Calendar it is possible to select the day or the week to be presented in graph form, simply by pressing the corresponding key. The month and the year are selected using the pulldown menu.

| March     | * | 2015 | ~ |
|-----------|---|------|---|
| March     |   | 2012 |   |
| April     |   | 2013 | _ |
| May       |   | 2014 |   |
| June      |   | 2015 |   |
| July      | = | 2016 |   |
| August    |   | 2017 |   |
| September |   | 2018 |   |
| October   | - | 2019 | - |

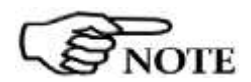

Days and weeks containing data have the characters displayed in blue color, while those for which data have not been downloaded are shown in red color (the symbol  $\stackrel{\frown}{\Longrightarrow}$  is displayed close to the days).

**Data display** 

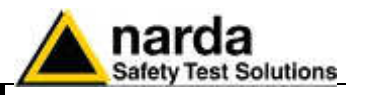

#### 8.3 Data window

By selecting a day or a week shown in blue, the User can access the main menu for graphic representation. Using this menu it is also possible

- Display any graphs belonging to any stations (using **Open Files**);
- Select the colors and the order of display for the different traces (using Option);
- Save the graphs (using **Save Files**);
- Save the graphs displayed as a BITMAP image on the clipboard for insertion in other applications such as a Word Processor or Image Editor (using Clipboard);
- Add or amend a comment (using **Comment**);
- Modify the appearance of the status window and the icons (using Appearance)
- Select the limits and the colors (using Setup);
- Highlight or remove the highlight for the time the GSM and/or others disturbance band is on, or when any of the alarms is active, or select traces to be displayed (using Trace);
- Position the marker (using Marker);
- Expand graphs horizontally (using ZOOM);
- Expand graphs vertically (using Vertical);
- Display a table containing the data shown in the graphs (using Show Table File);
- Display the software release (using ?);

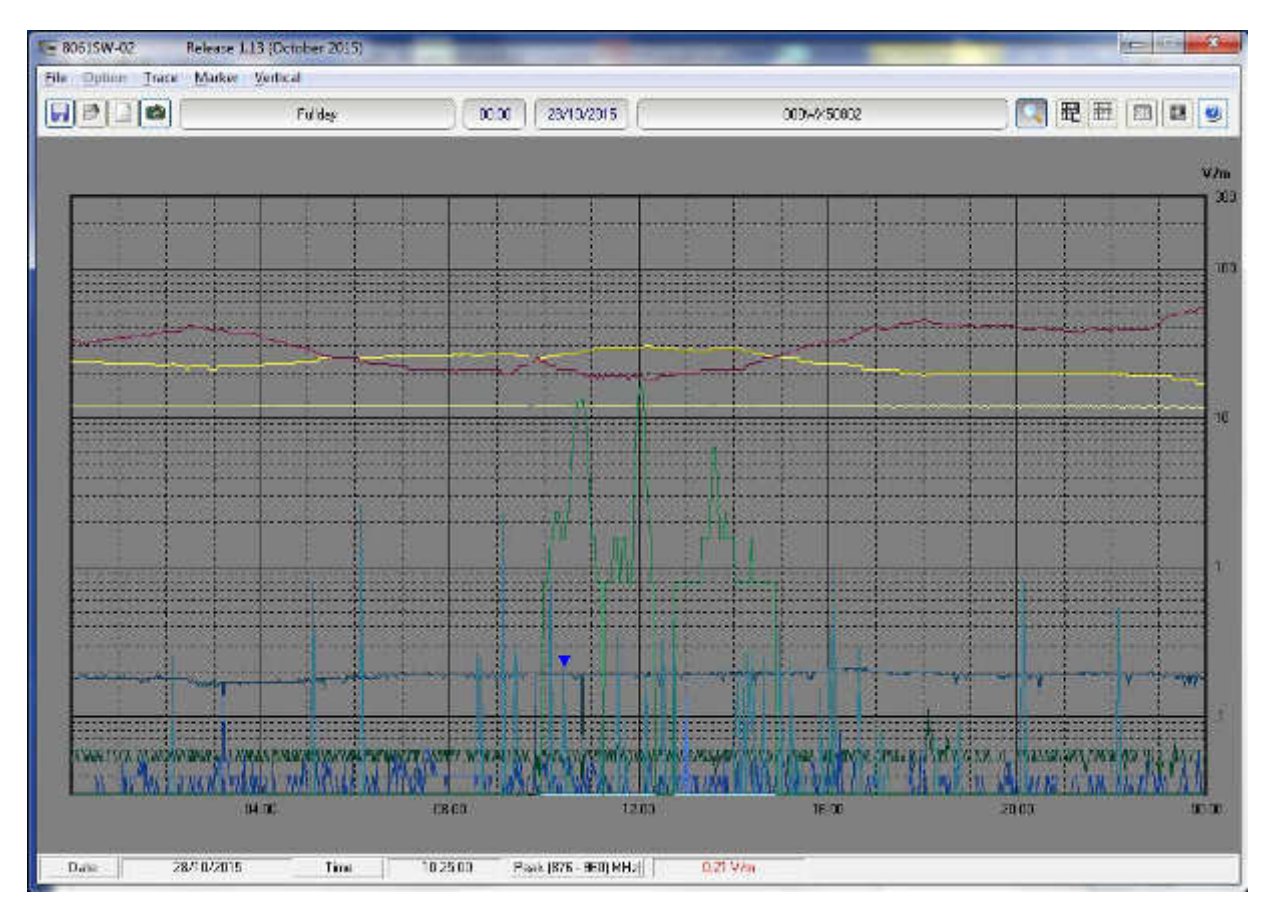

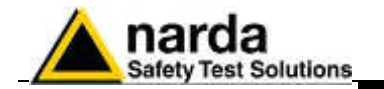

The data window presents the data for the selected day or week in a graphical form.

In the example below, it is possible to notice the narrow cyan vertical bands (the color can be set by the User), indicating that the internal GSM modem was transmitting either on the provider request (periodical querying of the phone number), or by the User request, calling the station to make any queries. This indication is used to discriminate fields generated by the internal GSM modem from any environmental field.

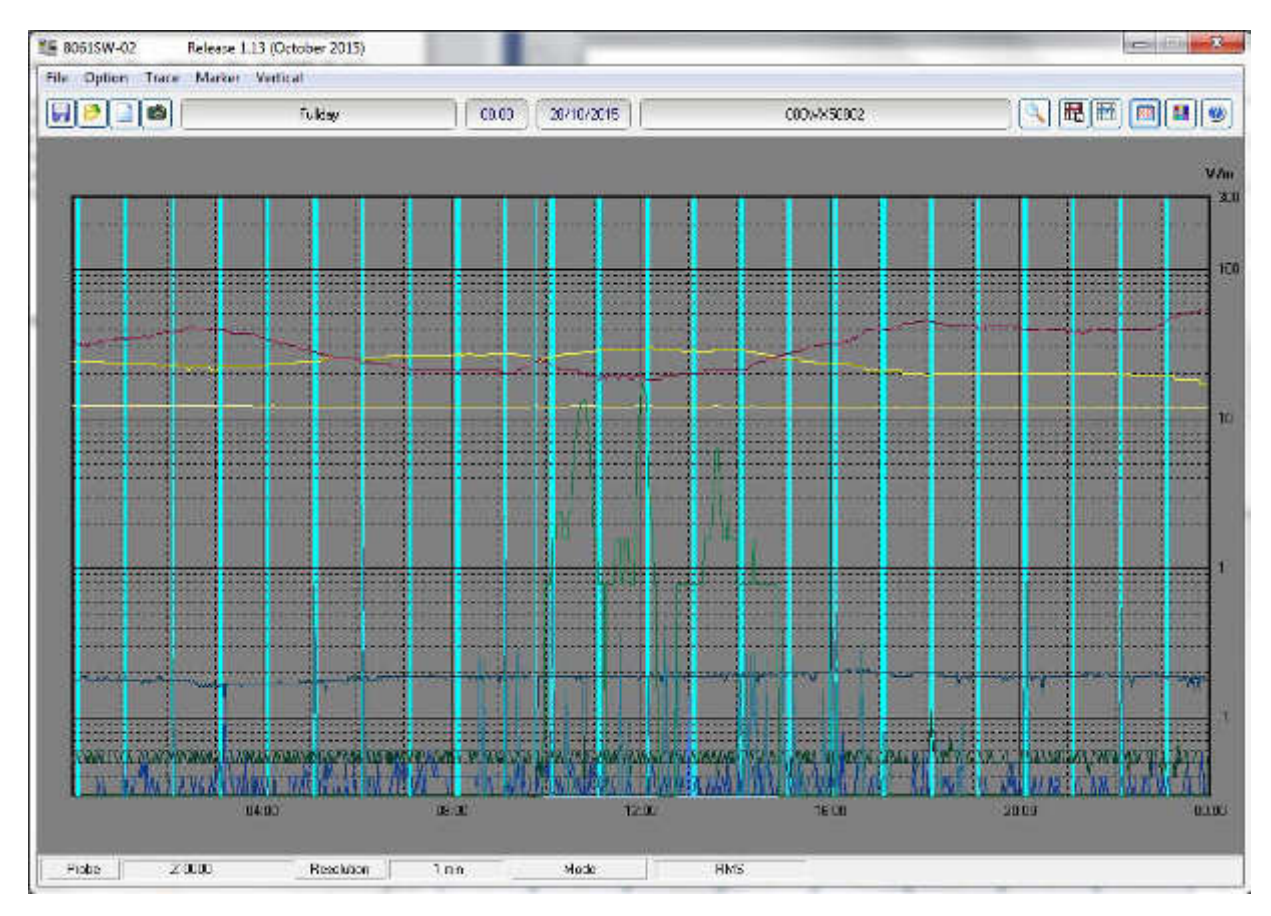

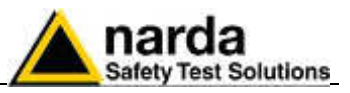

| 8.4 Main Commands | The main commands of th                                                                                                    | 10 8061 SW-02                     | are:                                                                                                    |
|-------------------|----------------------------------------------------------------------------------------------------|-----------------------------------|----------------------------------------------------------------------------------------------------|
|                   | File Option Trace Marker V                                                                                                    | ertical                           | And a state of the state of the |
|                   |                                                                                                    | Fullday                           | 00.00 28/10/2015                                                                                                    |
| 8.4.1 File        | This command is used to downloaded.                                                                                                    | o open any files<br>1.13 (October | of any stations or to save the files                                                                                                    |
|                   | File Option Trace Marker<br>Open<br>Open Draft<br>Open Panel<br>Save Export File Setup<br>Save<br>Save Draft<br>Save BitMap<br>Save Panel | Vertical<br>le                    |                                                                                                    |

For a detailed description of its use see the paragraphs relative to the specific icons **Save** and **Open** here below

Ctrl+C

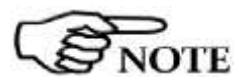

# Some functions of the File command are not enabled when the Zoom function is ON

8.4.2 Option

This command is used to define the colors of the traces (**Color**, as well as **Setup** described below); the order of priority for display of traces (**Data Order**); the character used as data separator when required by the form of table (**Field Separator (;)**); the path and the name that are used for the **AUTO ASCII FILE** (**Auto TXT Path**); to display all settings and main activities automatically and manually downloaded from the station (**Open Log File**).

#### The screen will show: Option Trace Marker Vertic

Save As TABLE (ASCII)

Close

| Color               |   |
|---------------------|---|
| Data Order          | • |
| Field Separator (;) | + |
| Auto TXT Path       | • |
| Open Log File       |   |

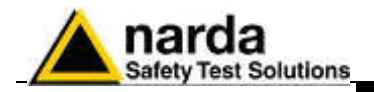

#### 8.4.3 Trace

### Trace Marker Vertical

| Temperature              |   |
|--------------------------|---|
| Battery                  |   |
| Charging current         |   |
| RH                       |   |
| Peak                     |   |
| RMS                      | • |
| Disturbance Band         | • |
| Alarm Band               | - |
| Display Temp&Volt when O | N |
| All Trace ON             |   |
| All Trace OFF            |   |
|                          |   |

The **Trace** command allows to select which traces will be displayed in the graph.

The possible choices are:

- **Temperature**; indicates the temperature of the environment for each data reading;
- **Battery**; provides the voltage of the batteries whenever the field data are stored;
- **Charging current**; provides the consumption current of the station whenever the field data are stored;
- **RH**; indicates the Relative Humidity of the environment for each data reading;
- **Peak**; used to hide or display the peak trace for each band using vertical bars (which can be selected individually);
- **RMS**; used to hide or display the RMS trace for each band using vertical bars (which can be selected individually);
- **Disturbance Band**; used to hide or display any disturbance activity using vertical bars (which can be selected individually);
- Alarm Band; used to hide or display any activity of alarms with vertical bars (which can be selected individually);
- **Display Temp&Volt when ON**; shows traces of the temperature and voltage on the graph when enabled;
- All Traces ON; shows all traces;
- All Trace OFF; hides all traces.

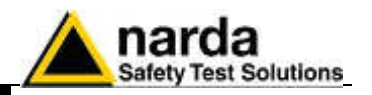

#### 8.4.4 Marker

When the field monitor has been set up to display all data, the graph contains many traces. To ensure accurate measurement of each trace it is possible to enable a marker that will show the value of the electrical or magnetic field, or temperature, or batteries, etc depending on the trace for which it is selected.

### The screen will look like this:

| Temperature     Battery                | 00.00 ( 20/10/2015      |
|----------------------------------------|-------------------------|
| Charging current                       |                         |
| RH                                     |                         |
| Peak +                                 | Peak (0,1 - 2) MHz)     |
| RIMS F                                 | Peak (3 - 108) MHz)     |
| Marker & ZOOM OFF                      | Peak (108 - 174) MHz)   |
|                                        | Peak (174 - 369) MHz)   |
|                                        | Peak (369 - 470) MHz)   |
| 7-1                                    | Peak (470 - 790) MHz)   |
| 1 Phain                                | Peak (790 - 876) MHz)   |
|                                        | Peak (875 - 960) MHz)   |
|                                        | Peak (1436 - 1710) MHz) |
| 4                                      | Peak (1710 - 1920) MHz) |
| ······································ | Peak (1920 - 2170) MHz) |
|                                        | Peak (2170 - 2500) MHz) |
|                                        | Peak (2500 - 2690) MHz) |
|                                        | Peak (2690 - 3400) MHz) |
|                                        | Peak (3400 - 3770) MHz) |
|                                        | Peak (3770 - 5470) MHz) |
|                                        | Peak (2470 - 5725) MHz) |
| · · · · · · · · · · · · · · · · · · ·  | Peak (5725 - 5795) MHz) |
| in the second                          | Peak (5795 - 6000) MHz) |
|                                        | Peak (960 - 1436) MHz   |

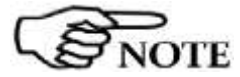

#### The marker is made visible also by activating the ZOOM function.

Using the mouse it is possible to scroll the entire time axis and stop on the trace and in the point for which the exact value is desired.

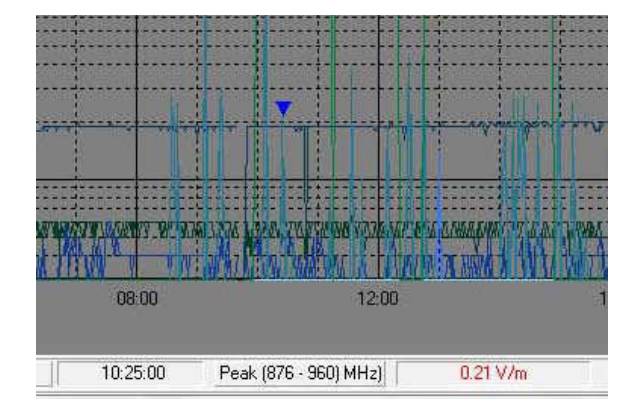

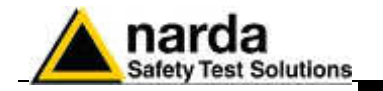

### 8.4.5 Vertical

This function is used to select the vertical scale with a linear or logarithmic view and also serves to define the scale range. The screen looks like this:

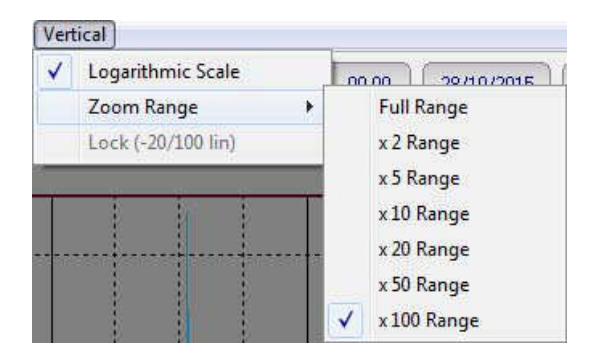

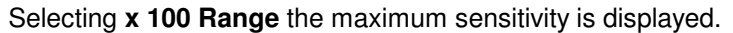

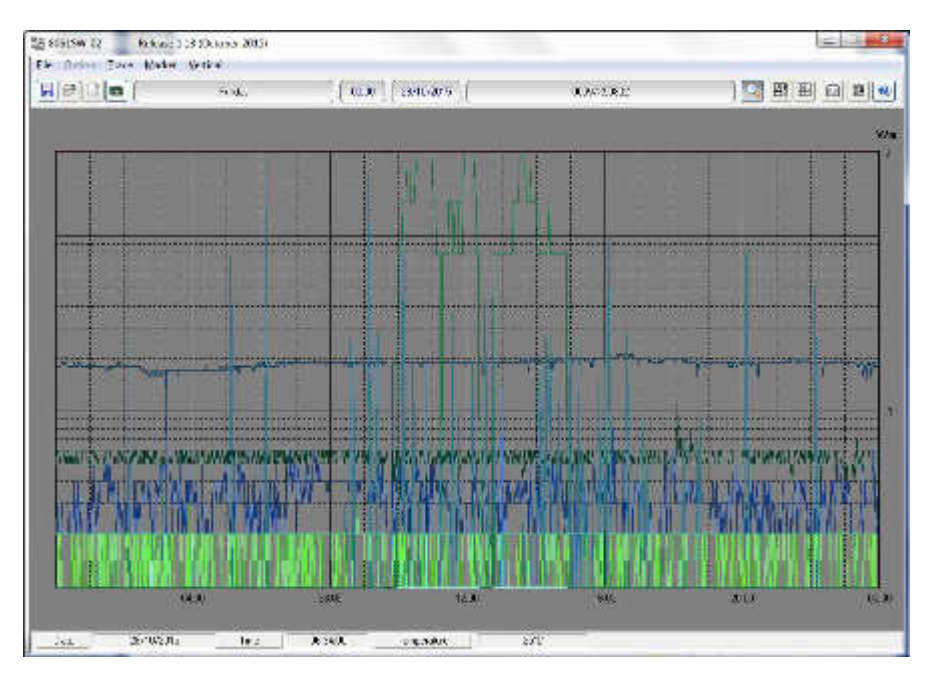

The function **Lock (-20/100 lin)** is activated when the User want to display on the graph both the temperature and the field trace. It forces the scale between -20 and 100 and shows everything in linear mode.

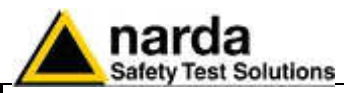

| 8.5 Secondary<br>Commands | De      | scription of command b   | bar:                     |             |
|---------------------------|---------|--------------------------|--------------------------|-------------|
| <b>   2    6</b>          | Tuliday | 0.00 0 00/10/2015        | 000w/x50002              |             |
| 8.5.1 Save Files          | Us      | ed to save files of meas | surements in the followi | ng formats: |

- 1. Draft (Diagram) (\*.RS9) (Default) Archive for future processing of readings;
- 2. Panel (\*.P87) A file with the extension \*.P87 is saved, containing the current settings selected with the Setup key, so that the operator can readily restore the preferred settings at a later date. (Normally the program starts with the setting in the file default.P87)
- 3. BitMap (\*.BMP) A graphic bitmap file is saved which is identical to the diagram displayed on the screen at the time of the request.
- 4. ASCII (\*.TXT) A text file is saved containing the data of the configuration, saved with the function Save Export File Setup.

The screen looks like this:

| Organitze + Notiva ca                                                                                                    | rtáða'                    |                                      |                  | St |  |
|----------------------------------------------------------------------------------------------------|---------------------------|--------------------------------------|------------------|----|--|
| III) Envinces Dewnloads         Equation           Dewnload         Equation           Example meanting         Ecomputer           Desktop         Ecommon           Lemp         Temp | A Nume<br>Fulday 530<br>F | Utinsa neodifisa<br>30/16/2015 13/20 | Tipu<br>File RSD |    |  |
| Haccolte<br>Documenti<br>Documenti                                                                                                    | - ' (                     |                                      |                  |    |  |
| Nome files 20100<br>Salva comes [Deaft ]                                                                                                    |                           |                                      |                  |    |  |

Measurements can be saved in any directories. During this procedure the software shows a list of the previously saved files.

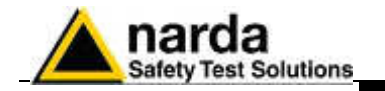

8.5.1.1 Save File in ASCII format

Files in ASCII format with the .TXT extension contain an \* (asterisk) marking any data, and averaged value, affected by the internal modem and others disturbance activity.

The structure of data tables saved in the default .TXT format is as follows:

- All traces enabled;
  - All alarms or disturbance enabled;
  - All marker enabled;
  - Separation character: ";" (semicolon);
  - Data sorted according to AVG and then Peak or viceversa.

NOTE

This structure can be changed with the Save Export File Setup function. This also applies to alarms and disturbances marking.

The actual settings can be viewed by pressing **Show Table File**. This function automatically creates the table of data relative to the graph on view, and reflects the default settings listed above or those saved with the **Save Export File Setup** function.

Lastly, columns are shown indicating all the active alarms.

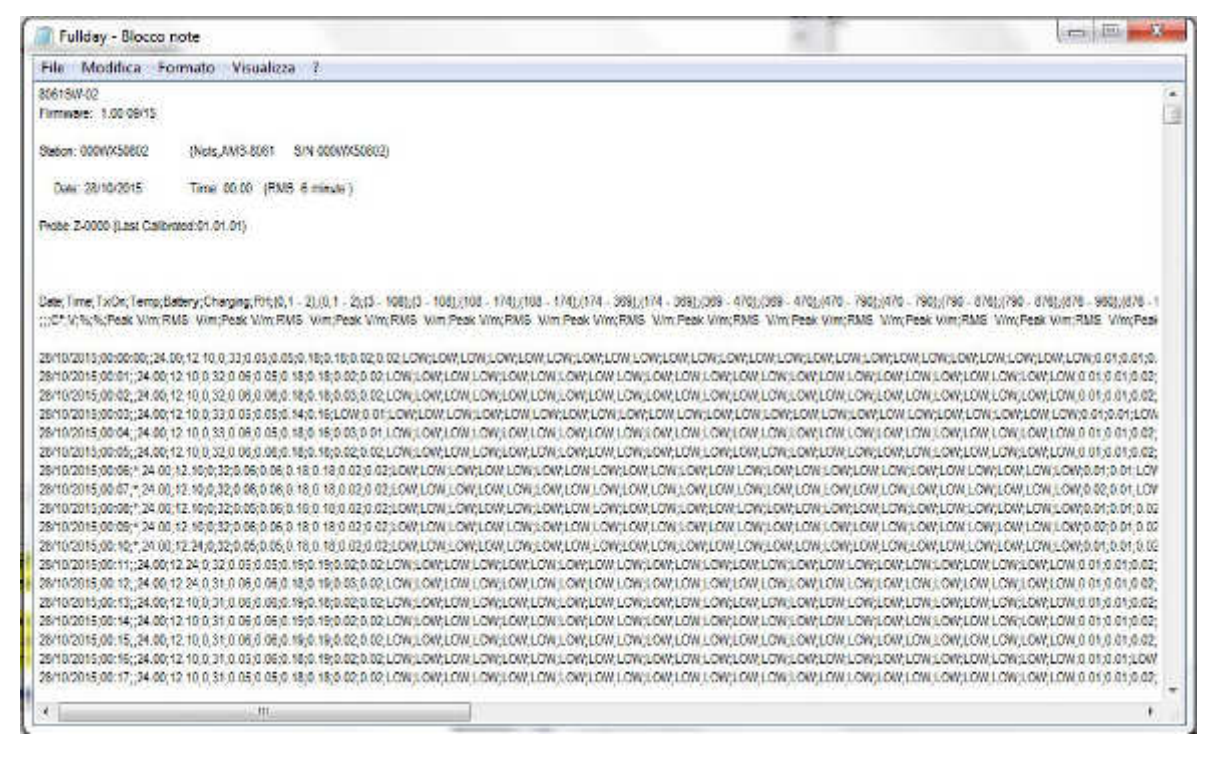

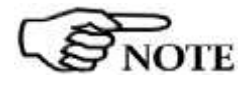

Like every other item listed in the table, the asterisk (\*) of the GSM, Charging, USB and Ethernet Band on will not be shown if the Trace Menu has this item disabled at the time of activating the Save Export File Setup function.

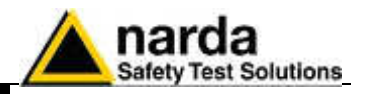

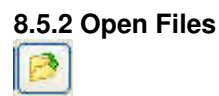

Used to download and view measurement files previously saved (\*.RS9). Also serves to load files of settings (\*.P87).

If the software is already in graph mode, clicking on **Open Files** will display all the stations available and also the directory **AUTOFILE**, containing only the **.TXT** files created automatically with the **AUTO ASCII FILE** function.

| 😋 🔄 🗧 🤞 🗘 Compu                                                                   | er + OS (C-) + Programmi (J80] + 8001NSTS +                                                         | • 😽 Cerca 80621675                                |
|-----------------------------------------------------------------------------------|----------------------------------------------------------------------------------------------------|---------------------------------------------------|
| Organizza * Nuova                                                                 | cartelle                                                                                            | · 🗆 🛛                                             |
| Common<br>temp<br>Recobe<br>Documenti<br>tranagni<br>Musice<br>Video<br>Ecomputer | Nome     OODWXX00802     Oriver USB-Serial     Now800LFTP     Orivetal     Now800LFTP     AUTOFR.F: | Selectnese I fée fil cui visualitzare l'amaprima. |
| 🗣 Ruku                                                                            | - · [                                                                                               |                                                   |
| Non                                                                               | tefile: Fulday                                                                                      | + Draft (Disgram) (*,839) +<br>Apri + Annulle     |

Selecting, for example, station **000WX50802**, it will display all the years relative to downloads and the directory "**AUTOTXT**":

| Organizza 🐐 Nuova                                                     | caitella | a • [] (                                             |
|-----------------------------------------------------------------------|----------|------------------------------------------------------|
| Common Haccofte Haccofte Documenti Immagini Vicien Computer Loss (C:) | Autotxt  | Selecionare il file di cui visualizzare l'antecnima. |
|                                                                       |          |                                                      |

Associated with the name of each station, the software creates the directory of years (in this example 2015) and the directory "**AUTOTXT**" which contains all the data relative to the **Auto ASCII File** function.
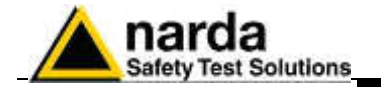

Selecting the desired year, the menu will display all the months and weeks available:

| E Load Hiles                                                                                          |                                                         |                                                     |
|----------------------------------------------------------------------------------------------------|---------------------------------------------------------|-----------------------------------------------------|
| 😋 🕜 📲 🕊 OS (Ci)                                                                                       | <ul> <li>Programmi (x80) + 8001NSTS + 000WX0</li> </ul> | 0892 • 2013 • 🔹 🤧 Carco 2012 🖉                      |
| Organizza + Nuova                                                                                     | cartela                                                 | a • 🗇 🛛                                             |
| Common<br>temp<br>Recolts<br>Documenti<br>Immogini<br>Musice<br>Viduo<br>Computer<br>Cos (Ca)<br>Suba | * Nome<br>August<br>October<br>Suptembu<br>* e m        | Teleconare il file di cui vinialirrare l'arteprima. |
| Nor                                                                                                   | nefile Fulday                                           | Oratt (Disgram) (*,83)      Apri      Armulla       |

Selecting the month, the software will display the list of all the days containing data.

Selecting the desired day and clicking **OK** the data will be displayed; pressing **Cancel** to interrupt the operation

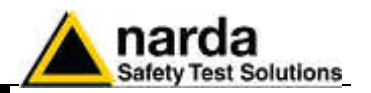

**8.5.2.1 Open Autotext file** The files in the **AUTOFILE** directory are saved in .TXT format, while the files in the **AUTOTXT** directory are saved in **.RS9** format. The former are created so as to be readily exported into Windows Office programs, and cannot be opened using 8061SW-02 software. The latter can be viewed because they are saved in the proprietary graph form of AMS-8061 (.RS9).

| E Load Files                                                                                                    | a la fina de la compañía de la compañía de la compañía de la compañía de la compañía de la compañía de la comp |                                                        |
|----------------------------------------------------------------------------------------------------|----------------------------------------------------------------------------------------------------|--------------------------------------------------------|
| 🕒 🔾 🔻 🥻 🖓 Program                                                                                                    | nmi ()66) + 8061NST5 + 000WX50802 + AUTOTXT                                                                    | - 49 Cerca AU70787 \$                                  |
| Organizza + Nuova                                                                                                    | cartella                                                                                                    | 7、日 🌒                                                  |
| Computer<br>Conception<br>Conception<br>Co | Nome     I.R59     AutoTect R59                                                                                | Sobalamon il filo di sui visuofizzore fortaprima.      |
| 🙀 Fate                                                                                                    | - ( <u>m</u> )                                                                                                 |                                                        |
| Nor                                                                                                    | nefre Fullday                                                                                                  | ← Draft (Diagram) (*,RS9)      ←     Apri      Annulle |

The time window between Start and Stop is defined by the conditions used during download.

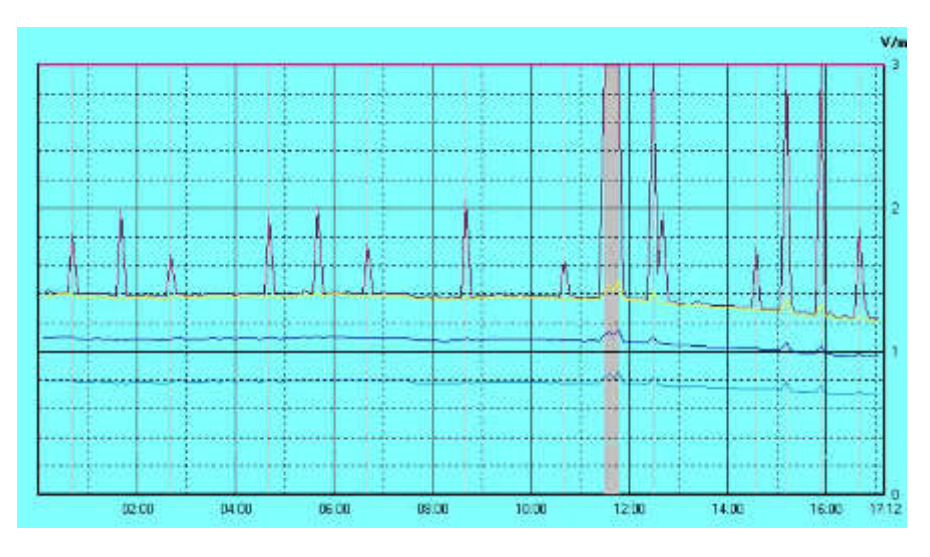

In this example, the software shows the graph from 00.00 to 16:00 of autotxt file .RS9.

If, however, you open the file Fullday.RS9 (created automatically in the Month/Day directory), the same graph displays the data for the 24 hour period, from 00.00 to 24.00.

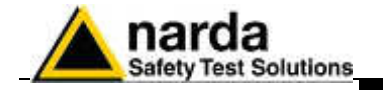

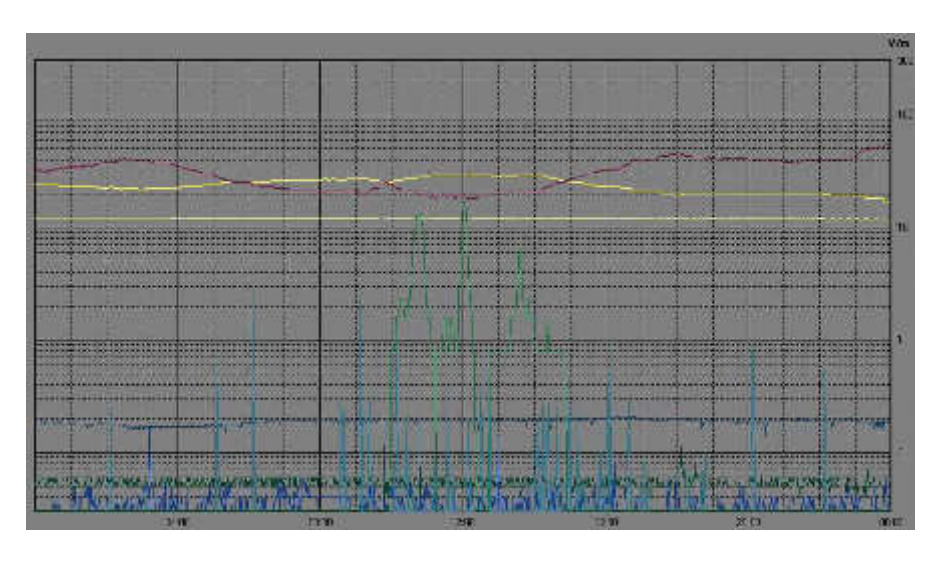

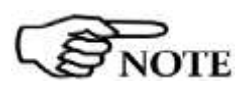

Therefore, with the function Auto ASCII File it is possible to create any graphs with a start and end period of measurement defined in any desired way. For example, from Friday to Monday, or between two months, etc.

Of course, this time period must be selected in the download data procedure.

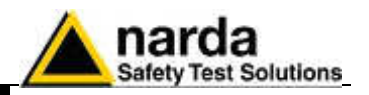

8.5.3 Show Table File

This is used to automatically display a table report containing the data relative to the set of traces saved with the Save Export File Setup function.

When the Show Table File function is enabled, every other function is disabled. The screen looks like this.

| THE BOALTWICE            | Arrest 111 (Gr                                                                                                    | malare 2054 |                                                    |                                                                  |                                                                                                    | -                            | -                                                                                                    | 2022                                         | 1.000                                      | 12.2                                |   |
|--------------------------|----------------------------------------------------------------------------------------------------|-------------|----------------------------------------------------|------------------------------------------------------------------|----------------------------------------------------------------------------------------------------|------------------------------|----------------------------------------------------------------------------------------------------|----------------------------------------------|--------------------------------------------|-------------------------------------|---|
| Res - Matery : To        | res Molear Verbi                                                                                                    | 4           |                                                    |                                                                  |                                                                                                    |                              |                                                                                                    |                                              |                                            |                                     |   |
| HODE                     |                                                                                                    | FUBIN       |                                                    | 3000 20167                                                       | 218                                                                                                    | 0053                         | 2000.6                                                                                                    | 131 機用                                       | 目間目標(40)                                   |                                     |   |
| AIAINS-II<br>FLIDARID: 1 | 10 15-15                                                                                                    |             |                                                    |                                                                  |                                                                                                    |                              |                                                                                                    |                                              |                                            |                                     |   |
| Statute 410              | 83.58602                                                                                                    | (Rote.      | 205-0041                                           | 5-18 DOC/02                                                      | 1308021                                                                                                    |                              |                                                                                                    |                                              |                                            |                                     |   |
| Date: 18                 | 18-1855 Tie                                                                                                    | a: 00.00    | (2011 6                                            | allouter 1                                                       |                                                                                                    |                              |                                                                                                    |                                              |                                            |                                     |   |
| Probe 2-8818             | ALASE CALIBRAN                                                                                                    | 101.01.01   | (ii)                                               |                                                                  |                                                                                                    |                              |                                                                                                    |                                              |                                            |                                     |   |
| Date                     | Then Tells                                                                                                    | Tenn        | margar                                             | Chinerra                                                         | insi<br>N                                                                                                    | 10.1 - 21<br>Peok V.a        | 10.4 - 21<br>885 - 7.m                                                                                                    | (7 - 1992<br>Fran 9-8                        | $\stackrel{(1,\ldots,1,11)}{\mathrm{kre}}$ | 1010 - 1247<br>Frak Tru             | 0 |
| 28/35/2113 H             | 04 10<br>04 05<br>04 05<br>04 05<br>04 05<br>09 04                                                                                                    | 122020      | 12 10<br>12 10<br>12 10<br>12 10<br>12 10<br>12 10 | 60000                                                            | 32<br>22<br>22<br>23<br>25<br>25<br>25<br>25<br>25<br>25<br>25<br>25<br>25<br>25<br>25<br>25<br>25                                                                                                    | 0.05<br>0.05<br>0.05<br>0.05 | 0.05<br>0.05<br>0.05<br>0.05<br>0.05<br>0.05                                                                                                    | 8 18<br>9 19<br>0 10<br>9 10<br>9 10<br>9 10 |                                            | 4 82<br>8 81<br>8 81<br>128<br>8 83 |   |
|                          | · 化化学学生 化化学学生 化化学学生 化化学学生 化化学学生 化化学学生 化化学学生 化化学学生 化化学学生 化化学学 化化学学 化化学 化化学 化化化学 化化学 化化学 化化学 化化学 化化学 化化学 化化学 化化学 化化学 化化学 化化学 化化学 化化学 化化学 化化学 化化学 化化学 化化学 化化学 化化学 化化化学 化化化学 化化化学 化化化学 化化化化学 化化化化化化 |             |                                                    | 6 + 9 8 4 6 17 + 9 6 6 0 5 6 0 6 8 8 4 6 0 5 6 6 9 8 8 4 6 8 6 6 | I CORRECTION OF CONTRACTOR OF CONTRACTOR OF |                              | のため、「おおおな」の「なった」のないので、「おおおな」のないのです。 しょうしょう しょうしょうしょうしょう しょうかん しょうかん ひょうかん しょうかん しょうかん ひょうかん しょうかん しょうかん しょうかん しょうかん しょうかん しょうかん しょうかん しょうかん しょうかん しょうかん しょうかん しょうかん しょうかん しょうかん しょうかん しょうかん しょうかん しょうかん しょうかん しょうかん しょうかん しょうかん しょうかん しょうかん ひょうかん しょうかん しょうかん しょうかん しょうかん しょうかん しょうかん しょうかん しょうかん しょうかん しょうかん しょうかん ひょうかん ひょうかん ひょうかん ひょうかん ひょうかん ひょうかん ひょうかん ひょうかん ひょうかん ひょうかん ひょうかん ひょうかん ひょうかん ひょうかん ひょうかん ひょうかん ひょうかん ひょうかん ひょうかん ひょうかん ひょうかん ひょうかん ひょうかん ひょうかん ひょうかん ひょうかん ひょうかん ひょうかん ひょうかん ひょうかん ひょうかん ひょうかん ひょう ひょうかん ひょうかん ひょうかん ひょうかん ひょうかん ひょうかん ひょうかん ひょうかん ひょう ひょ ひょう ひょ ひょう ひょ ひょ ひょ ひょ |                                              |                                            |                                     |   |

8.5.4 Clipboard

Used to make the bitmap corresponding to the actual measurement displayed on the Windows Clipboard. That makes it possible to perform operations of cutting and pasting images directly on other programs without constructing exchange files. This operation can be useful to integrate test reports or other documents written with a Word Processor, such as Word for Windows<sup>™</sup>, inserting the graphic image of the taken readings. Each single trace is converted into bitmap format and copied with the colors taken from the palette selected in **Setup**.

Fullday

The **File Name** field contains the name of the file displayed. This is normally updated automatically with the **LOAD** command.

Fields Status 1 and Status 2 show the time and date of start of the display.

The next field contains the name of the Field Monitor unit.

000wX50802

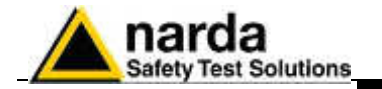

8.5.5 Zoom Mode

This is used for horizontal expansion of the actual measurement displayed (ZOOM) to observe the measurement with better definition. When the ZOOM function is on, the **Marker** function is enabled as well. A small blue triangle appears on the display and can be moved with the mouse to any point on the graph. The window at the bottom will show the amplitude marked and the time of occurrence.

To enable the **Zoom** function proceed as follows:

- select the Zoom Mode key;
- position the mouse on the Marker triangle at the starting point;
- holding the left mouse key down, drag the Marker to the point at the end of the trace you wish to expand. Release the mouse key and the selected trace will be expanded immediately.

During this operation an orange cross and two vertical bars are displayed to aid in selection of the area to expand. To return to normal display unselect **Zoom Mode**.

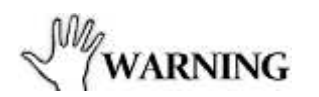

The smallest selectable trace is 120 seconds (2 minutes). A greater enlargement would only put more space between the two measurement points without adding any significant information.

If you try to zoom on a trace of less than 2 minutes an error message will be displayed.

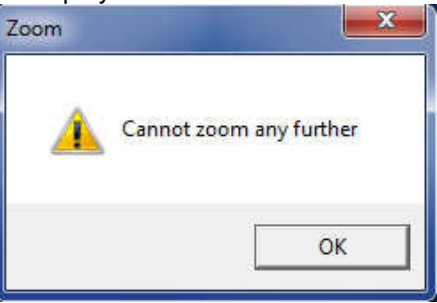

As already mentioned, the **Zoom Mode** key is used to enable the **Marker**, represented by a colored arrow which, using the mouse, can be positioned anywhere along the displayed trace. In this case, the time values will be reported on the status bar at the bottom of the screen (time from start of measurement) and the amplitude will be displayed with respect to the actual position of the **Marker**. This function is used for a detailed analysis of the graph and of the relative values saved.

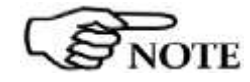

8.5.6 Comment

When the Zoom Mode key is enabled, the other commands are automatically disabled except Save, ClipBoard and Help.

When this icon is selected, it is possible to enter or display the field containing the comment, which can be written or edited up to a **maximum** of **1024 characters**. The screen looks like this:

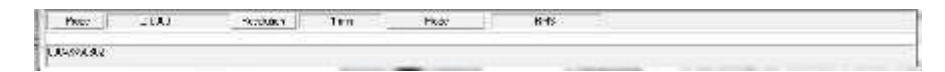

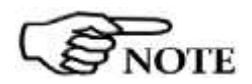

In the bitmap, the comment is shown only when the Comment key is enabled.

8-15

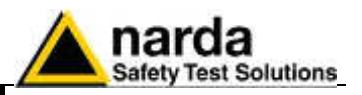

## 8.5.7 Redraw

Used to refresh the screen and redraw the diagram.

This operation is necessary in particular when the PC does not have much memory and/or many applications are running at the same time.

| Start Color  |           | Start Color | Sample        |
|--------------|-----------|-------------|---------------|
| End Color    | ble Label | End Color   | Sample Buttor |
| Default      |           |             | Default       |
| Style        |           | Style       |               |
| Round Shaded | ~         | XP          |               |

Button and label style can be selected from a Style list

Start and End Color button allow selection from a color palette

Sample Button and Sample Label show the appearance preview

Default button to set appearance to the default parameters

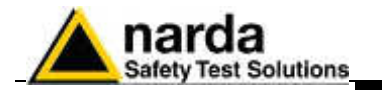

| 8.5.9 | Setup |
|-------|-------|
|       |       |

The use of the **Setup** key allows to access the window for setting the colors of the graph.

It is possible to change the current settings at any time, and the new settings can be saved in a file and restored later.

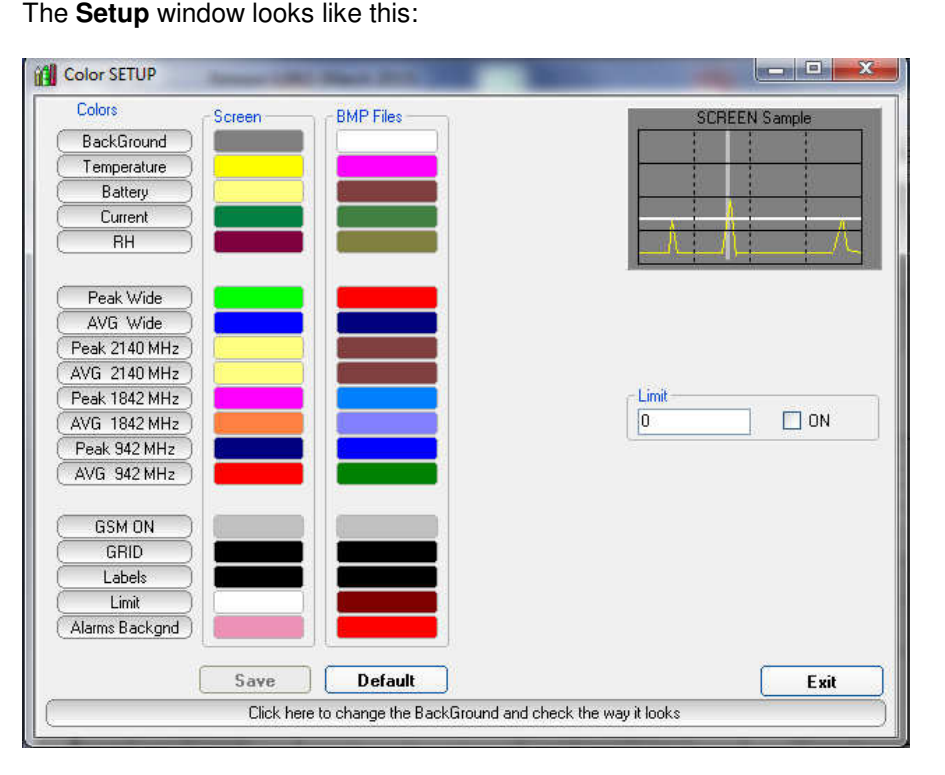

For each trace of the graph listed under **Colors**, the desired color can be selected, and these colors can be different for the **Screen** and for the **BMP Files** to better adapt to the viewing and printing needs of the User.

## 8.5.9.1 Color Palette

The choice is made by moving the mouse to the color to be changed and then using the Color Palette window.

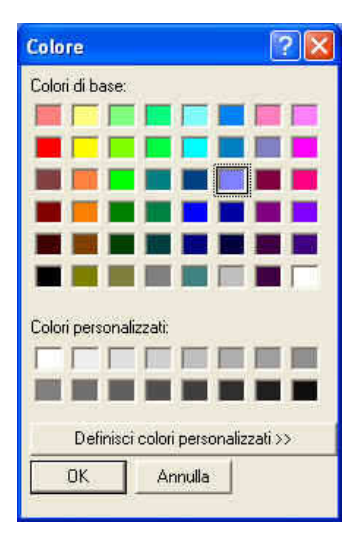

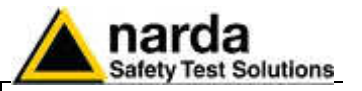

**8.5.10 Limit** The **Limit** field is used to set and enable a reference trace on the current screen.

6 ON

**8.5.10.1 SCREEN Sample** The small graph on the upper right of the display gives a preview of the results in save or print obtained with the colors selected.

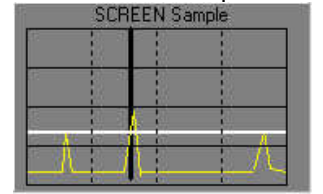

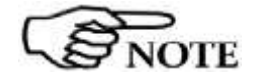

Click Exit to close the Setup window without saving the new setting, to maintain the current settings for the graphs displayed after opening the program again. The new configuration can be saved in a relevant file by clicking Save.

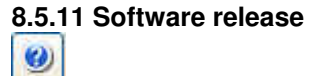

Click this icon to display the software release currently installed on the PC.

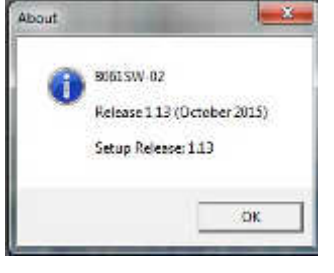

**8.6 Graph window** The central part of the data window for the 8061SW-02 program displays the graph window containing the data presentation.

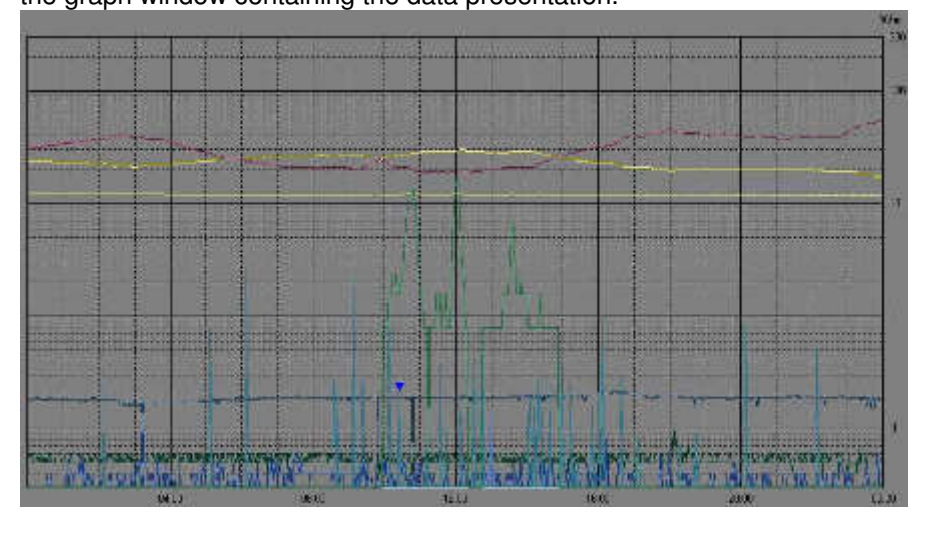

The graph window displays the traces saved on the basis of the settings made in the main window of the **Storing Settings** section.

When **Zoom Mode** is enabled, a triangle with its apex pointing downward highlights the position of the **Marker**.

A horizontal line, of the color chosen with **Setup**, highlights the limit set, permitting easy comparison with the values shown on the graph.

Data display

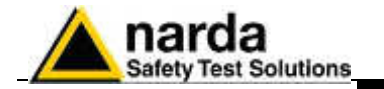

**8.7 Status window** The bottom section of the data window in the 8061SW-02 program displays the status window.

This window provides useful information about the program functions and also gives extended and immediate help with the meaning of the commands and options on which the mouse is positioned.

A few examples are shown below:

1

| Probe     | Z-0000       | Resolution | 1 min | Mode | RMS |
|-----------|--------------|------------|-------|------|-----|
| Actual op | erating mode | Э          |       |      |     |

 Date
 28/10/2015
 Time
 12:29:00
 Peak (876 - 960) MHz)
 0.23 V/m

 Values relative to Marker position

Makes a BITMAP and put it in the clipboard so that it can be pasted to other applications such as word processor and image editors Display of description of the **Clip Board** key

8.8 Importing data to Word or Excel All the graphs saved in .TXT format can be displayed by other programs. If Word or Excel are used, the saved file can be searched with the Open file command and selected using **File type: All files (\*.\*).** Search for the file in the 8061SW-02 directory and follow the path (Station Name, year, month and day) to select the desired file to open.

8-19

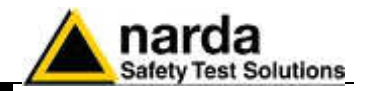

This page has been left blank intentionally

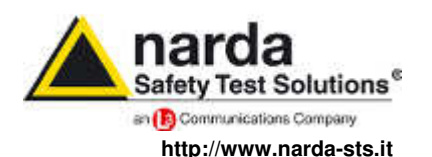

NARDA Safety Test Solutions S.r.I. Socio Unico Sales & Support: Via Leonardo da Vinci, 21/23 20090 Segrate (MI) - ITALY Tel.: +39 02 2699871 Fax: +39 02 26998700 
 Manufacturing Plant:

 Via Benessea, 29/B

 17035 Cisano sul Neva (SV)

 Tel.: +39 0182 58641

 Fax: +39 0182 586400

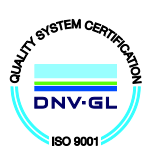

Mod. 18-1

## Caro cliente

grazie per aver acquistato un prodotto NARDA! Sei in possesso di uno strumento che per molti anni ti garantirà un'alta qualità di servizio. NARDA riconosce l'importanza del Cliente come ragione di esistenza; ciascun commento e suggerimento, sottoposto all'attenzione della nostra organizzazione, è tenuto in grande considerazione. La nostra qualità è alla ricerca del miglioramento continuo. Se uno dei Suoi strumenti NARDA necessita di riparazione o calibrazione, può aiutarci a servirla più efficacemente compilando questa scheda e accludendola all'apparecchio.

Tuttavia, anche questo prodotto diventerà obsoleto. In questo caso, ti ricordiamo che lo smaltimento dell'apparecchiatura deve essere fatto in conformità con i regolamenti locali. Questo prodotto è conforme alle direttive WEEE dell'Unione Europea (2002/96/EC) ed appartiene alla categoria 9 (strumenti di controllo). Lo smaltimento, in un ambiente adeguato, può avvenire anche attraverso la restituzione del prodotto alla NARDA senza sostenere alcuna spesa. Può ottenere ulteriori informazioni contattando i venditori NARDA o visitando il nostro sito Web www.narda-sts.it.

## **Dear Customer**

thank you for purchasing a NARDA product! You now own a high-quality instrument that will give you many years of reliable service. NARDA recognizes the importance of the Customer as reason of existence; in this view, any comment and suggestion you would like to submit to the attention of our service organization is kept in great consideration. Moreover, we are continuously improving our quality, but we know this is a never ending process. We would be glad if our present efforts are pleasing you. Should one of your pieces of NARDA equipment need servicing you can help us serve you more effectively filling out this card and enclosing it with the product.

Nevertheless, even this product will eventually become obsolete. When that time comes, please remember that electronic equipment must be disposed of in accordance with local regulations. This product conforms to the WEEE Directive of the European Union

(2002/96/EC) and belongs to Category 9 (Monitoring and Control Instruments). You can return the instrument to us free of charge for proper environment friendly disposal. You can obtain further information from your local NARDA Sales Partner or by visiting our website at www.narda-sts.it.

| ✓ Servizio richiesto:                                | ✓ <u>Service needed</u> :                       |                                             |                                |                                |                             |                    |
|------------------------------------------------------|-------------------------------------------------|---------------------------------------------|--------------------------------|--------------------------------|-----------------------------|--------------------|
| □ Solo taratura<br>□ Calibration only                | □ Riparazione<br>□ Repair                       | □ Riparazione &<br>□ Repair & Calib         | Taratura<br>pration            | □ Taratura SI<br>□ Certified C | T □<br>alibration □         | Altro:<br>] Other: |
| <b>Ditta:</b><br><i>Company:</i>                     |                                                 |                                             |                                |                                |                             |                    |
| Indirizzo:<br>Address:                               |                                                 |                                             |                                |                                |                             |                    |
| Persona da contattar<br>Technical contact pers       | <b>e:</b><br>son:                               |                                             | Telefono:<br>Phone n.          |                                |                             |                    |
| Modello:<br>Equipment model:                         |                                                 |                                             | Numero di se<br>Serial n.      | erie:                          |                             |                    |
| ✓ Accessori ritornat ✓ Accessories return            | i con l'apparecchiat<br>ed with unit:           | tura: □ Nessuno<br>□ None                   | □ Cavo(i)<br>□ Cable(s)        | □ Cavo di a<br>□ Power ca      | <b>limentazione</b><br>able | Altro:<br>Other:   |
| A Cintomi o problem                                  |                                                 |                                             |                                |                                |                             |                    |
| <sup>™</sup> <u>Sintomi o problem</u>                | <u>I osservati</u> : M <u>Obs</u>               | ervea symptoms / pr                         | <u>obiems</u> :                |                                |                             |                    |
| Ø Guasto: □ Fisso<br>Ø Failure: □ Contin             | Intermitt 🗆 וחטטני                              | ente Sensibile a<br>ent Sensitive to        | •: □ <b>Freddo</b><br>: □ Cold | □ Caldo<br>□ Heat              | □ Vibrazioni<br>□ Vibration | □ Altro<br>□ Other |
| Descrizione del guas<br>Failure symptoms/spe         | to/condizioni di fun<br>cial control settings d | zionamento:<br>lescription:                 |                                |                                |                             |                    |
|                                                      |                                                 |                                             |                                |                                |                             |                    |
|                                                      |                                                 |                                             |                                |                                |                             |                    |
|                                                      |                                                 |                                             |                                |                                |                             |                    |
|                                                      |                                                 |                                             |                                |                                |                             |                    |
|                                                      |                                                 |                                             |                                |                                |                             |                    |
| Se l'unità è parte di u<br>If unit is part of system | n sistema descrive<br>please list other inte    | rne la configurazion<br>prconnected equipme | ne:<br>ent and system          | set up:                        |                             |                    |
|                                                      |                                                 |                                             |                                |                                |                             |                    |

| <u>Suggerimenti / Commenti / Note:</u><br>Suggestions / Comments / Note: |
|--------------------------------------------------------------------------|
|                                                                          |
|                                                                          |
|                                                                          |
|                                                                          |
|                                                                          |
|                                                                          |
|                                                                          |
|                                                                          |
|                                                                          |
|                                                                          |
|                                                                          |
|                                                                          |
|                                                                          |
|                                                                          |
|                                                                          |
|                                                                          |